4 Diubal

Version August 2014

# Add-on Module **RF-TIMBER AWC**

Design of Timber Members According to ANSI/AWC NDS-2012

# Program **Description**

All rights, including those of translations, are reserved.

No portion of this book may be reproduced – mechanically, electronically, or by any other means, including photocopying – without written permission of  $\mathsf{DLUBAL}$ -SOFTWARE GMBH.

#### © Dlubal Software GmbH

#### Am Zellweg 2 D-93464 Tiefenbach

| +49 9673 9203-0  |
|------------------|
| +49 9673 9203-51 |
| info@dlubal.com  |
| www.dlubal.com   |
|                  |

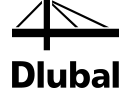

# Contents

|       | Contents                                       | Page |       |
|-------|------------------------------------------------|------|-------|
| 1.    | Introduction                                   | 4    | 4.8   |
| 1.1   | Add-on Module RE-TIMBER AWC                    | 4    | 4.9   |
| 1.2   | RE-TIMBER AWC - Team                           | 5    | 4.10  |
| 1.3   | Using the Manual                               | 6    | 5.    |
| 1.4   | Open the Add-on Module RF-TIMBER AV            | VC 6 | 5.1   |
| 2.    | Input Data                                     | 8    | 5.2   |
| 2.1   | General Data                                   | 8    | 5.3   |
| 2.1.1 | Ultimate Limit State                           | 10   | 6.    |
| 2.1.2 | Serviceability Limit State                     | 11   | 6.1   |
| 2.1.3 | Fire Resistance                                | 12   | 6.2   |
| 2.1.4 | Standard                                       | 12   | 7.    |
| 2.2   | Materials                                      | 16   | 71    |
| 2.3   | Cross-Sections                                 | 18   | 7.1   |
| 2.4   | Load Duration                                  | 23   | 73    |
| 2.5   | In-Service Conditions - Members                | 24   | 7.5   |
| 2.6   | In-Service Conditions - Set of Members         | 25   | 7.4.1 |
| 2.7   | Effective Lengths - Members                    | 26   | 7.4.2 |
| 2.8   | Effective Lengths - Sets of Members            | 30   | 7.4.3 |
| 2.9   | Additional Design Parameters                   | 31   | 8.    |
| 2.10  | Curved Members                                 | 32   | 81    |
| 2.11  | Serviceability Data                            | 33   | 811   |
| 2.12  | Fire Resistance - Members                      | 34   | 8.1.2 |
| 2.13  | Fire Resistance - Sets of Members              | 35   | 8.1.3 |
| 2.14  | Tapered Members                                | 36   | 8.2   |
| 3.    | Calculation                                    | 38   | 8.2.1 |
| 3.1   | Detail Settings                                | 38   | 8.2.2 |
| 3.1.1 | Resistance                                     | 38   | 8.2.3 |
| 3.1.2 | Stability                                      | 39   | 8.2.3 |
| 3.1.3 | Serviceability                                 | 40   | 8.2.3 |
| 3.1.4 | Fire Resistance                                | 41   | 8.3   |
| 3.1.5 | Other                                          | 42   | 8.3.1 |
| 3.2   | Start Calculation                              | 43   | 8.3.2 |
| 4.    | Results                                        | 44   | 8.3.3 |
| 4.1   | Design by Load Case                            | 45   | 8.4   |
| 4.2   | Design by Cross-Section                        | 46   | 8.4.1 |
| 4.3   | Design by Set of Members                       | 47   | 8.4.2 |
| 4.4   | Design by Member                               | 48   | 8.4.3 |
| 4.5   | Design by x-Location                           | 48   | Α     |
| 4.6   | Governing Internal Forces by Member            | 49   | В     |
| 4.7   | Governing Internal Forces by Set of<br>Members | 50   |       |

|     | Contents                           | Page |
|-----|------------------------------------|------|
|     | Member Slendernesses               | 51   |
|     | Parts List by Member               | 52   |
| 1   | Parts List by Set of Members       | 53   |
|     | Evaluation of Results              | 54   |
|     | Results in the RFEM Model          | 55   |
|     | Result Diagrams                    | 57   |
|     | Filter for Results                 | 58   |
|     | Printout                           | 60   |
|     | Printout Report                    | 60   |
|     | Graphic Printout                   | 60   |
|     | General Functions                  | 62   |
|     | Design Cases                       | 62   |
|     | Cross-Section Optimization         | 64   |
|     | Units and Decimal Places           | 66   |
|     | Data Transfer                      | 67   |
| I   | Material Export to RFEM            | 67   |
| 2   | Export of Effective Length to RFEM | 67   |
| 3   | Export of Results                  | 67   |
|     | Examples                           | 69   |
|     | -<br>Beam Column (LRFD Solution)   | 69   |
| I   | System and Loads                   | 69   |
| 2   | Calculation with RFEM              | 69   |
| 3   | Design with RF-TIMBER AWC          | 70   |
|     | Glued Laminated Beam (ASD Solution | ) 78 |
| I   | System and Loads                   | 78   |
| 2   | Calculation with RFEM              | 78   |
| 3   | Design with RF-TIMBER AWC          | 80   |
| 3.1 | Ultimate Limit State Design        | 80   |
| 3.2 | Serviceability Limit State Design  | 86   |
|     | Single Tapered Beam                | 89   |
| I   | System and Loads                   | 89   |
| 2   | Calculation with RFEM              | 89   |
| 3   | Design with RF-TIMBER AWC          | 90   |
|     | Curved Beam (LRFD Solution)        | 97   |
| I   | System and Loads                   | 97   |
| 2   | Calculation with RFEM              | 97   |
| 3   | Design with RF-TIMBER AWC          | 98   |
|     | Literature                         | 105  |
|     | Index                              | 106  |

1

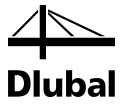

## . Introduction

### 1.1 Add-on Module RF-TIMBER AWC

The National Design Specification for Wood Construction (ANSI/AWC NDS-2012) incorporates design provisions for both allowable stress design (ASD) and load and resistance factor design (LRFD). This specification is adopted in all model building codes in the United States and is used to design wood structures worldwide. With the RFEM add-on module RF-TIMBER AWC from the company DLUBAL all users obtain a powerful tool for the design of timber structures modeled with member elements according to this standard.

RF-TIMBER AWC performs all cross-section resistance designs, stability analyses, and deformation analyses provided by the standard. The stability analysis is carried out according to the equivalent member method or the second-order analysis. When the equivalent member method is applied, the program considers stability factors based on effective buckling lengths and effective lengths for lateral buckling. Second order analysis requires definition of imperfections in RFEM and calculates with unit stability factors for compression with buckling. In addition to this, the fire resistance design for allowable stress design (ASD) is possible.

In timber construction, the serviceability limit state represents an important design. In this connection, chosen load cases, load combinations, and result combinations can be checked for limit deflection. The conservative limit deformation is preset, but can be modified, if necessary. In addition to this, it is possible to specify reference lengths and precambers that will be considered accordingly in the design.

If necessary, you can optimize standardized or parametric cross-sections and export them to RFEM. Separate design cases allow for a separate design of large systems or analysis of variants.

RF-TIMBER AWC is one of the add-on modules integrated in the RFEM environment. Thus, the design-relevant input data is preset when you open the module. Subsequent to the design, you can use the graphical RFEM user interface to evaluate the results. Last but not least, you can document the checks from the analysis of internal forces to the design in the global print-out report.

We hope you will enjoy working with RF-TIMBER AWC.

Your DLUBAL Team

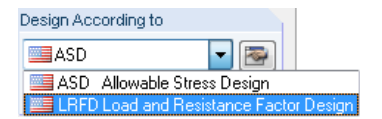

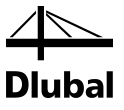

### 1.2 RF-TIMBER AWC - Team

The following people were involved in the development of RF-TIMBER AWC:

#### **Program coordination**

Dipl.-Ing. Georg Dlubal Ing. Ondřej Švorc Dipl.-Ing. (FH) Bastian Kuhn

#### Programming

Ing. Tomáš Drtina Dipl.-Ing. Georg Dlubal Ing. Jiří Patrák

#### **Cross-section and material database**

Ing. Jan Rybín, Ph.D. Mgr. Petr Oulehle Ing. Jiří Kubíček

#### Program design, dialog figures, icons

Dipl.-Ing. Georg Dlubal MgA. Robert Kolouch Ing. Jan Miléř

Ing. Ondřej Švorc

Ing. Myroslava Petronyuk

#### Program supervision

Ing. Jiří Hanzálek Dipl.-Ing. (FH) Gerhard Rehm

#### Localization, manual

Ing. Fabio Borriello Ing. Dmitry Bystrov Eng.° Rafael Duarte Ing. Lara Caballero Freyer Ing. Alessandra Grosso, Ph.D. Ing. Ladislav Kábrt Ing. Aleksandra Kociołek Eng.° Nilton Lopes Fernandes Mgr. Ing. Hana Macková Ing. Téc. José Martínez Hernández Dipl.-Ü. Gundel Pietzcker Mgr. Jagoda Podgórna BSc Eng Chelsea Prokop Dipl.-Ing. Jing Sun Ing. Marcela Svitáková Dipl.-Ing. (FH) Robert Vogl

#### **Technical support and quality management**

M.Eng. Cosme Asseya Dipl.-Ing. (BA) Markus Baumgärtel Dipl.-Ing. Moritz Bertram M.Sc. Sonja von Bloh Dipl.-Ing. (FH) Steffen Clauß Dipl.-Ing. Frank Faulstich Dipl.-Ing. (FH) René Flori Dipl.-Ing. (FH) Stefan Frenzel Dipl.-Ing. (FH) Walter Fröhlich Dipl.-Ing. (FH) Paul Kieloch Dipl.-Ing. (FH) Bastian Kuhn Dipl.-Ing. (FH) Ulrich Lex Dipl.-Ing. (BA) Sandy Matula M.Eng. Dipl.-Ing. (BA) Andreas Niemeier Dipl.-Ing. (FH) Gerhard Rehm M.Eng. Dipl.-Ing. (FH) Walter Rustler M.Sc. Dipl.-Ing. (FH) Walter Rustler Dipl.-Ing. (FH) Christian Stautner Dipl.-Ing. (FH) Lukas Sühnel Dipl.-Ing. (FH) Robert Vogl

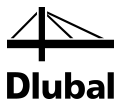

### 1.3 Using the Manual

Topics like installation, graphical user interface, results evaluation, and printout are described in detail in the manual of the main program RFEM. The present manual focuses on typical features of the RF-TIMBER AWC add-on module.

The descriptions in this manual follow the sequence and structure of the module's input and results windows. In the text, the described **buttons** are given in square brackets, for example [View mode]. At the same time, they are shown on the left. **Expressions** appearing in dialog boxes, windows, and menus are set in *italics* to clarify the explanations.

At the end of the manual, you find the index. However, if you still cannot find what you are looking for, please check the DLUBAL blogs at **https://www.dlubal.de/blog/en** where you can search the articles by specific terms.

### 1.4 Open the Add-on Module RF-TIMBER AWC

RFEM provides the following options to start the add-on module RF-TIMBER AWC.

#### Menu

۲

To start the program in the RFEM menu bar, click

Add-on Modules  $\rightarrow$  Design - Timber  $\rightarrow$  RF-TIMBER AWC.

| Add        | I-on Modules Window  | He               | elp |                                                                       |
|------------|----------------------|------------------|-----|-----------------------------------------------------------------------|
| <b>*</b> 0 | Current Module       | - [              |     | 🝸 🍳 > 🕑 🕎 💯 🐓 📾 🛤 🗄 🎬 羅 🤹 🕼 🏛 🎾 🗞 中 /                                 |
|            | Design - Steel       | ÷                | 4   | ba ba 🚳 🐁 - 🛯 💐 🔍 🔍 🗇 🗗 🕅 🕅 🛱 🖏 - 🛯 🗐 - 🗍 17 =                        |
|            | Design - Concrete    | ٠Į               |     |                                                                       |
|            | Design - Timber      | •                | 2   | RF-TIMBER Design of timber members                                    |
|            | Design - Aluminium   | •                | 24  | RF-TIMBER Pro Design of timber members                                |
|            | Dynamic              |                  | AWC | RF-TIMBER AWC Design of timber members according to AWC (LRFD or ASD) |
|            | Connections          | ٠Î               |     |                                                                       |
|            | Foundations          | $\left  \right $ |     |                                                                       |
|            | Stability            | $\left  \right $ |     |                                                                       |
|            | Towers               | $\left  \right $ |     |                                                                       |
|            | Others               | $\left  \right $ |     |                                                                       |
|            | External Modules     | •                |     |                                                                       |
|            | Stand-Alone Programs | ×                |     |                                                                       |

Figure 1.1: Menu: Add-on Modules  $\rightarrow$  Design - Timber  $\rightarrow$  RF-TIMBER AWC

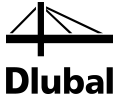

#### **Navigator**

As an alternative, you can start the add-on module in the Data navigator by clicking

```
Add-on Modules \rightarrow RF-TIMBER AWC.
```

| Project Navigator - Data                                                    | × |
|-----------------------------------------------------------------------------|---|
| 🗄 🛅 Loads                                                                   |   |
| 🖶 💼 Results                                                                 |   |
| 🔁 Sections                                                                  |   |
| 🛅 Average Regions                                                           |   |
| 🛅 Printout Reports                                                          |   |
| 🗄 💼 🛅 Guide Objects                                                         | Ξ |
| 🖕 💼 Add-on Modules                                                          |   |
| 🖕 🛅 Favorites                                                               |   |
| RF-TIMBER AWC - Design of timber members according to AWC (LRFD or ASD)     |   |
|                                                                             |   |
|                                                                             |   |
|                                                                             |   |
|                                                                             |   |
| - 🚂 RF-STEEL AISC - Design of steel members according to AISC (LRFD or ASD) | Ŧ |
| Data 🖆 Display 🔏 Views                                                      |   |

Figure 1.2: Data navigator: Add-on Modules  $\rightarrow$  RF-TIMBER AWC

#### Panel

If results from RF-TIMBER AWC are already available in the RFEM model, you can also open the design module in the panel:

Set the relevant RF-TIMBER AWC design case in the load case list of the RFEM toolbar. Then click the [Show results] button to graphically display the design criterion on the members.

When the results display is activated, the panel is available, too. Now you can click the button [RF-TIMBER AWC] in the panel to open the module.

| Panel ×                                                                      |  |
|------------------------------------------------------------------------------|--|
| Max                                                                          |  |
| Design Ratio [-]                                                             |  |
| 1.00<br>0.90<br>0.80<br>0.70<br>0.50<br>0.50<br>0.40<br>0.30<br>0.20<br>0.10 |  |
| - 0.00                                                                       |  |
| Max : 0.88<br>Min : 0.00                                                     |  |
| RF-TIMBER AWC                                                                |  |
|                                                                              |  |
| 1 🖉 🖉                                                                        |  |

Figure 1.3: Panel button [RF-TIMBER AWC]

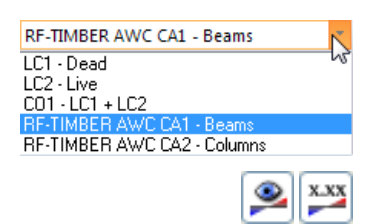

**RF-TIMBER AWC** 

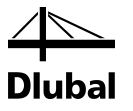

# 2. Input Data

When you have started the add-on module, a new window opens. In this window a Navigator is displayed on the left, managing the available windows that can be currently selected. The drop-down list above the navigator contains the design cases (see Chapter 7.1, page 62).

The design relevant data is defined in several input windows. When you start RF-TIMBER AWC for the first time, the following parameters are imported automatically:

- Members and sets of members
- Load cases, load combinations, and result combinations
- Materials
- Cross-sections
- Effective lengths
- Internal forces (in background, if calculated)

To select a window, click the corresponding entry in the navigator. To set the previous or next input window, use the buttons shown on the left. You can also use the function keys to select the next [F2] or previous [F3].

To save the results, click [OK]. Thus, you exit RF-TIMBER AWC and return to the main program. To exit the module without saving the new data, click [Cancel].

### 2.1 General Data

In the 1.1 *General Data* window, you select the members, sets of members, and actions that you want to design. The tabs are managing the load cases, load and result combinations for the different designs.

| d 🔹                                                                                                    | 1.1 General Data                                                                                                    |                                                                                           |
|----------------------------------------------------------------------------------------------------|----------------------------------------------------------------------------------------------------|-------------------------------------------------------------------------------------------|
| vid Data<br>(Central Data)<br>- Materiala<br>- Cross-Sections<br>- Load Duration<br>- In-Service Conditions - Set of Me<br>- Effective Lengtha - Members<br>- Effective Lengtha - Members<br>- Effective Lengtha - Sets of Mem-<br>- Additional Design Parameters<br>- Serviceability Data<br>- Fire Resistance - Members<br>- Fire Resistance - Sets of Memb- | Design of         Design According to           Members:         1:24         Image: Construction of the second of the second of the se | RF-TIMBER AWC<br>Allowable Stress Design (ASD)<br>Load and Resistance Factor Design (LFD) |
|                                                                                                    | Comment                                                                                                    | 4                                                                                         |

Figure 2.1: Window 1.1 General Data

```
- 1
```

Cancel

OK

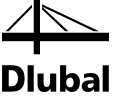

#### **Design of**

| Design of |                                     |       |       |
|-----------|-------------------------------------|-------|-------|
| Members:  | 174,176,177,186-196,198-206,351-362 | 🍾 🗙   | 🔲 All |
| Sets:     | 1-18                                | 🖏 🗙 🎦 | 🔽 All |

Figure 2.2: Design of members and sets of members

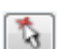

The design can be carried out for *Members* as well as for *Sets of Members*. If you want to design only selected objects, clear the *All* check box. Then you can access the text boxes to enter the numbers of the relevant members or sets of members. The list of the numbers preset in the field can be cleared by clicking the [Delete] button. Alternatively, you can select the objects graphically in the RFEM work window after clicking [<sup>5</sup>].

When you design a set of members, the program determines the extreme values of the analyses of all members contained in the set of members and takes into account the boundary conditions of connected members for the stability analysis. The results are shown in the results windows 2.3 *Designs by Set of Members*, 3.2 *Governing Internal Forces by Set of Members*, and 4.2 *Parts List by Set of Members*.

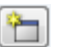

Click [New] to create a new set of members. The dialog box that you already know from RFEM appears where you can specify the parameters of set of members.

#### **Design according to**

| Design According to             |           |
|---------------------------------|-----------|
| ASD 🔽 🐼                         |           |
| ASD Allowable Stress Design     |           |
| 📕 LRFD Load and Resistance Fact | or Design |

Figure 2.3: Design according to ASD or LRFD

The options of the list box control whether the analysis is carried out according to the provisions of the *Allowable Stress Design* (ASD) or the *Load and Resistance Factor Design* (LRFD).

#### Comment

| Comment                                           |   |
|---------------------------------------------------|---|
| Design according to Allowable Stress Design (ASD) | * |
|                                                   | - |
|                                                   |   |

Figure 2.4: User-defined comment

In this text box, you can enter user-defined notes describing, for example, the current design method.

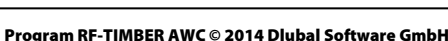

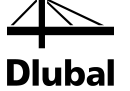

#### 2.1.1 Ultimate Limit State

| D LC1     | Self-weight                      |   |    | 2.3 | BC1 | Section 2.3 (LBED) |
|-----------|----------------------------------|---|----|-----|-----|--------------------|
| s LC2     | Snow                             |   |    |     |     |                    |
| W LC3     | Wind                             |   |    |     |     |                    |
| L LC4     | Live load                        |   |    |     |     |                    |
| E LC5     | Seismic                          |   |    |     |     |                    |
| Imp LC6   | Imperfection                     |   |    |     |     |                    |
| .3 1 CO1  | 1.4*LC1                          |   | >> |     |     |                    |
| .3 2 CO2  | 1.2*LC1 + 1.6*LC4                |   |    |     |     |                    |
| .3 2 CO3  | 1.2*LC1 + 0.5*LC2 + 1.6*LC4      |   |    |     |     |                    |
| .3 3 CO4  | 1.2*LC1 + 1.6*LC2 + LC4          |   |    |     |     |                    |
| .3 3 CO5  | 1.2*LC1 + 1.6*LC2                | Ξ |    |     |     |                    |
| .3 3 CO6  | 1.2*LC1 + 1.6*LC2 + 0.8*LC3      |   |    |     |     |                    |
| .3 4 CO7  | 1.2*LC1 + 0.5*LC2 + 1.6*LC3 + LC |   |    |     |     |                    |
| .3 4 CO8  | 1.2*LC1 + 1.6*LC3 + LC4          |   |    |     |     |                    |
| .3 4 CO9  | 1.2*LC1 + 0.5*LC2 + 1.6*LC3      |   |    |     |     |                    |
| .3 4 CO10 | 1.2*LC1 + 1.6*LC3                |   |    |     |     |                    |
| .3 5 CO11 | 1.2*LC1 + LC5                    |   |    |     |     |                    |
| .3 5 CO12 | 1.2*LC1 + LC4 + LC5              |   |    |     |     |                    |
| .3 5 CO13 | 1.2*LC1 + 0.2*LC2 + LC4 + LC5    |   |    |     |     |                    |
| .3 5 CO14 | 1.2*LC1 + 0.2*LC2 + LC5          | ۳ |    |     |     |                    |
| .3 6 CO15 | 0.9*LC1 + 1.6*LC3                |   |    |     |     |                    |
| .37 CO16  | 0.9*LC1 + LC5                    |   |    |     |     |                    |
| .46 CO17  | LC1 + 0.75*LC2 + 0.75*LC4 + 0.52 | - |    |     |     |                    |

Figure 2.5: Window 1.1 General Data, tab Ultimate Limit State

#### **Existing Load Cases and Combinations**

This column lists all load cases, load combinations, and result combinations created in RFEM.

To transfer selected entries to the *Selected for Design* list on the right, click  $[\blacktriangleright]$ . Alternatively, you can double-click the items. To transfer the complete list to the right, click  $[\blacktriangleright \blacktriangleright]$ .

To transfer multiple entries at once, select them while pressing the [Ctrl] key, as common for Windows applications.

Load cases highlighted in red, like LC 6 in Figure 2.5, cannot be designed: This happens when the load cases are defined without any load data or the load cases contain only imperfections. When you transfer the load cases, a corresponding warning appears.

At the end of the list, several filter options are available. They will help you assign the entries sorted by load case, load combination, or action category. The buttons have the following functions:

|    | Selects all load cases in the list  |
|----|-------------------------------------|
| đđ | Inverts the selection of load cases |

Table 2.1: Buttons in the tab Ultimate Limit State

#### **Selected for Design**

The column on the right lists the load cases, load combinations, and result combinations selected for design. To remove selected entries from the list, click [4] or double-click the entries. To transfer the entire list to the left, click [4].

The design of an enveloping max/min result combination is performed faster than the design of all contained load cases and load combinations.

However, the analysis of a result combination has also disadvantages: First, the influence of the contained actions is difficult to discern. Second, for the determination of the volume factor  $C_{\nu}$  for structural glued laminated timber, the envelope of the moment distributions is analyzed.

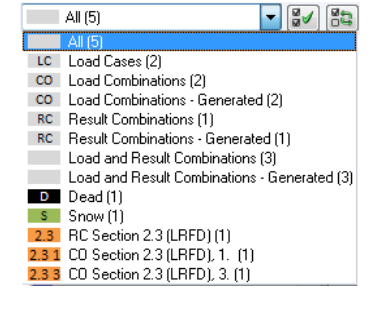

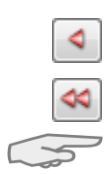

>

≫

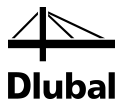

From that, the most unfavorable distribution (max or min) is applied. However, this distribution only rarely reflects the moment distribution in the individual load combinations. Thus, in the case of RC design, more unfavorable values of the factor  $C_v$  are to be expected, leading to higher ratios.

Result combinations should be selected for design only for dynamic combinations. For "usual" combinations, load combinations are recommended.

### 2.1.2 Serviceability Limit State

| Ultimate Limit State Serviceability Limit State | Fire Resistance |                 |          |    |
|-------------------------------------------------|-----------------|-----------------|----------|----|
| Existing Load Cases / Combinations              |                 | Selected for De | Design   |    |
| D LC1 Dead<br>LC2 Live                          |                 | C01             | 1.5D + L |    |
|                                                 | >               |                 |          |    |
|                                                 |                 |                 |          |    |
|                                                 | <b>\$</b>       |                 |          |    |
|                                                 |                 |                 |          |    |
|                                                 |                 |                 |          |    |
|                                                 |                 |                 |          | -  |
| All (3) 👻                                       |                 |                 | ă∛ (à    | 52 |

Figure 2.6: Window 1.1 General Data, tab Serviceability Limit State

#### **Existing Load Cases and Combinations**

This section lists all load cases, load combinations, and result combinations created in RFEM.

#### **Selected for Design**

Load cases, load combinations, and result combinations can be added or removed (see Chapter 2.1.1).

The limit value of the deformation is controlled by the settings in the *Details* dialog box (see Figure 3.3, page 40) which you can call up by clicking the [Details] button.

In the 1.10 *Serviceability Data* window, the reference lengths decisive for the deformation check are managed (see Chapter 2.11, page 33).

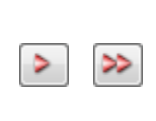

Details..

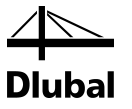

#### 2.1.3 Fire Resistance

This tab is only available when the ASD design method has been set.

| Ultimate Limit S | tate Serviceability Limit State | Fire Resistance |                |                 |    |
|------------------|---------------------------------|-----------------|----------------|-----------------|----|
| Existing Load (  | Cases / Combinations            |                 | Selected for D | <u>D</u> esign  |    |
| D LC1            | Dead                            |                 | 2.4 RC1        | CO1/p or to CO9 |    |
| L LC2            | Live                            |                 |                |                 |    |
| s LC3            | Snow                            |                 |                |                 |    |
| W LC4            | Wind                            |                 |                |                 |    |
| 2.4 1 CO1        | LC1                             |                 |                |                 |    |
| 2.4 2 CO2        | LC1 + LC2                       |                 |                |                 |    |
| 2.4 3 CO3        | LC1 + LC3                       | >>              |                |                 |    |
| 2.44 CO4         | LC1 + 0.75*LC2 + 0.75*LC3       |                 |                |                 |    |
| 2.4 5 CO5        | LC1 + LC4                       |                 |                |                 |    |
| 2.4 6 CO6        | LC1 + 0.75*LC2 + 0.75*LC3 + I   | 0.75*LC         |                |                 |    |
| 2.4 6 CO7        | LC1 + 0.75*LC2 + 0.75*LC4       |                 |                |                 |    |
| 2.4 6 CO8        | LC1 + 0.75*LC3 + 0.75*LC4       | ~               |                |                 |    |
| 2.4 7 CO9        | 0.6*LC1 + LC4                   |                 |                |                 |    |
|                  |                                 |                 |                |                 |    |
|                  |                                 |                 |                |                 |    |
|                  |                                 |                 |                |                 |    |
|                  |                                 |                 |                |                 |    |
|                  |                                 |                 |                |                 |    |
|                  |                                 |                 |                |                 |    |
|                  |                                 |                 |                |                 |    |
|                  |                                 |                 |                |                 |    |
|                  |                                 |                 |                |                 |    |
|                  |                                 |                 |                |                 |    |
| All (14)         | - B                             |                 |                |                 | 18 |

Figure 2.7: Window 1.1 General Data, tab Fire Resistance

#### **Existing Load Cases and Combinations**

All load cases, load combinations, and result combinations created in RFEM are listed here.

#### **Selected for Design**

Load cases, load and result combinations can be added or removed (see Chapter 2.1.1).

The fire resistance design is performed by means of a reduced cross-section. The general specifications for the fire resistance design are managed in the dialog boxes *Standard* (see Figure 2.9, page 13) and *Details*, tab *Fire Resistance* (see Figure 3.4, page 41).

#### 2.1.4 Standard

The drop-down lists in the 1.1 *General Data* window allow you to select the method of design whose parameters are to be applied to the design.

| Design According to |                          |
|---------------------|--------------------------|
| ASD                 | - 🔤                      |
| ASD Allowable       | Stress Design            |
| LRFD Load and       | Resistance Factor Design |
| Figure 2.8: Design  | method                   |

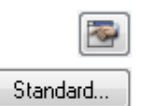

To check and, if necessary, adjust the preset parameters, click [Edit] (see the following figure).

Alternatively you can use the [Standard] button in all input windows in order to open the *Standard* dialog box consisting of three tabs. The content of the dialog box depends on the selected design method.

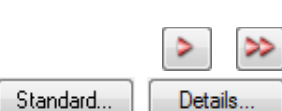

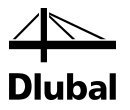

#### General

| andard - ANSI/A  | WC NDS-2012:2012                    |                      |                        |                        |                                                                            | ×                                 |
|------------------|-------------------------------------|----------------------|------------------------|------------------------|----------------------------------------------------------------------------|-----------------------------------|
| General Others   | Used Standards                      |                      |                        |                        |                                                                            |                                   |
| Load Duration Fa | ctor Acc. to Table 2.3.2            | Temperature Factor A | .cc. to Table 2.3      | .3                     |                                                                            |                                   |
| Load Duration:   |                                     | Ref. Design          | In-Service             | T≤100°F                | 100°F <t≤125°f< td=""><td>125°F<t≤150°f< td=""></t≤150°f<></td></t≤125°f<> | 125°F <t≤150°f< td=""></t≤150°f<> |
| - Permanent      | CD: 0.900                           | Values               | Moisture<br>Conditions |                        |                                                                            |                                   |
| - Ten years      | CD: 1.000                           |                      |                        |                        |                                                                            |                                   |
| - Two months     | CD: 1.150                           | Ft, Emin             | Wet/Dry                | Ct: 1.000 ≑            | 0.900 🜩                                                                    | 0.900 ≑                           |
| - Seven days     | CD: 1.250                           |                      |                        |                        |                                                                            |                                   |
| - Ten minutes    | CD: 1.600                           |                      | Dry                    | Ct: 1.000 🚔            | 0.800                                                                      | 0.700 🚔                           |
| - Impact         | CD: 2.000                           | Fb, Fv, Fc, and Fcp  | Wet                    | Ct: 1.000              | 0.700                                                                      | 0.500 🗢                           |
|                  |                                     |                      |                        |                        |                                                                            |                                   |
|                  |                                     |                      |                        |                        |                                                                            |                                   |
| Wet Service Fac  | tors Acc. to NDS Suppleme           | nt                   |                        | Data for Fire Design A | cc. to 16.2.1, and `                                                       | Table 16.2.2                      |
| Property:        | Dimension Lumber Ti<br>and Decking: | mbers: Glulam:       |                        | Design Stress to Mer   | nber Strength Fact                                                         | or                                |
| E.               |                                     |                      |                        | Property:              |                                                                            |                                   |
| гь               | CM: 0.850                           | 1.000 - 0.800 -      |                        | гь 2.850               |                                                                            |                                   |
| Ft               | См: 1.000 🚔                         | 1.000 🖨 0.800 🖨      |                        | Emin 2.030             | ÷                                                                          |                                   |
| Fv               | См: 0.970 🚔                         | 1.000 🚔 0.875 🚔      |                        | Ft 2.850               | -                                                                          |                                   |
| Fcp              | См: 0.670 ≑                         | 0.670 ≑ 0.530 ≑      |                        | Fc 2.580               |                                                                            |                                   |
| Fo               | См: 0.800 🚔                         | 0.910 🖨 0.730 🖨      |                        | Nominal char rate:     |                                                                            |                                   |
| Emin             | См: 0.900 🚔                         | 1.000 🚔 0.833 🚔      |                        | βn: 1.500              |                                                                            |                                   |
|                  |                                     |                      |                        |                        |                                                                            |                                   |
|                  |                                     |                      |                        |                        |                                                                            |                                   |
|                  |                                     |                      |                        |                        |                                                                            | Care -                            |
|                  |                                     |                      |                        |                        | 0                                                                          | Cancel                            |

| andard - ANSI/A              | WC NDS-2012:2012                                          |                     |                       |                        |                                   |                                                                            |                                   |
|------------------------------|-----------------------------------------------------------|---------------------|-----------------------|------------------------|-----------------------------------|----------------------------------------------------------------------------|-----------------------------------|
| General Others               | Used Standards                                            |                     |                       |                        |                                   |                                                                            |                                   |
| Time Effect Fact             | or                                                        |                     | Temperature Factor Ac | c. to Table 2.3        | .3                                |                                                                            |                                   |
| Load Duration:               | 1.                                                        | o codi All          | Ref. Design<br>Values | In-Service<br>Moisture | T≤100°F                           | 100°F <t≦125°f< td=""><td>125°F<t≤150°f< td=""></t≤150°f<></td></t≦125°f<> | 125°F <t≤150°f< td=""></t≤150°f<> |
| - Ten years                  | λ:                                                        | 0.700 🗢             |                       | Conditions             |                                   |                                                                            |                                   |
| - Two months                 | λ:                                                        | 0.800 🚔             | Ft, Emin              | Wet/Dry                | Ct: 1.000                         | 0.900 ≑                                                                    | 0.900 ≑                           |
| - Seven days                 | λ:                                                        | 0.900 ≑             |                       |                        |                                   |                                                                            |                                   |
| - Ten minutes<br>- Impact    | λ:<br>λ:                                                  | 1.000 🚔             | Fb, Fv, Fc, and Fcp   | Dry                    | Ct: 1.000 💼                       | 0.800 🚔                                                                    | 0.700 💼                           |
|                              |                                                           | <u></u>             |                       | Wet                    | Ct: 1.000                         | 0.700 🌩                                                                    | 0.500 🛫                           |
| Wet Service Fac<br>Property: | ctors Acc. to NDS Sup<br>Dimension Lumber<br>and Decking: | plement<br>Timbers: | Glulam:               |                        | Format Conv. and Res<br>Property: | sist. Factors Acc. to                                                      | 2.3.5 and 2.3.6                   |
| Fb                           | См: 0.850 🚔                                               | 1.000               | 0.800                 |                        | Fb KF: 2                          | 540 🌩 👲 Б :                                                                | 0.850 ≑                           |
| Ft                           | См: 1.000 🚔                                               | 1.000               | 0.800 ≑               |                        | Ft KF: 2                          | .700 🌩 🛛 🗣 t :                                                             | 0.800 ≑                           |
| Fv                           | См: 0.970 🚔                                               | 1.000               | 0.875                 |                        | Fv, Frt KF: 2                     | .880 <b>⊕</b> v :                                                          | 0.750 🚔                           |
| Fcp                          | См: 0.670 🚔                                               | 0.670               | 0.530 🚔               |                        | Fc KF: 2                          | .400 <b>⊕</b> c :                                                          | 0.900 ≑                           |
| Fc                           | C <sub>M</sub> : 0.800 €                                  | 0.910               | 0.730 🚔               |                        | Fop KF: 1                         | .670 🌩 🗣 c :                                                               | 0.900 ≑                           |
| Emin                         | См: 0.900 🚔                                               | 1.000               | 0.833                 |                        | Emin KF: 1                        | .760 🌧 🗣 s :                                                               | 0.850 🚔                           |
|                              |                                                           |                     |                       |                        |                                   |                                                                            |                                   |
| 🧿 🐻 🤇                        |                                                           |                     |                       |                        |                                   | 0                                                                          | Cancel                            |

Figure 2.10: Dialog box Standard, tab General for LRFD design method

#### Figure 2.9: Dialog box Standard, tab General for ASD design method

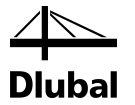

In the dialog box sections, you can check or, if necessary, modify, the *Wet Service Factors* and the *Temperature Factor* (prescribed for both ASD and LRFD method), the *Load Duration* or *Time Effect Factor* (different for ASD and LRFD method), and the *Format Conversion and Resistance Factors* (LRFD only).

The Data for Fire Design section manages the parameters Design Stress to Member Strength Factor and Nominal charring rate  $\beta_n$ . The fire design is applied only for the ASD design method.

The buttons in the *Standard* dialog box have the following functions:

| Button       | Function                               |
|--------------|----------------------------------------|
| $\mathbf{i}$ | Resets the program's default settings  |
|              | Imports user-defined standard settings |
|              | Saves the current settings as default  |
| ×            | Deletes a user-defined Standard        |

Table 2.2: Buttons in dialog box Standard

#### Others

In the second tab of the *Standard* dialog box, you find several factors significant for the design. These factors are prescribed for both ASD and LRFD methods and can be also modified, if necessary.

| Standard - ANSI/AV | WC NDS-2012:2012        |            |                         |                 | ×          |
|--------------------|-------------------------|------------|-------------------------|-----------------|------------|
| General Others     | Used Standards          |            |                         |                 |            |
| Repetitive Membe   | r Factor Acc. to 4.3.9  |            | Incising Factor Acc. to | 4.3.8           |            |
| Property:          |                         |            | Property:               | Ci : Di         | 050        |
|                    |                         |            | Fb. Ft. Fc. Fv          | Ci: 0.          | S0 -       |
|                    |                         |            | Fcp                     | Ci: 1           |            |
|                    |                         |            |                         |                 |            |
| Chase Daduation    | Factor A an 10 5 2 40   |            |                         |                 |            |
| Property:          | Factor Acc. to 5.5.10   |            | 1                       |                 |            |
| Fv                 | Cvr: 0.720 🚔            |            |                         |                 |            |
|                    |                         |            |                         |                 |            |
|                    |                         |            |                         |                 |            |
| Condition Treatme  | ent Factor Acc. to 6.3. | 5          | Load Sharing Factor A   | Acc. to 6.3.11  |            |
| Condition Treatme  | ent:                    |            | Property:               | No. of piles in | n group:   |
| Air Dried          |                         | Cct: 1.000 |                         | 2               | Cls: 1.050 |
| Kiln Dried         |                         | Cct: 0.900 | Fb                      | 3               | Cls: 1.070 |
| Boulton Drying     | -0                      | Cct: 0.950 |                         | 4 or more       | Cls: 1.080 |
| Steaming (Norm     | ne)                     | Cet: 0.800 |                         | 2               | Cls: 1.060 |
| Citoaning (Mah     | ,                       | 0.740      | Fc                      | 3               | Cls: 1.090 |
|                    |                         |            |                         | 4 or more       | Cls: 1.110 |
|                    |                         |            |                         |                 | OK Cancel  |
|                    |                         |            |                         |                 | Cander     |

Figure 2.11: Dialog box Standard, tab Others

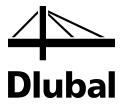

#### **Used Standards**

The third tab of the *Standard Settings* dialog box informs you about the Standards according to which the design will be performed.

| ndard - ANSI/AWC NDS-2012:2012             |                                                         |
|--------------------------------------------|---------------------------------------------------------|
| Loui Uhad Standarda                        |                                                         |
| ieneral Others Used Standards              |                                                         |
| No. Standard                               | Standard Description                                    |
| <ol> <li>ANSI/AWC NDS-2012:2012</li> </ol> | National Design Specification for Wood Construction     |
| [2] NDS-2012 Supplement                    | Design Values for Wood Construction                     |
| [3] ASCE/SEI 7-10                          | Minimum Design Loads for Buildings and Other Structures |
|                                            |                                                         |
| ) 🚾 🕥 🖪 🖷                                  | ОК Салог                                                |

Figure 2.12: Dialog box Standard, tab Used Standards

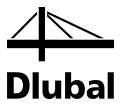

### 2.2 Materials

The window consists of two parts. In the upper part, all materials created in RFEM are listed. In the *Material Properties* section, the properties of the current material, that is, the table row currently selected in the upper section, are displayed.

|             | A                                                           |               | В          |                     |             | Special Settings for |                        |
|-------------|-------------------------------------------------------------|---------------|------------|---------------------|-------------|----------------------|------------------------|
| Material    | Material                                                    |               |            |                     |             | Special settings for | alularn acc. to        |
| No.         | Description                                                 |               | Comr       | nent                |             | footnotes in Table 5 | B and Table 5D:        |
| 2           | Alaska Cedar, 2"-4" Thick, 2" and Wider, Select             |               |            |                     |             | Destruction of D     | has no dùin làsann has |
| 3           | Steel A36   ANSI/AISC 360-05:2005-03                        |               |            |                     |             | neuccion of F6       | x by multipliying by   |
| 4           | Beech-Birch-Hickory, 5"x5" and Larger, Beams a              |               |            |                     |             | than 15 in. deep     | inembers greater       |
| 5           | 16F-1.3E, 16F-V2, SP/SP, Loaded Perp. to Wi                 |               |            |                     |             |                      |                        |
| 6           | Visually Graded Hardwoods (H2), A, N2, 3 Lams               |               |            |                     |             |                      |                        |
| 7           | Pacific Coast Douglas Fir (Treated Round Timbe              |               |            |                     |             |                      |                        |
|             |                                                             |               |            |                     |             |                      |                        |
| (           |                                                             |               |            |                     | 🛃 😼 🔕       |                      |                        |
| Aaterial Pr | roperties                                                   |               |            |                     |             |                      |                        |
| 🖃 Main P    | roperties                                                   |               |            |                     |             |                      |                        |
| — Mod       | ulus of Elasticity                                          | E             | 1500.000   | ksi                 |             |                      |                        |
| - Shea      | ar Modulus                                                  | G             | 93.750     | ksi                 |             |                      |                        |
| - Spec      | cific Weight                                                | γ             | 0.0        | kip/ft <sup>3</sup> |             |                      |                        |
| - Coef      | fficient of Thermal Expansion                               | QL            | 2.7778E-06 | 1/°F                |             |                      |                        |
| - Parti     | ial Safety Factor                                           | γм            | 1.00       |                     |             |                      |                        |
| 🖃 Additio   | nal Properties                                              |               |            |                     |             |                      |                        |
| - Refe      | erence Tension Design Value Parallel to Grain               | Ft            | 1.000      | ksi                 |             |                      |                        |
| - Refe      | erence Compression Design Value Parallel to Grain           | Fo            | 1.300      | ksi                 |             | Material No. 5 used  | in                     |
| - Refe      | erence Bending Design Value                                 | Fbx+          | 1.600      | ksi                 |             | -                    |                        |
| - Refe      | erence Bending Design Value                                 | Fbx'          | 1.400      | ksi                 |             | Cross-sections No.:  |                        |
| - Refe      | erence Bending Design Value (Bending Parallel to Wide Faces | Fby           | 1.450      | ksi                 |             | 8                    |                        |
| - Refe      | erence Shear Design Value Parallel to Grain                 | Fvx           | 0.300      | ksi                 |             |                      |                        |
| - Refe      | erence Shear Design Value Parallel to Grain                 | Fvy           | 0.260      | ksi                 |             | Members No :         |                        |
| - Refe      | erence Compression Design Value Perpendicular to Grain      | Fcpx,ten.face | 0.740      | ksi                 |             | F                    |                        |
| - Refe      | erence Compression Design Value Perpendicular to Grain      | Fopx,comp.fac | 0.650      | ksi                 |             | 2                    |                        |
| - Refe      | erence Compression Design Value Perpendicular to Grain      | Fopy          | 0.650      | ksi                 |             |                      |                        |
| - Refe      | erence Modulus of Elasticity for Stability Calculations     | Exmin         | 790.000    | ksi                 |             | Sets of members N    | 0.1                    |
| - Refe      | erence Modulus of Elasticity for Stability Calculations     | Ey min        | 740.000    | ksi                 |             |                      |                        |
| — Туре      | e of Structural Glued Laminated Timber                      |               | Softwoods  |                     |             |                      |                        |
| - Com       | bination Symbol                                             |               | 16F-V2     |                     |             | $\Sigma$ Length:     | Σ Weight:              |
| - Spec      | cies Outer/Core                                             | SP/SP         |            |                     | La cong (W) | D riogne             |                        |
|             |                                                             |               |            |                     |             | 13.000 [ft]          | 0.095 [tor             |
|             |                                                             |               |            |                     |             |                      |                        |

Figure 2.13: Window 1.2 Materials

Materials that will not be used in the design are dimmed. Materials that are not allowed are highlighted in red. Modified materials are displayed in blue.

The material properties required for the determination of internal forces are described in Chapter 4.3 of the RFEM manual (*Main Properties*). The material properties required for design are stored in the global material library. These values are preset (*Additional Properties*).

To adjust the units and decimal places of material properties and stresses, select from the module's menu **Settings**  $\rightarrow$  **Units and Decimal Places** (see Chapter 7.3, page 66).

#### **Material Description**

The materials defined in RFEM are preset, but you can always modify them: To select the field, click the material in column A. Then click [▼] or press function key [F7] to open the material list.

| 📕 Alaska Cedar, 2"-4" Thick, 2" and Wider, Sele(🚬            |                     |
|--------------------------------------------------------------|---------------------|
| Alaska Cedar, 2"-4" Thick, 2" and Wider, Select Structural   | ANSI/AWC NDS-2012   |
| Alaska Cedar, 2°-4″ Thick, 2″ and Wider, No.1                | ANSI/AWC NDS-2012   |
| Alaska Cedar, 2°-4″ Thick, 2″ and Wider, No.2                | ANSI/AWC NDS-2012   |
| Alaska Cedar, 2°-4″ Thick, 2″ and Wider, No.3                | ANSI/AWC NDS-2012   |
| Alaska Cedar, 2"-4" Thick, 2"-8" Wide, Stud                  | ANSI/AWC NDS-2012   |
| Alaska Cedar, 2"-4" Thick, 8" and Wider, Stud                | ANSI/AWC NDS-2012   |
| Alaska Cedar, 2"-4" Thick, 2"-4" Wide, Construction          | ANSI/AWC NDS-2012   |
| Alaska Cedar, 2°-4″ Thick, 2°-4″ Wide, Standard              | ANSI/AWC NDS-2012   |
| Alaska Cedar, 2"-4" Thick, 2"-4" Wide, Utility               | ANSI/AWC NDS-2012   |
| Alaska Hemlock, 2"-4" Thick, 2" and Wider, Select Structural | ANSI/AWC NDS-2012 👻 |

Figure 2.14: List of materials

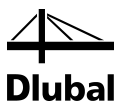

According to the design concept of ANSI/AWC NDS-2012 [1] and its Supplement [2], the list includes only materials of the U.S. standard. Visually graded decking (i.e. material according to [2] "Table 4E") is not included in RF-TIMBER AWC.

When you have imported a material, the design relevant Material Properties are updated.

If you change the material description manually and the entry is stored in the material library, RF-TIMBER AWC will import the material properties, too.

It is not possible to edit the material properties in the add-on module RF-TIMBER AWC.

#### **Material Library**

Numerous materials are already available in the library. To open the corresponding dialog box, select menu

Edit  $\rightarrow$  Material Library

or click the button shown on the left.

|                                                                                                    | Material to Select                                                                                                    |                                                         |                                                                                                    |                                                                                                    |
|----------------------------------------------------------------------------------------------------|----------------------------------------------------------------------------------------------------|---------------------------------------------------------|----------------------------------------------------------------------------------------------------|----------------------------------------------------------------------------------------------------|
| Material category group:                                                                                                    | Material Description                                                                                                    |                                                         | Standard                                                                                                    |                                                                                                    |
| Timber 🔹                                                                                                    | <ul> <li>Southern Pine, 5"x5" and Larger, Dense Seler</li> </ul>                                                                                                    | ct Structural                                           | ANSI/AWC ND                                                                                                    | S-2012                                                                                                |
|                                                                                                    | Southern Pine, 5"x5" and Larger, Select Struct                                                                                                    | tural                                                   | ANSI/AWC ND                                                                                                    | S-2012                                                                                                |
| Material category:                                                                                                    | Southern Pine, 5"x5" and Larger, No.1 Dense                                                                                                    |                                                         | ANSI/AWC ND                                                                                                    | S-2012                                                                                                |
| Wood (North America)                                                                                                    | Southern Pine, 5"x5" and Larger, No.1                                                                                                    |                                                         | ANSI/AWC ND                                                                                                    | S-2012                                                                                                |
|                                                                                                    | Southern Pine, 5"x5" and Larger, No.2 Dense                                                                                                    |                                                         | ANSI/AWC ND                                                                                                    | S-2012                                                                                                |
| Standard group:                                                                                                    | Southern Pine, 5"x5" and Larger, No 2                                                                                                    | ANSI/AWC ND                                             | 5-2012                                                                                                    |                                                                                                    |
| ANSI/AWC •                                                                                                    | Southern Pine, 5"x5" and Larger Dense Selev                                                                                                    | et Structural 86                                        | ANSI/AWC ND                                                                                                    | 5-2012                                                                                                |
| Standard                                                                                                    | Southern Pine, 5"x5" and Larger, Dense Selev                                                                                                    | et Structural 72                                        | ANSI/AWC ND                                                                                                    | 5-2012                                                                                                |
| Stanuaru.                                                                                                    | Southern Pine, 5"x5" and Larger, Dense Selec                                                                                                    | at Structural 65                                        |                                                                                                    | S-2012                                                                                                |
| ANSI/AWC NDS-2012                                                                                                    | Conside Pine Fir FireFi and Larger, Dense Select                                                                                                    | Chingson Coloct C                                       |                                                                                                    | C 2012                                                                                                |
| Special application:                                                                                                    | Spruce-Fine-Fir, 5 X5 and Larger, beams and                                                                                                    | Chingers, Select 5                                      |                                                                                                    | 5-2012                                                                                                |
| Table 4D Marselly Canded Ted                                                                                                    | Spruce-Fine-Fir, 5 x5 and Larger, Beams and                                                                                                    | Chingers, No. 1                                         |                                                                                                    | 5-2012                                                                                                |
| Table 4D - Visually Graded Tim                                                                                                    | Spruce-Pine-Fir, 5 x5 and Larger, Beams and                                                                                                    | T Stringers, No.2                                       | ANSI/AWC ND:                                                                                                    | 5-2012                                                                                                |
| _                                                                                                    | Spruce-Pine-Fir, 5 x5 and Larger, Posts and                                                                                                    | Timbers, Select Stru                                    | ANSI/AWC ND                                                                                                    | 5-2012                                                                                                |
| 🔲 Include invalid 🛛 🔤                                                                                                    | Spruce-Pine-Fir, 5"x5" and Larger, Posts and                                                                                                    | Timbers, No.1                                           | ANSI/AWC ND                                                                                                    | S-2012                                                                                                |
| 🔲 Favorites only 💽                                                                                                    | A 🎦 📼                                                                                                    |                                                         |                                                                                                    |                                                                                                    |
| Material Properties                                                                                                    | Southern Dina, 5*×5*                                                                                                    | and Larger Select 1                                     | Structural L ANSI/AM                                                                                                    |                                                                                                    |
| Main Properties                                                                                                    | Southern Fille, o Xo                                                                                                    | und Eurger, Geleer                                      |                                                                                                    | 0 1100-2                                                                                              |
|                                                                                                    |                                                                                                    |                                                         |                                                                                                    |                                                                                                    |
| <ul> <li>Modulus of Elasticity</li> </ul>                                                                                                    |                                                                                                    | E                                                       | 1500.000                                                                                                    | ksi                                                                                                   |
| Modulus of Elasticity<br>Shear Modulus                                                                                                    |                                                                                                    | E<br>G                                                  | 1500.000<br>93.750                                                                                                    | ksi<br>ksi                                                                                            |
| Modulus of Elasticity<br>Shear Modulus<br>Specific Weight                                                                                                    |                                                                                                    | E<br>G<br>γ                                             | 1500.000<br>93.750<br>0.0                                                                                                    | ksi<br>ksi<br>kip/ft <sup>3</sup>                                                                     |
| Modulus of Basticity<br>Shear Modulus<br>Specific Weight<br>Coefficient of Thermal Expans                                                                                                    | ion                                                                                                    | Ε<br>G<br>γ<br>α                                        | 1500.000<br>93.750<br>0.0<br>2.7778E-06                                                                                                    | ksi<br>kip/ft <sup>3</sup><br>1/°F                                                                    |
| Modulus of Elasticity<br>Shear Modulus<br>Specific Weight<br>Coefficient of Thermal Expans<br>El Additional Properties                                                                                                    | ion                                                                                                    | Ε<br>G<br>γ<br>α                                        | 1500.000<br>93.750<br>0.0<br>2.7778E-06                                                                                                    | ksi<br>ksi<br>kip/ft <sup>3</sup><br>1/°F                                                             |
| Modulus of Easticity<br>Shear Modulus<br>Specific Weight<br>Coefficient of Themal Expans<br>Additional Properties<br>Reference Modulus of Elasticit                                                                                                    | ion<br>ity for Stability Calculations                                                                                                    | E<br>G<br>γ<br>α<br>Emin                                | 1500.000<br>93.750<br>0.0<br>2.7778E-06                                                                                                    | ksi<br>ksi<br>kip/ft <sup>3</sup><br>1/°F<br>ksi                                                      |
| Modulus of Easticity<br>Shear Modulus<br>Specific Weight<br>Coefficient of Thermal Expans<br>Additional Properties<br>Reference Bending Design Ve<br>Persence Tension Design Ve                                                                                                    | ion<br>ity for Stability Calculations<br>alue                                                                                                    | E<br>G<br>γ<br>α.<br>Emin<br>Fb<br>E.                   | 1500.000<br>93.750<br>0.0<br>2.7778E-06<br>550.000<br>1.500                                                                                                    | ksi<br>kip/ft <sup>3</sup><br>1/°F<br>ksi<br>ksi                                                      |
| Modulus of Elasticity<br>Shear Modulus<br>Specific Weight<br>Coefficient of Thermal Expans<br>Additional Properties<br>Reference Modulus of Elastici<br>Reference Bending Design Va<br>Reference Shear Design Va                                                                                                    | ion<br>Ity for Stability Calculations<br>alue<br>Parallel to Grain<br>Barallel to Grain                                                                                                  | E<br>G<br>γ<br>α<br>Emin<br>Fb<br>Ft                    | 1500.000<br>93.750<br>0.0<br>2.7778E-06<br>550.000<br>1.500<br>1.000                                                                                             | ksi<br>ksi<br>kip/ft <sup>3</sup><br>1/°F<br>ksi<br>ksi<br>ksi                                        |
| Modulus of Elasticity<br>Shear Modulus<br>Specific Weight<br>Coefficient of Themal Expans<br>Additional Properties<br>Reference Modulus of Elastici<br>Reference Bending Design Va<br>Reference Shear Design Vau<br>Reference Compression Desi                                                                                                    | ion<br>ity for Stability Calculations<br>alue<br>alue Parallel to Grain<br>e Parallel to Grain (Horizontal Shear)<br>no Value Perendro Jacto Grain                                       | E<br>G<br>γ<br>α<br>Emin<br>Fb<br>Ft<br>Fv<br>Ema       | 1500.000<br>93.750<br>0.0<br>2.7778E-06<br>550.000<br>1.500<br>1.500<br>0.165<br>0.275                                                                           | ksi<br>kip/ft <sup>3</sup><br>1/°F<br>ksi<br>ksi<br>ksi<br>ksi<br>ksi                                 |
| Modulus of Easticity<br>Shear Modulus<br>Specific Weight<br>Coefficient of Thermal Expans<br>Additional Properties<br>Reference Modulus of Elastici<br>Reference Bending Design Va<br>Reference Tension Design Va<br>Reference Compression Design Pai<br>Reference Compression Design Design<br>Reference Compression Design Design D | ion<br>ity for Stability Calculations<br>alue<br>Jaue Parallel to Grain<br>ue Parallel to Grain (Horizontal Shear)<br>gn Value Perpendicular to Grain<br>un Value Perpendicular to Grain | E<br>G<br>γ<br>α<br>Emin<br>Fb<br>Ft<br>Fv<br>Fcp<br>Fc | 1500.000<br>93.750<br>0.0<br>2.7778E-06<br>550.000<br>1.500<br>0.165<br>0.375<br>0.950                                                                           | ksi<br>kip/ft <sup>3</sup><br>1/°F<br>ksi<br>ksi<br>ksi<br>ksi<br>ksi<br>ksi                          |
| Modulus of Easticity<br>Shear Modulus<br>Specific Weight<br>Coefficient of Themal Expans<br>Additional Properties<br>Reference Bending Design Va<br>Reference Tension Design Va<br>Reference Compression Desig<br>Reference Compression Desig<br>Reference Compression Desig<br>Type of Wood Product                                                                                                    | ion<br>ity for Stability Calculations<br>alue<br>Jaue Parallel to Grain<br>ie Parallel to Grain (Horizontal Shear)<br>gn Value Perpendicular to Grain<br>gn Value Parallel to Grain      | E<br>G<br>γ<br>α<br>Emin<br>Fb<br>Ft<br>Fv<br>Fop<br>Fo | 1500.000<br>93.750<br>0.0<br>2.7778E-06<br>550.000<br>1.500<br>0.165<br>0.375<br>0.950<br>Visually Graded                                                        | ksi<br>kip/ft <sup>3</sup><br>1/°F<br>ksi<br>ksi<br>ksi<br>ksi<br>ksi<br>ksi<br>timbers               |
| Modulus of Easticity<br>Shear Modulus<br>Specific Weight<br>Coefficient of Themal Expans<br>Additional Properties<br>Reference Bending Design Va<br>Reference Tension Design Va<br>Reference Compression Desig<br>Reference Compression Desig<br>Type of Wood Product<br>Species                                                                                                    | ion<br>ity for Stability Calculations<br>alue<br>Parallel to Grain<br>e Parallel to Grain (Horizontal Shear)<br>gn Value Perpendicular to Grain<br>gn Value Parallel to Grain            | E<br>G<br>γ<br>α<br>Emin<br>Fb<br>Ft<br>Fv<br>Fo<br>Fo  | 1500.000<br>93.750<br>0.0<br>2.7778E-06<br>550.000<br>1.500<br>0.165<br>0.375<br>0.355<br>Visually Graded<br>Southem Pine                                        | ksi<br>kip,/ft <sup>3</sup><br>1/°F<br>ksi<br>ksi<br>ksi<br>ksi<br>ksi<br>ksi<br>timbers              |
| Modulus of Easticity<br>Shear Modulus<br>Specific Weight<br>Coefficient of Thermal Expans<br>☐ Additional Properties<br>Reference Bending Design Va<br>Reference Tension Design Va<br>Reference Shear Design Valu<br>Reference Compression Desig<br>Reference Compression Desig<br>Reference Compression Desig<br>Commercial Grade                                                                                                    | ion<br>Ity for Stability Calculations<br>alue<br>Parallel to Grain<br>e Parallel to Grain (Horizontal Shear)<br>pr Value Perpendicular to Grain<br>gn Value Parallel to Grain            | E<br>G<br>γ<br>α<br>Emin<br>Fb<br>Ft<br>Fc<br>Fc<br>Fc  | 1500.000<br>93.750<br>0.0<br>2.7778E-06<br>550.000<br>1.500<br>0.165<br>0.375<br>0.950<br>Visually Graded<br>Southem Pine<br>Select Structur                     | ksi<br>kip/ft <sup>3</sup><br>1/°F<br>ksi<br>ksi<br>ksi<br>ksi<br>ksi<br>f Timbers                    |
| Modulus of Easticity     Shear Modulus     Specific Weight     Coefficient of Thermal Expans     Additional Properties     Reference Modulus of Elasticit     Reference Bending Design Va     Reference Shear Design Val     Reference Compression Desig     Type of Wood Product     Species     Commercial Grade     Cross-Section Classification                                                                                                    | ion<br>ity for Stability Calculations<br>alue<br>alue Parallel to Grain<br>we Parallel to Grain (Horizontal Shear)<br>pr Value Perpendicular to Grain<br>gn Value Parallel to Grain      | E<br>G<br>γ<br>α<br>Emin<br>Fb<br>Ft<br>Fv<br>Fo<br>Fo  | 1500.000<br>93.750<br>0.0<br>2.7778E-06<br>550.000<br>1.500<br>0.165<br>0.375<br>0.950<br>Visually Graded<br>Southem Pine<br>Select Structur                     | ksi<br>kip/ft <sup>3</sup><br>1/°F<br>ksi<br>ksi<br>ksi<br>ksi<br>ksi<br>ksi<br>f Timbers<br>al       |
| Modulus of Easticity<br>Shear Modulus<br>Specific Weight<br>Coefficient of Themal Expans<br>Additional Properties<br>Reference Bending Design Va<br>Reference Compression Desig<br>Reference Compression Desig<br>Type of Wood Product<br>Species<br>Commercial Grade<br>Cross-Section Classification                                                                                                    | ion<br>ity for Stability Calculations<br>alue<br>alue Parallel to Grain<br>e Parallel to Grain (Horizontal Shear)<br>gn Value Perpendicular to Grain<br>gn Value Parallel to Grain       | E<br>G<br>γ<br>α<br>Emin<br>Fb<br>Ft<br>Fv<br>Fcp<br>Fc | 1500.000<br>93.750<br>0.0<br>2.7778E-06<br>550.000<br>1.500<br>0.165<br>0.375<br>0.950<br>Visually Graded<br>Southem Pine<br>Select Structure<br>5'x5" and Large | ksi<br>kip/ft <sup>3</sup><br>1/°F<br>ksi<br>ksi<br>ksi<br>ksi<br>ksi<br>ksi<br>t Timbers<br>al<br>er |

Figure 2.15: Dialog box Material Library

In the *Filter* section, *ANSI/AWC* is preset as Standard. Select the material quality that you want to use for the design in the *Material to Select* list. You can check the corresponding properties in the dialog section below.

Click [OK] or press [,] to transfer the selected material to Window 1.2 of RF-TIMBER AWC.

Chapter 4.3 of the RFEM manual describes in detail how materials can be filtered, added, or rearranged.

OK

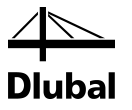

#### **Material Properties**

The lower section of Window 1.2 contains the reference design values for bending  $F_{b}$ , tension parallel  $F_{t}$ , shear  $F_{v}$ , compression parallel  $F_{c}$ , compression perpendicular  $F_{cp}$ , as well as modulus of elasticity for stability calculations  $E_{min}$ .

The reference bending, shear and compression perpendicular design values and reference modulus of elasticity for stability calculations for structural glued laminated timber are extended for cases of bending perpendicular and parallel to wide faces of laminations and bending to  $F_{bx}$  and  $F_{by}$ . When structural laminated timber material stressed primarily in bending (i.e. material of "Table 5A" and "Table 5C" special application) is chosen, value  $F_{bx}$  is doubled for the case of positive  $F_{bx}^+$  and negative  $F_{bx}^-$  bending. In addition, for such a softwood timber (i.e. material of "Table 5A" special application), value  $F_{cp}$  is doubled for tension  $F_{cpx,ten,face}$  and compression  $F_{cpx,comp,face}$  face of cross-section.

The design values of the material strengths are to be determined with the modification factors. Those factors can be modified in the *Standard Settings* dialog box (see Figure 2.9 and Figure 2.10, page 13).

#### **Special Settings**

For cross-sections greater than 15 in. deep, where structural glued laminated timber stressed primarily in axial tension or compression (i.e. material of "Table 5B" and "Table 5D" special application) is used, the reference bending design value F<sub>bx</sub> can be considered to be reduced by multiplying by a factor of 0.88.

If you select this option, the program reduces the mentioned bending design value automatically.

### 2.3 Cross-Sections

This window manages the cross-sections used for design. You can also specify parameters for the optimization here.

| 5 01055-  | sections    |                                                   |                |               |                 |               |                                         |
|-----------|-------------|---------------------------------------------------|----------------|---------------|-----------------|---------------|-----------------------------------------|
|           | A           | В                                                 | C              | D             | E               | *             | 17 - Dimension Lumber 3x8   ANSI/AWC    |
| Section   | Material    | Cross-Section                                     | Opti-          |               |                 |               |                                         |
| No.       | No.         | Description                                       | mize           | Note          | Commen          |               |                                         |
| 10        | 7           | T-Rectangle 10.25/6.35                            | No             | 9)            |                 |               |                                         |
| 11        | 7           | T-Circle 8                                        | No             |               |                 |               |                                         |
| 12        | 3           | I IPE 120                                         | No             | 8)            |                 |               |                                         |
| 13        | 2           | E IUH 24/18/4/4/12/4                              | No             | 9)            |                 | =             |                                         |
| 14        | 2           | T-Rectangle 4/12                                  | No             | 1)            |                 |               |                                         |
| 15        | 2           | Post and Timber 12x14   ANSI/AWC                  | No             |               |                 |               | x                                       |
| 16        | 2           | Beams and Stringers 8x20   ANSI/AW                | No             | 8)            |                 |               |                                         |
| 17        | 2           | Dimension Lumber 3x8   ANSI/AWC                   | From Current R | ow [2]        |                 | *             |                                         |
|           | [           | table will be used.                               |                |               |                 | • •           | У                                       |
| Uross-Se  | ection Prop | erties                                            |                |               |                 |               | 4                                       |
| El Size F | actor       |                                                   | C (F)          | 1.000         |                 | 1.100         |                                         |
| Ber       | nding Desig | gn Value Adjustment                               | UF (Fb)        | 1.200 stand   | dard-defined    | acc. to 4.3.6 | 🔒 🖾 📰 🖾 🗖                               |
| ler       | ision Desig | n Value Adjustment                                |                | 1.200 stand   | dard-defined    | acc. to 4.3.6 |                                         |
|           | npression r | araliei to Grain Design Value Adjustment          | CF (FC)        | 1.050   stand | ara-derined     | acc. to 4.3.6 | Cross-section No. 17 used in            |
| E riat U  | se nactor   | an Mahan Anti-Anti-Anti-Anti-Anti-Anti-Anti-Anti- | C/             | 1.150 - ++++  | danal da Consul | 200 to 4.2.7  | Manhan Na .                             |
| Der       | iung Desig  | in value Aujustment                               | Сти            | 1.100 starit  | Jaru-uerineu    | acc. 10 4.3.7 | Members No                              |
|           |             |                                                   |                |               |                 |               | 13                                      |
|           |             |                                                   |                |               |                 |               | Sets of members No.:                    |
|           |             |                                                   |                |               |                 |               | Σ Length: Σ Weight:                     |
|           |             |                                                   |                |               |                 |               | 13.000 [ft] 0.023 [to                   |
|           |             |                                                   |                |               |                 |               | Material:                               |
|           |             |                                                   |                |               |                 |               | 2 · Alaska Cedar, 2"-4" Thick, 2" and W |
|           |             |                                                   |                |               |                 |               |                                         |
|           |             |                                                   |                |               |                 |               |                                         |

Figure 2.16: Window 1.3 Cross-Sections

#### Spec For cre

Special settings for glulam acc. to footnotes in Table 5B and Table 5D:

Special Settings for

Standard..

Reduction of F<sub>bx</sub> by multipliyng by a factor 0.88 for members greater than 15 in. deep

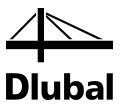

#### **Axis System**

In RF-TIMBER AWC, the cross-sectional axis system is applied according to [1]. That system is different to the one used in RFEM: The module's axis  $\mathbf{x}$  corresponds to axis y of RFEM, and axis  $\mathbf{y}$  to axis z accordingly. Sometimes the axis' symbols y/x and z/y are used in RF-TIMBER AWC.

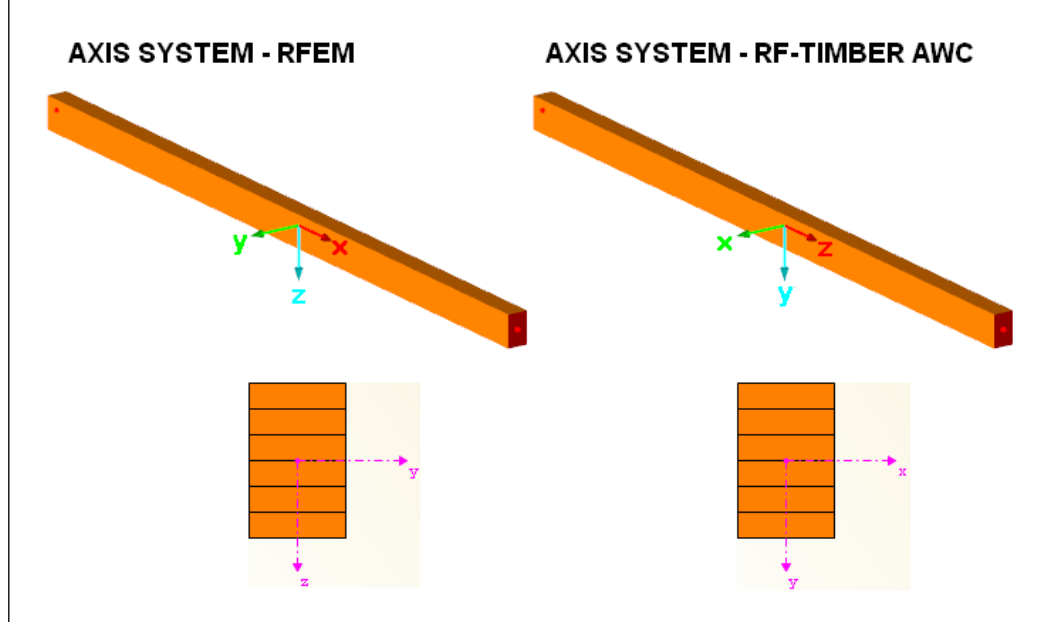

Figure 2.17: Axis systems used in RFEM and RF-TIMBER AWC

#### **Cross-Section Description**

The cross-sections defined in RFEM are preset together with the assigned material numbers.

The design is possible for the parametric timber rectangular and circular cross-section and for standardized timber rectangular cross-section according to ANSI/AWC NDS-2012 [1].

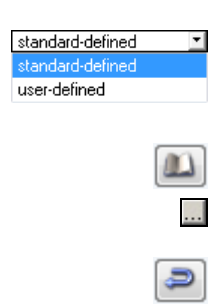

The table *Cross-Section Properties* below displays the size factors  $C_F$  and flat use factors  $C_{fu}$  of each cross-section. For standardized timber cross-sections (see Figure 2.19), you can define the values automatically or manually by using the  $[\bullet]$  button.

To modify a cross-section, click the entry in column B selecting this field. Click [Cross-section Library] or [...] in the field or press function key [F7] to open the cross-section table of the current input field (see the following two figures).

In this dialog boxes, you can select a different cross-section or a different cross-section table. To select a different cross-section category, click [Back to cross-section library] to access the general cross-section library.

Chapter 4.13 of the RFEM manual describes how cross-sections can be selected from the library.

<del>/ ``</del> Dlubal

| Timber Cross-Sections - Rectangle                                                                                                    |                                                                      | ×                   |
|----------------------------------------------------------------------------------------------------|----------------------------------------------------------------------|---------------------|
| Cross-Section Type         Image: Construction of the section of the section of the | Parameters           b:         5.5 m/s           h:         9.5 m/s | y y c<br>Iz         |
| Favorites Group                                                                                                    | <b>A</b>                                                             | T-Rectangle 5.5/9.5 |

Figure 2.18: Parametric timber cross-sections of the cross-section library

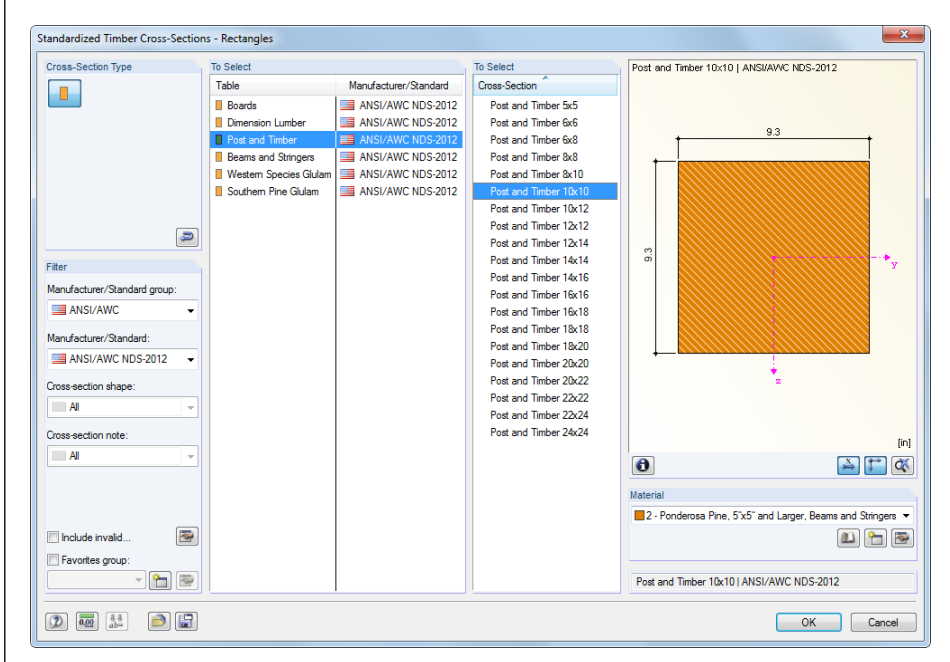

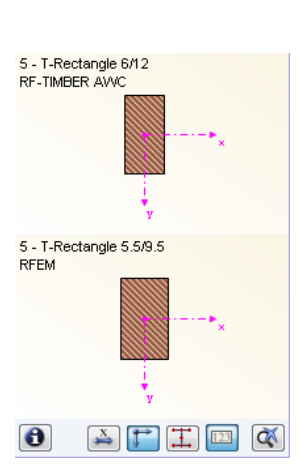

Figure 2.19: Standardized timber cross-sections of the cross-section library

The new cross-section description can be entered in the text box directly. If the data base contains an entry, RF-TIMBER AWC imports these cross-section parameters, too.

A modified cross-section will be highlighted in blue.

If cross-sections specified in RF-TIMBER AWC are different from the ones used in RFEM, both cross-sections are displayed in the graphic on the right. The designs will be performed with the internal forces of RFEM for the cross-section selected in RF-TIMBER AWC.

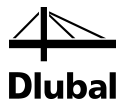

#### Max. Design Ratio

This table column is displayed only after the calculation. It is a decision support for the optimization. By means of the displayed design ratio and colored relation scales, you can see which cross-sections are little utilized and thus oversized, or overloaded and thus undersized.

#### Optimize

Details...

0

You can optimize all rectangular and circular cross-sections: For the RFEM internal forces, the program searches the cross-section that comes as close as possible to a user-defined maximum utilization ratio. You can define the maximum ratio in the *Other* tab of the *Details* dialog box, (see Figure 3.5, page 42).

If you want to optimize a cross-section, open the drop-down list in column D or E. Recommendations for optimizing cross-sections can be found in Chapter 7.2 on page 63.

#### Remark

This column shows remarks in the form of footers that are described in detail below the crosssection list.

A warning might appear before the calculation: *Cross-section does not have a valid material*! This means that this cross-section is not allowed to be used in combination with the defined material. In RF-TIMBER AWC, it is not possible to use rectangular cross-sections with structural round timber poles and piles material (i.e. material of [2] Table 6A and Table 6B), and circular cross-sections with dimensional lumber or structural glued laminated timber (i.e. material of [2] Table 4A, Table 4B, Table 4C, Table 4D, Table 4F, Table 5A, Table 5B, Table 5C and Table 5D).

#### Info About Cross-Section

In the *Info About Cross-Section* dialog box, you can check the cross-section properties and stress points.

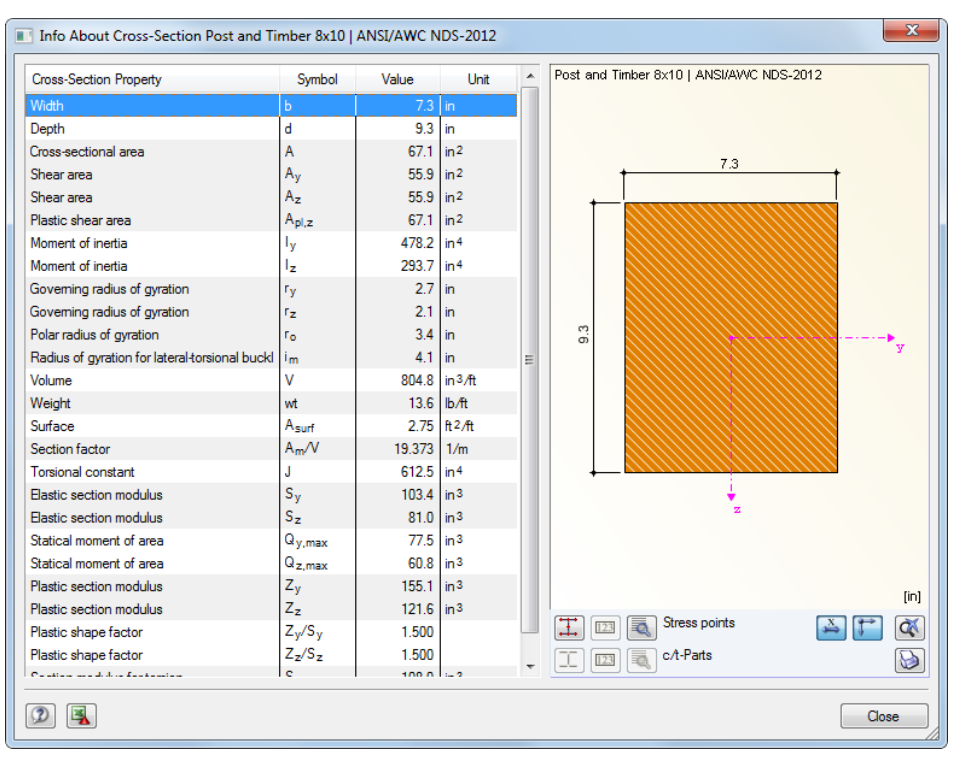

Figure 2.20: Dialog box Info About Cross-Section

The right part of the dialog box shows the currently selected cross-section.

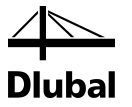

The buttons below the graphic have the following functions:

| Button | Function                                                  |
|--------|-----------------------------------------------------------|
| I      | Displays or hides the stress points                       |
| 123    | Displays or hides the numbers of stress points            |
|        | Shows the details of the stress points (see Figure 2.21)  |
| X      | Displays or hides the dimensions of the cross-section     |
| 1      | Displays or hides the principal axes of the cross-section |
|        | Resets the full view of the cross-section graphic         |
|        | Prints the cross-section values and cross-section graphic |

Table 2.3: Buttons of cross-section graphic

Click [Details] to call up specific information on the stress points (distances to center of gravity, statical moments, etc.).

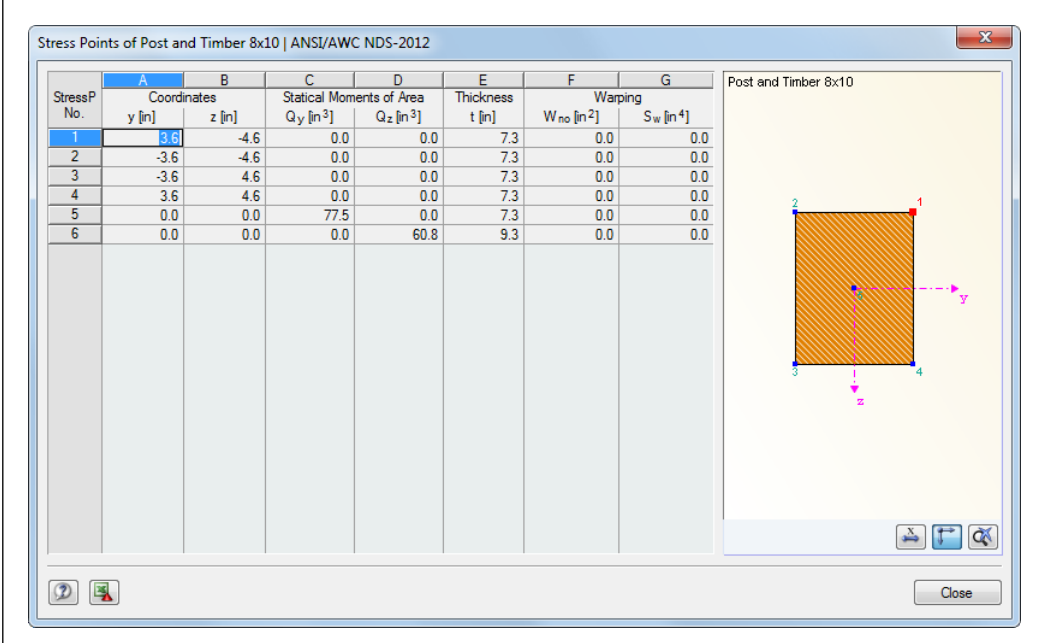

Figure 2.21: Dialog box Stress Points

#### Member with tapered cross-section

For tapered members with different cross-sections at both member ends, the module displays the two cross-sections numbers in separate table rows, in accordance with the definition in RFEM.

RF-TIMBER AWC is also able to design tapered members if the same cross-section type is defined for the start and the end cross-section. Additional specifications are required in Window 1.14 (see Chapter 2.14, page 36).

Q

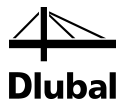

### 2.4 Load Duration

In Window 1.4, you define the load duration to consider factors reflecting the different load duration for all chosen load cases, load and result combinations as well as dynamic combinations.

|           | A                                 | В        | C             | D      | E                          | F        |
|-----------|-----------------------------------|----------|---------------|--------|----------------------------|----------|
| oad-      |                                   | Load     |               | Factor | Loading Condition          |          |
| ng        | Description                       | Туре     | Load Duration | λ      | (Radial Stress Design)     | Comments |
| .C1       | Permanent                         | Dead     | Permanent     | 0.6000 | Other Types of Loading     |          |
| .C2       | Live                              | Live     | Ten Years     | 0.7000 | Other Types of Loading     |          |
| .C3       | Snow                              | Snow     | Two Months    | 0.8000 | Other Types of Loading     |          |
| .C4       | Wind                              | Wind     | Ten Minutes   | 1.0000 | Wind or Earthquake Loading |          |
| :01       | 1.4*LC1                           | -        | Permanent     | 0.6000 | Other Types of Loading     |          |
| :02       | 1.2*LC1 + 1.6*LC2                 | -        | Ten Years     | 0.7000 | Other Types of Loading     |          |
| :03       | 1.2*LC1 + 1.6*LC2 + 0.5*LC3       | -        | Two Months    | 0.8000 | Other Types of Loading     |          |
| :04       | 1.2*LC1 + 0.5*LC3                 | -        | Two Months    | 0.8000 | Other Types of Loading     |          |
| :05       | 1.2*LC1 + LC2 + 1.6*LC3           | -        | Two Months    | 0.8000 | Other Types of Loading     |          |
| :06       | 1.2*LC1 + 1.6*LC3                 | -        | Two Months    | 0.8000 | Other Types of Loading     |          |
| :07       | 1.2*LC1 + 1.6*LC3 + 0.8*LC4       | -        | Ten Minutes   | 1.0000 | Wind or Earthquake Loading |          |
| :08       | 1.2*LC1 + 0.8*LC4                 | -        | Ten Minutes   | 1.0000 | Wind or Earthquake Loading |          |
| :09       | 1.2*LC1 + LC2 + 0.5*LC3 + 1.6*LC4 |          | Ten Minutes   | 1.0000 | Wind or Earthquake Loading |          |
| D10       | 1.2*LC1 + LC2 + 1.6*LC4           | -        | Ten Minutes   | 1.0000 | Wind or Earthquake Loading |          |
| 011       | 1.2*LC1 + 0.5*LC3 + 1.6*LC4       | -        | Ten Minutes   | 1.0000 | Wind or Earthquake Loading |          |
| 012       | 1.2*LC1 + 1.6*LC4                 | -        | Ten Minutes   | 1.0000 | Wind or Earthquake Loading |          |
| D13       | 0.9*LC1 + 1.6*LC4                 | -        | Ten Minutes   | 1.0000 | Wind or Earthquake Loading |          |
|           |                                   |          |               |        |                            |          |
| pply time | e effect                          | bination |               |        |                            |          |

Figure 2.22: Window 1.4 Load Duration

#### Loading

All actions selected in the 1.1 *General Data* window are listed here. For combinations, included load cases are listed, too.

#### Description

The load case descriptions make the classification easier.

#### Load Type

This table column shows the load cases' types of action as defined while creating them in RFEM. They are the basis for the presetting in the subsequent table column.

#### Load Duration

Loads and their superpositions must be assigned to the load duration for the design. The classification of actions is specified for example in [1] Table 2.3.2.

For load cases and variable result combinations, the load duration can be changed by using the list shown on the left: Click the cell in column C, thus selecting the field. The  $[\bullet]$  button becomes available. For load combinations and *Or* result combinations, RF-TIMBER AWC performs the classification automatically taking into account the shortest load duration action of included load cases. When the bottom-side button is switched to *User-defined settings*, load combinations and *Or* result combinations are user-changeable as well.

The class of the load duration is required for the determination of the load duration factor  $C_D$  in the ASD method and time effect factor  $\lambda$  in the LRFD method.

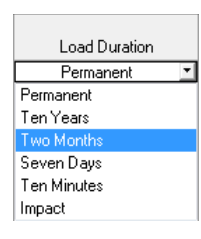

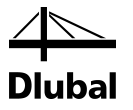

#### Factor $C_D / \lambda$

The impact of the load duration on the strength properties is taken into account by means of the load duration factor  $C_D$  (ASD) or the time effect factor  $\lambda$  (LRFD) (see [1] Table 2.3.2 and N3).

The factors can be checked and, if necessary, adjusted in the Standard Settings dialog box (see

Standard...

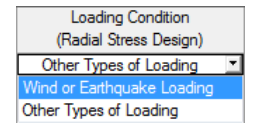

#### Loading Condition (Radial Stress Design)

Figure 2.9 and Figure 2.10, page 13).

In the table, column E is activated only when at least one tapered or curved member is selected for the design. In this case, the loading conditions must be assigned so that the radial tension stress, Frt, can be determined (see [1] Table 5.2.8).

### 2.5 In-Service Conditions - Members

The determination of moisture and temperature service conditions makes it possible to assign the temperature factors  $C_T$  and wet service factors  $C_M$  to each member. The moisture service conditions can be specified individually for each material according to [2][1], the temperature conditions according to [1] Table 2.3.3.

|           | ۵                | B                 | C        | Mainture Comine Condition                                                                              |
|-----------|------------------|-------------------|----------|----------------------------------------------------------------------------------------------------|
| ember     | Moisture Service |                   | <u> </u> | Mulsure Service Condition                                                                              |
| No.       | Condition        | Temperature       | Comments | Dry Service Conditions:                                                                                |
| 1         | Drv              | T ≤ 100°F         |          | Moisture content in service is less                                                                    |
| 2         | Wet              | 100°F < T ≤ 125°F |          | than 19% for lumber (less than                                                                         |
| 3         | Wet              | 125°F < T ≤ 150°F |          | 16% for glulam)                                                                                        |
| 4         | Dry              | T ≤ 100°F         |          |                                                                                                    |
| 5         | Wet              | 100°F < T ≤ 125°F |          |                                                                                                    |
|           | Dry              | 100°F < T ≤ 125°F |          | Wet Service Conditions:                                                                                |
| ,         | Dry              | T ≤ 100°F         |          | Moisture content in service is 19%                                                                     |
| 3         | Wet              | 125°F < T ≤ 150°F |          | or greater for lumber (16% and                                                                         |
|           |                  |                   |          | greater for gradinij                                                                                   |
|           |                  |                   |          | Temperature Effects:                                                                                   |
|           |                  |                   |          | Structural members experience sustaine<br>exposure to elevated temperatures up to<br>100°F             |
|           |                  |                   |          | Structural members experience sustaine<br>exposure to elevated temperatures<br>between 100'F and 125'F |
|           |                  |                   |          | Structural members experience sustaine<br>exposure to elevated temperatures<br>between 125°F and 150°F |
|           |                  |                   |          |                                                                                                    |
| Set input | for members No.: |                   |          |                                                                                                    |
|           |                  | A N A             | - S      | <b>S</b>                                                                                               |

Figure 2.23: Window 1.5 In-Service Conditions - Members

By default, the program assigns dry service conditions and temperatures below 100 °F. If you want to allocate different moisture or temperature conditions to specific members, use the [▼] button to open the lists.

Below the *Settings* table, you find the *Set inputs for members No.* check box. If it is selected, the settings entered <u>afterward</u> will be applied to the selected or to *All* members. Members can be selected by entering their numbers or by selecting them graphically using the [<sup>\</sup>] button. That option is useful when you want to assign identical conditions to several members. Please note that settings that have been already defined cannot be changed subsequently by this function.

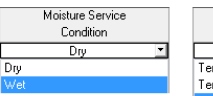

Temperature T ≤ 100°F Temp. up to 100°F Temp. between 100°F and 125°

is .

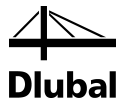

The other buttons below the table have the following functions:

| Button | Function                                                                    |
|--------|-----------------------------------------------------------------------------|
| 1      | Export of table to MS Excel or OpenOffice.org Calc                          |
| ₹₹     | Option to select member graphically in RFEM window and set its row in table |
| ۲      | View mode for switching to RFEM work window                                 |

Table 2.4: Buttons in Window 1.5 In-Service Conditions - Members

### 2.6 In-Service Conditions - Set of Members

This window is only available if one or more sets of members have been selected in Window 1.1 *General Data*.

|          | A                   | B                 | C        | Moisture Service Condition                                                                                             |
|----------|---------------------|-------------------|----------|----------------------------------------------------------------------------------------------------|
| Set      | Moisture Service    |                   |          |                                                                                                    |
| NO.      | Condition           | Temperature       | Comments | Dry Service Conditions:                                                                                                |
| 1        | Dry                 | T ≤ 100°F         |          | Moisture content in service is less                                                                                    |
| 2        | Wet                 | T ≤ 100°F         |          | than 19% for lumber (less than                                                                                         |
| 3        | Dry                 | 100°F < T ≤ 125°F |          | 16% for glulam)                                                                                                    |
|          |                     |                   |          | Wet Service Conditions:<br>Moisture content in service is 19%<br>or greater for lumber (15% and<br>greater for glulam) |
|          |                     |                   |          | Temperature Effects:                                                                                                   |
|          |                     |                   |          | Structural members experience sustaine<br>exposure to elevated temperatures up to<br>100°F                             |
|          |                     |                   |          | Structural members experience sustaine<br>exposure to elevated temperatures<br>between 100°F and 125°F                 |
|          |                     |                   |          | Structural members experience sustaine<br>exposure to elevated temperatures<br>between 125'F and 150'F                 |
|          |                     |                   |          |                                                                                                    |
| Set inpu | ut for members No.: |                   |          |                                                                                                    |
|          |                     | A V A             |          |                                                                                                    |

Figure 2.24: Window 1.6 In-Service Conditions - Sets of Members

The set-up of this window is similar to the one of the previous Window 1.5 *In-Service Conditions* - *Members*. Here you can assign temperature and moisture service conditions to each set of members.

1.7 Effective Lengths - Members

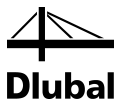

Details...

### 2.7 Effective Lengths - Members

The appearance of the window depends on whether the stability analysis is carried out according to the equivalent member method or according to second-order analysis. You can specify that method in the *Stability* tab of the *Details* dialog box (see Figure 3.2, page 39). The following description refers to the equivalent member default method. For that, the parameters of buckling and lateral-torsional buckling must be defined.

If the stability analysis is deactivated in the *Stability* tab of the *Details* dialog box, Window 1.7 is not shown.

The window consists of two parts. The table in the upper part lists the factors for the lengths of buckling and lateral-torsional buckling as well as the equivalent member lengths of the members selected for design. The effective lengths defined in RFEM are preset. In the *Settings* section, you can see further information on the member whose row is selected in the upper table.

**R** 

....

Click [<sup>^</sup>] to select a member graphically and to show its row.

|            | А               | B                     | C              | D                    | E                   | F               | G        | Н                   |                       | 1         | J            | K       |
|------------|-----------------|-----------------------|----------------|----------------------|---------------------|-----------------|----------|---------------------|-----------------------|-----------|--------------|---------|
| Member     | Buckling        | Bu                    | ckling About A | dis x                | B                   | uckling About A | dis y    |                     | Lateral-Torsional     | Buckling  | -            |         |
| No.        | Possible        | Possible              | Kex            | l <sub>ex</sub> [in] | Possible            | Key             | ley [in] | Possible            | Define I <sub>e</sub> |           | le [in]      | Comment |
| 1          | <b>S</b>        | <b>V</b>              | 0.700          | 168.0                | <b>V</b>            | 1.000           | 240.0    | V                   | as member ler         | ngth      | 240.0        |         |
| 6          | 2               |                       | 1.000          | 240.0                |                     | 1.000           | 240.0    | <ul><li>✓</li></ul> | manually              |           | 240.0        |         |
| 7          | <b>V</b>        | <ul> <li>✓</li> </ul> | 2.000          | 480.0                |                     | 2.000           | 480.0    |                     | acc. to Table         | 3.3.3     | 415.2        |         |
| 8          | <b>S</b>        |                       | 1.000          | 240.0                |                     | 1.000           | 240.0    |                     | acc. to Table         | 3.3.3     | 433.2        |         |
| 9          | <b>S</b>        | <ul><li>✓</li></ul>   | 0.500          | 120.0                |                     | 0.500           | 120.0    | <ul><li>✓</li></ul> | acc. to Table         | 3.3.3     | 433.2        |         |
| 10         | <b>V</b>        | V                     | 1.000          | 240.0                | V                   | 1.000           | 240.0    |                     | acc. to Table         | 3.3.3     | 448.2        |         |
| 11         | <b>S</b>        | V                     | 1.000          | 240.0                |                     | 1.000           | 240.0    |                     | acc. to Table         | 3.3.3     | 448.2        |         |
| 12         |                 |                       | 1.000          | 240.0                | <ul><li>✓</li></ul> | 1.000           | 240.0    | V                   | acc. to Table         | 3.3.3     | 448.2        |         |
|            |                 |                       |                |                      |                     |                 |          |                     |                       |           | <b>R</b>     |         |
| Settings f | or member No    | 1                     |                |                      |                     |                 |          |                     | Г                     | 2 T Dec   | tenals 11/1C |         |
| Croce-e    | ection          | . 1                   |                | 2 7 0                | ostonelo 11/        | 16              |          |                     |                       | 3 - 1-Ret | angle 11/16  |         |
| Length     | ioolion .       |                       | 1              | 3-1-14               | 2/1                 | 10<br>10 in     |          |                     |                       |           |              |         |
| Bucklin    | a Possible      |                       |                |                      | 240                 |                 |          |                     |                       |           |              |         |
| E Bucklin  | ng About Axis x | Possible              |                |                      |                     | 2               |          |                     |                       |           | 11.00        |         |
| Effec      | ctive Length C  | oefficient            | Kex            |                      | 07                  | 00              |          |                     |                       |           | 1            |         |
| Effec      | ctive Length    |                       | lex            |                      | 168                 | 30 in           |          |                     |                       | +         |              |         |
| Bucklin    | ng About Axis y | Possible              |                |                      |                     | ন               |          |                     |                       |           |              |         |
| Effec      | ctive Length C  | oefficient            | Kev            |                      | 1.0                 | 00              |          |                     |                       |           |              |         |
| Effec      | ctive Length    |                       | lev            |                      | 240                 | ).0 in          |          |                     |                       |           |              |         |
| - Lateral  | -Torsional Buc  | kling Possible        |                |                      |                     | 7               |          |                     |                       | 00.       |              |         |
| Defir      | nele            |                       |                | as                   | member lend         | th              |          |                     |                       | 16        |              | x       |
| Comme      | ent             |                       |                |                      |                     |                 |          |                     |                       |           |              |         |
|            |                 |                       |                |                      |                     |                 |          |                     |                       | Ļ         | -<br>i<br>y  |         |
| Set inp    | out for membe   | rs No.:               |                |                      |                     |                 |          |                     |                       | 0         |              | (in)    |

Figure 2.25: Window 1.7 Effective Lengths - Members for equivalent member method

The effective lengths can be entered manually in the table and in the *Settings* tree, or defined graphically in the work window after clicking [...]. This button is available as soon as you have clicked in the text box (see Figure above).

The Settings tree manages the following parameters:

- Cross-Section
- Member Length
- Buckling Possible (corresponds to column A)
- Buckling About Axis x Possible (corresponds to columns B to D)
- Buckling About Axis y Possible (corresponds to columns E to G)
- Lateral-Torsional Buckling Possible (corresponds to columns H to J)

In this table, you can specify for the currently selected member whether to carry out a buckling or a lateral-torsional buckling analysis. In addition to this, you can adjust the *Effective Length* 

#### 2 Input Data

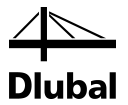

*Coefficient* for the respective directions. When a coefficient is modified, the equivalent member length is adjusted automatically, and vice versa.

You can also define the buckling length of a member in a dialog box. To open it, click the button shown on the left. It is located on the right below the upper table of the window.

| pe of K Value                            |                                                          |                                                      |
|------------------------------------------|----------------------------------------------------------|------------------------------------------------------|
| Theoretical                              |                                                          |                                                      |
| Recommended                              |                                                          |                                                      |
| uckling About Axis y / x                 | Buckling About Axis z / y                                | Constantional suit sustant in this same is different |
| Ky = 0.5                                 | © Kz = 0.5                                               | than in the module.                                  |
| ) K <sub>Y</sub> = 0.7                   | © K <sub>z</sub> = 0.7                                   | Note that Ky = Kex and Kz = Key                      |
| ) K <sub>Y</sub> = 1.0                   | © K <sub>z</sub> = 1.0                                   |                                                      |
| ) K <sub>Y</sub> = 1.0                   | • Kz = 1.0                                               |                                                      |
| ) K <sub>Y</sub> = 2.0                   | © Kz = 2.0                                               | ·····                                                |
| Ky = 2.0                                 |                                                          | ·······                                              |
| User-defined<br>Ky =                     | © Uger-defined<br>Kz = y                                 |                                                      |
| ) Import from add-on module RF-STABILI   | TY O Import from add-on module RF-STABII                 | LITY Rotation fixed and translation fixed            |
|                                          |                                                          | D>→ Rotation free and translation fixed              |
| RESTABLLITECASE.                         |                                                          | Botation fixed and translation free                  |
| Ruckling                                 | Ruchling                                                 |                                                      |
| mode No.: 0                              | mode No.:                                                | Notation free and translation free                   |
| port effective length<br>ctor Ky : 0.800 | Export effective length<br>factor K <sub>z</sub> : 1.000 |                                                      |

Figure 2.26: Dialog box Select Effective Length Factor

For each direction, you can select one of the buckling modes (theoretical and recommended values of buckling length factors according to [1] Table G1) or enter a *User-defined* effective length coefficient K<sub>y</sub>.

If an eigenvalue analysis was carried out in the add-on module RF-STABILITY, you can also select a *Buckling Mode* to determine the factor.

#### **Buckling Possible**

The stability analysis for flexural buckling and lateral-torsional buckling requires the ability of members to resist compressive forces. Therefore, members for which such resistance is not possible because of the member type (for example tension members, elastic foundations, rigid couplings) are excluded from design in the first place. The corresponding rows appear dimmed and a note is displayed in the *Comment* column.

The *Buckling Possible* check boxes in table column A and in the *Settings* tree enable you to classify members as compression members or to exclude them from the stability analysis.

15

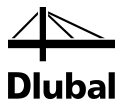

#### Buckling About Axis x / Buckling About Axis y

With the check boxes in the *Possible* table columns, you decide whether a member is susceptible to buckling about the x-axis and/or y-axis (see Chapter 2.3, page 19 for the axis systems). Those axes represent the local member axes, with the **x**-axis as the "major" and the **y**-axis the "minor" member axis. The buckling length coefficients  $K_{e,x}$  and  $K_{e,y}$  for buckling about the major or the minor axis can be selected freely.

You can check the position of the member axes in the cross-section graphic in Window 1.3 *Cross-Sections* (see Figure 2.16, page 18).

To access the RFEM work window, click the [View Mode] button. In the work window, you can display the local member axes by using the member's context menu or the *Display* navigator.

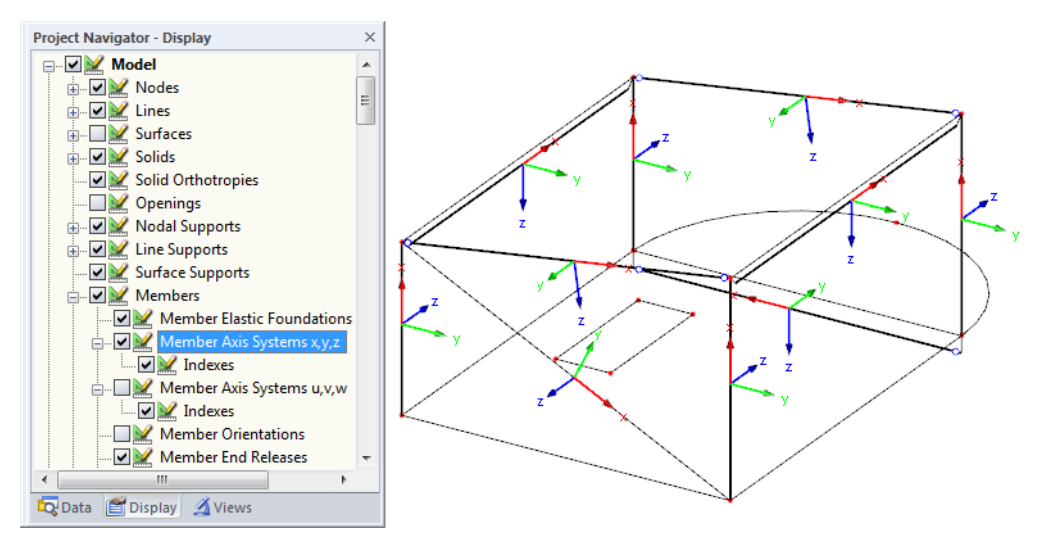

Figure 2.27: Selecting the member axis systems in the Display navigator of RFEM

If buckling is possible about one or even both member axes, you can enter the buckling length coefficients as well as the buckling lengths in the columns C and D respectively F and G. The same is possible in the *Settings* tree.

To specify the buckling lengths in the work window graphically, click [...]. This button becomes available when you click in a  $l_e$  text box (see Figure 2.25).

When you specify the buckling length coefficient  $K_e$ , the program determines the effective length  $I_e$  by multiplying the member length L by that buckling length coefficient. The text boxes for  $K_e$  and  $I_e$  are interactive.

#### Lateral-Torsional Buckling Possible

Table column H controls for which members a lateral-torsional buckling analysis is to be carried out.

#### Define I<sub>e</sub>

The member lengths are preset in column I as equivalent member lengths relevant for lateraltorsional buckling. When you activate the check box in column I, you can specify the length for lateral-torsional buckling  $I_e$  in column J. You can also define it graphically after clicking [...] as the distance of the lateral supports. Thus, you can adjust the boundary conditions of a structural component if it consists of several members between the supports.

When the option *acc. to Table 3.3.3* is selected, you can determine the lateral-torsional buckling length in accordance with [1] Table 3.3.3. A new dialog box is opened in which you can select the relevant loading conditions (see figure below).

....

....

۲

Define I e as member length as member length manually acc. to Table 3.3.3

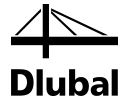

| Insupported Length, I_u                                                                                      |                                           |                                  |                         |
|----------------------------------------------------------------------------------------------------|-------------------------------------------|----------------------------------|-------------------------|
| lu manually                                                                                                  |                                           |                                  |                         |
| lu = [m]                                                                                                    |                                           |                                  |                         |
| ffeative Leasth Le                                                                                           |                                           |                                  |                         |
| Cantilever                                                                                                   | where l <sub>u</sub> / d < 7 <sup>.</sup> |                                  | where lu / d > 7        |
| Uniformly distributed load                                                                                   | le = 1.33 lu                              |                                  | le = 0.90 lu + 3d       |
| Concentrated load at unsupported end                                                                         | le = 1.87 lu                              |                                  | le = 1.44 lu + 3d       |
| Single Span Beam:                                                                                            | where I <sub>u</sub> / d < 7:             |                                  | where $I_u / d \ge 7$ : |
| Uniformly distributed load                                                                                   | le = 2.06 lu                              |                                  | le = 1.63 lu + 3d       |
| $\odot$ Concentrated load at center with no intermediate lateral support                                     | le = 1.80 lu                              |                                  | le = 1.37 lu + 3d       |
| Concentrated load at center with lateral support at center                                                   |                                           | le = 1.11 lu                     |                         |
| $\odot$ Two equal concentrated loads at 1/3 points with lateral support at 1/3 points                        |                                           | le = 1.68 lu                     |                         |
| $\odot$ Three equal concentrated loads at 1/4 points with lateral support at 1/4 points                      |                                           | le = 1.54 lu                     |                         |
| igodown Four equal concentrated loads at 1/5 points with lateral support at 1/5 points                       |                                           | le = 1.68 lu                     |                         |
| $\bigcirc$ Five equal concentrated loads at 1/6 points with lateral support at 1/6 points                    |                                           | le = 1.73 lu                     |                         |
| $\odot$ Six equal concentrated loads at 1/7 points with lateral support at 1/7 points                        |                                           | le = 1.78 lu                     |                         |
| Seven or more equal concentrated loads, evenly spaced,<br>with lateral support at points of load application |                                           | le = 1.84 lu                     |                         |
| © Equal end moment                                                                                           |                                           | le = 1.84 lu                     |                         |
| Single Span Beam or Cantilever:                                                                              | where $I_u / d < 7$ :                     | where $7 \le I_u / d \le 14.3$ : | where $l_u / d > 14$    |
| Other loading conditions                                                                                     | I <sub>e</sub> = 2.06 I <sub>u</sub>      | le = 1.63 lu + 3d                | le = 1.84 lu            |
|                                                                                                    |                                           |                                  |                         |

Figure 2.28: Dialog box Effective Length for Bending Members acc. to Table 3.3.3

Below the *Settings* table, you find the *Set inputs for members No.* check box. If it is selected, the settings entered <u>afterward</u> will be applied to the selected or to *All* members. Members can be selected by entering their numbers or by selecting them graphically using the [<sup>5</sup>] button. That option is useful when you want to assign identical conditions to several members. Please note that settings that have been already defined cannot be changed subsequently by this function.

#### Comment

In the last table column, you can enter your own comments for each member to describe, for example, the defined equivalent member lengths.

Please note that curved members are excluded from the stability analysis. The Design Specification [1] provides no rules how to design members of that kind of geometry.

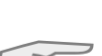

**B** 

Program RF-TIMBER AWC © 2014 Dlubal Software GmbH

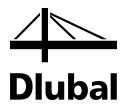

### 2.8 Effective Lengths - Sets of Members

This window is only available if one or more sets of members have been selected in Window 1.1 *General Data*. Additionally, the stability check must have been activated in the dialog box *Details*, tab *Stability* (see Figure 3.2, page 39).

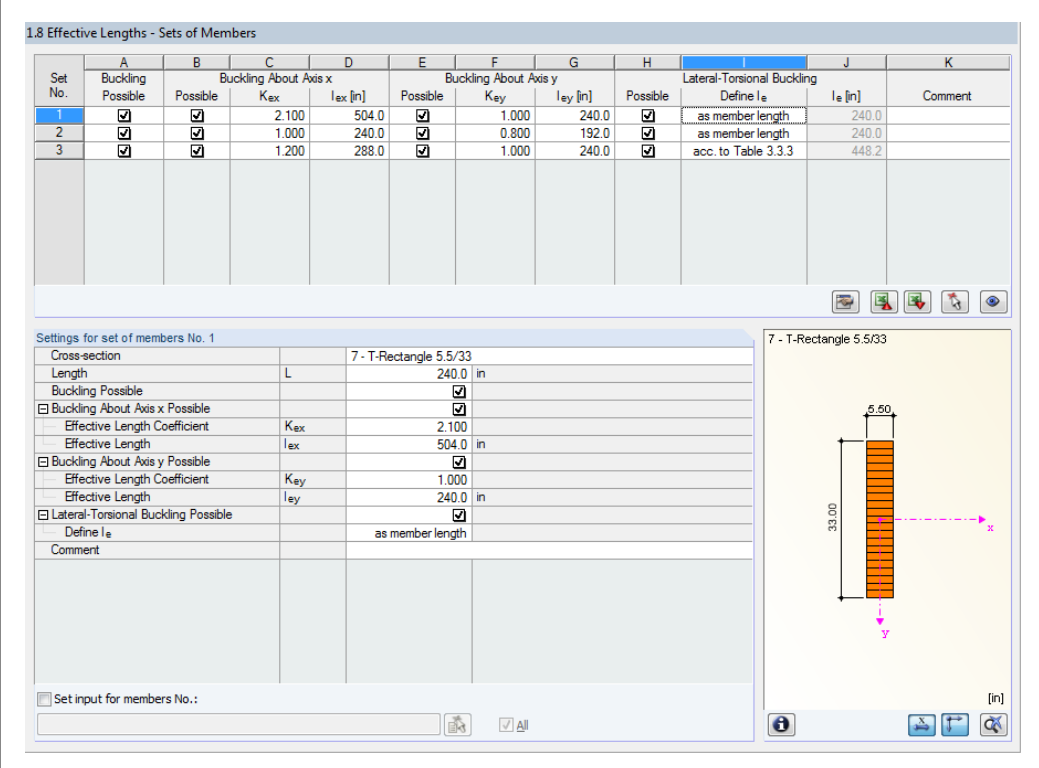

Figure 2.29: Window 1.8 Effective Lengths - Sets of Members

The set-up of this window is similar to the one of the previous Window 1.7 *Effective Lengths -Members*. Here you can enter the effective lengths for buckling as well as for lateral-torsional buckling about the two principal axes of the set of members as described in Chapter 2.7. They determine the boundary conditions of the entire set of members which is to be treated as an equivalent member.

Please note that curved sets of members are excluded from the stability analysis.

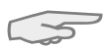

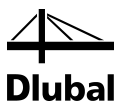

### 2.9 Additional Design Parameters

This window allows you to assign the adjustment factors which depend on the material of each member. The factors can be modified by clicking the [▼] button in column B.

|       | A                          | В                                     | C (    | D                   | E [        | F       |
|-------|----------------------------|---------------------------------------|--------|---------------------|------------|---------|
| mber  |                            | Adjustment Factors                    |        |                     |            |         |
| No.   | Description                | Definition                            | Symbol | Value [-]           | acc. to    | Comment |
| 1     | Condition Treatment Factor | Air Dried 💌                           | Cct    | 1.000               | 6.3.5      |         |
|       | Load Sharing Factor        | Single Pile                           | Cis    | 1.000, 1.000        | 6.3.11     |         |
| 2     | Incising Factor            | Not Incised                           | Ci     |                     | 4.3.8      |         |
|       | Repetitive Factor          | Not Repetitive                        | Cr     |                     | 4.3.9      |         |
| 3     | Shear Reduction Factor     | No Shear Reduction                    | Cvr    |                     | 5.3.10     |         |
|       | Shear Edge-Bonded Factor   | Edge-Bonded                           | •      |                     | NDS Suppl. |         |
| 4     | Shear Reduction Factor     | Shear Reduction                       | Cvr    | 0.720               | 5.3.10     |         |
|       | Shear Edge-Bonded Factor   | Not Edge-Bonded (odd number of lams)  | •      | 0.400               | NDS Suppl. |         |
| 5     | Shear Reduction Factor     | No Shear Reduction                    | Cvr    |                     | 5.3.10     |         |
|       | Shear Edge-Bonded Factor   | Not Edge-Bonded (even number of lams) | •      | 0.500               | NDS Suppl. |         |
| 6     | Shear Reduction Factor     | No Shear Reduction                    | Cvr    |                     | 5.3.10     |         |
|       | Shear Edge-Bonded Factor   | Edge-Bonded                           | •      |                     | NDS Suppl. |         |
| 7     | Incising Factor            | Not Incised                           | Ci     |                     | 4.3.8      |         |
|       | Repetitive Factor          | Repetitive                            | Cr     | 1.150               | 4.3.9      |         |
| 8     | Incising Factor            | Incised                               | Ci     | 0.950, 0.800, 1.000 | 4.3.8      |         |
|       | Repetitive Factor          | Not Repetitive                        | Cr     |                     | 4.3.9      |         |
|       |                            |                                       |        |                     |            |         |
| Setin | put for members No.:       | Material Category:                    |        |                     |            |         |

Figure 2.30: Window 1.9 Additional Design Parameters

For sawn lumber members, you can determine whether the *Repetitive Factor C*<sub>r</sub> and the *Incising Factor C*<sub>i</sub> are to be applied in the calculation or not.

When a structural glued laminated timber member is used, you can specify the type of edge joint bonding and decide whether the *Shear Reduction Factor*  $C_{vr}$  is to be used.

For round timber poles and piles, it is necessary to specify the treatment condition (air-drying, kiln-drying, steam-conditioning, or boultonizing) and the load sharing condition (single pile or pile in group) so that the appropriate *Condition Treatment Factor C*<sub>ct</sub> and *Load Sharing Factor C*<sub>ls</sub> are applied.

The members can be filtered by *Material Category* via the list box below the table.

The other buttons have the following functions:

| Button   | Function                                                                    |
|----------|-----------------------------------------------------------------------------|
|          | Export of table to MS Excel or OpenOffice.org Calc                          |
| <b>1</b> | Option to select member graphically in RFEM window and set its row in table |
| ۲        | View mode for switching to RFEM work window                                 |

Table 2.5: Buttons in Window 1.9 Additional Design Parameters

If the *Set inputs for members No.* check box has been activated, the settings entered <u>afterward</u> will be applied to the selected or to *All* members. Members can be selected by entering their numbers or by selecting them graphically using the [<sup>\</sup>] button. That option is useful when you want to assign identical conditions to several members.

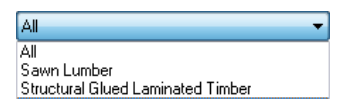

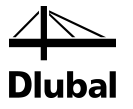

### 2.10 Curved Members

This window is available when you have selected at least one member with a curved shape in Window 1.1 *General Data* for the design. Curved members can be defined, for example, by using the line types "spline" or "arc".

The design of curved members is possible only for rectangular cross-sections and materials according to [2] Table 5A, Table 5B, Table 5C and Table 5D (i.e. structural glued laminated timber).

|          | A I                | B                     | С                        | D             | E             | F       |
|----------|--------------------|-----------------------|--------------------------|---------------|---------------|---------|
| lember   | Laminate           | Minimum Rad           | lius of Curvature (Insid | de Face)      | Radial Stress |         |
| No.      | t [in]             | R <sub>MIN</sub> [ft] | t/R                      |               | Design        | Comment |
| 2        | 1.5                | 46.69                 | 1 / 373.534              | ≤ 1 / 100.000 | 2             |         |
|          |                    |                       |                          |               |               |         |
|          |                    |                       |                          |               |               |         |
|          |                    |                       |                          |               |               |         |
|          |                    |                       |                          |               |               |         |
|          |                    |                       |                          |               |               |         |
|          |                    |                       |                          |               |               |         |
|          |                    |                       |                          |               |               |         |
|          |                    |                       |                          |               |               |         |
|          |                    |                       |                          |               |               |         |
|          |                    |                       |                          |               |               |         |
|          |                    |                       |                          |               |               |         |
|          |                    |                       |                          |               |               |         |
|          |                    |                       |                          |               |               |         |
|          |                    |                       |                          |               |               |         |
|          |                    |                       |                          |               |               |         |
|          |                    |                       |                          |               |               |         |
|          |                    |                       |                          |               |               |         |
|          |                    |                       |                          |               |               |         |
|          |                    |                       |                          |               |               |         |
|          |                    |                       |                          |               |               |         |
|          |                    |                       |                          |               |               |         |
|          |                    |                       |                          |               |               |         |
|          |                    |                       |                          |               |               |         |
|          |                    |                       |                          |               |               |         |
|          |                    |                       |                          |               |               |         |
|          |                    |                       |                          |               |               |         |
|          |                    |                       |                          |               |               |         |
|          |                    |                       |                          |               |               |         |
|          |                    |                       |                          |               |               |         |
|          |                    |                       |                          |               |               |         |
|          |                    |                       |                          |               |               |         |
|          |                    |                       |                          |               |               |         |
| Set inpu | t for members No.: |                       |                          |               |               |         |
|          |                    |                       | TA VAL                   |               |               |         |

Figure 2.31: Window 1.10 Curved Members

#### Laminate

In this column, you have to specify the thickness t of the lamellas.

#### Minimum Radius of Curvature (Inside Face)

The program checks the ratio of the thicknesses of the lamellas and the minimal radius of curvature (inside face of member). According to [1] 5.3.8, the design is allowed only for ratios not exceeding 1/100 (hardwoods and Southern Pine) or 1/125 (other softwoods).

#### **Radial Stress Design**

Optionally RF-TIMBER AWC performs a check of the radial stresses. Where the bending moment is in the direction tending to increase the radius, the radial stress shall not exceed the adjusted radial tension design value, unless mechanical reinforcing sufficient to resist all radial stress is used. Where the bending moment is in the direction tending to decrease the radius, the radial stress shall not exceed the adjusted radial compression design value.

### 2.11 Serviceability Data

This input window controls several settings for the serviceability limit state design. It is only available if you have set the relevant entries in the *Serviceability Limit State* tab of Window 1.1 *General Data* (see Chapter 2.1.2, page 11).

|     | A               | В         | C                | D      | E      | F                     | G                     | Н                   |         |
|-----|-----------------|-----------|------------------|--------|--------|-----------------------|-----------------------|---------------------|---------|
|     |                 | Member    | Reference Length |        | Direc- | Precamber             |                       |                     |         |
| lo. | Reference to    | No.       | Manually         | L [ft] | tion   | w <sub>o,x</sub> [in] | w <sub>o,y</sub> [in] | Beam Type           | Comment |
| 1   | Member 👱        | 1         |                  | 5.50   | x; y   | 0.0                   | 0.0                   | Cantilever End Free |         |
| 2   | Member          | 2         |                  | 14.00  | у      |                       | 0.0                   | Beam                |         |
| 3   | Member          | 3         |                  | 8.00   | у      |                       | 0.0                   | Beam                |         |
| 4   | Member          | 4         |                  | 8.00   | у      |                       | 0.0                   | Beam                |         |
| 5   | Member          | 5         |                  | 8.00   | R      | 0.0                   | 0.0                   | Cantilever End Free |         |
| 6   | Member          | 6         |                  | 8.00   | у      |                       | 0.0                   | Beam                |         |
| 7   | Member          | 7         |                  | 5.00   | у      |                       | 1.0                   | Beam                |         |
| 8   | Member          | 8         |                  | 5.50   | X; y   | 0.0                   | 1.0                   | Beam                |         |
| 9   | Set of Members  | 1         |                  | 32.00  | x      | 0.0                   |                       | Beam                |         |
| 0   | Set of Members  | 2         |                  | 16.00  | x      | 0.0                   |                       | Beam                |         |
| 1   | Set of Members  | 3         |                  | 14.00  | R      | 0.0                   | 0.0                   | Beam                |         |
| 2   | List of Members | 102,121   |                  | 32.00  | у      |                       | 0.0                   | Beam                |         |
| 13  | List of Members | 2,85,8,26 |                  | 16.00  | у      |                       | 0.0                   | Beam                |         |
| 4   |                 |           |                  |        |        |                       |                       |                     |         |
| 15  |                 |           |                  |        |        |                       |                       |                     |         |
| 6   |                 |           |                  |        |        |                       |                       |                     |         |
| 17  |                 |           |                  |        |        |                       |                       |                     |         |
| 8   |                 |           |                  |        |        |                       |                       |                     |         |
| 19  |                 |           |                  |        |        |                       |                       |                     |         |
| 20  |                 |           |                  |        |        |                       |                       |                     |         |
| 21  |                 |           |                  |        |        |                       |                       |                     |         |
| 22  |                 |           |                  |        |        |                       |                       |                     |         |
| 23  |                 |           |                  |        |        |                       |                       |                     |         |
| 24  |                 |           |                  |        |        |                       |                       |                     |         |
| 25  |                 |           |                  |        |        |                       |                       |                     |         |
| 26  |                 |           |                  |        |        |                       |                       |                     |         |
| 27  |                 |           |                  |        |        |                       |                       |                     |         |
| 28  |                 |           |                  |        |        |                       |                       |                     |         |
| 29  |                 |           |                  |        |        |                       |                       |                     |         |
| 30  |                 |           |                  |        |        |                       |                       |                     |         |
| 31  |                 |           |                  |        |        |                       |                       |                     |         |
| 32  |                 |           |                  |        |        |                       |                       |                     |         |
| 33  |                 |           |                  |        |        |                       |                       |                     |         |
|     |                 |           |                  |        |        |                       |                       |                     |         |

Reference to
Set of Members
List of Members
Set of Members

Figure 2.32: Window 1.11 Serviceability Data

In column A, you decide whether you want to apply the deformation to single members, lists of members, or sets of members.

In table column B, you enter the numbers of the members or sets of members that you want to design. You can also click [...] to select them graphically in the RFEM work window. Then, the *Reference Length* appears in column D automatically. This column presets the lengths of the members, sets of members, or member lists. If required, you can adjust these values after selecting the *Manually* check box in column C.

Column E controls the governing *Direction* for the deformation analysis. You can select the directions of the local member axes x and y (see Chapter 2.3, page 19 for the axis systems) and the resultant direction R.

In columns F and G, you can allow for some Precamber  $w_{c,x}$  and  $w_{c,y}$ .

The *Beam Type* is important to correctly determine the limit deformations. Column H controls whether there is a beam or a cantilever and which end is not supported.

The settings in the *Serviceability* tab of the *Details* dialog box control whether the deformations are related to the undeformed initial model or to the shifted ends of members or sets of members (see Figure 3.3, page 40).

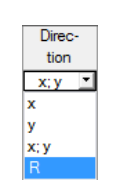

....

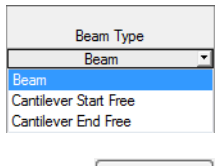

Details...

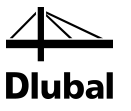

### 2.12 Fire Resistance - Members

This window manages the different fire resistance parameters. It is only available if you have set relevant entries in the *Fire Resistance* tab of Window 1.1 *General Data* (see Chapter 2.1.3, page 12).

|    | A           | B            | C   | D        | E      | F        | G       |
|----|-------------|--------------|-----|----------|--------|----------|---------|
|    |             | Exp. to Fire |     | Exp. ti  | o Fire |          |         |
| 0. | Members No. | Four Sides   | Тор | Bottom   | Left   | Right    | Comment |
|    | 3-6         |              |     | <b>V</b> | 2      | <b>I</b> |         |
| 2  | 2,7,8       |              | ~   | 2        |        |          |         |
| }  | 1           | <b>V</b>     | 1   | I        | 1      | 1        |         |
| ŀ  |             |              |     |          |        |          |         |
| i  |             |              |     |          |        |          |         |
| ;  |             |              |     |          |        |          |         |
|    |             |              |     |          |        |          |         |
| 3  |             |              |     |          |        |          |         |
| 9  |             |              |     |          |        |          |         |
| 0  |             |              |     |          |        |          |         |
| 1  |             |              |     |          |        |          |         |
| 2  |             |              |     |          |        |          |         |
| 3  |             |              |     |          |        |          |         |
| 4  |             |              |     |          |        |          |         |
| 5  |             |              |     |          |        |          |         |
| 6  |             |              |     |          |        |          |         |
| 7  |             |              |     |          |        |          |         |
| 8  |             |              |     |          |        |          |         |
| 9  |             |              |     |          |        |          |         |
| 0  |             |              |     |          |        |          |         |
| 1  |             |              |     |          |        |          |         |
| 2  |             |              |     |          |        |          |         |
| 3  |             |              |     |          |        |          |         |
| 4  |             |              |     |          |        |          |         |
| 5  |             |              |     |          |        |          |         |
| 6  |             |              |     |          |        |          |         |
| 7  |             |              |     |          |        |          |         |
| 8  |             |              |     |          |        |          |         |
| 9  |             |              |     |          |        |          |         |
| 0  |             |              |     |          |        |          |         |
| 1  |             |              |     |          |        |          |         |
| 2  |             |              |     |          |        |          |         |
| 3  |             |              |     |          |        |          |         |
|    |             |              |     |          |        |          |         |
|    |             |              |     |          |        |          | *       |

Figure 2.33: Window 1.12 Fire Resistance - Members

...

Table column A contains the members that are to be taken into account for the fire resistance design. Click [...] to graphically select the members in the RFEM work window.

In column B you specify if there is an *Exposure to Fire on Four Sides*. If the cross-section is not exposed to fire on all sides, clear the selection of the check box. Thus, the following columns become available in which you can specify the sides that are exposed to fire. The ideal remaining cross-section is then computed with those assumptions.

Details...

The general parameters of the fire resistance analysis are managed in the *Details* dialog box, tab *Fire Resistance Design* (see Figure 3.4, page 41).

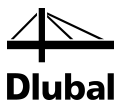

### 2.13 Fire Resistance - Sets of Members

This window manages the fire resistance parameters of sets of members. It is displayed when you have selected one or more sets of members in Window 1.1 *General Data* and have allocated specific load cases or combinations in the *Fire Resistance* tab of that window.

|   | A                   | B            | C        | D        | E       | F     | G       |
|---|---------------------|--------------|----------|----------|---------|-------|---------|
|   |                     | Exp. to Fire |          | Exp.     | to Fire |       |         |
| h | Sets of Members No. | Four Sides   | Тор      | Bottom   | Left    | Right | Comment |
| 1 |                     |              |          | <b>V</b> | 2       | •     |         |
| 2 |                     | - T          | <u> </u> | <u> </u> | Ē       | - F   |         |
| 3 | 2                   |              | 2        |          | 2       | 2     |         |
|   |                     |              |          |          |         |       |         |
|   |                     |              |          |          |         |       |         |
|   |                     |              |          |          |         |       |         |
|   |                     |              |          |          |         |       |         |
|   |                     |              |          |          |         |       |         |
|   |                     |              |          |          |         |       |         |
| ) |                     |              |          |          |         |       |         |
|   |                     |              |          |          |         |       |         |
| 2 |                     |              |          |          |         |       |         |
| 3 |                     |              |          |          |         |       |         |
| 1 |                     |              |          |          |         |       |         |
| 5 |                     |              |          |          |         |       |         |
| 5 |                     |              |          |          |         |       |         |
| 7 |                     |              |          |          |         |       |         |
| 3 |                     |              |          |          |         |       |         |
| 3 |                     |              |          |          |         |       |         |
| ) |                     |              |          |          |         |       |         |
|   |                     |              |          |          |         |       |         |
| 2 |                     |              |          |          |         |       |         |
| 3 |                     |              |          |          |         |       |         |
| 1 |                     |              |          |          |         |       |         |
| 5 |                     |              |          |          |         |       |         |
| 6 |                     |              |          |          |         |       |         |
| 7 |                     |              |          |          |         |       |         |
| 3 |                     |              |          |          |         |       |         |
| 3 |                     |              |          |          |         |       |         |
| ) |                     |              |          |          |         |       |         |
|   |                     |              |          |          |         |       |         |
| 2 |                     |              |          |          |         |       |         |
| 3 |                     |              |          |          |         |       |         |
|   |                     |              |          |          |         |       |         |
|   |                     |              |          |          |         |       | *       |

Figure 2.34: Window 1.13 Fire Resistance - Sets of Members

The set-up of this window is similar to the one of the previous Window 1.12 *Fire Resistance - Members*. Here you can define the sides of the cross-section that are exposed to fire for the relevant set of members (see Chapter 2.12).

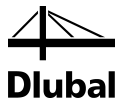

### 2.14 Tapered Members

This window is only available when you have selected at least one member with different cross-sections on both member ends for the design in Window 1.1 *General Data*. This window manages criteria such as the angle of taper of variable cross-sections, for example.

The design of curved members with variable cross-sections is possible only for rectangular sections and materials according to [2] Table 5A, Table 5B, Table 5C and Table 5D.

Figure 2.35: Window 1.14 Tapered Members

#### **Cross-Section**

The first two columns list the sections that are defined at the Member Start and Member End.

#### Length L

In this column, you can check the length of each tapered member.

#### Angle of Taper θ

RF-TIMBER AWC determines the inclination of the taper on the basis of geometric conditions. This angle is displayed for your information.

#### **Grain Parallel to Edge**

In column E, you specify the side of the member to which the direction of the grain is parallel. The "top" and "bottom" edges are clearly determined by the orientation of the local member axes z and y (see Figure 2.27, page 28).

In most cases, the grain runs parallel to the edge that is located in the direction of the positive axis + z/+y ("bottom"). This means that the beam is cut at its top side (see figure below).

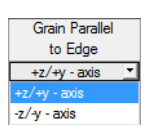
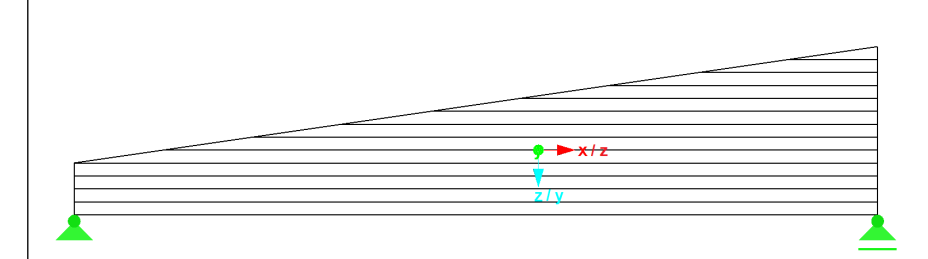

Figure 2.36: Grain parallel to edge in direction +z/+y

If the grain is parallel to the negative axis -z/-y ("top"), then the tapered member is cut at the bottom side. This case is an exception because taper cuts on the tension face of beams are not recommended according to [1] Chapter 5.3.9.

Dlubal

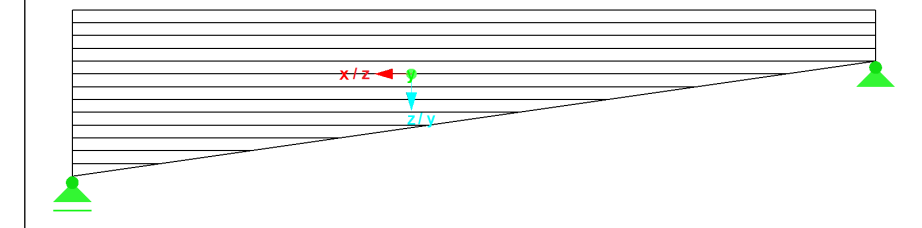

Figure 2.37: Grain parallel to edge in direction -z/-y

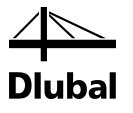

# 3. Calculation

### 3.1 Detail Settings

Details...

Before you start the calculation, you should check the design details. You can open the corresponding dialog box in all windows of the add-on module by clicking [Details].

The Details dialog box contains the following tabs:

- Resistance
- Stability
- Serviceability
- Fire Resistance (ASD only)
- Other

### 3.1.1 Resistance

| tails                        |              |                  |                    |       |  |  |  |  |   |    |   |   |       | X |
|------------------------------|--------------|------------------|--------------------|-------|--|--|--|--|---|----|---|---|-------|---|
| Resistance                   | Stability    | Serviceability   | Fire Resistance    | Other |  |  |  |  |   |    |   |   |       |   |
| Considerati                  | on of Conr   | rections         |                    |       |  |  |  |  |   |    |   |   |       | 1 |
| Reduct                       | ion of limit | tension stresses | 3                  |       |  |  |  |  |   |    |   |   |       |   |
|                              |              |                  |                    |       |  |  |  |  |   |    |   |   |       |   |
| At nodes N                   | lo.:         |                  |                    |       |  |  |  |  |   |    |   |   |       |   |
| 1,3-6,8-10                   |              |                  | 1                  |       |  |  |  |  |   |    |   |   |       |   |
| Connection                   | length:      | Г                | 0.80 🛋 🖽           |       |  |  |  |  |   |    |   |   |       |   |
| Stress ratio                 | inside       |                  | 0.00 • [1]         |       |  |  |  |  |   |    |   |   |       |   |
| connection                   | IS:          |                  | 60.00 🚔 [%]        |       |  |  |  |  |   |    |   |   |       |   |
| Stress ratio                 | outside      |                  | 100.00 🚔 [%]       |       |  |  |  |  |   |    |   |   |       |   |
| connection                   | 5.           |                  |                    |       |  |  |  |  |   |    |   |   |       |   |
| Positive or I                | Vegative B   | ending About y   | /x-Axis            |       |  |  |  |  |   |    |   |   |       |   |
| Bottom                       | of member    | rs is considered | in local +z/y-axis |       |  |  |  |  |   |    |   |   |       |   |
| Bottom                       | of membe     | rs is considered | in local -z/v-axis |       |  |  |  |  |   |    |   |   |       |   |
| 0                            |              |                  |                    |       |  |  |  |  |   |    |   |   |       |   |
| Limit Value                  | for Specia   | Cases            |                    |       |  |  |  |  |   |    |   |   |       |   |
| Torgion                      |              |                  |                    |       |  |  |  |  |   |    |   |   |       |   |
| <ul> <li>Allow fu</li> </ul> | uther desid  | n if shear stres | s due to torsion   |       |  |  |  |  |   |    |   |   |       |   |
| does n                       | ot exceed    | limit:           |                    |       |  |  |  |  |   |    |   |   |       |   |
| ftor/Fv                      | ≤            | 0.05 🚔           |                    |       |  |  |  |  |   |    |   |   |       |   |
| Ignore t                     | orsion       |                  |                    |       |  |  |  |  |   |    |   |   |       |   |
|                              |              |                  |                    |       |  |  |  |  |   |    |   |   |       |   |
|                              |              |                  |                    |       |  |  |  |  |   |    |   |   |       |   |
|                              |              |                  |                    |       |  |  |  |  |   |    |   |   |       |   |
|                              |              |                  |                    |       |  |  |  |  |   |    |   |   |       |   |
|                              |              |                  |                    |       |  |  |  |  |   |    |   |   |       |   |
|                              |              |                  |                    |       |  |  |  |  |   |    |   |   |       | 1 |
|                              |              |                  |                    |       |  |  |  |  | _ |    | _ |   |       |   |
| 2 0.00                       | 3            | h ur             |                    |       |  |  |  |  |   | ОК |   | C | ancel |   |

Figure 3.1: Dialog box Details, tab Resistance

#### **Consideration of Connections**

Often zones near member connections imply some weakening of the cross-section. It is possible to take into account this effect by a *Reduction of limit tension stresses*.

The numbers of the relevant *nodes* can be entered manually or selected graphically by clicking the [<sup>\</sup>] button.

\$

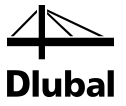

The *Connection length* defines the zone on the member where reduced stresses are considered. In the text box below, enter the allowable stress ratio for *Inside connections* in percent. If necessary, you can define the maximum design ratio for *Outside connections* of the connection zone.

#### Positive or Negative Bending About y/x-Axis

Structural glued laminated timber members stressed in bending about the y/x-axis have different reference bending design values for positive bending (bottom of beam stressed in tension) and negative bending (top of beam stressed in tension), see [2] Table 5A and Table 5C.

For RF-TIMBER AWC to apply the correct bending design value, you have to specify where the bottom side of members is located in the positive direction of the local z/y-axis or opposite.

#### **Limit Value for Special Cases**

Torsion design is not specified in ANSI/AWC NDS-2012. It is possible to ignore shear stresses due to torsion if a user-defined ratio of the torsional shear resistance is not exceeded (default: 5%). If the limit is exceeded, a note appears in the result window. This limit setting is not part of the Design Specification [1]. Changing the limit is the responsibility of the user.

It is also possible to completely *Ignore torsion*.

### 3.1.2 Stability

| ails                                                                                                    |              |                  |                    |       |   |  | 2 |
|----------------------------------------------------------------------------------------------------|--------------|------------------|--------------------|-------|---|--|---|
| Resistance                                                                                                    | Stability    | Serviceability   | Fire Resistance    | Other |   |  |   |
| tability An                                                                                                    | alysis       |                  |                    |       |   |  |   |
| Check s                                                                                                    | tability     |                  |                    |       |   |  |   |
| <ul> <li>Stability</li> </ul>                                                                                                    | analysis a   | ccording to equi | ivalent member me  | thod  | - |  |   |
| (requires                                                                                                    | definition   | of buckling leng | gths)              |       |   |  |   |
| Stress/s                                                                                                    | tability and | alysis according | to second order th | ieory |   |  |   |
| (requires                                                                                                    | Gennicion    | or imperiections | S III I'\FEM)      |       |   |  |   |
|                                                                                                    |              |                  |                    |       |   |  |   |
|                                                                                                    |              |                  |                    |       |   |  |   |
|                                                                                                    |              |                  |                    |       |   |  |   |
|                                                                                                    |              |                  |                    |       |   |  |   |
|                                                                                                    |              |                  |                    |       |   |  |   |
|                                                                                                    |              |                  |                    |       |   |  |   |
|                                                                                                    |              |                  |                    |       |   |  |   |
|                                                                                                    |              |                  |                    |       |   |  |   |
|                                                                                                    |              |                  |                    |       |   |  |   |
|                                                                                                    |              |                  |                    |       |   |  |   |
|                                                                                                    |              |                  |                    |       |   |  |   |
|                                                                                                    |              |                  |                    |       |   |  |   |
|                                                                                                    |              |                  |                    |       |   |  |   |
|                                                                                                    |              |                  |                    |       |   |  |   |
|                                                                                                    |              |                  |                    |       |   |  |   |
|                                                                                                    |              |                  |                    |       |   |  |   |
| and the second second se |              |                  |                    |       |   |  | _ |

Figure 3.2: Dialog box Details, tab Stability

#### **Stability Analysis**

The *Check Stability* check box controls whether to run, in addition the cross-section design, a stability analysis. If you clear the check box, the input windows 1.7 and 1.8 will not be shown.

#### **3** Calculation

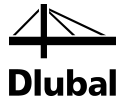

#### Method of Analysis

- Geometrically linear static analysis
- Second-order analysis (P-Delta)
- Large deformation analysis
- Postcritical analysis

Equivalent member method: Setting method of analysis in RFEM

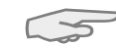

The *equivalent member method* uses the internal forces determined in RFEM. In this method, make sure that the **Geometrically linear static analysis** has been set (the default setting for load combinations is the 2<sup>nd</sup> order analysis). When you perform the stability analysis according to the equivalent member method, the effective lengths of the members and sets of members subject to compression or compression and bending must be specified in windows 1.7 and 1.8.

If the bearing capacity of the model is significantly affected by its deformations, we recommend selecting a calculation according to the *second order theory*. This approach additionally requires the definition of imperfections in RFEM and their consideration for the load combinations. The flexural buckling analysis is carried out during the calculation of the load combinations in RFEM.

The lateral-torsional buckling design must also be carried out for second order calculations. Thus, the lateral-torsional buckling lengths of members or sets of members must be specified in windows 1.7 and 1.8 *Effective Lengths* manually. This provision ensures that the lateral-torsional buckling analysis is performed with the appropriate factors (for example 1.0).

### 3.1.3 Serviceability

| etails                                                    |           |
|-----------------------------------------------------------|-----------|
| Resistance Stability Serviceability Fire Resistance Other |           |
| Servicability (Deflections)                               |           |
| Limiting deflection: L/ 360                               |           |
|                                                           |           |
| Deformation relative to:                                  |           |
| Shifted members ends / set of member ends                 |           |
| Onderormed system                                         |           |
|                                                           |           |
|                                                           |           |
|                                                           |           |
|                                                           |           |
|                                                           |           |
|                                                           |           |
|                                                           |           |
|                                                           |           |
|                                                           |           |
|                                                           |           |
|                                                           |           |
|                                                           |           |
|                                                           |           |
|                                                           |           |
|                                                           |           |
|                                                           |           |
|                                                           |           |
|                                                           | OK Cancel |

Figure 3.3: Dialog box Details, tab Serviceability

In this tab, it is possible to change the allowable deflection for the serviceability limit state design if the default value L/360 is not appropriate.

With the options, you can decide whether the deformations is to be related to the *Shifted ends* of members or sets of members (i.e. connection line between start and end nodes of the deformed system) or to the initial *Undeformed system*. As a rule, the deformations have to be checked relative to the displacements in the entire structural system.

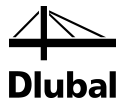

### 3.1.4 Fire Resistance

This tab manages the detailed settings for the fire resistance design (ASD only).

| tails                                                     |           |
|-----------------------------------------------------------|-----------|
| Resistance Stability Serviceability Fire Resistance Other |           |
| Required Fire Resistance                                  |           |
| Exposure time:                                            |           |
| 1 1/2-hour                                                |           |
| © 2-hour                                                  |           |
| 45 ÷ [min]                                                |           |
|                                                           |           |
|                                                           |           |
|                                                           |           |
|                                                           |           |
|                                                           |           |
|                                                           |           |
|                                                           |           |
|                                                           |           |
|                                                           |           |
|                                                           |           |
|                                                           |           |
|                                                           |           |
|                                                           |           |
|                                                           |           |
|                                                           |           |
|                                                           |           |
|                                                           |           |
|                                                           |           |
|                                                           |           |
|                                                           |           |
|                                                           |           |
| 2 🚾 🕥 🕼 🕼                                                 | OK Cancel |

Figure 3.4: Dialog box Details, tab Fire Resistance

be set in the Standard dialog box (see Figure 2.9, page 13).

The *Exposure time* can be selected directly or defined individually by specifying the duration of the fire.

Additionally, some standard-specific parameters significant for the fire resistance design can

Standard...

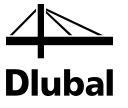

### 3.1.5 Other

| Details                                                   | ×                                               |
|-----------------------------------------------------------|-------------------------------------------------|
| Resistance Stability Serviceability Fire Resistance Other |                                                 |
| Cross-Section Optimization                                | Display Result Windows                          |
| Max allowable design ratio:                               | 2.1 Design by Load Case                         |
|                                                           | ✓ 2.2 Design by Cross-Section                   |
| Check of Member Slendernesses                             | ☑ 2.3 Design by Set of Members                  |
| - Flexure RB < 50 🚔                                       | 2.4 Design by Member                            |
|                                                           | ✓ 2.5 Design by x-Location                      |
|                                                           | ☑ 3.1 Governing Internal Forces by Member       |
|                                                           | 3.2 Governing Internal Forces by Set of Members |
|                                                           | 3.3 Member Slendemesses                         |
|                                                           | ✓ 4.1 Parts List by Member                      |
|                                                           | ✓ 4.2 Parts List by Set of Members              |
|                                                           | Only for members / sets to be designed          |
|                                                           | Of all members / sets of members                |
|                                                           |                                                 |
|                                                           |                                                 |
|                                                           |                                                 |
|                                                           |                                                 |
|                                                           |                                                 |
|                                                           |                                                 |
|                                                           |                                                 |
|                                                           |                                                 |
|                                                           |                                                 |
|                                                           |                                                 |
|                                                           |                                                 |
|                                                           |                                                 |
|                                                           |                                                 |
|                                                           | OK Cancel                                       |

Figure 3.5: Dialog box Details, tab Other

#### **Cross-Section Optimization**

The optimization is targeted at the maximum design ratio of 1.00. If necessary, you can specify a different limit value in this text box.

#### **Check of Member Slendernesses**

In the two text boxes, you can specify the limit values of the member slenderness. You can define the rations separately for members with bending,  $R_B$ , and for members with compression,  $I_{ei}/d_i$ .

The limit values are compared to the real member slendernesses in Window 3.3. This window is available after the calculation (see Chapter 4.8, page 51) when the corresponding check box is selected in the *Display Result Windows* section of this dialog box.

#### **Display Result Windows**

In this dialog section, you can select the results windows including parts lists that you want to display. The windows are described in Chapter 4 *Results*.

The 3.3 Member Slendernesses window is deactivated by default.

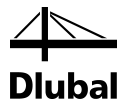

## 3.2 Start Calculation

Calculation

To start the calculation, click the [Calculation] button which is available in all input windows of the RF-TIMBER AWC add-on module.

RF-TIMBER AWC searches for the results of the load cases, load combinations, and result combinations to be designed. If these cannot be found, the program starts the RFEM calculation to determine the design relevant internal forces.

You can also start the calculation in the user interface of RFEM: In the dialog box *To Calculate* (menu *Calculate*  $\rightarrow$  *To Calculate*), design cases of the add-on modules are listed like load cases and load combinations.

| To Calculate                                                                                                    |                                                                                                    |     |                                  |                |                 |
|----------------------------------------------------------------------------------------------------|----------------------------------------------------------------------------------------------------|-----|----------------------------------|----------------|-----------------|
| Load Cases / (                                                                                                    | Combinations / Module Cases Result Tables                                                                                                    |     |                                  |                |                 |
| Not Calculated                                                                                                    | 1                                                                                                    |     |                                  | Selected for C | Calculation     |
| No.                                                                                                    | Description                                                                                                    | -   |                                  | No.            | Description     |
| No. 2<br>D LC1<br>L LC2<br>S LC3<br>W LC4<br>FES C01<br>FES C02<br>FES C03<br>FES C04<br>FES C05<br>FES C06<br>FES C06<br>FES C07<br>FES C08<br>FES C01<br>FES C01<br>FES C01<br>FES C01<br>FES C01<br>FES C01<br>FES C01<br>FES C01<br>FES C01<br>FES C01<br>FES C01<br>FES C05<br>FES C05<br>FES C06<br>FES C07<br>FES C01<br>FES C01<br>FES C05<br>FES C06<br>FES C07<br>FES C01<br>FES C07<br>FES C07<br>FES C07<br>FES C07<br>FES C07<br>FES C07<br>FES C07<br>FES C07<br>FES C07<br>FES C07<br>FES C07<br>FES C01<br>FES C07<br>FES C01<br>FES C07<br>FES C01<br>FES C07<br>FES C01<br>FES C07<br>FES C01<br>FES C01<br>FES | Dead<br>Live<br>Snow<br>Wind<br>1.4*LC1<br>1.2*LC1 + 1.6*LC2<br>1.2*LC1 + 1.6*LC2<br>1.2*LC1 + 1.6*LC2<br>1.2*LC1 + 1.6*LC3<br>1.2*LC1 + 1.6*LC3<br>1.2*LC1 + 1.6*LC3 + 0.8*LC4<br>1.2*LC1 + 1.6*LC3 + 0.8*LC4<br>1.2*LC1 + 1.6*LC3 + 0.8*LC4<br>1.2*LC1 + 1.6*LC3 + 1.6*LC4<br>1.2*LC1 + 1.6*LC3 + 1.6*LC4<br>1.2*LC1 + 1.6*LC4<br>1.2*LC1 + 1.6*LC4<br>LC1 + LC3<br>LC1 + LC3<br>LC1 + LC3<br>LC1 + LC3<br>LC1 + 0.7*LC2 + 0.75*LC3 + 0.75*LC3 | III | <b>A</b><br><b>X</b><br><b>Q</b> | No. CA1        | RF-TIMBER AWC - |
| 2.4 CO19<br>2.4 CO20                                                                                                    | LC1 + 0.75*LC3 + 0.75*LC4                                                                                                    | Ŧ   | -                                |                | -               |
| All                                                                                                    | •                                                                                                    | ٩   |                                  |                |                 |
| Ø <b>P I</b>                                                                                                    |                                                                                                    |     |                                  |                | OK Cancel       |

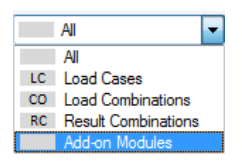

Figure 3.6: Dialog box To Calculate

If the RF-TIMBER AWC cases are missing in the *Not Calculated* section, select *All* or *Add-on Mod-ules* in the drop-down list below the section.

To transfer the selected RF-TIMBER AWC cases to the list on the right, use the [▶] button. Click [OK] to start the calculation.

To calculate a design case directly, use the list in the toolbar. Select the RF-TIMBER AWC case in the toolbar list, and then click [Show Results].

| <u>O</u> ptions | <u>A</u> dd-on Modules | <u>W</u> indow <u>H</u> elp |                                        |
|-----------------|------------------------|-----------------------------|----------------------------------------|
| 🔳 💁             | RF-TIMBER AWC C        | A1 - Design Accord          | ir 🝸 🗢 👂 🎦 🎦 🔗 💴 🕼 🕼 🛤 🕸 -             |
| 🗟 - 🌔           | 🖞 - I 🕽 - 🎙 I          | 🍇 🏂 🗐 🖏 -                   | 🗄 💥 🔍 🍳 🗊 🗗 Show Results 就 - 🛂 -   🌚 - |

Figure 3.7: Direct calculation of a RF-TIMBER AWC design case in RFEM

Subsequently, you can observe the design process in a separate dialog box.

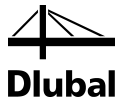

# 4. Results

The 2.1 Design by Load Case window is displayed immediately after the calculation.

| File Edit Settings Help                       |            |                                           |          |                 |            |        |             |                       |            |              |                |                     |        |           | - |
|-----------------------------------------------|------------|-------------------------------------------|----------|-----------------|------------|--------|-------------|-----------------------|------------|--------------|----------------|---------------------|--------|-----------|---|
| Cál - Design áccording to ANS                 | 2.1 Desia  | n by Load Case                            |          |                 |            |        |             |                       |            |              |                |                     |        |           |   |
| land Data                                     |            |                                           |          |                 |            |        |             |                       |            |              |                |                     |        |           |   |
| General Data                                  |            | A                                         | B        | C               | D          | E      |             |                       |            | F            |                |                     |        | G         | 4 |
| - General Data                                | Load       | 1.21                                      | Member   | Location        |            |        |             |                       |            |              |                |                     |        | Load      |   |
| Materials                                     | ing        | Description                               | No.      | x [ft]          | Design     |        |             |                       | Desig      | n According  | g to Formula   |                     |        | Duration  |   |
| - Lross-Sections                              |            | Ultimate Limit State Design               |          |                 |            |        |             |                       |            |              |                |                     |        |           |   |
| Load Duration                                 | CO1        |                                           | 3        | 8.00            | 0.16       | ≤1     | 131) - Cr   | ross-section resista  | ance - Sti | ength in be  | ending about y | /x-axis acc. to 3.3 | P      | ermanent  |   |
| In-Service Conditions - Member                | C02        |                                           | 7        | 2.50            | 0.96       | ≤ 1    | 311) - St   | tability - Bending a  | bout y/x-  | axis with L1 | FB acc. to 3.3 |                     | T      | en Years  |   |
| - In-Service Conditions - Set of M            | CO3        |                                           | 7        | 2.50            | 0.84       | ≤1     | 311) - St   | tability - Bending a  | bout y/x-  | axis with L1 | FB acc. to 3.3 |                     | T      | vo Month  |   |
| Effective Lengths - Members                   | C04        |                                           | 3        | 8.00            | 0.66       | ≤ 1    | 131) - Cr   | ross-section resista  | ance - Sti | ength in be  | ending about y | /x-axis acc. to 3.3 | Ts     | vo Month  |   |
| Effective Lengths - Sets of Men               | C05        |                                           | 3        | 8.00            | 0.66       | ≤1     | 131) · Cr   | ross-section resista  | ance - Sti | rength in be | ending about y | /x-axis acc. to 3.3 | Tu     | vo Month  |   |
| - Additional Design Parameters                | C06        |                                           | 3        | 8.00            | 0.53       | ≤ 1    | 131) - Cr   | ross-section resista  | ance - Sti | ength in be  | ending about y | /x-axis acc. to 3.3 | Te     | en Minute |   |
| esuits                                        | C07        |                                           | 7        | 2.50            | 0.43       | ≤1     | 311) - St   | tability - Bending a  | bout y/x-  | axis with L1 | FB acc. to 3.3 |                     | Te     | en Minute |   |
| - Design by Load Lase                         | C08        |                                           | 7        | 2.50            | 0.43       | ≤1     | 311) - St   | tability - Bending ai | bout y/x-  | axis with L1 | FB acc. to 3.3 |                     | Te     | an Minute |   |
| - Design by Cross-Section                     | C09        |                                           | 3        | 8.00            | 0.22       | ≤ 1    | 131) - Cr   | ross-section resista  | ance - Sti | rength in be | ending about y | /x-axis acc. to 3.3 | Te     | en Minute |   |
| — Design by Set of Members — Design by Member |            |                                           |          | Max:            | 0.96       | ≤ 1    | 3           |                       |            | [            | <b>%</b>       | 🛼 🗞 🔮               | 1      | 1         |   |
| - Design by x-Location                        | Dataila I  | Mambar 2 x 9.00 € CO1                     |          |                 |            |        |             |                       |            |              |                | 4 T Bartanda 62     | 00.405 |           | i |
| Coverning Internal Forces by M                | Detens - i | al Data - 24E-1 7E - 24E3/1 - S           | P/SP Loa | Hed Pern to \   | Vide Faces | oflam  | e A or M    | fore Lame             |            |              |                | 1 - T-Rectangle 5/. | 0.125  |           |   |
| Parts List by Manhar                          | E Froes    | section Data - T-Rectandle 5              | /26.125  | souri cip. to s | 10010000   | or Lan | 15, 4 01 14 | TOTO Editio           |            |              |                |                     |        |           |   |
| Parts List by Melliber                        | Desig      | social Para Theodal gib a                 | 20.120   |                 |            |        |             |                       |            |              |                |                     |        |           |   |
| - Paits List by Set of Mellibers              | A direct   | ment Factors                              |          |                 |            |        |             |                       |            |              |                |                     |        |           |   |
|                                               | E Desig    | Batio                                     |          |                 |            |        |             |                       |            |              |                | +                   | 5.0    |           |   |
|                                               | Ber        | ding Moment                               |          |                 |            |        | bd          | 22400.1               | ILEFFE     |              |                |                     |        |           |   |
|                                               | Sec        | tion Modulus                              |          |                 |            |        | Su          | 568.8                 | in3        |              |                |                     |        |           |   |
|                                               | Act        | ual Rending Stress                        |          |                 |            |        | fin.        | 472.61                | nei        | _            |                |                     |        |           |   |
|                                               | Pw         | tially Adjusted Rending Design            | Value    |                 |            |        | ELLE        | 2109.96               | pei        |              |                |                     |        |           |   |
|                                               |            | co.Section Breadth                        | i value  |                 |            |        | b.          | 5100.50               | in         |              |                | 5                   |        |           |   |
|                                               | Cro        | ss-Section Depth                          |          |                 |            |        | d           | 201                   | in         |              |                | 26                  |        |           |   |
|                                               | Lor        | ath Potween Points of Zoro k              | Iomonto  |                 |            |        | 1           | 20.1                  | 6          |              |                |                     |        |           |   |
|                                               | Cor        | vetant                                    | romonta  |                 |            |        |             | 20                    | IX.        |              |                |                     |        |           |   |
|                                               | Vol        | me Factor                                 |          |                 |            |        | 0.2         | 0.943                 |            | _            | Fa (5.3.1      |                     | 1      |           |   |
|                                               | Ada        | unter actor<br>ustad Randing Davian Value |          |                 |            |        | Eur         | 2021.64               | nei        |              | Eq. (5.54      | +                   | T      |           |   |
|                                               | Der        | view Disting                              |          |                 |            |        | 1 DX        | 2001.04               | Pa         | <1           | Fa (2.2.1      |                     | ÷ .    |           |   |
|                                               | - 06       | ayri nado                                 |          |                 |            |        | η           | 0.15                  |            | 21           | EQ. (3.3.1     |                     | У      |           |   |
|                                               |            |                                           |          |                 |            |        |             |                       |            |              |                |                     |        |           |   |
|                                               |            |                                           |          |                 |            |        |             |                       |            |              |                |                     |        |           |   |
|                                               |            |                                           |          |                 |            |        |             |                       |            |              |                | 0                   | X      | T I       |   |
|                                               | -          |                                           |          |                 |            |        |             |                       |            | 1            |                |                     |        |           |   |
|                                               | Calculatio | on <u>D</u> etails Sta                    | ndard    |                 | Gra        | aphics |             |                       |            |              |                | 0                   | K 🗌 🛛  | Cance     | į |

Figure 4.1: Results window with designs and intermediate values

The designs are shown in the results windows 2.1 through 2.5, sorted by different criteria.

Windows 3.1 and 3.2 list the governing internal forces. Window 3.3 informs you about the member slendernesses. The last two results windows 4.1 and 4.2 show the parts lists sorted by member and set of members.

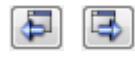

OK

Every window can be selected by clicking the corresponding entry in the navigator. To set the previous or next input window, use the buttons shown on the left. You can also use the function keys to select the next [F2] or previous [F3] window.

To save the results, click [OK]. You exit RF-TIMBER AWC and return to the main program.

Chapter 4 *Results* describes the different results windows one by one. Evaluating and checking results is described in Chapter 5 *Evaluation of Results* starting on page 54.

As there are different axis systems in RFEM and RF-TIMBER AWC (see Chapter 2.3, page 18), there are also different names of the internal forces, deformations and cross-section values.

| I    | NTERNAL FORCES               |                 | DEFORMATIONS    | cross section ch       | aracteristic v        | alue           |
|------|------------------------------|-----------------|-----------------|------------------------|-----------------------|----------------|
| RFEM | RF-TIMBER AWC                | RFEM            | RF-TIMBER AWC   |                        | RFEM                  | AWC            |
| N    | P (compression); T (tension) | u <sub>x</sub>  | uz              | Moment of inertia      | ly                    | l <sub>x</sub> |
| Vy   | Vy                           | uy              | u <sub>x</sub>  | Moment of inertia      | ا <sub>z</sub>        | l <sub>y</sub> |
| Vz   | V <sub>x</sub>               | Uz              | u <sub>y</sub>  | Elastic section modul  | us S <sub>y</sub>     | Sx             |
| MT   | M <sub>tor</sub>             | fi <sub>x</sub> | fiz             | Elastic section modul  | us S <sub>z</sub>     | Sy             |
| My   | M <sub>x</sub>               | fi <sub>y</sub> | fi <sub>y</sub> | Statical moment of an  | ea Q <sub>y</sub>     | Qx             |
| Mz   | My                           | fiz             | fi <sub>x</sub> | Statical moment of an  | ea Q <sub>z</sub>     | Qy             |
|      |                              |                 |                 | Section modulus for to | orsion S <sub>t</sub> | Stor           |

Figure 4.2: Comparison between RFEM and RF-TIMBER AWC internal forces, deformations and cross-section values

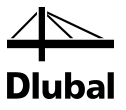

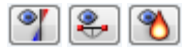

### 4.1 Design by Load Case

The upper part of the window provides a summary, sorted by load cases, load combinations, and result combinations of the governing designs. Furthermore, the list is divided in *Ultimate Limit State Design*, *Serviceability Limit State Design* and *Fire Resistance Design* results.

The lower part gives detailed information on the cross-section properties, analyzed internal forces, and design parameters for the load case selected above.

| 1 Desig            | in by Load Case                   |              |                |              |       |             |                    |                 |               |                    |             |            |       |       |          |
|--------------------|-----------------------------------|--------------|----------------|--------------|-------|-------------|--------------------|-----------------|---------------|--------------------|-------------|------------|-------|-------|----------|
|                    | A                                 | В            | C              | D            | E     |             |                    |                 | F             |                    |             |            |       | (     | à        |
| Load-              |                                   | Member       | Location       |              |       |             |                    |                 |               |                    |             |            |       | Lo    | ad       |
| ing                | Description                       | No.          | x [ft]         | Design       |       |             |                    | Des             | ign Accordi   | ng to Formula      |             |            |       | Dur   | ation    |
|                    | Ultimate Limit State Design       |              |                |              |       |             |                    |                 |               |                    |             |            |       |       |          |
| C013               |                                   | 7            | 2.50           | 0.92         | ≤ 1   | 311) - Stab | oility · Bending a | bout y/x        | -axis with L1 | B acc. to 3.3      |             |            |       | Ten   | Years    |
| C014               |                                   | 3            | 8.00           | 0.65         | ≤ 1   | 131) · Cros | s-section resist   | ance - St       | rength in be  | nding about y.     | /x-axis acc | c. to 3.3  |       | Two h | vionth   |
|                    |                                   |              |                |              |       |             |                    |                 |               |                    |             |            |       |       |          |
|                    | Serviceability Limit State Des    | ign          |                |              |       |             |                    |                 |               |                    |             |            |       |       |          |
| C012               |                                   | 3            | 8.00           | 0.36         | ≤1    | 401) · Serv | /iceability - Defl | ection in       | z/y-directior | n (Beam)           |             |            |       | Perm  | anen     |
|                    |                                   |              |                |              |       |             |                    |                 |               |                    |             |            |       |       |          |
|                    | Fire Resistance Design            |              |                |              |       |             |                    |                 |               |                    |             |            |       |       |          |
| C012               |                                   | 3            | 8.00           | 0.87         | ≤ 1   | 811) - Fire | resistance - Bei   | nding ab        | out y/x-axis  | with LTB acc.      | to 3.3      |            |       | Perm  | anen     |
|                    |                                   |              |                |              |       |             |                    |                 |               |                    |             |            |       |       |          |
|                    |                                   |              | May            | 0.92         | 21    |             |                    |                 |               | »/ ( <u>e</u> . (9 |             | 2.6        | 9     |       |          |
|                    |                                   |              | max.           | 0.52         | 21    | •           |                    |                 |               |                    |             | ·>1 [      |       |       | -        |
| hataile -          | Member 7 - v: 2.50 ft - CO13      |              |                |              |       |             |                    |                 |               |                    | 2 TRo       | ctencie i  | 544   |       |          |
| ⊡ Mater            | rial Data - Ponderosa Pine, 5"v   | 5″ and Lar   | ier Reams ar   | d Stringers  | No 1  |             |                    |                 |               |                    | 2 - 1-100   | cialigie . | 3/14  |       |          |
| El Cross           | -section Data - T-Bectangle 5/    | /14          | joi, boanis ai | ia o angoro, | 110.1 |             |                    |                 |               |                    |             |            |       |       |          |
| El Desig           | in Internal Forces                | 14           |                |              |       |             |                    |                 |               |                    |             |            |       |       |          |
| ⊡ Dosig<br>⊞ ∆dius | tment Factors                     |              |                |              |       |             |                    |                 |               |                    |             |            |       |       |          |
| El Desir           | in Batio                          |              |                |              |       |             |                    |                 |               |                    |             | +          | 5.0 + |       |          |
| Be                 | ndina Moment                      |              |                |              |       | Mx          | 11319.9            | lbfft           |               |                    |             |            |       |       |          |
| - Se               | ction Modulus                     |              |                |              |       | Sy          | 163.3              | in <sup>3</sup> |               |                    |             |            |       |       |          |
| - Ac               | tual Bending Stress               |              |                |              |       | fbx         | 831.67             | DSi             |               |                    |             |            |       |       |          |
| - Pa               | rtially Adjusted Bending Design   | Value        |                |              |       | Eh*         | 909.29             | DSi             |               |                    |             |            |       |       |          |
| - Eff              | ective Span Length                |              |                |              |       | le          | 5.00               | ft              |               |                    |             | 4.0        |       |       |          |
| - Sle              | nderness Ratio                    |              |                |              |       | Re          | 5.80               | -               |               | Eq. (3.3-5         |             | -          |       |       | x        |
| Ad                 | justed Modulus of Elasticity for  | Stability Ca | lculations     |              |       | Emin'       | 400000.00          | psi             |               |                    |             |            |       |       |          |
| - Crit             | tical buckling design value for t | pending me   | mbers          |              |       | Fbe         | 14285.70           | psi             |               | 3.3.3.8            |             |            |       |       |          |
| Be                 | am Stability Factor               |              |                |              |       | CL          | 0.997              |                 |               | Eq. (3.3-E         |             |            |       |       |          |
| — Adi              | justed Bending Design Value       |              |                |              |       | Fbx'        | 906.22             | psi             |               |                    |             |            | 1     |       |          |
| - De               | sign Ratio                        |              |                |              |       | η           | 0.92               |                 | ≤ 1           | 3.3.1              |             |            | y     |       |          |
|                    | -                                 |              |                |              |       |             |                    |                 |               |                    |             |            |       |       |          |
|                    |                                   |              |                |              |       |             |                    |                 |               |                    |             |            |       |       |          |
|                    |                                   |              |                |              |       |             |                    |                 |               |                    |             |            |       |       |          |
|                    |                                   |              |                |              |       |             |                    |                 |               |                    |             |            |       |       | fie."    |
|                    |                                   |              |                |              |       |             |                    |                 |               |                    |             |            | _     |       | ĮIN,     |
|                    |                                   |              |                |              |       |             |                    |                 |               |                    | 0           |            |       | ≤ (†÷ | <b>X</b> |
|                    |                                   |              |                |              |       | 1           | 1                  | -               |               |                    |             |            |       |       |          |

Figure 4.3: Window 2.1 Design by Load Case

#### Description

This column shows the descriptions of the load cases, load and result combinations used for the designs.

#### Member No.

This column shows the number of the member that bears the maximum design ratio of every designed loading.

#### Location x

The column shows the x-location at which the maximum design ratio of each member occurs. For the table output, the program uses the following member x-locations:

- Start and end node
- Division points according to possibly defined member division (see RFEM table 1.16)
- Member division according to specification for member results (RFEM dialog box *Calculation parameters*, tab *Global Calculation Parameters*)
- Extreme values of internal forces

#### Design

Columns D and E show the design conditions according to ANSI/AWC NDS-2012 [1].

The lengths of the colored scales represent the respective utilizations.

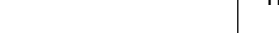

0.85 ≤1 🥹

Max:

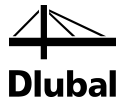

#### **Design According to Formula**

This column lists the equations of the Design Specification by which the designs have been performed.

#### **Load Duration**

In table column G, the load duration classes defined in Window 1.4 are listed (see Chapter 2.4, page 23).

## 4.2 Design by Cross-Section

| 2.2 Desig   | n by Cros    | s-Section      |             |               |     |                        |              |                                    |                 |                |                 |          |              |          |       |
|-------------|--------------|----------------|-------------|---------------|-----|------------------------|--------------|------------------------------------|-----------------|----------------|-----------------|----------|--------------|----------|-------|
|             | A            | В              | С           | D             | E   |                        |              |                                    |                 | F              |                 |          |              |          | *     |
| Section     | Member       | Location       | Load        |               |     |                        |              |                                    |                 |                |                 |          |              |          |       |
| No.         | No.          | x [ft]         | ing         | Design        |     |                        |              |                                    | Design A        | According to   | Formula         |          |              |          |       |
| 2           | T-Rectar     | igle 5/14      |             |               |     |                        |              |                                    |                 |                |                 |          |              |          |       |
|             | 2            | 5.50           | CO13        | 0.34          | ≤ 1 | 111) · Cross-section   | resistance   | <ul> <li>Strength in sh</li> </ul> | ear due I       | to shear for   | ce Vz/Vx acc.   | to 3.4   |              |          |       |
|             | 7            | 2.50           | CO13        | 0.91          | ≤ 1 | 131) - Cross-section   | resistance   | <ul> <li>Strength in be</li> </ul> | nding ab        | out y/x-axis   | acc. to 3.3     |          |              |          |       |
|             | 7            | 2.50           | CO13        | 0.92          | ≤ 1 | 311) - Stability - Ben | ding about   | y/x-axis with L1                   | B acc. t        | o 3.3          |                 |          |              |          |       |
|             | 2            | 5.50           | CO12        | 0.02          | ≤ 1 | 611) - Fire resistance | e - Strength | n in shear due to                  | ) shear fo      | orce Vz/Vx     | acc. to 3.4     |          |              |          | -     |
|             | 7            | 2.50           | CO12        | 0.02          | ≤ 1 | 631) - Fire resistance | e - Strength | in bending abo                     | out y/x-a:      | kis acc. to 3  | .3              |          |              |          | =     |
|             | 7            | 2.50           | CO12        | 0.02          | ≤1  | 811) - Fire resistance | e · Bending  | about y/x-axis                     | with LTB        | acc. to 3.3    | }               |          |              |          | _     |
|             | T.O. 1. 4    |                |             |               |     |                        |              |                                    |                 |                |                 |          |              |          | _     |
| 3           | I-Lircle I   | 2 14.00        | 0014        | 0.07          | 21  | 102) Creat continu     |              | Chanath in an                      |                 | us marallal ta | arnin nee te '  | 26       |              |          | _     |
|             |              | 14.00          | LU14        | 0.07          | 21  | TU2J · Cross-section   | resistance   | <ul> <li>strength in co</li> </ul> | mpressio        | n parallel to  | grain acc. to . | 5.6      |              |          | +     |
|             |              |                | Max         | 0.92          | ≤ 1 | •                      |              |                                    |                 |                | Y 😜 🤋           | 5        | 751 😂        | ] 🖪 🐧    | ۲     |
| Details - I | Member 2     | - x: 5.50 ft - | CO13        |               |     |                        |              |                                    |                 |                |                 | 2 - T-Re | ctangle 5/14 | 4        |       |
| 🕀 Materi    | al Data - F  | onderosa Pir   | ne, 5°x5° a | and Larger, B | eam | and Stringers, No.1    |              |                                    |                 |                |                 |          | -            |          |       |
| ⊕ Cross-    | section Da   | ata - T-Recta  | ngle 5/14   |               |     |                        |              |                                    |                 |                |                 |          |              |          |       |
| 🕀 Design    | n Internal F | orces          |             |               |     |                        |              |                                    |                 |                |                 |          |              |          |       |
| 🕀 Adjust    | ment Fact    | ors            |             |               |     |                        |              |                                    |                 |                |                 |          | 6            | 0        |       |
| 🕀 Desig     | n Ratio      |                |             |               |     |                        |              |                                    |                 |                |                 |          |              | <u> </u> |       |
| - She       | ear Force    |                |             |               |     |                        | Vx           | 2079.8                             | lbf             |                |                 |          | +            |          |       |
| - Cro       | ss-Section   | al Area        |             |               |     |                        | A            | 70.0                               | in <sup>2</sup> |                |                 |          |              |          |       |
| Act         | ual Shear    | Stress Paralle | l to Grain  |               |     |                        | fv           | 44.57                              | psi             |                |                 |          |              |          |       |
| Adj         | usted She    | ar Design Val  | ue Paralle  | l to Grain    |     |                        | Fv'          | 130.00                             | psi             |                | <b>F</b> (0.4.4 |          | - I          |          |       |
| - Des       | sign Hatio   |                |             |               |     |                        | η            | U.34                               |                 | 51             | Eq. (3.4.1      |          | ž 🛛 🕅        |          | ··• x |
|             |              |                |             |               |     |                        | ļ            |                                    |                 |                |                 |          |              |          |       |
|             |              |                |             |               |     |                        |              | -                                  |                 |                |                 |          |              |          |       |
|             |              |                |             |               |     |                        |              | -                                  |                 | _              |                 |          |              |          |       |
|             |              |                |             |               |     |                        | -            |                                    |                 |                |                 |          | +            |          |       |
|             |              |                |             |               |     |                        |              |                                    |                 |                |                 |          |              |          |       |
|             |              |                |             |               |     |                        |              |                                    |                 |                |                 |          |              | У        |       |
|             |              |                |             |               |     |                        |              |                                    |                 |                |                 |          |              |          |       |
|             |              |                |             |               |     |                        | -            | -                                  |                 | -              |                 |          |              |          |       |
|             |              |                |             |               |     |                        |              | -                                  |                 | -              |                 |          |              |          |       |
| <u> </u>    |              |                |             |               |     |                        |              | +                                  |                 |                |                 |          |              |          | [in]  |
|             |              |                |             |               |     |                        |              |                                    |                 |                |                 | 0        |              | 👗 芹      | X     |
|             |              |                |             |               |     |                        |              |                                    |                 |                |                 |          |              |          |       |

Figure 4.4: Window 2.2 Design by Cross-Section

This window lists the maximum ratios of all members and actions selected for design, sorted by cross-sections. The results are issued by cross-section design, stability analysis, serviceability limit state designs, and fire resistance design.

For tapered members, both cross-section descriptions are displayed in the table row next to the cross-section number.

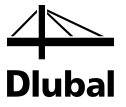

## 4.3 Design by Set of Members

| Set<br>No.         Member<br>No.         Load-<br>ing         Design         Design According to Formula           1         (Member No. 36)         0.42         51         111) - Cross-section resistance - Strength in shear due to shear force Vz/Vx acc. to 3.4           3         8.00         C014         0.65         51         131) - Cross-section resistance - Strength in shear due to shear force Vz/Vx acc. to 3.3           5         8.00         C012         0.00         51         400) - Serviceability - Dediction in 2/ydirection (Beam)           5         8.00         C012         0.03         51         611) - Fire resistance - Strength in shear due to shear force Vz/Vx acc. to 3.4           3         8.00         C012         0.03         51         611) - Fire resistance - Strength in shear due to shear force Vz/Vx acc. to 3.4           3         8.00         C012         0.02         51         631) - Fire resistance - Strength in shear due to shear force Vz/Vx acc. to 3.4           3         8.00         C012         0.02         51         631) - Fire resistance - Strength in shear due to shear force Vz/Vx acc. to 3.4           3         8.00         C012         0.027         51         811) - Fire resistance - Strength in shear due to shear force Vz/Vx acc. to 3.4           3         8.00         C012         0.027         51                                                                                                    |                                                                                                    |                   |               |             |               |              |                 |                         |                     | E               | D                  | L          | в                            | A                            |       |  |
|----------------------------------------------------------------------------------------------------|----------------------------------------------------------------------------------------------------|-------------------|---------------|-------------|---------------|--------------|-----------------|-------------------------|---------------------|-----------------|--------------------|------------|------------------------------|------------------------------|-------|--|
| No.         x [N]         ing         Design         Design According to Formula           1         (Member No. 34)                                                                                                    |                                                                                                    |                   |               |             |               |              |                 |                         |                     |                 |                    | Load-      | Location                     | Member                       | Set   |  |
| 1       (Member No. 3-6)         5       8.00       C014       0.42       ≤ 1       111) - Cross-section resistance - Strength in hear due to shear force V2/Vx acc. to 3.4         3       8.00       C014       0.65       ≤ 1       131) - Cross-section resistance - Strength in hearding about y/x-axis acc. to 3.3         3       8.00       C014       0.65       ≤ 1       131) - Cross-section resistance - Strength in hearding about y/x-axis acc. to 3.3         5       8.00       C012       0.03       ≤ 1       401) - Serviceability - Negligible deformations         3       8.00       C012       0.33       ≤ 1       401) - Serviceability - Negligible deformations         3       8.00       C012       0.37       ≤ 1       11) - Fire resistance - Strength in heard due to shear force Vz/Vx acc. to 3.4         3       8.00       C012       0.37       ≤ 1       11) - Fire resistance - Strength in heard about y/x-axis with LTB acc. to 3.3         3       8.00       C012       0.87       ≤ 1       11) - Fire resistance - Strength in bending about y/x-axis with LTB acc. to 3.3         Max       0.92       ≤ 1       11) - Fire resistance - Strength in bending about y/x-axis with LTB acc. to 3.3         Colspan="2">Stort - Colspan="2">Stort - Colspan="2">Colspan="2">Colspan= Stort - Colspan="2">Colspan= Colspan="2">Colspan="2"                                                                                                    |                                                                                                    |                   |               | Formula     | ccording to   | Design A     |                 |                         |                     |                 | Design             | ing        | x [ft]                       | No.                          | lo.   |  |
| 5       8.00       C014       0.42       ≤1       111) - Cross-section resistance - Strength in bend ue to shear force V2/Vx acc. to 3.3         3       8.00       C014       0.65       ≤1       131) - Cross-section resistance - Strength in bending about y/x-axis acc. to 3.3         5       8.00       C014       0.05       ≤1       131) - Cross-section resistance - Strength in bending about y/x-axis acc. to 3.3         5       8.00       C012       0.03       ≤1       401) - Serviceability - Deletiction in z/y direction (Beam)         5       8.00       C012       0.23       ≤1       401) - Serviceability - Deletiction in z/y direction (Beam)         5       8.00       C012       0.23       ≤1       811) - Fire resistance - Strength in bending about y/x-axis with LTB acc. to 3.3         3       8.00       C012       0.27       ≤1       811) - Fire resistance - Strength in bending about y/x-axis with LTB acc. to 3.3         3       8.00       C012       0.87       ≤1       811) - Fire resistance - Strength in bending about y/x-axis with LTB acc. to 3.3          Max       0.92       ≤1       811) - Fire resistance - Strength in bending about y/x-axis with LTB acc. to 3.3          Max       0.92       ≤1       S11) - Fire resistance - Strength in bending about y/x-axis with LTB acc. to 3.3                                                                                                    |                                                                                                    |                   |               |             |               |              |                 |                         |                     |                 |                    |            | No. 3-6)                     | (Member                      | 1     |  |
| 3       8.00       C014       0.65       ≤1       131) - Cross-section resistance - Strength in bending about y/x-axis acc. to 3.3         3       8.00       C014       0.65       ≤1       311) - Stability - Bending about y/x-axis with LTB acc. to 3.3         5       8.00       C012       0.00       ≤1       401) - Serviceability - Deligible deformations         3       8.00       C012       0.03       ≤1       401) - Serviceability - Deligible deformations         5       8.00       C012       0.37       ≤1       611) - Fire resistance - Strength in bene force Vz/X acc. to 3.4         3       8.00       C012       0.87       ≤1       811) - Fire resistance - Strength in bene force Vz/X acc. to 3.3         3       8.00       C012       0.87       ≤1       811) - Fire resistance - Strength in bene force Vz/X acc. to 3.3         3       8.00       C012       0.87       ≤1       811) - Fire resistance - Strength in bene force Vz/X acc. to 3.3         Max       0.92       ≤1       Initian Strength in bene force Vz/X acc. to 3.3         Max       0.92       ≤1       Initian Strength in bene force Vz/X acc. to 3.3         Max       0.92       ≤1       Initian Strength in bene force Vz/X acc. to 3.3 <td colspa<="" td=""><td></td><td></td><td>to 3.4</td><td>e Vz/Vx acc.</td><td>o shear forc</td><td>ear due t</td><td>Strength in sh</td><td>ection resistance -</td><td>111) · Cross-se</td><td>≤1</td><td>0.42</td><td>CO14</td><td>8.00</td><td>5</td><td></td></td>                                                                                                    | <td></td> <td></td> <td>to 3.4</td> <td>e Vz/Vx acc.</td> <td>o shear forc</td> <td>ear due t</td> <td>Strength in sh</td> <td>ection resistance -</td> <td>111) · Cross-se</td> <td>≤1</td> <td>0.42</td> <td>CO14</td> <td>8.00</td> <td>5</td> <td></td> |                   |               | to 3.4      | e Vz/Vx acc.  | o shear forc | ear due t       | Strength in sh          | ection resistance - | 111) · Cross-se | ≤1                 | 0.42       | CO14                         | 8.00                         | 5     |  |
| 3       8.00       C014       0.65       1       311)-Stability - Bending about y/x-axis with LTB acc. to 3.3         5       8.00       C012       0.00       ≤1       400 - Serviceability - Negligible deformations         5       8.00       C012       0.03       ≤1       611)-Fire resistance - Strength in shear due to shear force Vz/x acc. to 3.4         3       8.00       C012       0.23       ≤1       631)-Fire resistance - Strength in bending about y/x-axis acc. to 3.3         3       8.00       C012       0.23       ≤1       631)-Fire resistance - Strength in bending about y/x-axis with LTB acc. to 3.3         3       8.00       C012       0.23       ≤1       631)-Fire resistance - Strength in bending about y/x-axis with LTB acc. to 3.3         3       8.00       C012       0.87       ≤1       811)-Fire resistance - Strength in bending about y/x-axis with LTB acc. to 3.3         Max       0.92       ≤1 <b>© © © © © © © © © © © © © © © © © © © © © © © © © © © © ©</b>                                                                                                    |                                                                                                    |                   |               | acc. to 3.3 | out y/x-axis  | nding ab     | Strength in be  | ection resistance -     | 131) · Cross-se     | ≤1              | 0.65               | CO14       | 8.00                         | 3                            |       |  |
| 5       8.00       C012       0.00       ≤1       400) - Serviceability - Negligible deformations         3       8.00       C012       0.36       ≤1       401) - Serviceability - Deflection in z/y-direction (Beam)         5       8.00       C012       0.37       ≤1       611) - Fire resistance - Strength in bear due to shear force Vz/Vs acc. to 3.4         3       8.00       C012       0.27       ≤1       631) - Fire resistance - Strength in bending about y/x-axis acc. to 3.3         3       8.00       C012       0.87       ≤1       811) - Fire resistance - Strength in bending about y/x-axis with LTB acc. to 3.3         Max       0.92       ≤1       631       Fire resistance - Strength in bending about y/x-axis with LTB acc. to 3.3         Max       0.92       ≤1       811) - Fire resistance - Strength in bending about y/x-axis with LTB acc. to 3.3         Max       0.92       ≤1       ©       ©       ©       ©       ©       ©       ©       ©       ©       ©       ©       ©       ©       ©       ©       ©       ©       ©       ©       ©       ©       ©       ©       ©       ©       ©       ©       ©       ©       ©       ©       ©       ©       ©       ©<                                                                                                    |                                                                                                    |                   |               |             | 3.3           | FB acc. to   | /x-axis with L1 | /-Bending about y       | 311) - Stability    | ≤1              | 0.65               | CO14       | 8.00                         | 3                            |       |  |
| 3       8.00       C012       0.36       \$1       401): Serviceability - Deflection (Beam)         5       8.00       C012       0.37       \$1       611). Fire resistance - Strength in shear due to shear force V2/Vx acc. to 3.4         3       8.00       C012       0.87       \$1       811). Fire resistance - Strength in shear due to shear force V2/Vx acc. to 3.3         3       8.00       C012       0.87       \$1       811). Fire resistance - Bending about y/x-axis with LTB acc. to 3.3         Max       0.92       \$1       811). Fire resistance - Bending about y/x-axis with LTB acc. to 3.3         Max       0.92       \$1       811). Fire resistance - Bending about y/x-axis with LTB acc. to 3.3         Max       0.92       \$1       811). Fire resistance - Bending about y/x-axis with LTB acc. to 3.3         Max       0.92       \$1       811). Fire resistance - Bending about y/x-axis with LTB acc. to 3.3         Max       0.92       \$1       811). Fire resistance - Bending about y/x-axis with LTB acc. to 3.3         Stormations         Stormations         Stormations         Deflection 2         Adv       0.0       in         Deflection 2       Adv<                                                                                                    |                                                                                                    |                   |               |             |               |              | deformations    | eability - Negligible : | 400) · Service      | ≤1              | 0.00               | CO12       | 8.00                         | 5                            |       |  |
| 5       8.00       C012       0.37       ≤1       631) - Fire resistance - Strength in shear due to shear force V2/X acc. to 3.4         3       8.00       C012       0.22       ≤1       631) - Fire resistance - Strength in bending about y/x-axis acc. to 3.3         3       8.00       C012       0.22       ≤1       631) - Fire resistance - Strength in bending about y/x-axis with LTB acc. to 3.3         4       0.92       ≤1       631) - Fire resistance - Bending about y/x-axis with LTB acc. to 3.3         Max       0.92       ≤1       631         Max       0.92       ≤1       631         Max       0.92       ≤1       631         Max       0.92       ≤1       631         Max       0.92       ≤1       631         Max       0.92       ≤1       631         Max       0.92       ≤1       631         Deflection 2       wx       0.01       in         Deflection 3       wx       0.01       in         Camber at x-Location       Acamp, x,y       0.01       in         Camber at x-Location       Acamp, x,y       0.01       in                                                                                                    |                                                                                                    |                   |               |             |               | n (Beam)     | in z/y-directio | eability - Deflection   | 401) · Service      | ≤1              | 0.36               | C012       | 8.00                         | 3                            |       |  |
| 3       8.00       C012       0.22       ≤1       631) - Fire resistance - Strength in bending about y/x-axis acc. to 3.3         3       8.00       C012       0.67       ≤1       811) - Fire resistance - Bending about y/x-axis with LTB acc. to 3.3         Max       0.52       ≤1       811) - Fire resistance - Bending about y/x-axis with LTB acc. to 3.3         Max       0.52       ≤1       611) - Fire resistance - Bending about y/x-axis with LTB acc. to 3.3         Max       0.52       ≤1       611) - Fire resistance - Bending about y/x-axis with LTB acc. to 3.3         Max       0.52       ≤1       611       610       610       610       610       610       610       610       610       610       610       610       610       610       610       610       610       610       610       610       610       610       610       610       610       610       610       610       610       610       610       610       610       610       610       610       610       610       610       610       610       610       610       610       610       610       610       610       610       610       610       610       610       610       610                                                                                                    |                                                                                                    |                   |               | cc. to 3.4  | rce Vz/Vx a   | o shear fo   | n shear due ti  | istance - Strength i    | 611) · Fire resi    | ≤1              | 0.37               | CO12       | 8.00                         | 5                            |       |  |
| 3       8.00       C012       0.87       ≤ 1       811) - Fire resistance - Bending about y/x-axis with LTB acc. to 3.3         Max       0.92       ≤ 1       Image: Sign and Sign and Si                                                         |                                                                                                    |                   |               | 3           | is acc. to 3. | out y/x-ax   | n bending abo   | istance - Strength i    | 631) · Fire resi    | ≤1              | 0.22               | CO12       | 8.00                         | 3                            |       |  |
| Max $0.92 \le 1$ (2) $(1 \circ 1)^{2}$ $(1 \circ 1)^{2}$                                                                                                    |                                                                                                    |                   |               |             | acc. to 3.3   | with LTB     | about y/x-axis  | istance - Bending a     | 811) · Fire resi    | ≤1              | 0.87               | CO12       | 8.00                         | 3                            |       |  |
| Max       0.52       ≤ 1         als - Member 3 - x 8 00 ft - CO12         Aderaid Data - 24F-1.7E, 24F-V1, SP/SP, Loaded Perp. to Wide Faces of Lams, 4 or More Lams         Cossescion Data - T-Rectangle 5/26.125         Deflection 2         Deflection 2         Deflection 3         Max         Deflection 4         Deflection 7         Deflection 8         Deflection 1         Deflection 1         Deflection 1         Deflection 1         Deflection 2         Camber 1 the Middle Span         Camber 1 the Middle Span         Camber 1 the Middle Span         Camber 3 + Location         Acarp, x.y       0.0         Cather 1 the Middle Span         Cather 1 the Middle Span         Cather 1 the Middle Span         Cather 1 the Middle Span         Cather 1 the Middle Span         Limiting Deflection (Relative)         Limiting Deflection [Relative]         Limiting Deflection [Relative]         Mam.y         Limiting Deflection [Relative]         Limiting Deflection [Relative]         Limiting Deflection [Relative]         Limiting Deflection [Relative]         Limiting Level = Limitin = Limi                                                                                                    |                                                                                                    |                   |               |             |               |              |                 |                         |                     |                 |                    |            |                              |                              |       |  |
| Max       0.32       3 1         alls - Member 3 - x: 8.00 ft - CO12       Image: Solution of the solution of the solutio |                                                                                                    |                   |               |             | []            |              |                 |                         | •                   |                 | 0.00               |            |                              |                              |       |  |
| alis - Member 3 - x 8.00 ft - CO12         Material Data - 24F-1.7E, 24F-V1, SP/SP, Loaded Perp, to Wide Faces of Lams, 4 or More Lams         Cross-section Data - T-Rectangle 5/26.125         Definemations         Deflection z         Maximum V         Deflection y         Deflection y         Deflection y         Deflection y         Deflection y         Deflection y         Deflection y         Deflection n         Deflection y         Deflection n         Deflection n         Deflection n         Deflection n         Deflection n         Deflection n         Deflection n         Deflection n         Deflection n         Deflection n         Deflection ne Inhe Middle Span         Camber in the Middle Span         Camber in the Middle Span         Camber on K-0000 in         Everence Span         L       X2000 ft         Limiting Deflection (Relative)         Limiting Deflection (Relative)         Limiting Deflection (Relative)         Limiting Deflection (Relative)         Mation         Design Ratio         Mation                                                                                                    | 8                                                                                                    | 1 🛀 🖪             | ) 🖹 🖄         |             |               |              |                 |                         | 9                   | ≤ 1             | 0.92               | Max:       |                              |                              |       |  |
| alls - Mender 3 - X touth - C012       1 - 1-Rectangle 5/26.125         Aderaid Data - VAT-TZ, 22/47-NL, 59/SP, Loaded Perp. to Wride Faces of Lams, 4 or More Lams       1 - 1-Rectangle 5/26.125         Deflection 2       wz       0.0   in         Deflection 2       wx       0.0   in         Deflection 2       wx       0.0   in         Deflection 2       wx       0.0   in         Deflection 2       wx       0.0   in         Deflection 2       wx       0.0   in         Deflection 2       wx       0.0   in         Deflection 2       wx       0.0   in         Deflection 4       wx       0.0   in         Deflection 5       0       in         Camber at k-Location       Acamp. xy       0.0   in         Camber at k-Location       Acamp. xy       0.0   in         Total Deflection (Relative)       L / Δlim.y       380.000         Limiting Deflection (Absolute)       Alim.y       1.1   in         Design Ratio       n       1       1         Design Ratio       n       1       1         Design Ratio       n       1       1         Design Ratio       n       1       1         N       0.36 <td< td=""><td></td><td></td><td></td><td></td><td></td><td></td><td></td><td></td><td></td><td></td><td></td><td>2040</td><td></td><td>Maria In an O</td><td>. 11</td></td<>                                                                                                    |                                                                                                    |                   |               |             |               |              |                 |                         |                     |                 |                    | 2040       |                              | Maria In an O                | . 11  |  |
| material balar 244*1.7.2 (24**1.7, 24**1.7, 24**1.7, 2008) Teles to Latins, 4 to multic Latins         Deflection z       wz       0.0       in         Deflection x       wx       0.0       in                                                                                                    |                                                                                                    | ctarigle 5/26.125 | 1 - 1-Rectang |             |               |              | 1               | af Lanua Alas Mara      | - Mide France       |                 |                    | VI CD/C    | 4E 1 7E - 04E                | int Data 2                   | ans - |  |
| $\begin{array}{c c c c c c c c c c c c c c c c c c c $                                                                                                    |                                                                                                    |                   |               |             |               |              | Lans            | UI Lattis, 4 UI MUIE    | u wide Faces i      | eip. i          | r, Luaueu r<br>125 | -v1, 3F73  | 4F-1.7E, 24F<br>45 - T Roots | an Data • 2                  | Cross |  |
| $\begin{array}{c c c c c c c c c c c c c c c c c c c $                                                                                                    |                                                                                                    |                   |               |             |               |              |                 |                         |                     |                 | 120                | iyie 5/20. | ita • 1 • Heciar             | -section De                  | Defer |  |
| Deflection x         wz         0.0         in         1           Deflection x         wx         0.0         in         1           Deflection x         wy         0.4         in         1           Deflection x         wy         0.4         in         1           Deflection x         Δy         0.4         in         1           Deflection A         Δy         0.4         in         1           Camber in the Middle Span         Δacamp. 1/2.y         0.0         in         1           Camber at x-Location         Δacamp. 1/2.y         0.0         in         1           Total Deflection         Δacamp. x.y         0.0         in         1           Reference Span         L         32.00         ft         1           Limiting Deflection (Absolute)         Δlim.y         336.000         1         1           Design Ratio         η         0.36         ≤ 1         1         1           Design Ratio         η         0.36         ≤ 1         1         1                                                                                                    |                                                                                                    |                   |               |             |               | in           | 0.0             | 144-                    |                     |                 |                    |            |                              | flection z                   |       |  |
| Deflection y         wx         0.0         in         in           Deflection y         wy         0.04         in         in           Deflection y         wy         0.04         in         in           Deflection y         Δy         0.4         in         in           Deflection C         Δy         0.4         in         in           Camber in the Middle Span         Δarmp, 1/2, y         0.0         in         in           Camber at x-Location         Δarmp, x, y         0.0         in         in           Total Deflection Relative)         L         380.000         in         in           Limiting Deflection (Absolute)         Δlim, y         1.1         in         in           Design Ratio         η         0.36         ≤ 1         in           Intro point Ratio         η         0.36         ≤ 1         in                                                                                                    |                                                                                                    | + 5.0 +           |               |             |               | in           | 0.0             | wvz                     |                     |                 |                    |            |                              | flection v                   | De    |  |
| Deflection         Δy         0.4         in           Deflection         Δy         0.4         in            Camber in the Middle Span         Δaarnp. 1/2, y         0.0         in            Camber in the Middle Span         Δaarnp. 1/2, y         0.0         in            Camber in the Middle Span         Δaarnp. x, y         0.0         in            Camber at Location         Δaarnp. x, y         0.0         in            Total Deflection         Δatr.y, y         0.4         in            Total Deflection (Relative)         L / Δlim.y         360.000             Limiting Deflection (Relative)         Δ/ Δlim.y         1.1         in            Design Ratio         η         0.36         ≤ 1             L         Ξ         Ξ         Ξ              Limiting Deflection (Absolute)         Δim.y         0.36         ≤ 1               L         Ξ         Ξ         Ξ         Ξ </td <td></td> <td></td> <td></td> <td></td> <td></td> <td>in</td> <td>0.0</td> <td>WWX</td> <td></td> <td></td> <td></td> <td></td> <td></td> <td>flection u</td> <td>De</td>                                                                                                    |                                                                                                    |                   |               |             |               | in           | 0.0             | WWX                     |                     |                 |                    |            |                              | flection u                   | De    |  |
| $\begin{array}{ c c c c c c c c c c c c c c c c c c c$                                                                                                    |                                                                                                    |                   | I T           |             |               |              | 0.4             | wy                      |                     |                 |                    |            |                              | n Batio                      | Jesia |  |
| Detection         Δy         0.0         In         In           Camber in the Middle Span         Δarmp, 1/2, y         0.0         in         In           Camber at x-Location         Δarmp, x, y         0.0         in         In         In           Total Deflection         Δtr, y         0.4         in         In         In         In           Total Deflection Relative)         L         320.0         ft         In         In           Limiting Deflection (Absolute)         Δlim, y         360.000         In         In         In           Design Ratio         η         0.36         ≤ 1         In         In                                                                                                    |                                                                                                    |                   |               |             |               | in           | 0.4             | A.,                     |                     |                 |                    |            |                              | flection                     | Dosig |  |
| $ \begin{array}{ c c c c c c c c c c c c c c c c c c c$                                                                                                    |                                                                                                    |                   |               |             |               | in           | 0.4             | Ay                      |                     |                 |                    |            | Middle Snan                  | nection<br>wher in the       | - Ca  |  |
| Design Ratio         Δially, Xy         O.0         in         In         In<                                                                                                    |                                                                                                    | 5                 | 2             |             |               | in           | 0.0             | Acamp, 172,y            |                     |                 |                    |            | mudie opan<br>ocation        | mber at vil i                | - Ca  |  |
| Total Control         Lin(t,y)         Other         Image: Control         Control         Contro         Control         Control <td></td> <td>26</td> <td>26</td> <td></td> <td></td> <td>in</td> <td>0.0</td> <td>Acamp, x,y</td> <td></td> <td></td> <td></td> <td></td> <td>un autori</td> <td>al Deflectio</td> <td></td>                                                                                                    |                                                                                                    | 26                | 26            |             |               | in           | 0.0             | Acamp, x,y              |                     |                 |                    |            | un autori                    | al Deflectio                 |       |  |
| Limiting Deflection (Absolute)     L / Δlim,y     36000     Imiting Deflection (Absolute)       Design Ratio     η     0.36     ≤ 1       Imiting Deflection (Absolute)     Δlim,y     1.1     in       Design Ratio     η     0.36     ≤ 1       Imiting Deflection (Absolute)     Δlim,y     1.1     in       Design Ratio     η     0.36     ≤ 1       Imiting Deflection (Absolute)     μ     μ       Imiting Deflection (Absolute)     η     0.36       Imiting Deflection (Absolute)     η     0.36       Imiting Deflection (Absolute)     η     1.1       Imiting Deflection (Absolute)     η     1.1       Imiting Deflection (Absolute)     η     0.36       Imiting Deflection (Absolute)     η     1.2       Imiting Deflection (Absolute)     η     1.2       Imiting Deflection (Absolute)     η     1.2       Imiting Deflection (Absolute)     η     1.2       Imiting Deflection (Absolute)     η     1.2       Imiting Deflection (Absolute)     η     1.2       Imiting Deflection (Absolute)     η     1.2       Imiting Deflection (Absolute)     η     1.2       Imiting Deflection (Absolute)     η     1.2       Imiting Deflection (Absolute)                                                                                                    |                                                                                                    |                   |               |             |               | ft.          | 32.00           | 1                       |                     |                 |                    |            | an                           | ference Sn                   | Be    |  |
| Limiting Delicion (Absolute)         Δim,y         3000000           Limiting Delicion (Absolute)         Δim,y         1.1         in           Design Ratio         η         0.36         ≤ 1                                                                                                    |                                                                                                    |                   |               |             |               | R.           | 360,000         | 1/45                    |                     |                 |                    | a)         | un<br>stion (Balative        | iting Deflec                 | Linc  |  |
| Limming Controller (values)         Limmy         Limming Controller (values)           Design Ratio         η         0.36         ≤ 1            Imming Controller (values)         η         0.36         ≤ 1            Imming Controller (values)         η         0.36         ≤ 1            Imming Controller (values)         η         0.36         ≤ 1            Imming Controller (values)         η         0.36         ≤ 1            Imming Controller (values)         η         0.36         ≤ 1            Imming Controller (values)         η         0.36         ≤ 1            Imming Controller (values)         η         0.36         ≤ 1            Imming Controller (values)         η         η         0.36             Imming Controller (values)         η         η         η         η         η         η         η           Imming Controller (values)         η         η         η         η         η         η         η           Imming Controller (values)         η         η         η         η         η         η         η         η         η                                                                                                    |                                                                                                    |                   |               |             |               | in           | 11              | с / діт,у               |                     |                 |                    | പ          | stion (Absolute              | iting Deflec<br>iting Deflec | Line  |  |
| Design read         II         0.30         3 I           I         0.30         3 I         Image: State state s                   |                                                                                                    |                   | +             |             | < 1           |              | 0.36            | Aim,y                   |                     |                 |                    | 0)         | aon (Absolut                 | ning Dellet<br>sign Batio    | - De  |  |
|                                                                                                    |                                                                                                    | +                 |               |             | 21            |              | 0.30            | 4                       |                     |                 |                    |            |                              | agri mado                    | De    |  |
|                                                                                                    |                                                                                                    | У                 |               |             |               |              |                 |                         |                     |                 |                    |            |                              |                              |       |  |
|                                                                                                    |                                                                                                    |                   |               |             |               |              |                 |                         |                     |                 |                    |            |                              |                              |       |  |
|                                                                                                    |                                                                                                    |                   |               |             |               |              |                 |                         |                     |                 |                    |            |                              |                              |       |  |
|                                                                                                    |                                                                                                    |                   |               |             |               |              |                 |                         |                     |                 |                    |            |                              |                              |       |  |
|                                                                                                    |                                                                                                    |                   |               |             |               |              |                 |                         |                     |                 |                    |            |                              |                              |       |  |
|                                                                                                    | X I I I I I I I I I I I I I I I I I I I                                                                                                    |                   |               |             |               |              |                 |                         |                     |                 |                    |            |                              |                              |       |  |

Figure 4.5: Window 2.3 Design by Set of Members

This results window is displayed if you have selected at least one set of members for the design. The window lists the maximum utilization ratios sorted by set of members.

The *Member No*. column shows the number of the one member within the set of members that bears the maximum ratio for the individual design criteria.

The output by sets of members clearly presents the design for an entire structural group (for example a chord).

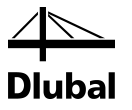

## 4.4 Design by Member

|                                                                                                    | A                                                                                                    | В                                                                                                    | С                                                                                | D             |       |                                          |                                                                                                    |                                                                                                    |                                                    | E             |                                                                      |      |            |       |     |   |
|----------------------------------------------------------------------------------------------------|----------------------------------------------------------------------------------------------------|----------------------------------------------------------------------------------------------------|----------------------------------------------------------------------------------|---------------|-------|------------------------------------------|----------------------------------------------------------------------------------------------------|----------------------------------------------------------------------------------------------------|----------------------------------------------------|---------------|----------------------------------------------------------------------|------|------------|-------|-----|---|
| vlember                                                                                                    | Location                                                                                                    | Load                                                                                                    |                                                                                  |               |       |                                          |                                                                                                    |                                                                                                    |                                                    |               |                                                                      |      |            |       |     |   |
| No.                                                                                                    | x [ft]                                                                                                    | Case                                                                                                    | Design                                                                           |               |       |                                          |                                                                                                    | De                                                                                                    | esign Acc                                          | c. to Formula | 3                                                                    |      |            |       |     |   |
| 1                                                                                                    | Cross-sectio                                                                                                    | n No. 3 -                                                                                                    | T-Circle 12                                                                      |               |       |                                          |                                                                                                    |                                                                                                    |                                                    |               |                                                                      |      |            |       |     |   |
|                                                                                                    | 14.00                                                                                                    | C014                                                                                                    | 0.07                                                                             | ≤1            | 102)  | <ul> <li>Cross-section resis</li> </ul>  | tance - Strength in                                                                                                    | compression                                                                                              | parallel I                                         | o grain acc.  | to 3.6                                                               |      |            |       |     |   |
|                                                                                                    | 14.00                                                                                                    | C014                                                                                                    | 0.09                                                                             | ≤1            | 303)  | <ul> <li>Stability - Compres</li> </ul>  | sion parallel to grair                                                                                                    | n with bucklir                                                                                           | ng about                                           | both axes a   | cc. to 3.6 and                                                       | 13.7 |            |       |     |   |
|                                                                                                    | 0.00                                                                                                    | C012                                                                                                    | 0.01                                                                             | ≤1            | 602)  | <ul> <li>Fire resistance - SI</li> </ul> | rength in compress                                                                                                    | ion parallel to                                                                                          | o grain ac                                         | c. to 3.6     |                                                                      |      |            |       |     |   |
|                                                                                                    | 0.00                                                                                                    | C012                                                                                                    | 0.03                                                                             | ≤ 1           | 803)  | <ul> <li>Fire resistance - C</li> </ul>  | 3.7                                                                                                    |                                                                                                    |                                                    |               |                                                                      |      |            |       |     |   |
|                                                                                                    |                                                                                                    |                                                                                                    |                                                                                  |               |       |                                          |                                                                                                    |                                                                                                    |                                                    |               |                                                                      |      |            |       |     |   |
| 2                                                                                                    | Cross-sectio                                                                                                    | n No. 2 -                                                                                                    | T-Rectangle                                                                      | 5/14          | ļ.    |                                          |                                                                                                    |                                                                                                    |                                                    |               |                                                                      |      |            |       |     |   |
|                                                                                                    | 5.50                                                                                                    | C013                                                                                                    | 0.34                                                                             | ≤1            | 111)  | <ul> <li>Cross-section resis</li> </ul>  | tance - Strength in                                                                                                    | shear due to                                                                                             | shear fo                                           | rce Vz/Vx a   | cc. to 3.4                                                           |      |            |       |     |   |
|                                                                                                    | 0.00                                                                                                    | C013                                                                                                    | 0.91                                                                             | ≤ 1           | 131)  | <ul> <li>Cross-section resis</li> </ul>  | tance - Strength in                                                                                                    | bending abo                                                                                              | ut y/x-ax                                          | is acc. to 3. | 3                                                                    |      |            |       |     |   |
|                                                                                                    | 0.00                                                                                                    | C013                                                                                                    | 0.92                                                                             | ≤1            | 311)  | <ul> <li>Stability - Bending</li> </ul>  | about y/x-axis with                                                                                                    | LTB acc. to                                                                                              | 3.3                                                |               |                                                                      |      |            |       |     | _ |
|                                                                                                    |                                                                                                    | Max:                                                                                                    | 0.92                                                                             | ≤ 1           | ۲     |                                          |                                                                                                    |                                                                                                    |                                                    | <             | Y 😜 🤋                                                                | 8    | <b>%</b> 1 | 2     | ه 🖌 |   |
| 101033                                                                                                    | Section Data                                                                                                    | T OICIC                                                                                                    | 14                                                                               |               |       |                                          |                                                                                                    |                                                                                                    |                                                    |               |                                                                      |      |            |       |     |   |
| ∃ Desig<br>Adjus<br>⊡ Cor                                                                                                    | n Internal Fore<br>tment Factors<br>mpression Stre                                                                                                    | Ces<br>BSS                                                                                                    |                                                                                  |               |       |                                          |                                                                                                    |                                                                                                    |                                                    |               |                                                                      |      | _          |       | _   |   |
| ⊞ Desig<br>⊡ Adjus<br>⊡ Cor<br>F                                                                                                    | n Internal Ford<br>tment Factors<br>npression Stre<br>Reference Co                                                                                                    | ces<br>ess<br>mpression                                                                                                    | Design Valu                                                                      | le            |       |                                          | Fo                                                                                                    | 1300.00                                                                                                  | psi                                                |               | Table 6A                                                             | +    | -          |       |     |   |
| Desig     Adjus     Or     Or     F     Or     F                                                                                                    | n Internal Ford<br>tment Factors<br>npression Stre<br>Reference Col<br>Femperature F                                                                                                    | ces<br>ess<br>mpression<br>actor                                                                                            | Design Valu                                                                      | e             |       |                                          | Fo<br>Ct (Fo)                                                                                                    | 1300.00                                                                                                  | psi                                                |               | Table 6A<br>6.3.4                                                    |      | -          |       |     |   |
| Desig     Adjust     Cor     F     F     Cor     F     Cor     F     Cor     Cor     Co  | n Internal Ford<br>Iment Factors<br>Inpression Stre<br>Reference Con<br>Cemperature F<br>Condition Trea                                                                                                    | ces<br>ess<br>mpression<br>Factor<br>atment Fac                                                                             | ı Design Valu<br>ctor                                                            | e             |       |                                          | Fo<br>Ct (Fo)<br>Cot (Fo)                                                                                                    | 1300.00<br>1.000<br>1.000                                                                                | psi                                                |               | Table 6A<br>6.3.4<br>6.3.5                                           |      | _          |       |     |   |
| E Desig<br>Desig<br>Cor<br>F<br>1<br>Cor<br>F<br>Cor<br>Cor<br>Cor<br>Cor<br>Cor<br>Cor<br>Cor<br>Cor                                                                                                    | n Internal Ford<br>tment Factors<br>npression Stre<br>Reference Co<br>femperature F<br>Condition Trea<br>Critical Section                                                                                                    | ces<br>mpression<br>Factor<br>atment Fac<br>n Factor                                                                        | Design Valu                                                                      | e             |       |                                          | Fo<br>Ct (Fo)<br>Cot (Fo)<br>Cos (Fo)                                                                                                    | 1300.00<br>1.000<br>1.000<br>1.000                                                                       | psi                                                |               | Table 6A<br>6.3.4<br>6.3.5<br>6.3.9                                  | 12.0 | _          |       |     |   |
| E Desig<br>⇒ Adjus<br>⇒ Cor<br>F<br>1<br>(<br>(<br>L                                                                                                    | n Internal Ford<br>timent Factors<br>npression Stre<br>Reference Cou<br>Cemperature F<br>Condition Trea<br>Critical Section<br>Load Sharing I                                                                                                    | ces<br>mpression<br>Factor<br>atment Fac<br>n Factor<br>Factor                                                              | ı Design Valu<br>stor                                                            | e             |       |                                          | Fo<br>Ct (Fo)<br>Cot (Fo)<br>Cos (Fo)<br>Cis (Fo)                                                                                                    | 1300.00<br>1.000<br>1.000<br>1.000<br>1.000                                                              | psi                                                |               | Table 6A<br>6.3.4<br>6.3.5<br>6.3.9<br>6.3.11                        | 12.0 | _          |       |     |   |
| E Desig<br>Desig<br>Cor<br>F<br>1<br>(<br>C<br>C<br>C<br>C<br>C<br>L                                                                                                    | n Internal Ford<br>Iment Factors<br>Inpression Stre<br>Reference Con<br>Cemperature F<br>Condition Trea<br>Critical Section<br>Load Sharing I<br>Load Duration                                                                                                    | ces<br>mpression<br>Factor<br>atment Fac<br>h Factor<br>Factor<br>i Factor                                                  | Design Valu                                                                      | e             |       |                                          | Fo<br>Ct (Fo)<br>Cot (Fo)<br>Cos (Fo)<br>Cls (Fo)<br>CD (Fo)                                                                                                    | 1300.00<br>1.000<br>1.000<br>1.000<br>1.000<br>1.000                                                     | psi                                                |               | Table 6A<br>6.3.4<br>6.3.5<br>6.3.9<br>6.3.11<br>6.3.2               | 12.0 | _          |       |     |   |
| Desig     Adjust     Cor     F     Co     C     C    C | n Internal Ford<br>Iment Factors<br>Reference Cor<br>Temperature F<br>Condition Trea<br>Critical Section<br>Load Sharing I<br>Load Duration                                                                                                    | ces<br>mpression<br>Factor<br>atment Fac<br>n Factor<br>Factor<br>Factor<br>pression D                                      | Design Valu<br>ctor<br>Design Value                                              | e             |       |                                          | Fo<br>Ct (Fo)<br>Cos (Fo)<br>Cls (Fo)<br>Cls (Fo)<br>CD (Fo)<br>Fo*                                                                                                    | 1300.00<br>1.000<br>1.000<br>1.000<br>1.000<br>1.150<br>1495.00                                          | psi<br>psi                                         |               | Table 6A<br>6.3.4<br>6.3.5<br>6.3.9<br>6.3.11<br>6.3.2               | 12.0 |            |       |     |   |
| Desig     Adjust     Cor     F     Co     F     C     C    C | n Internal For<br>Iment Factors<br>mpression Stre<br>Reference Cou<br>femperature F<br>Condition Trea<br>Critical Section<br>Load Sharing I<br>Load Duration<br>Adjusted Comp<br>n Ratio                                                                                                    | ces<br>mpression<br>Factor<br>h Factor<br>Factor<br>i Factor<br>pression D                                                  | Design Valu<br>ctor<br>Design Value                                              | ie            |       |                                          | Fo<br>Ct (Fo)<br>Cos (Fo)<br>Cis (Fo)<br>CD (Fo)<br>Fo <sup>*</sup>                                                                                                    | 1300.00<br>1.000<br>1.000<br>1.000<br>1.000<br>1.150<br>1495.00                                          | psi<br>psi                                         |               | Table 6A<br>6.3.4<br>6.3.5<br>6.3.9<br>6.3.11<br>6.3.2               | 12.0 |            |       |     |   |
| Desig     Adjust     Cor     F     Cor     C     C     C     C     C     C     C     C     C     C                                                                                                    | n Internal Foro<br>Iment Factors<br>npression Stre<br>Reference Con<br>femperature F<br>Condition Tree<br>Critical Section<br>Load Sharing I<br>Load Duration<br>Adjusted Comp<br>n Ratio<br>npressive For-                                                                                                    | ces<br>mpression<br>Factor<br>atment Fac<br>n Factor<br>Factor<br>Factor<br>pression D<br>ce                                | Design Valu<br>ctor<br>Design Value                                              | ie            |       |                                          | Fo<br>Cr (Fo)<br>Cat (Fo)<br>Cos (Fo)<br>Cls (Fo)<br>CD (Fo)<br>Fo*                                                                                                    | 1300.00<br>1.000<br>1.000<br>1.000<br>1.150<br>1495.00<br>12580.0                                        | psi<br>psi<br>lbf                                  |               | Table 6A<br>6.3.4<br>6.3.5<br>6.3.9<br>6.3.11<br>6.3.2               | 12.0 |            |       |     |   |
| Desig     Adjust     Cor     Cor | n Internal Foro<br>Imment Factors<br>Reference Con<br>Comperature F<br>Condition Trea<br>Critical Section<br>Load Sharing<br>Load Sharing<br>Adjusted Comp<br>n Ratio<br>mpressive Foro<br>ss-Sectional A                                                                                                    | ces<br>mpression<br>Factor<br>Factor<br>Factor<br>Factor<br>Factor<br>pression D<br>ce<br>Area                              | Design Valu<br>ctor<br>Design Value                                              |               |       |                                          | Fo<br>Ct (Fo)<br>Cos (Fo)<br>Cts (Fo)<br>Cts (Fo)<br>Cts (Fo)<br>Fo*<br>P<br>A<br>6                                                                                                    | 1300.00<br>1.000<br>1.000<br>1.000<br>1.150<br>1495.00<br>12580.0<br>113.1<br>111.22                     | psi<br>psi<br>lbf<br>in <sup>2</sup>               |               | Table 6A<br>6.3.4<br>6.3.5<br>6.3.9<br>6.3.11<br>6.3.2               | 12.0 |            | , i t |     |   |
| Desig     Adjust     Cor     Cor | n Internal Foro<br>Imment Factors<br>Impression Stre<br>Reference Co<br>Condition Trea<br>Condition Trea<br>Condit | ces<br>mpression<br>Factor<br>Factor<br>Factor<br>Factor<br>Factor<br>pression D<br>ce<br>Area<br>ive Stress                | Design Valu<br>Stor<br>Design Value<br>Parallel to G                             | rain          | Dar-  | late Gasin                               | Fo           Cr (Fo)           Cor (Fo)           Cor (Fo)           Cor (Fo)           Fo*           P           A           Io           Fo                                                                                                    | 1300.00<br>1.000<br>1.000<br>1.000<br>1.150<br>1495.00<br>12580.0<br>113.1<br>111.23                     | psi<br>psi<br>lbf<br>in <sup>2</sup><br>psi        |               | Table 6A<br>6.3.4<br>6.3.5<br>6.3.9<br>6.3.11<br>6.3.2               | 12.0 |            |       |     |   |
| Desig     Adjust     Cor     F     O     Cor     Cor     Cor     Cor     Cor     Cro     Act     Par                                                                                                    | n Internal For<br>Iment Factors<br>Reference Co<br>Femperature F<br>Condition Trees<br>Condition Trees<br>Coad Sharing J<br>coad Duration<br>Adjusted Comp<br>n Ratio<br>mpressive For<br>ss-Sectional A<br>ual Compress<br>tially Adjusted                                                                                                    | ces<br>mpression<br>Factor<br>n Factor<br>Factor<br>Factor<br>Factor<br>pression D<br>ce<br>Area<br>ive Stress<br>d Compres | Design Value<br>tor<br>Pesign Value<br>Parallel to G<br>sive Design V            | rain<br>/alue | Paral | iel to Grain                             | Fo           Ct (Fo)           Cos (Fo)           Cos (Fo)           Cls (Fo)           Cls (Fo)           Co (Fo)           Fo*           P           A           Io           Fo*                                                                                                    | 1300.00<br>1.000<br>1.000<br>1.000<br>1.150<br>1495.00<br>12580.0<br>113.1<br>111.23<br>1495.00<br>0.07  | psi<br>psi<br>lbf<br>in <sup>2</sup><br>psi<br>psi |               | Table 6A<br>6.3.4<br>6.3.5<br>6.3.9<br>6.3.11<br>6.3.2               | 12.0 |            | y y   |     |   |
| Desig     Adjust     Cor     F     O     Cor     C     C     | In Internal Force<br>iment Factors<br>procession Stream<br>Condition Tree<br>Critical Section<br>Coad Sharing I<br>Load Duration<br>Adjusted Compr<br>In Ratio<br>mpressive For<br>ss-Sectional A<br>ual Compress<br>tially Adjusted<br>sign Ratio                                                                                                    | ces<br>mpression<br>Factor<br>n Factor<br>Factor<br>Factor<br>pression D<br>ce<br>Area<br>ive Stress<br>I Compres           | Design Value<br>Stor<br>Design Value<br>Parallel to G<br>sive Design N           | rain<br>rain  | Paral | iel to Grain                             | $\begin{tabular}{lllllllllllllllllllllllllllllllllll$                                                                                                    | 1300.00<br>1.000<br>1.000<br>1.100<br>1.150<br>1495.00<br>112580.0<br>113.1<br>111.23<br>1495.00<br>0.07 | psi<br>psi<br>lbf<br>in <sup>2</sup><br>psi<br>psi | ≤1            | Table 6A<br>6.3.4<br>6.3.5<br>6.3.9<br>6.3.11<br>6.3.2<br>Eq. (3.6.5 | 12.0 |            | Y     |     |   |
| Desig Adjust Cor F Cor F Cor Co Co Co Co Co Co Co Co Co Co Co Co Co                                                                                                    | In Internal Force<br>iment Factors<br>procession Stream<br>Condition Tree<br>Zinical Section<br>Load Sharing I<br>Load Duration<br>Adjusted Comp<br>In Ratio<br>mpressive For<br>sss-Sectional /<br>Jual Compress<br>tially Adjusted<br>sign Ratio                                                                                                    | ces<br>mpression<br>Factor<br>Factor<br>Factor<br>Factor<br>Factor<br>pression D<br>ce<br>Area<br>ive Stress<br>I Compres   | Design Valu<br>Stor<br>Design Value<br>Parallel to G<br>sive Design \            | rain<br>/alue | Paral | iel to Grain                             | F₀         C₀         C₀ | 1300.00<br>1.000<br>1.000<br>1.000<br>1.150<br>1495.00<br>12580.0<br>113.1<br>111.23<br>1495.00<br>0.07  | psi<br>psi<br>lbf<br>in <sup>2</sup><br>psi<br>psi | <u></u>       | Table 6A<br>6.3.4<br>6.3.5<br>6.3.9<br>6.3.11<br>6.3.2<br>Eq. (3.6.3 | 12.0 |            | , i t |     |   |
| Desig Adjust Cor F Cor F Cor Co Co Co Co Co Co Co Co Co Co Co Co Co                                                                                                    | In Internal Foro<br>Imment Factors<br>Temperssion Stre<br>Temperature F<br>Condition Tree<br>Condition Tree<br>Condition Tree<br>Condition Tree<br>Condition Tree<br>Condition Tree<br>Condition Tree<br>Condition Tree<br>Condition The<br>Condition The<br>Condit                                                                                                    | ces<br>mpression<br>Factor<br>Factor<br>Factor<br>Factor<br>Factor<br>pression D<br>ce<br>Area<br>ive Stress                | Design Valu<br>Stor<br>Pesign Value<br>Parallel to G<br>sive Design <sup>1</sup> | rain<br>/alue | Paral | iel to Grain                             | Fo           Ct (Fo)           Cot (Fo)           Cjs (Fo)           Cjs (Fo)           Cin (Fo)           Fo*           P           A           Io           Fo*                                                                                                    | 1300.00<br>1.000<br>1.000<br>1.000<br>1.150<br>1495.00<br>12580.0<br>113.1<br>111.23<br>1495.00<br>0.07  | psi<br>psi<br>lbf<br>in <sup>2</sup><br>psi<br>psi | ≤1            | Table 6A<br>6.3.4<br>6.3.5<br>6.3.9<br>6.3.11<br>6.3.2<br>Eq. (3.6.3 | 12.0 |            | ¥.    |     |   |

Figure 4.6: Window 2.4 Design by Member

This results window presents the maximum ratios for the individual designs sorted by member number. The columns are described in detail in Chapter 4.1 on page 45.

# 4.5 Design by x-Location

| .5 Desig                                                                                                    | n by x-Loca                                                     | uon                                           |                                    |        |                                 |                  |                 |                 |               |              |                      |
|----------------------------------------------------------------------------------------------------|-----------------------------------------------------------------|-----------------------------------------------|------------------------------------|--------|---------------------------------|------------------|-----------------|-----------------|---------------|--------------|----------------------|
|                                                                                                    | A                                                               | В                                             | С                                  | D      |                                 |                  |                 |                 | E             |              |                      |
| Member                                                                                                    | Location                                                        | Load                                          |                                    |        |                                 |                  |                 |                 |               |              |                      |
| No.                                                                                                    | x [ft]                                                          | Case                                          | Design                             |        |                                 |                  | De              | esign Ac        | c. to Formula | 3            |                      |
| 2                                                                                                    | Cross-sectio                                                    | n No. 2 -                                     | T-Rectangle                        | 5/14   | 1                               |                  |                 |                 |               |              |                      |
|                                                                                                    | 0.00                                                            | C012                                          | 0.00                               | ≤1     | 111) - Cross-section resistance | e - Strength i   | in shear due to | shear fo        | rce Vz/Vx a   | cc. to 3.4   |                      |
|                                                                                                    | 0.00                                                            | C012                                          | 0.03                               | ≤1     | 131) - Cross-section resistance | e - Strength i   | in bending abo  | ut y/x-ax       | is acc. to 3. | 3            |                      |
| 0.00 C012 0.03 ≤ 1 311) - Stability - Bending about y/x-axis with LTB acc. to 3.3                           |                                                                 |                                               |                                    |        |                                 |                  |                 |                 |               |              |                      |
| 0.00 C012 0.00 ≤ 1 111) - Cross-section resistance - Strength in shear due to shear force Vz/Vx acc. to 3.4 |                                                                 |                                               |                                    |        |                                 |                  |                 |                 |               |              |                      |
| 0.00 C012 0.03 ≤ 1 131) - Cross-section resistance - Strength in bending about y/x-axis acc. to 3.3         |                                                                 |                                               |                                    |        |                                 |                  |                 |                 |               |              |                      |
| 0.00 C012 0.03 ≤ 1 311) • Stability • Bending about y/x-axis with LTB acc. to 3.3                           |                                                                 |                                               |                                    |        |                                 |                  |                 |                 |               |              |                      |
|                                                                                                    | 1.38                                                            | C012                                          | 0.01                               | ≤1     | 111) - Cross-section resistance | e - Strength i   | in shear due to | shear fo        | rce Vz/Vx a   | cc. to 3.4   |                      |
|                                                                                                    | 1.38                                                            | C012                                          | 0.02                               | ≤1     | 131) - Cross-section resistance | e - Strength i   | in bending abo  | ut y/x-ax       | is acc. to 3. | 3            |                      |
|                                                                                                    | 1.38                                                            | C012                                          | 0.02                               | ≤ 1    | 311) - Stability - Bending abou | ıt y∕x-axis wit  | th LTB acc. to  | 3.3             |               |              |                      |
|                                                                                                    |                                                                 | Max                                           | 0.83                               | ≤ 1    | 9                               |                  |                 |                 | [             | <b>Y</b> 😜 🤋 | ) 🖺 🏹 🕰 🖪 🙆          |
| Details - I                                                                                                 | Member 2 - x<br>al Data - Pon<br>section Data<br>n Internal For | : 1.38 ft -<br>iderosa Pi<br>- T-Recta<br>ces | CO12<br>ne, 5"x5" and<br>ngle 5/14 | d Larg | per, Beams and Stringers, No.1  |                  |                 |                 |               |              | 2 - T-Rectangle 5/14 |
| - Nor                                                                                                    | mal Force                                                       |                                               |                                    |        |                                 | Na               | 0.0             | lbf             |               |              | <b>1</b> 0           |
| — She                                                                                                    | ear Force                                                       |                                               |                                    |        |                                 | Vx,d             | -38.8           | lbf             |               |              | ++                   |
| — She                                                                                                    | ear Force                                                       |                                               |                                    |        |                                 | Vy,d             | 0.0             | lbf             |               |              | +                    |
| - Tor                                                                                                    | sional Momer                                                    | nt                                            |                                    |        |                                 | Td               | 0.0             | lbfft           |               |              |                      |
| — Ber                                                                                                    | nding Momen                                                     | t                                             |                                    |        |                                 | Mx,d             | 244.9           | lbfft           |               |              |                      |
| Ber                                                                                                    | nding Momeni                                                    |                                               |                                    |        |                                 | My,d             | 0.0             | lbfft           |               |              |                      |
| 🕀 Adjust                                                                                                    | ment Factors                                                    |                                               |                                    |        |                                 |                  |                 |                 |               |              | 14.0                 |
| 🖃 Desigr                                                                                                    | n Ratio                                                         |                                               |                                    |        |                                 |                  |                 |                 |               |              | *                    |
| — Ber                                                                                                    | nding Momen                                                     | t                                             |                                    |        |                                 | Mx               | 244.9           | lbfft           |               |              |                      |
| - Sec                                                                                                    | tion Modulus                                                    |                                               |                                    |        |                                 | Sx               | 163.3           | in <sup>3</sup> |               |              |                      |
| - Act                                                                                                    | ual Bending S                                                   | Stress                                        |                                    |        |                                 | fbx              | 17.99           | psi             |               |              |                      |
| - Par                                                                                                    | tially Adjusted                                                 | Bending                                       | Design Valu                        | э      |                                 | F <sub>b</sub> * | 818.36          | psi             |               |              | 4                    |
| — Adji                                                                                                    | usted Bendin                                                    | g Design ∖                                    | /alue                              |        |                                 | Fbx'             | 818.36          | psi             |               |              | У                    |
| - Des                                                                                                    | sign Ratio                                                      |                                               |                                    |        |                                 | η                | 0.02            |                 | ≤1            | Eq. (3.3.1   |                      |
|                                                                                                    |                                                                 |                                               |                                    |        |                                 |                  |                 |                 |               |              |                      |
|                                                                                                    |                                                                 |                                               |                                    |        |                                 |                  |                 |                 |               | -            | [in                  |
|                                                                                                    |                                                                 |                                               |                                    |        |                                 |                  |                 |                 |               |              | 0 🛁 🗋 🖄              |

Figure 4.7: Window 2.5 Design by x-Location

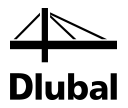

This results window lists the maxima for each member at all *x*-locations resulting from the division points in RFEM:

- Start and end node
- Division points according to possibly defined member division (see RFEM table 1.16)
- Member division according to specification for member results (RFEM dialog box *Calculation Parameters*, tab *Global Calculation Parameters*)
- Extreme values of internal forces

## 4.6 Governing Internal Forces by Member

3.1 Governing Internal Forces by Member

|        | A            | В           | C                     | D            | E                | F   | G              | Н     |                                                                              |
|--------|--------------|-------------|-----------------------|--------------|------------------|-----|----------------|-------|------------------------------------------------------------------------------|
| Member | Location     | Load        |                       | Forces [lbf] |                  | M   | oments [lbfft] |       | · · · · · · · · · · · · · · · · · · ·                                        |
| No.    | × [ft]       | Case        | N                     | Vy           | Vz               | Mτ  | My             | Mz    | Design According to Formula                                                  |
| 1      | Cross-sectio | n No. 3 - 1 | T-Circle 12           |              |                  |     |                |       |                                                                              |
|        | 14.00        | C014        | -12580.0              | 0.0          | 0.0              | 0.0 | 0.0            | 0.0   | 102) - Cross-section resistance - Strength in compression parallel to grain  |
|        | 0.00         | CO16        | -2580.0               | 140.0        | 0.0              | 0.0 | 0.0            | 327.0 | 112) - Cross-section resistance - Strength in shear due to shear force Vy/   |
|        | 14.00        | C016        | -2580.0               | -140.0       | 0.0              | 0.0 | 0.0            | 327.0 | 152) - Cross-section resistance - Strength in bending about z/y-axis and c   |
|        | 14.00        | C014        | -12580.0              | 0.0          | 0.0              | 0.0 | 0.0            | 0.0   | 303) - Stability - Compression parallel to grain with buckling about both aw |
|        | 14.00        | CO16        | -258 <mark>0.0</mark> | -140.0       | 0.0              | 0.0 | 0.0            | 327.0 | 343) - Stability - Bending about z/y-axis without LTB and compression with   |
|        |              |             |                       |              |                  |     |                |       |                                                                              |
| 2      | Cross-sectio | n No. 2 - 1 | T-Rectangle           | 5/14         |                  |     |                |       |                                                                              |
|        | 5.50         | C012        | 0.0                   | 0.0          | -80.0            | 0.0 | 0.0            | 0.0   | 111) - Cross-section resistance - Strength in shear due to shear force Vz/   |
|        | 0.00         | C012        | 0.0                   | 0.0          | -25.0            | 0.0 | 288.7          | 0.0   | 131) - Cross-section resistance - Strength in bending about y/x-axis acc. t  |
|        | 0.00         | C012        | 0.0                   | 0.0          | -25.0            | 0.0 | 288.7          | 0.0   | 311) - Stability - Bending about y/x-axis with LTB acc. to 3.3               |
| - 2    | Cross sostia | n No. 1     | T Dootonalo I         | 5/00 105     |                  |     |                |       |                                                                              |
|        | 0.00         | C014        | 15.9                  | 0.0          | 7500.0           | 0.0 | 0.0000         | 0.0   | 1111 - Cross-section resistance - Strength in shear due to shear force VzA   |
|        | 8.00         | C014        | .0.1                  | 0.0          | 2500.0           | 0.0 | 80000.0        | 0.0   | 131) - Cross-section resistance - Strength in bending about u/x-axis acc. t  |
|        | 8.00         | C014        | -0.1                  | 0.0          | 2500.0           | 0.0 | 80000.0        | 0.0   | 311) - Stability - Bending about v/x-axis with LTB acc. to 3.3               |
|        | 0.00         | 0014        | 0.1                   | 0.0          | 2000.0           | 0.0 | 00000.0        | 0.0   |                                                                              |
| 4      | Cross-sectio | n No. 1 -   | T-Rectangle !         | 5/26.125     |                  |     |                |       |                                                                              |
|        | 0.00         | C014        | 0.1                   | 0.0          | 2500.0           | 0.0 | 80000.0        | 0.0   | 111) - Cross-section resistance - Strength in shear due to shear force VzA   |
|        | 0.00         | C014        | 0.1                   | 0.0          | 2500.0           | 0.0 | 80000.0        | 0.0   | 131) - Cross-section resistance - Strength in bending about y/x-axis acc. t  |
|        | 0.00         | C014        | 0.1                   | 0.0          | 2500.0           | 0.0 | 80000.0        | 0.0   | 311) - Stability - Bending about y/x-axis with LTB acc. to 3.3               |
|        |              |             |                       |              |                  |     |                |       |                                                                              |
| 5      | Cross-sectio | n No. 1 - 1 | T-Rectangle           | 5/26.125     |                  |     |                |       |                                                                              |
|        | 8.00         | CO14        | 68.6                  | 0.0          | ·12499.8         | 0.0 | 0.0            | 0.0   | 111) - Cross-section resistance - Strength in shear due to shear force VzA   |
|        | 0.00         | C014        | 48.1                  | 0.0          | - <b>2</b> 499.8 | 0.0 | 60000.0        | 0.0   | 131) - Cross-section resistance - Strength in bending about y/x-axis acc. t  |
|        | 0.00         | CO14        | 48.1                  | 0.0          | - <b>2</b> 499.8 | 0.0 | 60000.0        | 0.0   | 311) - Stability - Bending about y/x-axis with LTB acc. to 3.3               |
|        |              |             |                       |              |                  |     |                |       |                                                                              |
| ь      | Cross-sectio | n No. 1 -   | I -Hectangle          | 5/26.125     | 10100.0          | 0.0 |                |       |                                                                              |
|        | 0.00         | CU14        | 68.2                  | 0.0          | 12499.8          | 0.0 | 0.0            | 0.0   | 1111 - Lross-section resistance - Strength in shear due to shear force VZ/   |
|        | 8.00         | CU14        | 47.1                  | 0.0          | 7499.8           | 0.0 | 60000.0        | 0.0   | 131) - Cross-section resistance - Strength in bending about WX-axis acc. t   |
|        | 8.00         | CU14        | 47.6                  | 0.0          | 7499.8           | 0.0 | 60000.0        | 0.0   | 311) - Stability - Bending about y/x-axis with LTB acc. to 3.3               |
| 7      | Cross-sectio | n No. 2 -   | I-Bectanole !         | 5/14         |                  |     |                |       |                                                                              |
|        | 0.00         | C012        | 0.0                   | 0.0          | 25.0             | 0.0 | 288.7          | 0.0   | 111) - Cross-section resistance - Strength in shear due to shear force VzA   |
|        |              |             |                       |              |                  |     |                |       |                                                                              |

Figure 4.8: Window 3.1 Governing Internal Forces by Member

For each member, this window displays the governing internal forces, that is, those internal forces that result in the maximum utilization in each design.

#### Location x

At this x-location of the member, the respective maximum design ratio occurs.

#### Load Case

This column displays the number of the load case, the load combination, or result combination whose internal forces result in the maximum design ratios.

#### Forces / Moments

For each member, this column displays the axial and shear forces as well as the torsional and bending moments producing maximum ratios in the respective cross-section designs, stability analyses, serviceability limit state designs, and fire resistance designs.

#### **Design According to Formula**

The final column provides information on the type of design and the equations by which the designs according to [1] have been performed.

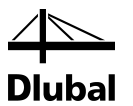

# 4.7 Governing Internal Forces by Set of Members

|    | A         | В         | C        | D            | E                    | F   | G              | Н     |                                                                                                    |
|----|-----------|-----------|----------|--------------|----------------------|-----|----------------|-------|----------------------------------------------------------------------------------------------------|
| et | Location  | Load      |          | Forces [lbf] |                      | М   | oments [lbfft] |       |                                                                                                    |
| D. | x [ft]    | Case      | N        | Vy           | Vz                   | MT  | My             | Mz    | Design According to Formula                                                                                                    |
|    | (Member N | o. 3-6)   |          |              |                      |     |                |       |                                                                                                    |
|    | 8.00      | CO14      | 68.6     | 0.0          | ·12499.8             | 0.0 | 0.0            | 0.0   | 111) · Cross-section resistance · Strength in shear due to shear force Vz/V                                                                     |
|    | 8.00      | CO14      | -0.1     | 0.0          | 2500.0               | 0.0 | 80000.0        | 0.0   | 131) - Cross-section resistance - Strength in bending about y/x-axis acc. to                                                                    |
|    | 8.00      | CO14      | -0.1     | 0.0          | 2500 <mark>.0</mark> | 0.0 | 80000.0        | 0.0   | 311) - Stability - Bending about y/x-axis with LTB acc. to 3.3                                                                                  |
|    |           |           |          |              |                      |     |                |       |                                                                                                    |
| _  | (Member N | o. 2,7,8j |          |              |                      |     |                |       |                                                                                                    |
| _  | 5.50      | C012      | 0.0      | 0.0          | -80.0                | 0.0 | 0.0            | 0.0   | 1111 - Lross-section resistance - Strength in shear due to shear force Vz/V                                                                     |
| _  | 2.50      | C012      | 0.0      | 0.0          | 0.0                  | 0.0 | 320.0          | 0.0   | [131] - Lross-section resistance - Strength in bending about y/x-axis acc. to<br>2113. Co. LTX - D. L. L. L. L. L. L. L. L. L. L. L. D. L. LTD. |
| _  | 2.50      | CU12      | 0.0      | 0.0          | U.U                  | 0.0 | 320.0          | 0.0   | 311) - Stability - Bending about y/x-axis with LTB acc. to 3.3                                                                                  |
|    | (Member N | n 1)      |          |              |                      |     |                |       |                                                                                                    |
|    | 14.00     | C014      | -12580.0 | 0.0          | 0.0                  | 0.0 | 0.0            | 0.0   | 102) - Cross-section resistance - Strength in compression parallel to grain a                                                                   |
|    | 0.00      | CO16      | -2580.0  | 140.0        | 0.0                  | 0.0 | 0.0            | 327.0 | 1121 - Cross-section resistance - Strength in shear due to shear force Vu/V                                                                     |
|    | 14.00     | CO16      | -2580.0  | -140.0       | 0.0                  | 0.0 | 0.0            | 327.0 | 152) - Cross-section resistance - Strength in bending about z/y-axis and co                                                                     |
|    | 14.00     | C014      | -12580.0 | 0.0          | 0.0                  | 0.0 | 0.0            | 0.0   | 303) - Stability - Compression parallel to grain with buckling about both axe                                                                   |
|    | 14.00     | CO16      | -2580.0  | -140.0       | 0.0                  | 0.0 | 0.0            | 327.0 | 343) - Stability - Bending about z/y-axis without LTB and compression with                                                                      |
|    |           |           |          |              |                      |     |                |       |                                                                                                    |
|    |           |           |          |              |                      |     |                |       |                                                                                                    |
|    |           |           |          |              |                      |     |                |       |                                                                                                    |
|    |           |           |          |              |                      |     |                |       |                                                                                                    |
|    |           |           |          |              |                      |     |                |       |                                                                                                    |
|    |           |           |          |              |                      |     |                |       |                                                                                                    |
|    |           |           |          |              |                      |     |                |       |                                                                                                    |
|    |           |           |          |              |                      |     |                |       |                                                                                                    |
|    |           |           |          |              |                      |     |                |       |                                                                                                    |
|    |           |           |          |              |                      |     |                |       |                                                                                                    |

Figure 4.9: Window 3.2 Governing Internal Forces by Set of Members

This window contains the individual internal forces that result in the maximum ratios of the design for each set of members.

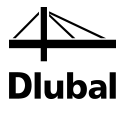

#### **Member Slendernesses** 4.8

|        | A                                                        | В        | С          | D           | E                 | F               | G          | Н           |       | J       | K      | L             | M     | N     |
|--------|----------------------------------------------------------|----------|------------|-------------|-------------------|-----------------|------------|-------------|-------|---------|--------|---------------|-------|-------|
| 1ember | Loss of Stability                                        |          | Buckling A | bout Axis x |                   |                 | Buckling A | bout Axis y |       |         | La     | teral Bucklir | ng 🛛  |       |
| No.    | Under Stress                                             | lex [ft] | d [in]     | lex / d [-] | Ratio             | ley [ft]        | b [in]     | ley / b [·] | Ratio | le [ft] | b [in] | d [in]        | Rв[-] | Ratio |
| 1      | Compression                                              | 14.00    | 14.3       | 11.748      | 0.23              | 14.00           | 7.0        | 24.000      | 0.48  |         | -      |               |       |       |
| 2      | Compression / Flexure                                    | 16.00    | 14.3       | 13.427      | 0.27              | 5.50            | 7.0        | 9.429       | 0.19  | 5.50    | 7.0    | 14.3          | 4.389 | 0.0   |
| 3      | Compression / Flexure                                    | 32.00    | 26.0       | 14.769      | 0.30              | 8.00            | 5.0        | 19.200      | 0.38  | 8.00    | 5.0    | 26.0          | 9.992 | 0.2   |
| 4      | Flexure                                                  |          |            |             |                   |                 |            |             |       | 8.00    | 5.0    | 26.0          | 9.992 | 0.2   |
| 5      | Compression / Flexure                                    | 32.00    | 26.0       | 14.769      | 0.30              | 8.00            | 5.0        | 19.200      | 0.38  | 8.00    | 5.0    | 26.0          | 9.992 | 0.2   |
| 6      | Flexure                                                  | -        | -          | -           | -                 | -               | -          | -           |       | 8.00    | 5.0    | 26.0          | 9.992 | 0.2   |
| 7      | Compression / Flexure                                    | 16.00    | 14.3       | 13.427      | 0.27              | 5.00            | 7.0        | 8.571       | 0.17  | 5.00    | 7.0    | 14.3          | 4.185 | 0.0   |
| 8      | Flexure                                                  |          |            |             |                   |                 |            |             |       | 5.50    | 7.0    | 14.3          | 4.389 | 0.0   |
|        |                                                          |          |            |             |                   |                 |            |             |       |         |        |               |       |       |
|        | Compression Members:                                     |          |            | Ben         | lina Mamba        |                 |            |             |       |         |        |               |       |       |
|        | Compression Members:                                     | < 50     |            | Bend        | ling Membe        | ers:            | 50 6       | a           |       |         |        |               |       |       |
|        | Compression Members:<br>Max I <sub>ex</sub> / d : 14.769 | ≤ 50     | •          | Bend<br>Max | ding Membe<br>Rв: | ers:<br>9.992 ≤ | 50 🤇       | Ð           |       |         |        |               |       |       |

2.2 Manahan Slandar

Figure 4.10: Window 3.3 Member Slendernesses

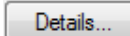

Details...

This results window is shown only when you have selected the respective check box in the Other tab of the Details dialog box (see Figure 3.5, page 42).

The table lists the effective slendernesses of the designed members which can lose their stability as compression members, bending members or combinations of both. They were determined depending on the type of load and occurrence of buckling or lateral-torsional buckling. At the end of the list, you find a comparison with the limit values that have been defined in the Details dialog box, tab Other (see Figure 3.5, page 42).

This window is displayed only for information. No design of the slendernesses is carried out.

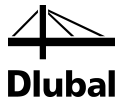

### 4.9 Parts List by Member

Finally, RF-TIMBER AWC provides a summary of all cross-sections that are included in the design case.

|      |                                                 | B         | C      | D            | E                  | F                  | G           | H      |             |
|------|-------------------------------------------------|-----------|--------|--------------|--------------------|--------------------|-------------|--------|-------------|
| Part | Cross-Section                                   | Number of | Length | Total Length | Surface Area       | Volume             | Unit Weight | Weight | Total Weigh |
| lo.  | Description                                     | Members   | [ft]   | [ft]         | [ft <sup>2</sup> ] | [ft <sup>3</sup> ] | [Ib/ft]     | [lb]   | [ton]       |
| 1    | 2 - T-Rectangle 7/14.3                          | 1         | 14.00  | 14.00        | 49.70              | 9.73               | 20.25       | 283.43 | 0.12        |
| 2    | 2 - T-Rectangle 7/14.3                          | 4         | 5.50   | 22.00        | 78.10              | 15.29              | 20.25       | 111.35 | 0.19        |
| 3    | 1 - T-Rectangle 5/26                            | 8         | 8.00   | 64.00        | 330.67             | 57.78              | 32.67       | 261.33 | 0.9         |
| 4    | 2 - T-Rectangle 7/14.3                          | 2         | 5.00   | 10.00        | 35.50              | 6.95               | 20.25       | 101.23 | 0.0         |
| 5    | 3 - T-Circle 2.4                                | 2         | 14.00  | 28.00        | 17.59              | 0.88               | 1.05        | 14.75  | 0.0         |
| 6    | 6 - Beams and Stringers 6x10   ANSI/AW/C NDS-20 | 2         | 5.50   | 11.00        | 27.04              | 3.89               | 12.78       | 70.31  | 0.0         |
| 7    | 5 - Glulam (WS) 2.5x6   ANSI/AWC NDS-2012       | 4         | 8.00   | 32.00        | 45.33              | 3.33               | 3.77        | 30.15  | 0.0         |
| 8    | 6 - Beams and Stringers 6x10   ANSI/AWC NDS-20  | 1         | 5.00   | 5.00         | 12.29              | 1.77               | 12.78       | 63.92  | 0.0         |
| ium  |                                                 | 24        |        | 186.00       | 596.23             | 99.62              |             |        | 1.5         |
|      |                                                 |           |        |              |                    |                    |             |        |             |

Figure 4.11: Window 4.1 Parts List by Member

Details...

By default, the list contains only the designed members. If you need a parts list of all members of the model, select the corresponding option in the *Details* dialog box, tab *Other* (see Figure 3.5, page 42).

#### Part No.

The program automatically assigns item numbers to similar members.

#### **Cross-Section Description**

This column lists the cross-section numbers and descriptions.

#### **Number of Members**

This column shows how many similar members are used for each part.

#### Length

This column displays the respective length of an individual member.

#### **Total Length**

This column shows the product determined from the two previous columns.

#### Surface Area

0

For each part, the program indicates the surface area relative to the total length. The surface area is determined from the *Surface Area* of the cross-sections that can be seen in Windows 1.3 and 2.1 to 2.5 (see Figure 2.20, page 21).

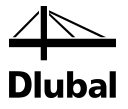

#### Volume

The volume of a part is determined from the cross-sectional area and the total length.

#### **Unit Weight**

The Unit Weight of the cross-section is relative to the length of one meter.

#### Weight

The values of this column are determined from the respective product of the entries in column C and G.

#### **Total Weight**

The final column indicates the total weight of each part.

#### Sum

At the bottom of the list, you find a sum of the values in the columns B, D, E, F, and I. The last cell of the column *Total Weight* gives information about the total amount of timber required.

# 4.10 Parts List by Set of Members

| 4.2 Parts L | ist by Set of Members |        |        |              |                    |                    |             |           |              |
|-------------|-----------------------|--------|--------|--------------|--------------------|--------------------|-------------|-----------|--------------|
|             | A                     | В      | С      | D            | E                  | F                  | G           | Н         |              |
| Part        | Set of Members        | Number | Length | Total Length | Surface Area       | Volume             | Unit Weight | Weight    | Total Weight |
| No.         | Description           | of Set | [ft]   | [ft]         | [ft <sup>2</sup> ] | [ft <sup>3</sup> ] | [Ib/ft]     | [lb]      | [ton]        |
| 1           | Continuous beam 1.1   | 1      | 32.00  | 32.00        | 165.33             | 28.89              | 32.67       | 1045.32   | 0.467        |
| 2           | Continuous beam 2.1   | 1      | 16.00  | 16.00        | 56.80              | 11.12              | 20.25       | 323.92    | 0.145        |
| 3           | Column 1.1            | 1      | 14.00  | 14.00        | 49.70              | 9.73               | 20.25       | 283.43    | 0.127        |
| 4           | Continuous beam 1.2   | 1      | 32.00  | 32.00        | 45.33              | 3.33               | 3.77        | 120.61    | 0.054        |
| 5           | Continuous beam 2.2   | 1      | 16.00  | 16.00        | 39.33              | 5.65               | 12.78       | 204.54    | 0.091        |
| 6           | Column 1.2            | 1      | 14.00  | 14.00        | 8.80               | 0.44               | 1.05        | 14.75     | 0.007        |
| 7           | Continuous beam 1.3   | 1      | 32.00  | 32.00        | 165.33             | 28.89              | 32.67       | 1045.32   | 0.467        |
| 8           | Continuous beam 2.3   | 1      | 16.00  | 16.00        | 56.80              | 11.12              | 20.25       | 323.92    | 0.145        |
| 9           | Column 1.3            | 1      | 14.00  | 14.00        | 8.80               | 0.44               | 1.05        | 14.75     | 0.007        |
| Sum         |                       | 9      |        | 186.00       | 596.23             | 99.62              |             |           | 1.507        |
|             |                       |        |        |              |                    |                    |             |           |              |
|             |                       |        |        |              |                    |                    |             | <b>E </b> | . 🏹 💌        |

Figure 4.12: Window 4.2 Parts List by Set of Members

The last results window is displayed if you have selected at least one set of members for design. It summarizes an entire structural group (for example a chord) in a parts list.

Details on the various columns can be found in the previous chapter. If there are different cross-sections in the set of members, the program averages the surface area, the volume, and the cross-section weight.

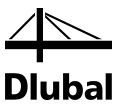

# 5. Evaluation of Results

You can evaluate the design results in different ways. For this, the buttons located below the upper results tables are very useful.

|                                                                                                    | A                                                                                                    | B                                                                                                    | C                                                            | D                                             | E                | F                                                                                                    |          |
|----------------------------------------------------------------------------------------------------|----------------------------------------------------------------------------------------------------|----------------------------------------------------------------------------------------------------|--------------------------------------------------------------|-----------------------------------------------|------------------|----------------------------------------------------------------------------------------------------|----------|
| ection                                                                                                    | Member                                                                                                    | Location                                                                                                    | Load-                                                        |                                               |                  |                                                                                                    |          |
| No.                                                                                                    | No.                                                                                                    | x [ft]                                                                                                    | ing                                                          | Design                                        |                  | Design According to Formula                                                                                                    |          |
| 1                                                                                                    | Glulam (S                                                                                                    | P) 6.75x24.7                                                                                                    | 5   ANSI/4                                                   | WC NDS-2                                      | 012              |                                                                                                    |          |
|                                                                                                    | 5                                                                                                    | 8.00                                                                                                    | CO12                                                         | 0.08                                          | ≤1               | 111) - Cross-section resistance - Strength in shear due to shear force Vz/Vx acc. to 3.4                                                                                        |          |
|                                                                                                    | 3                                                                                                    | 8.00                                                                                                    | CO12                                                         | 0.13                                          | ≤1               | 131) - Cross-section resistance - Strength in bending about y/x-axis acc. to 3.3                                                                                                |          |
|                                                                                                    | 3                                                                                                    | 8.00                                                                                                    | CO12                                                         | 0.13                                          | ≤1               | 311) - Stability - Bending about y/x-axis with LTB acc. to 3.3                                                                                                    |          |
|                                                                                                    | 3                                                                                                    | 0.00                                                                                                    | CO12                                                         | 0.00                                          | ≤1               | 400) · Serviceability · Negligible deformations                                                                                                    |          |
|                                                                                                    | 4                                                                                                    | 4.00                                                                                                    | CO12                                                         | 0.05                                          | ≤1               | 401) · Serviceability · Deflection in z/y-direction (Beam)                                                                                                    |          |
|                                                                                                    | 5                                                                                                    | 8.00                                                                                                    | CO12                                                         | 0.89                                          | ≤1               | 403) - Serviceability - Deflection in z/y-direction (Cantilever)                                                                                                    |          |
|                                                                                                    | 5                                                                                                    | 8.00                                                                                                    | CO12                                                         | 0.17                                          | ≤1               | 611) - Fire resistance - Strength in shear due to shear force Vz/Vx acc. to 3.4                                                                                                 |          |
|                                                                                                    | 3                                                                                                    | 8.00                                                                                                    | CO12                                                         | 0.10                                          | ≤1               | 631) - Fire resistance - Strength in bending about y/x-axis acc. to 3.3                                                                                                    |          |
|                                                                                                    | 3                                                                                                    | 8.00                                                                                                    | CO12                                                         | 0.11                                          | ≤1               | 811) - Fire resistance - Bending about y/x-axis with LTB acc. to 3.3                                                                                                    |          |
|                                                                                                    |                                                                                                    |                                                                                                    | Marriel                                                      | 1.05                                          |                  |                                                                                                    |          |
|                                                                                                    |                                                                                                    |                                                                                                    | Max.                                                         | 1.00                                          | 21               |                                                                                                    |          |
| etails - I<br>] Materi                                                                                           | Member 5<br>al Data - 2                                                                                                    | - x: 8.00 ft - 0<br>4F-1.7E, 24F                                                                                     | 0012<br>-V1, SP/S                                            | P, Loaded F                                   | erp. I           | to Wide Faces of Lams, 4 or More Lams                                                                                                    | ANSI/AVA |
| etails - I<br>3 Materi<br>3 Cross<br>3 Desig                                                                     | Member 5<br>al Data - 2<br>section Da<br>n Internal F                                                                                                | - x: 8.00 ft - (<br>4F-1.7E, 24F<br>ata - Glulam (9<br>Forces                                                        | 0012<br>-V1, SP/S<br>SP) 6.75x2                              | P, Loaded F<br>24.75   ANSI.                  | 'erp. I<br>'AW(  | to Wide Faces of Lams, 4 or More Lams CNDS-2012                                                                                                    | ANSI/AW  |
| etails - I<br>3 Materi<br>3 Cross<br>3 Desig<br>3 Adjust                                                         | Member 5<br>al Data - 2<br>section Da<br>n Internal F<br>ment Facto                                                                                  | - x: 8.00 ft - (<br>4F-1.7E, 24F<br>ata - Glulam (S<br>Forces<br>ors                                                 | 0012<br>-V1, SP/S<br>SP) 6.75x2                              | P, Loaded F<br>24.75   ANSI.                  | 'erp. I<br>'AW(  | to Wide Faces of Lams, 4 or More Lams CNDS-2012                                                                                                    | ANSI/AW  |
| etails - I<br>3 Materi<br>3 Cross<br>3 Desig<br>3 Adjust<br>3 Desig                                              | Member 5<br>al Data - 2<br>section Da<br>n Internal F<br>ment Facto<br>n Ratio                                                                       | - x: 8.00 ft - (<br>4F-1.7E, 24F-<br>ata - Glulam (S<br>Forces<br>ors                                                | 0012<br>-V1, SP/S<br>SP) 6.75x2                              | P, Loaded F<br>24.75   ANSI.                  | 'erp. I<br>'AW(  | to Wide Faces of Lams, 4 or More Lams C NDS-2012                                                                                                    | ANSI/AV  |
| etails -<br>] Materi<br>] Cross-<br>] Desig<br>] Adjust<br>] Desig<br>She                                        | Member 5<br>al Data - 2<br>section Da<br>n Internal F<br>ment Faction<br>Ratio<br>ear Force                                                          | - x: 8.00 ft - (<br>4F-1.7E, 24F<br>ata - Glulam (S<br>Forces<br>ors                                                 | 0012<br>-V1, SP/S<br>SP) 6.75x2                              | P, Loaded F<br>24.75   ANSI                   | 'erp. I<br>'AW(  | to Wide Faces of Lams, 4 or More Lams<br>C NDS-2012                                                                                                    | ANSI/AW  |
| etails - I<br>Materi<br>Cross<br>Desig<br>Adjust<br>Desig<br>Desig<br>She<br>Cro                                 | Member 5<br>al Data - 2<br>section Da<br>n Internal F<br>ment Facto<br>n Ratio<br>ear Force<br>ss-Section                                            | - x: 8.00 ft - (<br>4F-1.7E, 24F-<br>ata - Glulam (S<br>Forces<br>ors<br>al Area                                     | 0012<br>-V1, SP/S<br>SP) 6.75x2                              | P, Loaded F<br>24.75   ANSI,                  | 'erp. I<br>'AW(  | to Wide Faces of Lams, 4 or More Lams<br>CNDS-2012                                                                                                    | ANSI/AVA |
| etails -  <br>] Materi<br>] Cross-<br>] Desig<br>] Adjust<br>] Desig<br>— She<br>— Cro<br>— Act                  | Member 5<br>al Data - 2<br>section Da<br>n Internal F<br>ment Facto<br>n Ratio<br>ear Force<br>ss-Section<br>ual Shear 1                             | - x: 8.00 ft - (<br>4F-1.7E, 24F<br>forces<br>forces<br>ors<br>al Area<br>Stress Paralle                             | -V1, SP/S<br>SP) 6.75x2                                      | P, Loaded F<br>24.75   ANSI.                  | 'erp. I<br>'AW/( | to Wide Faces of Lams, 4 or More Lams<br>C NDS-2012<br>Vx 2500.0 bf<br>A 167.1 m <sup>2</sup><br>fv 22.45 psi                                                                   | ANSI/AW  |
| etails -  <br>] Materi<br>] Cross<br>] Desig<br>] Adjust<br>] Desig<br>- She<br>- Cro<br>- Act<br>- Adj          | Member 5<br>al Data - 2<br>section Da<br>n Internal F<br>ment Facto<br>n Ratio<br>par Force<br>ss-Section<br>ual Shear<br>usted Shear                | - x: 8.00 ft - (<br>4F-1.7E, 24F<br>tata - Glulam (S<br>Forces<br>ors<br>al Area<br>Stress Paralle<br>ar Design Vali | CO12<br>-V1, SP/S<br>SP) 6.75x2<br>I to Grain<br>ue Paralle  | P, Loaded F<br>24.75   ANSI.                  | 'erp. I<br>'AW(  | to Wide Faces of Lams, 4 or More Lams<br>CNDS-2012                                                                                                    | ANSI/AW  |
| rtails -  <br> Materi<br> Dross-<br> Desig<br> Adjust<br> Desig<br> Desig<br>- Cro<br>- Act<br>- Adj<br>- Des    | Member 5<br>al Data - 2<br>section Da<br>n Internal F<br>ment Facto<br>n Ratio<br>ear Force<br>ss-Section<br>ual Shear<br>usted Shear<br>ign Ratio   | - x: 8.00 ft - (<br>4F-1.7E, 24F<br>tata - Glulam (S<br>Forces<br>ors<br>al Area<br>Stress Paralle<br>ar Design Vali | V1, SP/S<br>P) 6.75x2                                        | P, Loaded F<br>24.75   ANSI.<br>I to Grain    | 'erp. I<br>'AW/( | to Wide Faces of Lams, 4 or More Lams<br>CNDS-2012<br>Vx 2500.0 bb/<br>A 167.1 in <sup>2</sup><br>I/v 22.45 psi<br>F <sub>VX</sub> , 270.00 psi<br>↓ 0.08 ≤ 1 Eq. (3.4.1        | ANSI/AV  |
| etails -  <br> Materi<br> Cross-<br> Desig<br> Adjust<br> Desig<br>- She<br>- Cro<br>- Act<br>- Adj<br>- Des     | Vember 5<br>al Data - 2<br>section Da<br>Internal F<br>ment Facto<br>n Ratio<br>ear Force<br>ss-Section<br>ual Shear 1<br>usted Shear<br>ign Ratio   | - x: 8.00 ff - (<br>4F-1.7E, 24F<br>forces<br>forces<br>ors<br>al Area<br>Stress Paralle<br>ar Design Vali           | CO12<br>V1, SP/S<br>SP) 6.75x2<br>I to Grain<br>ue Paralle   | P, Loaded F<br>24.75   ANSI.<br>I to Grain    | 'erp. I<br>'AW(  | to Wide Faces of Lams, 4 or More Lams<br>CNDS-2012  Vx 2500.0 bf A 167.1 in <sup>2</sup> Fvx 270.00 psi Fvx 270.00 psi η 0.08 ≤ 1 Eq. (3.4.1                                    | ANSI/AV  |
| etails -  <br> Materi<br> Cross-<br> Desig<br> Adjust<br> Desig<br> Cro<br>- Cro<br>- Act<br>- Adj<br>- Des      | Member 5<br>al Data - 2<br>section Da<br>n Internal F<br>ment Facto<br>n Ratio<br>ear Force<br>ss-Section<br>ual Shear 1<br>usted Shear<br>ign Ratio | - x: 8.00 ff - (<br>4F-1.7E, 24F<br>forces<br>forces<br>ors<br>al Area<br>Stress Paralle<br>ar Design Val            | CO12<br>-V1, SP/S<br>SP) 6.75x2<br>I to Grain<br>ue Paralle  | IP, Loaded F<br>24.75   ANSI,<br>1 to Grain   | 'erp. I<br>'AW(  | to Wide Faces of Lams, 4 or More Lams<br>CNDS-2012<br>Vx 2500.0 bf<br>A 167.1 m <sup>2</sup><br>Fvx 270.00 psi<br>γ 0.08 ≤ 1 Eq. (3.4.1<br>γ 0.08 ≤ 1 eq. (3.4.1                | ANSI/AV  |
| rtails -  <br>  Materi<br>  Cross<br>  Desig<br>  Adjust<br>  Desig<br>- She<br>- Cro<br>- Act<br>- Adj<br>- Des | Member 5<br>al Data - 2<br>section Da<br>n Internal F<br>ment Facto<br>n Ratio<br>ear Force<br>ss-Section<br>ual Shear 1<br>usted Shear<br>ign Ratio | - x: 8.00 ff - (<br>4F-1.7E, 24F<br>tata - Glulam (S<br>Forces<br>ors<br>al Area<br>Stress Paralle<br>ar Design Val  | CO12<br>-V1, SP/S<br>SP) 6.75x2<br>I to Grain<br>ue Paralle  | P, Loaded F<br>24.75   ANSI.<br>24.75   ANSI. | 'erp. I<br>'AW(  | to Wide Faces of Lams, 4 or More Lams<br>C NDS-2012<br>$V_x$ 2500.0 bf<br>A 167.1 in <sup>2</sup><br>$f_v$ 2245 psi<br>$F_{vx}$ 22000 psi<br>$\eta$ 0.08 $\leq 1$ Eq. (3.4.1    | ANSI/AV  |
| tails -<br>Materi<br>Cross-<br>Desig<br>Adjust<br>Desig<br>She<br>Cro<br>Act<br>Adj                              | Member 5<br>al Data - 2<br>section Da<br>n Internal F<br>ment Facto<br>n Ratio<br>ear Force<br>ss-Section<br>ual Shear<br>sign Ratio                 | - x: 8.00 ff - (<br>4F-1.7E, 24F<br>ta - Glulam (S<br>Forces<br>ors<br>al Area<br>Stress Paralle<br>ar Design Val    | CO12<br>-V1, SP/S<br>SP) 6.75x2<br>I to Grain<br>ue Parallel | P, Loaded F<br>24.75   ANSI.                  | 'erp.  <br>'AW(  | to Wide Faces of Lams, 4 or More Lams<br>C NDS-2012<br>V_x 2500.0 bf<br>A 167.1 in <sup>2</sup><br>F <sub>vx</sub> 270.00 psi<br>$\eta$ 0.08 $\leq 1$ Eq. (3.4.1<br>$\eta$ 0.08 | ANSI/AV  |

Figure 5.1: Buttons for evaluation of results

The buttons have the following functions:

| Button     | Description            | Function                                                                                                    |
|------------|------------------------|----------------------------------------------------------------------------------------------------|
| •          | ULS Design             | Shows or hides the results of the ultimate limit state design                                                                             |
| <b>?</b>   | SLS Design             | Shows or hides the results of the serviceability limit state design                                                                       |
| 8          | Fire Resistance Design | Shows or hides the results of the fire resistance design                                                                                  |
|            | Show Color Bars        | Shows or hides the colored relation scales in the results windows                                                                         |
| > 1.0 •    | Filter Options         | Displays only rows with ratios greater than the filter<br>criterion set in list box: design ratios > 1, maximum,<br>or user-defined limit |
| 2          | Result Diagrams        | Opens the window <i>Result Diagram on Member</i><br>→ Chapter 5.2, page 57                                                                |
|            | Excel Export           | Exports the table to MS Excel / OpenOffice<br>→ Chapter 7.4.3, page 67                                                                    |
| ₹ <b>3</b> | Member Selection       | Allows you to graphically select a member to display its results in the table                                                             |
| ۲          | View Mode              | Jumps to the RFEM work window to change the view                                                                                          |

Table 5.1: Buttons in results windows 2.1 through 2.5

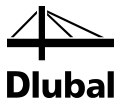

## 5.1 Results in the RFEM Model

To evaluate the design results, you can also use the RFEM work window.

#### **RFEM background graphic and view mode**

The RFEM work window in the background is useful for finding the position of a particular member in the model: The member selected in the RF-TIMBER AWC results window is high-lighted in the selection color in the background graphic. Furthermore, an arrow indicates the member's x-location that is displayed in the selected window row.

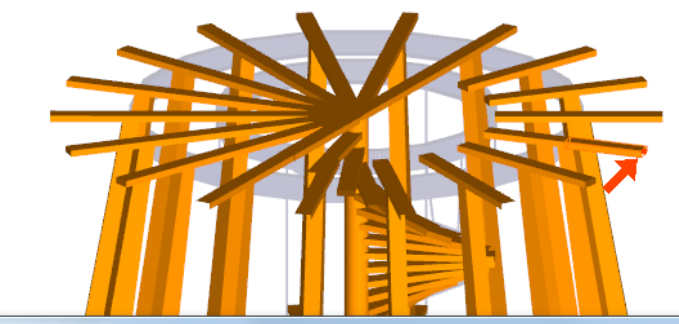

| RF-TIMBER AWC - [Tower Jung]                            |           |             |        |          |        |     |                                                              |
|---------------------------------------------------------|-----------|-------------|--------|----------|--------|-----|--------------------------------------------------------------|
| <u>F</u> ile <u>E</u> dit <u>S</u> ettings <u>H</u> elp |           |             |        |          |        |     |                                                              |
| CA1 - Design According to ANS 💌                         | 2.1 Desig | n by Load C | ase    |          |        |     |                                                              |
| Input Data                                              |           | A           | В      | С        | D      | E   | F                                                            |
| General Data                                            | Load-     |             | Member | Location |        |     |                                                              |
| Materials                                               | ing       | Description | No.    | x [ft]   | Design | -   | Design According t                                           |
| Cross-Sections                                          | C03       |             | 7      | 2.50     | 0.80   | ≤1  | 311) - Stability - Bending about y/x-axis with LTB acc. to   |
| Load Duration                                           | CO4       |             | 3      | 8.00     | 0.84   | ≤1  | 131) - Cross-section resistance - Strength in bending abo    |
| - In-Service Conditions - Member                        | C05       |             | 3      | 8.00     | 0.84   | ≤1  | 131) - Cross-section resistance - Strength in bending abo    |
| - In-Service Conditions - Set of M                      | C06       |             | 5      | 0.00     | 0.70   | ≤1  | 393) - Stability - Biaxial bending with LTB and compressio   |
| - Effective Lengths - Members                           | C07       |             | 8      | 5.50     | 0.82   | ≤1  | 143) - Cross-section resistance - Strength in biaxial bendir |
| <ul> <li>Effective Lengths - Sets of Men</li> </ul>     | C08       |             | 8      | 5.50     | 0.82   | ≤1  | 143) - Cross-section resistance - Strength in biaxial bendir |
| Additional Design Parameters                            | CO9       |             | 8      | 0.00     | 0.76   | ≤1  | 142) - Cross-section resistance - Strength in bending abo    |
| Results                                                 | CO10      |             | 8      | 0.00     | 0.76   | ≤1  | 142) - Cross-section resistance - Strength in bending abo    |
| <ul> <li>Design by Load Case</li> </ul>                 | C011      |             | 8      | 0.00     | 0.76   | ≤1  | 142) - Cross-section resistance - Strength in bending abo    |
| - Design by Cross-Section                               | C012      |             | 3      | 8.00     | 0.14   | ≤1  | 131) - Cross-section resistance - Strength in bending abo    |
| Design by Set of Members<br>Design by Member            |           |             |        | Max:     | 0.92   | ≤ 1 | •                                                            |

Figure 5.2: Indication of the member and the current *Location x* in the RFEM model

If you cannot improve the display by moving the RF-TIMBER AWC module window, click [Jump to Graphic] to activate the *View Mode*: Thus, you hide the module window so that you can modify the display in the RFEM user interface. In the view mode, you can use the functions of the *View* menu, for example zooming, moving, or rotating the display. The pointer remains visible.

Click [Back] to return to the add-on module RF-TIMBER AWC.

#### **RFEM work window**

You can also graphically check the design ratios in the RFEM model: Click [Graphics] to exit the design module. In the RFEM work window, the design ratios are now displayed like the internal forces of a load case.

To turn the display of design results on or off, use the [Show Results] button known from the display of internal forces in RFEM. To display the result values, click the [Show Values] toolbar button to the right.

The RFEM tables are of no relevance for the evaluation of design results.

The design cases can be set by means of the list in the RFEM menu bar.

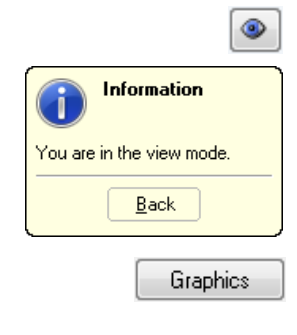

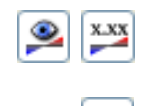

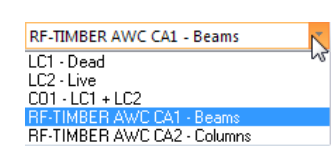

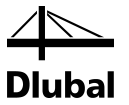

The graphical representation of the results can be set in the *Display* navigator by clicking *Results*  $\rightarrow$  *Members*. The ratios are shown *Two-Colored* by default.

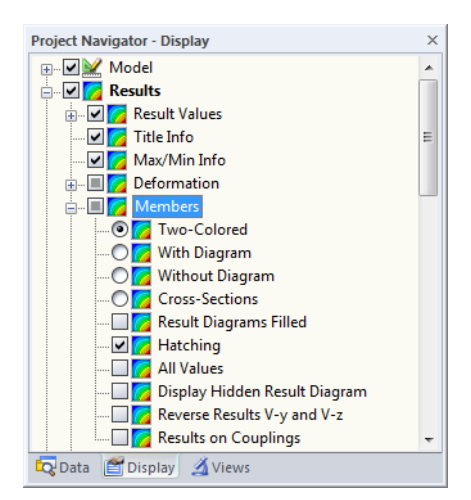

Figure 5.3: *Display* navigator: Results → Members

When you select a multicolor representation (options *With/Without Diagram* or *Cross-Sections*), the color panel becomes available. It provides common control functions that are described in detail in the RFEM manual, Chapter 3.4.6.

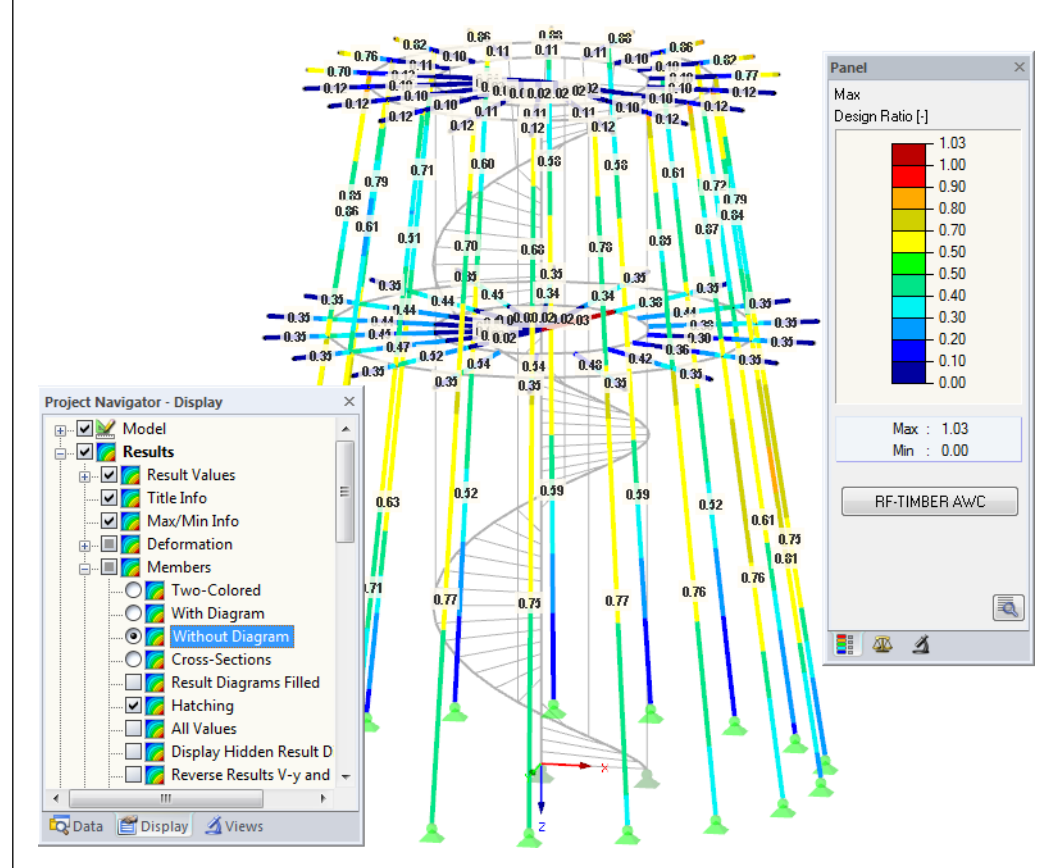

Figure 5.4: Design ratios with display option Without Diagram

The graphics of the design results can be transferred to the printout report (see Chapter 6.2, page 60).

To return to the add-on module, click the [RF-TIMBER AWC] panel button.

RF-TIMBER AWC

Program RF-TIMBER AWC © 2014 Dlubal Software GmbH

4 Diubal

## 5.2 Result Diagrams

You can also graphically evaluate the member results in the result diagram.

To do this, select the member (or set of members) in the RF-TIMBER AWC results window by clicking in the table row of the member. Then open the *Result Diagram on Member* dialog box by clicking the button shown on the left. The button is located below the upper results table (see Figure 5.1, page 54).

To display the result diagrams, select the command from the RFEM menu

#### Results $\rightarrow$ Result Diagrams for Selected Members

or use the button in the RFEM toolbar shown on the left.

A window opens, graphically showing the distribution of the maximum design values on the member or set of members.

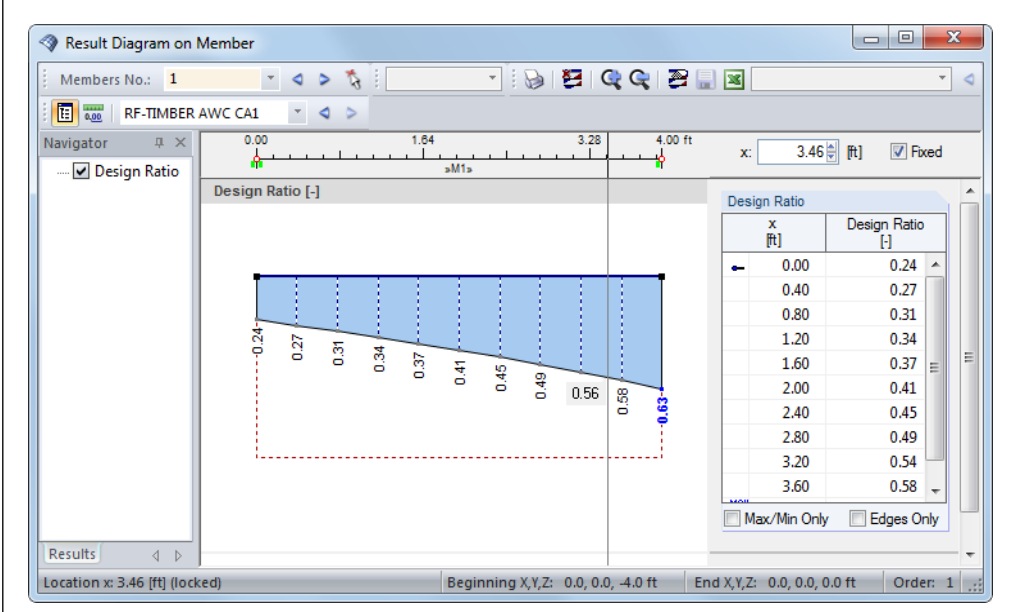

Figure 5.5: Dialog box Result Diagram on Member

Use the list in the toolbar above to select the relevant RF-TIMBER AWC design case.

This dialog box Result Diagram on Member is described in the RFEM manual, Chapter 9.5.

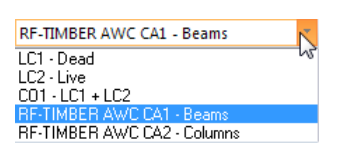

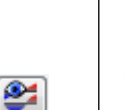

I,

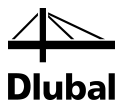

### 5.3 Filter for Results

The RF-TIMBER AWC results windows allow you to sort the results by various criteria. In addition, you can use the filter options for graphical evaluation of the results as described in Chapter 9.9 of the RFEM manual.

You can use the *Visibility* option also for RF-TIMBER AWC (see RFEM manual, Chapter 9.9.1) to filter the members in order to evaluate them.

#### **Filtering designs**

The design ratios can easily be used as filter criteria in the RFEM work window which you can open by clicking [Graphics]. To apply this filter function, the panel must be displayed. If it is not, select

#### View $\rightarrow$ Control Panel (Color scale, Factors, Filter)

or use the toolbar button shown on the left.

The panel is described in the RFEM manual, Chapter 3.4.6. The filter settings for the results must be defined in the first panel tab (Color spectrum). As this register is not available for the two-colored results display, you have to use the *Display* navigator and set the display options *Colored With/Without Diagram* or *Cross-Sections* first.

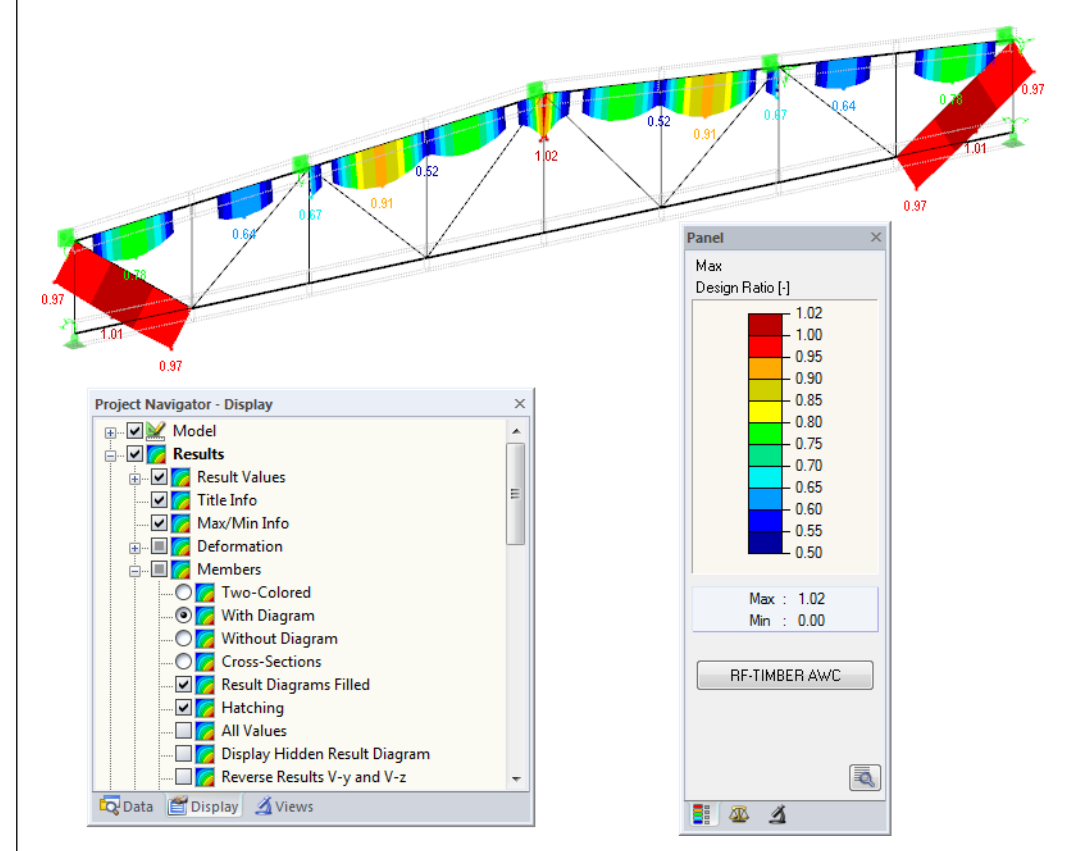

Figure 5.6: Filtering design ratios with adjusted color spectrum

As the figure above shows, the color spectrum can be set in such a way that only ratios higher than 0.50 are shown in a color range between blue and red.

If you select the Display Hidden Result Diagram option in the Display navigator (Results  $\rightarrow$  Members), you can display all design ratio diagrams that are not covered by the color spectrum. Those diagrams are represented by dotted lines.

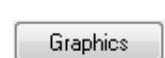

1 -

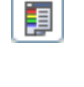

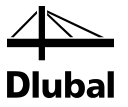

#### Filtering members

1

In the *Filter* tab of the control panel, you can specify the numbers of particular members to display their results exclusively, that is, filtered. That function is described in detail in the RFEM manual, Chapter 9.9.3.

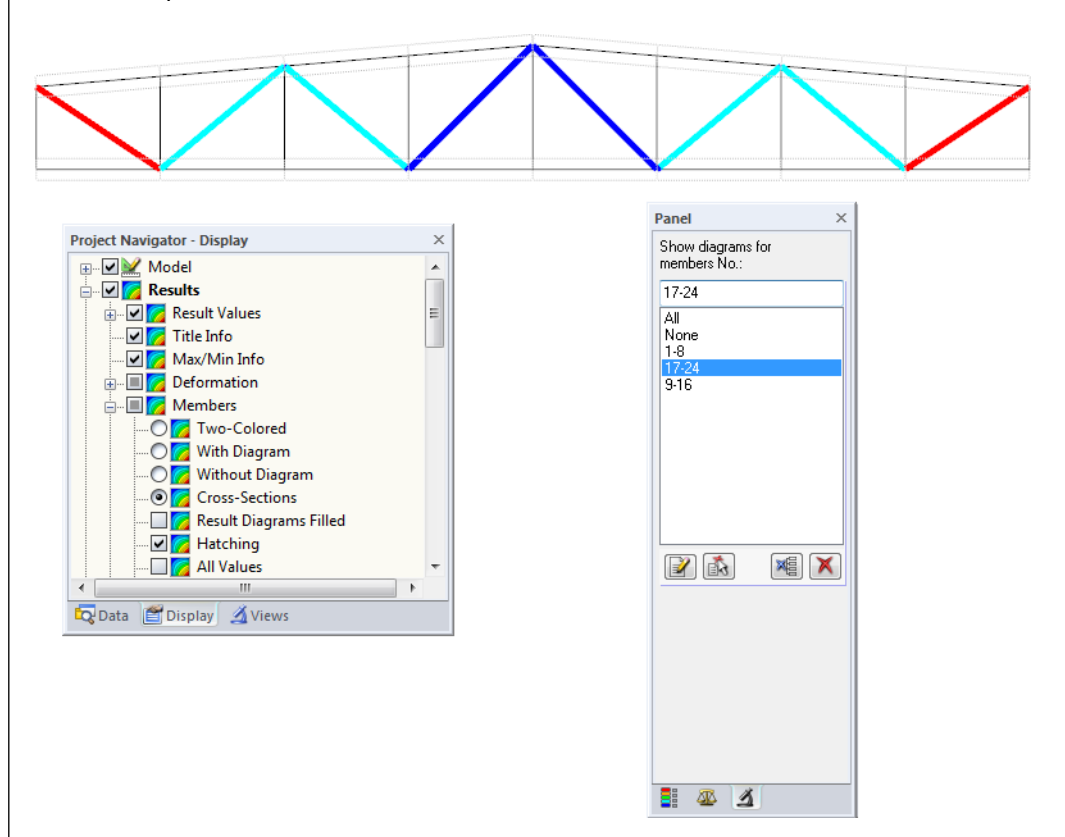

Figure 5.7: Member filter for ratios of diagonals

Unlike the partial view function (*Visibilities*), the model is displayed in the graphic completely. The figure above shows the ratios in the diagonals of a truss girder. The remaining members are displayed in the model but are shown without design ratios.

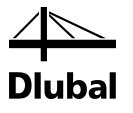

# 6. Printout

### 6.1 Printout Report

Similar to RFEM, the program generates a printout report for the RF-TIMBER AWC results, to which you can add graphics and descriptions. The selection in the printout report determines what data from the design module will be included in the printout.

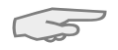

The printout report is described in the RFEM manual. In particular, Chapter 10.1.3.4 *Selecting Data of Add-on Modules* describes how to select input and output data from add-on modules for the printout report.

For complex models with many design cases, it is recommended to split the data into several printout reports, thus allowing for a clearly-arranged printout.

# 6.2 Graphic Printout

In RFEM, you can add every picture that is displayed in the work window to the printout report or send it directly to a printer. In this way, you can prepare the design ratios displayed on the RFEM model for the printout, too.

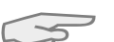

Printing of graphics is described in the RFEM manual, Chapter 10.2.

#### **Designs in the RFEM model**

To print the currently displayed design ratios, click

#### $\textbf{File} \rightarrow \textbf{Print Graphic}$

or use the toolbar button shown on the left.

| ( | <b>\$</b> | RF | EM           | 5.02.112     | 0 (64bit      | :) - [Towe | er Jung*]         |                 |               |
|---|-----------|----|--------------|--------------|---------------|------------|-------------------|-----------------|---------------|
|   | 14        | ~  | <u>F</u> ile | <u>E</u> dit | <u>V</u> iew  | Insert     | <u>C</u> alculate | <u>R</u> esults | <u>T</u> ools |
|   | :[        | 1  | 2            | 33           | <b>.</b>      |            | 50                | 🔏 🍕             | Q 🔁           |
|   | 1         | 6  | - 2          | / 🥢 -        | • <b>1</b> 7- | Prin       | t Graphic         | - <u>2×x</u> 🗖  | i   堶 ·       |

Figure 6.1: Button Print in RFEM toolbar

#### **Result diagrams**

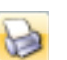

You can also transfer the *Result Diagram on Member* to the report or print it directly by using the [Print] button.

| Result Diagram on Member         |
|----------------------------------|
| 🕴 Members No.: 1 🛛 😳 🚱 🖉 🖓 😨 🔚 🗷 |
| E RF-TIMBER AWC CA1              |
| Navigator $P 	imes 0.00$ 1.64    |
| ✔ Design Ratio                   |

Figure 6.2: Button Print in the Result Diagram on Member

The Graphic Printout dialog box appears (see figure on next page).

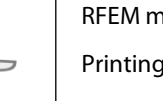

| Options                           |                                                           |                    |  |  |  |
|-----------------------------------|-----------------------------------------------------------|--------------------|--|--|--|
| Graphic Picture                   | Window To Print                                           | Graphic Size       |  |  |  |
| Directly to a printer             | Current only                                              | As screen view     |  |  |  |
| To a printout report:             | More                                                      | Window filling     |  |  |  |
| 🗇 To the Clipboard                | 🔘 Mass print                                              | ○ To scale 1: 20 ▼ |  |  |  |
| ∋ To 3D PDF                       |                                                           |                    |  |  |  |
|                                   |                                                           |                    |  |  |  |
|                                   |                                                           |                    |  |  |  |
| Graphic Picture Size and Rotation | Options                                                   |                    |  |  |  |
| Use whole page width              | Show results for selected x-location in result<br>diagram |                    |  |  |  |
| 问 Use whole page height           | Lock graphic picture (without update)                     |                    |  |  |  |
| ● Height: 49 🚔 [% of page]        |                                                           |                    |  |  |  |
|                                   | Show printout report on [OK]                              |                    |  |  |  |
| Rotation: 0 🐳 [*]                 |                                                           |                    |  |  |  |
|                                   |                                                           |                    |  |  |  |
|                                   |                                                           |                    |  |  |  |
| leader of Graphic Picture         |                                                           |                    |  |  |  |
| Result diagrams ULS - Member M7   |                                                           |                    |  |  |  |

Figure 6.3: Dialog box Graphic Printout, tab General

This dialog box is described in the RFEM manual, Chapter 10.2. The RFEM manual also describes the *Options* and *Color Spectrum* tab.

You can move a graphic anywhere within the printout report by using the drag-and-drop function.

To adjust a graphic subsequently in the printout report, right-click the relevant entry in the navigator of the printout report. The *Properties* option in the context menu opens the *Graphic Printout* dialog box, offering various options for adjustment.

| Properties Options Color Scale   | Factors Border and Str                                                                                                    | etch Factors             |             |  |  |
|----------------------------------|----------------------------------------------------------------------------------------------------|--------------------------|-------------|--|--|
| Script                           | Symbols                                                                                                    |                          | Frame       |  |  |
| Proportional                     | Proportional                                                                                                    |                          | None        |  |  |
| <ul> <li>Constant</li> </ul>     | Constant                                                                                                    |                          | Framed      |  |  |
| Factor: 1                        | Factor: 1                                                                                                    |                          | Title box   |  |  |
|                                  |                                                                                                    |                          |             |  |  |
| Print Quality                    |                                                                                                    | Color                    |             |  |  |
| Standard (max 1000 x 1000 Pixel) | s)                                                                                                    | Grayscale                |             |  |  |
| Maximum (max 5000 x 5000 Pixe    | Texts are an area of the second second se | Texts and lines in black |             |  |  |
| O User-defined                   |                                                                                                    |                          | All colored |  |  |
| Max number of pixels:            |                                                                                                    |                          |             |  |  |
|                                  |                                                                                                    |                          |             |  |  |

Figure 6.4: Dialog box Graphic Printout, tab Options

Remove from Printout Report Start with New Page Selection... Properties...

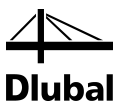

# 7. General Functions

This chapter describes useful menu functions as well as export options for the designs.

# 7.1 Design Cases

Design cases allow you to group members for the designs: In this way, you can combine groups of structural components or analyze members with particular design specifications (for example changed materials, partial safety factors, optimization).

It is no problem to analyze the same member or set of members in different design cases.

To calculate a RF-TIMBER AWC design case, you can also use the load case list in the RFEM toolbar.

#### Create new design case

To create a new design case, use the RF- TIMBER AWC menu and click

File  $\rightarrow$  New Case.

The following dialog box appears:

| lew RF-T | IMBER AWC Case            |
|----------|---------------------------|
| No.      | Description               |
| 2        | Design According to ASD - |

In this dialog box, enter a *No*. (one that is still available) for the new design case. The corresponding *Description* will make the selection in the load case list easier.

Click [OK] to open the RF-TIMBER AWC window 1.1 *General Data* where you can enter the design data.

#### **Rename design case**

To change the description of a design case, use the RF-TIMBER AWC menu and click

#### File ightarrow Rename Case.

The following dialog box appears:

| lename R | F-TIMBER AWC Case | × |
|----------|-------------------|---|
| No.      | Description       |   |
| 2        | New Description   | • |

Figure 7.2: Dialog box Rename RF-TIMBER AWC-Case

In this dialog box, you can specify a different *Description* as well as a different *No.* for the design case.

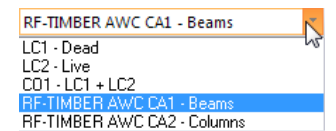

Figure 7.1: Dialog box New RF-TIMBER AWC-Case

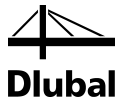

#### Copy design case

To copy the input data of the current design case, use the RF-TIMBER AWC menu

#### File $\rightarrow$ Copy Case

The following dialog box appears:

| Copy fro | om Case                  |
|----------|--------------------------|
| CA2 - E  | esign According to ASD 🔹 |
| New Ca   | se                       |
| No.:     | Description:             |
| 3        | Design According to LRFD |

Figure 7.3: Dialog box Copy RF-TIMBER AWC-Case

Define the No. and, if necessary, a Description for the new case.

#### **Delete design case**

To delete design cases, use the RF-TIMBER AWC menu

 $\textbf{File} \rightarrow \textbf{Delete Case}$ 

The following dialog box appears:

| Availat | le Cases                 |        |
|---------|--------------------------|--------|
| No.     | Description              |        |
| 1       | Design According to ASD  |        |
| 2       | New Description          |        |
| 3       | Design According to LRFD |        |
|         |                          | -      |
|         | ОК                       | Cancel |

Figure 7.4: Dialog box Delete Cases

The design case can be selected in the list *Available Cases*. To delete the selected case, click [OK].

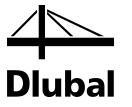

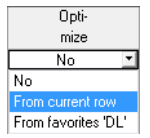

## 7.2 Cross-Section Optimization

The design module offers you the option to optimize overloaded or little utilized cross-sections. To do this, select in the column D or E of the relevant cross-sections in the 1.3 *Cross-Section* window the option *Yes* (for parametric rectangular or circular sections) or *From current row* (for standardized sections, see Figure 2.19, page 20).

You can also start the cross-section optimization in the results windows by using the context menu.

| 2.2 Desig | n by Cros | s-Section                                                                     |           |                                                                      |                                                                      |             |                                                                                |  |  |
|-----------|-----------|-------------------------------------------------------------------------------|-----------|----------------------------------------------------------------------|----------------------------------------------------------------------|-------------|--------------------------------------------------------------------------------|--|--|
|           | A         | В                                                                             | С         | D                                                                    | E                                                                    |             | F                                                                              |  |  |
| Section   | Member    | Location                                                                      | Load-     |                                                                      |                                                                      |             |                                                                                |  |  |
| No.       | No.       | x [ft]                                                                        | ing       | Design                                                               |                                                                      |             | Design According to Formula                                                    |  |  |
| 1         | T-Rectar  | gle 5/26.125                                                                  | 5         |                                                                      |                                                                      |             |                                                                                |  |  |
|           | 19        | 0.00                                                                          | CO12      | 0.00                                                                 | 0.00 ≤ 1 100) - Cross-section resistance - Negligible internal force |             |                                                                                |  |  |
|           | 5         | 5 Section resistance - Strength in shear due to shear force Vz/Vx acc. to 3.4 |           |                                                                      |                                                                      |             | -section resistance - Strength in shear due to shear force Vz/Vx acc. to 3.4   |  |  |
|           | 3         |                                                                               | unicence  | -section resistance - Strength in bending about y/x-axis acc. to 3.3 |                                                                      |             |                                                                                |  |  |
|           | 3         | Info Abo                                                                      | ut Cross- | Section                                                              |                                                                      |             | ity - Bending about y/x-axis with LTB acc. to 3.3                              |  |  |
| 2         | T.Dec     | <u>O</u> ptimize                                                              | Cross-S   | ection                                                               |                                                                      | <u>_</u>    |                                                                                |  |  |
| 2         | 18        | Cross-Se                                                                      | ction Op  | timization <u>P</u>                                                  | aran                                                                 | neters      | -section resistance - Negligible internal force                                |  |  |
|           | 1         | 0.00                                                                          | CO13      | 0.04                                                                 | ≤1                                                                   | 102) - Cros | ss-section resistance - Strength in compression parallel to grain acc. to 3.6  |  |  |
|           | 2         | 5.50                                                                          | CO13      | 0.13                                                                 | ≤ 1                                                                  | 111) - Cros | ss-section resistance - Strength in shear due to shear force Vz/Vx acc. to 3.4 |  |  |
|           |           |                                                                               | Max       | 0.33                                                                 | ≤ 1                                                                  | ۲           | 🎱 😓 🗞 🛃 😂                                                                      |  |  |

Figure 7.5: Context-menu for cross-section optimization

#### Details...

During the optimization process, the module determines the cross-section that fulfills the analysis requirements in the most optimal way, that is, comes as close as possible to the maximum allowable design ratio specified in the *Details* dialog box (see Figure 3.5, page 42). The required cross-section properties are determined with the internal forces from RFEM. If another crosssection proves to be more favorable, this cross-section is used for the design. Then, the graphic in Window 1.3 shows two cross-sections: the original cross-section from RFEM and the optimized one (see Figure 7.7).

For a parameterized cross-section, the following dialog box appears when you have selected *Yes* from the drop-down list.

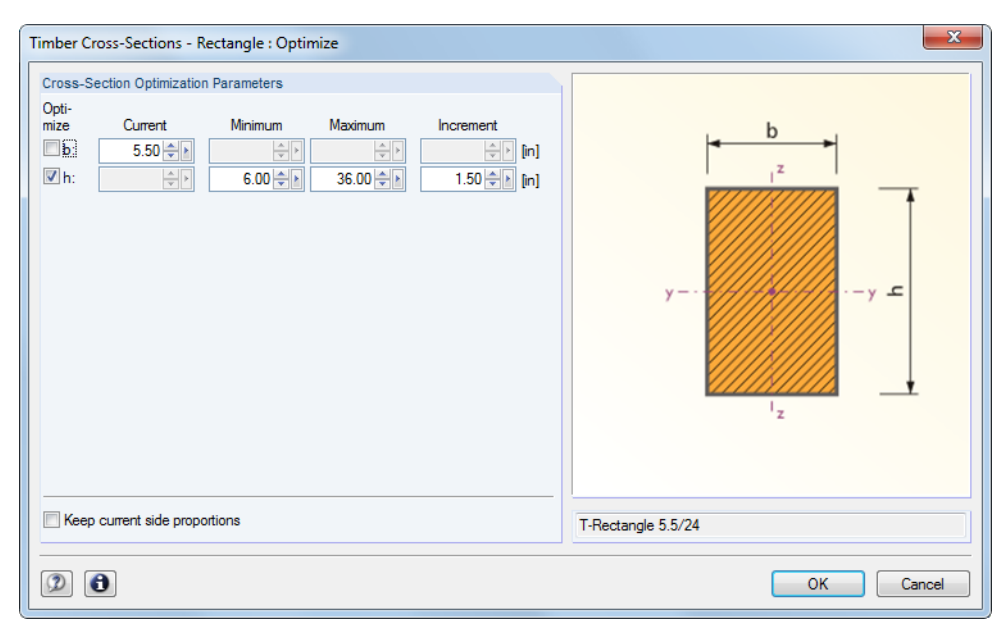

Figure 7.6: Dialog box Timber Cross-Sections - Rectangle : Optimize

By selecting the check boxes in the *Optimize* column, you decide which parameter(s) you want to modify. This enables the *Minimum* and *Maximum* columns, where you can specify the upper

#### **7** General Functions

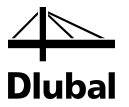

and lower limits of the parameter. The *Increment* column determines the interval in which the size of the parameter varies during the optimization process.

If you want to *Keep current side proportions*, select the corresponding check box. In addition, you must select at least two parameters for optimization.

Please note that the internal forces are not automatically recalculated with the changed crosssections during the optimization: It is up to you to decide which cross-sections should be transferred to RFEM for recalculation. As a result of optimized cross-sections, internal forces may vary considerably because of the changed stiffnesses in the structural system. Therefore, it is recommended to recalculate the internal forces of the modified cross-section data after the first optimization, and then to optimize the cross-sections once again.

You can export the modified cross-sections to RFEM: Go to the 1.3 *Cross-Sections* window, and then click

#### $\textbf{Edit} \rightarrow \textbf{Export All Cross-Sections to RFEM}$

The context menu available in Window 1.3 also provides options to export optimized crosssections to RFEM.

| 1.3 Cross- | Sections                                              |                                     |                                          |                       |                 |                  |               |                                                 |  |  |
|------------|-------------------------------------------------------|-------------------------------------|------------------------------------------|-----------------------|-----------------|------------------|---------------|-------------------------------------------------|--|--|
|            | A                                                     | В                                   |                                          | C (                   | D               |                  | E             | 6 - Beams and Stringers 6x101 ANSI/AW.          |  |  |
| Section    | Material                                              | Cross-Section                       | 0                                        | pti-                  |                 |                  |               | RF-TIMBER AVVC                                  |  |  |
| No.        | No.                                                   | Description                         | m                                        | ize                   | Note            | Co               | mment         |                                                 |  |  |
| 1          | 1                                                     | T-Rectangle 5/26.125                | N                                        | lo                    |                 |                  |               |                                                 |  |  |
| 2          | 2                                                     | T-Rectangle 7/14.3                  | N                                        | lo                    | 1)              |                  |               | Y                                               |  |  |
| 3          | 3 3                                                   |                                     | N                                        | lo                    | 1)              |                  |               |                                                 |  |  |
| 4          | 4                                                     | HP 12x12x53 [AISC 13                | N                                        | lo                    | 8)              |                  |               |                                                 |  |  |
| 5          | 1                                                     | Glulam (WS) 8.75x30   ANSI/AWC ND   | N                                        | lo                    |                 |                  |               | *                                               |  |  |
| 6          | 1                                                     | tringers 6x10   ANSI/AWC NDS-201    | Info Abr                                 | ut Crocc-co           | ction           |                  | ·             |                                                 |  |  |
|            |                                                       |                                     | IIIO ADO                                 | Jut Cross-se          |                 |                  |               | 6 - Beams and Stringers 8x12   ANSI/AVV<br>REEM |  |  |
|            |                                                       |                                     | Cross-Se                                 | ection <u>L</u> ibrar | y               |                  |               |                                                 |  |  |
|            |                                                       |                                     | E <u>d</u> it List                       | 'Design of N          | <b>1</b> embers | ' in Table 1.1 → |               |                                                 |  |  |
|            |                                                       | I) The cross-section in RFEM is dir | Outinaia                                 |                       |                 |                  |               | ·>y                                             |  |  |
|            | 1                                                     |                                     | opumz                                    | e cross-sect          | 1011            |                  | 💌 🕑 🤍         |                                                 |  |  |
|            |                                                       |                                     | Cross-Se                                 | ection Optin          | nization        | Parameters       |               |                                                 |  |  |
| Cross-Se   | ection Prop                                           | erties                              | Export C                                 | ross-Section          | to RFEM         | A N              |               | * <u>.</u>                                      |  |  |
| E Size F   | actor                                                 | an Mahar Arfantsant                 | Export A                                 | II Crore-Soc          | tions to        | DEEM VS          |               |                                                 |  |  |
| Ter        | iung Desig                                            | an Value Adjustment                 | - c.apoirt <u>A</u>                      | ii ciuss-sec          | uons to         | - 📵 🔺 🎦 🎞 🖾 🏘    |               |                                                 |  |  |
| Cor        | Compression Parallel to Grain Design Value Adjustment |                                     | Import Cross-Section from RFEM           |                       |                 |                  | acc. to 4.3.6 | j                                               |  |  |
| E Flat II  | Elat Lise Factor                                      |                                     | Import A                                 | All Cross-Sec         | tions fro       | om RFEM          |               | Cross-section No. 6 used in                     |  |  |
| Ber        | ndina Desia                                           | an Value Adjustment                 | Ufu 0.740 standard-defined acc. to 4.3.7 |                       |                 |                  | Members No.:  |                                                 |  |  |
|            |                                                       |                                     |                                          |                       |                 |                  |               | 10.15.16                                        |  |  |
|            |                                                       |                                     |                                          |                       |                 |                  |               | 10,10,10                                        |  |  |
|            |                                                       |                                     |                                          |                       |                 |                  |               | Cata af manham Mari                             |  |  |
|            |                                                       |                                     |                                          |                       |                 |                  |               | Sets of members No.:                            |  |  |
|            |                                                       |                                     |                                          |                       |                 |                  |               | 5                                               |  |  |
|            |                                                       |                                     |                                          |                       |                 |                  |               | T Lought T Mainleb                              |  |  |
|            |                                                       |                                     |                                          |                       |                 |                  |               | z Lengin. z weigni.                             |  |  |
|            |                                                       |                                     |                                          |                       |                 |                  |               | 16.00 [ft] 0.062 [ton]                          |  |  |
|            |                                                       |                                     |                                          |                       |                 |                  |               | Material:                                       |  |  |
|            |                                                       |                                     |                                          |                       |                 |                  |               | 1 - Spruce-Pine-Fir (South), 5"x5" and Larr     |  |  |
|            |                                                       |                                     |                                          |                       |                 |                  |               |                                                 |  |  |
|            |                                                       |                                     |                                          |                       |                 |                  |               |                                                 |  |  |
|            |                                                       |                                     |                                          |                       |                 |                  |               |                                                 |  |  |
|            |                                                       |                                     |                                          |                       |                 |                  |               |                                                 |  |  |
|            |                                                       |                                     |                                          |                       |                 |                  |               |                                                 |  |  |

Figure 7.7: Context menu in Window 1.3 Cross-Sections

Before the changed materials are transferred to RFEM, a security query appears as to whether the RFEM results should be deleted.

| RF-TIMBER AWC<br>Information No. 28741                        |
|---------------------------------------------------------------|
| Do you want to transfer the changed cross-sections to RFEM?   |
| If so, the results of RFEM and RF-TIMBER AWC will be deleted. |
|                                                               |

Figure 7.8: Query before transfer of modified cross-sections to RFEM

Calculation

By confirming the query, and then starting the [Calculation] in the RF-TIMBER AWC module, the RFEM internal forces as well as the designs will be determined in one single calculation run.

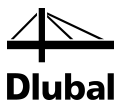

If the changed cross-sections have not been exported to RFEM yet, you can reimport the original cross-sections in the design module by using the options shown in Figure 7.7. Please note that this option is only available in the 1.3 *Cross-Sections* window.

# 7.3 Units and Decimal Places

Units and decimal places for RFEM and the add-on modules are managed in one dialog box. To define the units in RF-TIMBER AWC, select menu

#### Settings $\rightarrow$ Units and Decimal Places.

The following dialog box appears that is familiar from RFEM. RF- TIMBER AWC is preset in the *Program / Module* list.

| Units and Decimal Places                                                                                                    |                                  |                  |                                                                                 |                                                                                          | ×           |
|----------------------------------------------------------------------------------------------------|----------------------------------|------------------|---------------------------------------------------------------------------------|------------------------------------------------------------------------------------------|-------------|
| Program / Module PLATE-BUCKLING RF-CONCRETE Surfac RF-CONCRETE Membi RF-CONCRETE Column RE BUNCH                                                                                                    | RF-TIMBER AWC                    | Unit Dec. places | Parts List<br>Lengths:                                                          | Unit<br>ft •                                                                             | Dec. places |
| RF-TIMBER Pro<br>RF-TIMBER AWC<br>RF-TIMBER<br>RF-DYNAM<br>RF-JOINTS<br>RF-END-PLATE<br>RF-CONNECT<br>BEFERME JOINT Pro                                                                             | Design ratios:<br>Dimensionless: |                  | Total lengths:<br>Surface areas:<br>Volumes:<br>Weights per length:<br>Weights: | ft         •           ft^2         •           ft^3         •           [b/ft         • |             |
| RF-FAMILY SUMMERTIN     RF-FOUNDATION     RF-FOUNDATION     RF-FOUNDATION Pro     RF-STABILITY     RF-MOVE     RF-MOVE     RF-IMP     RF-SOILIN     RF-GLASS     RF-LAMINATE     RF-TOWER Structure |                                  |                  | Total weights:                                                                  | ton v                                                                                    | 3           |
| RF-TOWER Equipment     RF-TOWER Loading     RF-TOWER Effective L                                                                                                    | ]                                |                  |                                                                                 | ОК                                                                                       | Cancel      |

Figure 7.9: Dialog box Units and Decimal Places

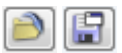

You can save the settings as a user profile to reuse them in other models. These functions are described in the RFEM manual, Chapter 11.1.3.

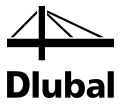

### 7.4 Data Transfer

### 7.4.1 Material Export to RFEM

If you have modified the materials in RF-TIMBER AWC for design, you can export the modified materials to RFEM in a similar way as you export cross-sections: Open the 1.2 *Materials* window, and then click

Edit  $\rightarrow$  Export All Materials to RFEM.

You can also export the modified materials to RFEM using the context menu of Window 1.2.

| Material Library                     |
|--------------------------------------|
| Export Material to RFEM              |
| Export <u>A</u> ll Materials to RFEM |
| Import Material from RFEM            |
| Import All Materials from RFEM       |

Figure 7.10: Context menu of window 1.2 Materials

#### Calculation

Before the changed materials are transferred to RFEM, a security query appears as to whether the results of RFEM should be deleted. When you have confirmed the query and then start the [Calculation] in RF-TIMBER AWC, the RFEM internal forces and designs are determined in one single calculation run.

If the modified materials have not been exported to RFEM yet, you can transfer the original materials to the design module, using the options shown in Figure 7.10. Please note, however, that this option is only available in the 1.2 *Materials* window.

### 7.4.2 Export of Effective Length to RFEM

If you have adjusted the materials in RF-TIMBER AWC for design, you can export the modified materials to RFEM in a similar way as you export cross-sections: Open the 1.7 *Effective Lengths - Members* window, and then select

```
Edit \rightarrow Export All Effective Lengths to RFEM
```

or use the corresponding option on the context menu of Window 1.7.

| Import Effective Length from RFEM              |
|------------------------------------------------|
| Import <u>A</u> ll Effective Lengths from RFEM |
| Export Effective Length to RFEM                |
| Expo <u>r</u> t All Effective Lengths to RFEM  |

Figure 7.11: Context menu of window 1.7 Effective Lengths - Members

Before the modified materials are transferred to RFEM, a security query appears as to whether the results of RFEM should be deleted.

If the modified effective lengths have not been exported to RFEM yet, you can reimport the original effective lengths to the design module by using the options shown in Figure 7.11. Please note, however, that this option is only available in the windows 1.7 *Effective Lengths - Members* and 1.8 *Effective Lengths - Sets of Members*.

### 7.4.3 Export of Results

The RF-TIMBER AWC results can also be used by other programs.

#### Clipboard

To copy selected cells of the results windows to the Clipboard, use the [Ctrl]+[C] keys. To insert the cells, for example in a word processing program, press [Ctrl]+[V]. The headers of the table columns will not be transferred.

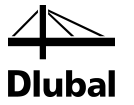

#### **Printout Report**

You can print the data of the RF-TIMBER AWC add-on module into the global printout report (see Chapter 6.1, page 60) for export. Then, in the printout report, click

File  $\rightarrow$  Export to RTF

The function is described in the RFEM manual, Chapter 10.1.11.

#### **Excel / OpenOffice**

RF-TIMBER AWC provides a function for the direct data export to MS Excel, OpenOffice.org Calc, or the file format CSV. To open the corresponding dialog box, click

#### $\textbf{File} \rightarrow \textbf{Export Tables}$

The following export dialog box appears.

| Table Parameters                                     | Application                |
|------------------------------------------------------|----------------------------|
| With table header                                    | Microsoft Excel            |
| 🔲 Only marked <u>r</u> ows                           | OpenOffice.org Calc        |
|                                                      | © <u>C</u> SV file format  |
| Transfer Parameters                                  |                            |
| Export table to active workbook                      |                            |
| Export table to active worksheet                     |                            |
| Rewrite existing worksheet                           |                            |
| Selected Tables                                      |                            |
| Astiva table                                         | Export tables with details |
| Active table                                         |                            |
| <ul> <li>All tables</li> </ul>                       |                            |
| <ul> <li>All tables</li> <li>Input tables</li> </ul> |                            |

Figure 7.12: Dialog box Export - MS Excel

When you have selected the relevant options, you can start the export by clicking [OK]. Excel or OpenOffice will be started automatically, that is, the programs do not have to be opened first.

| ( <b>T</b> ) | -                                           |           |                |           |          |      | Sh         | oot1 N        | licro   | coft Even   | J           |                     |                                                  |           |                    | _                |          |
|--------------|---------------------------------------------|-----------|----------------|-----------|----------|------|------------|---------------|---------|-------------|-------------|---------------------|--------------------------------------------------|-----------|--------------------|------------------|----------|
|              | 89                                          | - (m + )  | Ŧ              |           |          |      | She        | eeu - N       | nicro:  | SOILEXCE    |             |                     |                                                  |           |                    |                  | 5:3      |
| F            | ile                                         | Home      | Insert         | Page La   | iyout Fo | ormu | las D      | ata           | Revi    | ew          | View        | Add-Ins             | Acrobat                                          |           | ۵ 🕜                |                  | P 23     |
| 1            | 🔏 📡                                         | Calib     | ri -           | 8 -       | = =      |      | Te)        | ĸt            | Ŧ       | 🛃 Co        | nditiona    | al Formatting 🝷     | ¦ate Insert ≠                                    | Σ -       | A                  | <u>an</u>        |          |
|              | L                                           | в         | <u> </u>       | A A       |          |      | e - 🦉      | - %           | ,       | 📆 For       | rmat as i   | Table 🔻             | <table-of-contents> Delete 🔻</table-of-contents> |           | ZI                 | unu              |          |
| Pas<br>•     | ste 🍼                                       | -         | 3 - A          | -         |          | æ    | ÷.(        | 00. 0<br>0. 0 |         | 🔜 Cel       | I Styles    | *                   | Format -                                         | 2-        | Sort &<br>Filter ▼ | Find &<br>Select | *        |
| Clip         | board                                       | ā         | Font           | G.        | Alignme  | nt   | G N        | lumber        | E.      | -           | Sty         | /les                | Cells                                            |           | Editin             | g                |          |
|              | B3 ▼ Glulam (SP) 5x27.5   ANSI/AWC NDS-2012 |           |                |           |          |      |            |               |         |             |             |                     |                                                  |           |                    |                  |          |
|              | Α                                           | В         | С              | D         | E        | F    |            |               |         |             |             | G                   |                                                  |           |                    |                  | E        |
| 1            | Section                                     | Member    | Location       | Load-     |          |      |            |               |         |             |             |                     |                                                  |           |                    |                  |          |
| 2            | No.                                         | No.       | x [ft]         | ing       | Design   |      |            |               |         |             | Desi        | ign According to    | Formula                                          |           |                    |                  |          |
| 3            | 1                                           | Glulam (S | P) 5×27.5   Al | NSI/AWC N | IDS-2012 |      |            |               |         |             |             |                     |                                                  |           |                    |                  | <u> </u> |
| 4            |                                             | 19        | 0,00           | C01       | 0,00     | ≤1   | 100) - Cro | ss-sectio     | on res  | istance - l | Negligibl   | le internal force   |                                                  |           |                    |                  |          |
| 5            |                                             | 6         | 0,00           | C07       | 0,01     | ≤1   | 101) - Cro | oss-sectio    | on res  | istance -   | Strength    | in tension paral    | lel to grain acc. to 3                           | 3.8       |                    |                  |          |
| 6            |                                             | 5         | 8,00           | CO4       | 0,60     | ≤1   | 111) - Cro | oss-sectio    | on res  | istance - S | Strength    | in shear due to s   | hear force Vz/Vx a                               | cc. to 3. | 4                  |                  |          |
| 7            |                                             | 6         | 0,00           | C06       | 0,43     | ≤1   | 113) - Cro | oss-sectio    | on res  | istance - S | Strength    | in shear due to s   | hear force under b                               | iaxial b  | ending a           | cc. to 3.        | 4        |
| 8            |                                             | з         | 8,00           | CO4       | 0,89     | ≤1   | 131) - Cro | oss-sectio    | on res  | istance - S | Strength    | in bending abou     | t y/x-axis acc. to 3.                            | 3         |                    |                  |          |
| 9            |                                             | 5         | 0,00           | C07       | 0,81     | ≤1   | 143) - Cro | oss-sectio    | on res  | istance - S | Strength    | in biaxial bendir   | ng and tension acc.                              | to 3.9.1  |                    |                  |          |
| 10           |                                             | 5         | 8,00           | CO11      | 0,53     | ≤1   | 152) - Cro | oss-sectio    | on res  | istance - S | Strength    | in bending abou     | t z/y-axis and comp                              | ression   | acc. to 3          | .9.2             |          |
| 11           |                                             | 5         | 0,00           | C07       | 0,80     | ≤1   | 153) - Cro | oss-sectio    | on res  | istance -   | Strength    | in biaxial bendir   | ng and compression                               | n acc. to | 3.9.2              |                  |          |
| 12           |                                             | 5         | 8,00           | CO11      | 0,14     | ≤1   | 303) - Sta | bility - Co   | ompre   | ession par  | rallel to g | grain with buckli   | ng about both axes                               | acc. to   | 3.6 and 3          | .7               |          |
| 13           |                                             | 3         | 8,00           | CO4       | 0,89     | ≤1   | 311)-Sta   | bility - Be   | ending  | g about y/  | 'x-axis wi  | ith LTB acc. to 3.3 | 3                                                |           |                    |                  |          |
| 14           |                                             | 5         | 0,00           | C07       | 0,81     | ≤1   | 323)-Sta   | bility - Bi   | axial I | bending v   | vith LTB a  | and tension acc.    | to 3.9.1                                         |           |                    |                  | -        |
| 14 4         | ( <b>)</b>                                  | 2.1 De    | esign by Loa   | ad Case   | 2.2 De   | sign | by Cros    | s-Sect        | ion ,   | 2.3         | Design      | by Set of Mer       | nbers 🏑 🛙 🖣                                      | I         | 11                 | )                | • 1      |
| Rea          | dy                                          |           |                |           |          |      |            |               |         |             |             |                     | 100% (                                           | Э—        |                    | _                | ÷,       |

Figure 7.13: Results in Excel

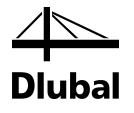

# 8. Examples

### 8.1 Beam Column (LRFD Solution)

We perform the design according to ANSI/AWC NDS-2012 for a wood column that is restrained and subjected to compression and bending. It is embedded at the base providing approximate fixity, and it is free to undergo sidesway about the strong axis of bending at the top. There are wet ground conditions. Lateral bracing about the weak direction of bending is provided every 4 ft by wall girts. In case of major axis bending, the concentrated force at the top represents the spring force resulting from the approximate stiffness imparted by the building on a representative post.

The example is described in [4].

### 8.1.1 System and Loads

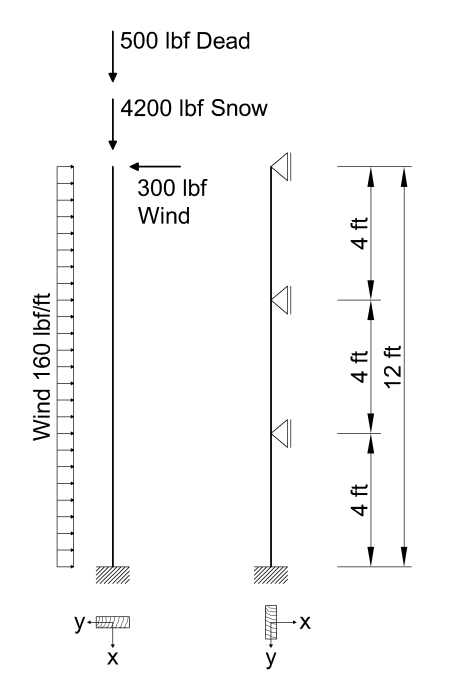

Cross-section:Nominal 4 in by 12 in<br/>(Standard Dressed 3-1/2 in<br/>by 11-1/4 in)Material:Southern Pine, No. 1 DenseMoisture Condition:WetTemperature Condition: $T \le 100^{\circ}F$ 

#### Load

Model

| Load Combination: | 1.2D + 1.6S + 0.8W     |
|-------------------|------------------------|
| LC 1 Dead:        | 500 lbf                |
| LC 2 Snow:        | 4200 lbf               |
| LC 3 Wind:        | 160 lbf/ft and 300 lbf |

Figure 8.1: System and loads according to [4]

### 8.1.2 Calculation with RFEM

The system as well as the loads in all load cases is modeled in RFEM as a 3D model. We deactivate the automatic consideration of the self-weight when we create LC1.

We create the considered load combination with relevant factors from defined load cases. Then we calculate the model according to the linear static analysis.

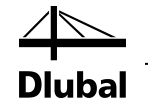

RFEM determines the diagrams of internal forces shown in the following figure.

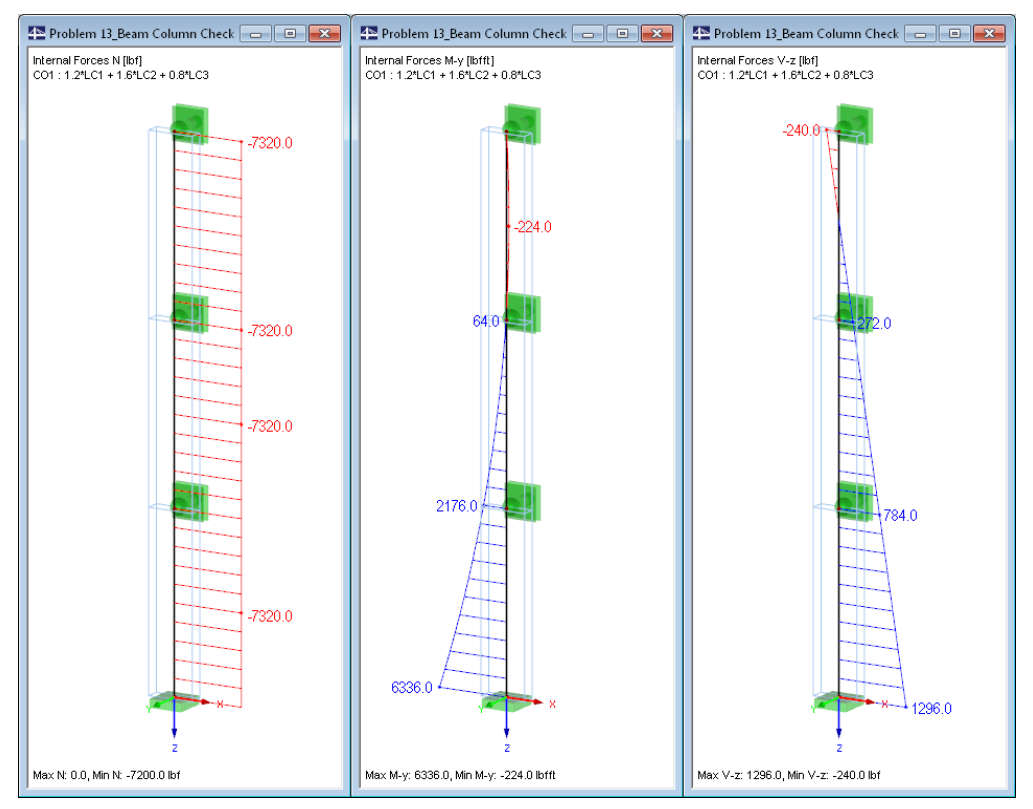

Figure 8.2: Internal forces N,  $M_y$ , and  $V_z$ 

### 8.1.3 Design with RF-TIMBER AWC

In Window 1.1 *General Data*, we select the result combination **CO1** for the *Ultimate Limit State* design.

We perform the design according to LRFD.

| 1 General Data               |                            |       |                 |                  |                  |      |
|------------------------------|----------------------------|-------|-----------------|------------------|------------------|------|
| Design of                    |                            |       |                 |                  | Design According | ) to |
| M <u>e</u> mbers:<br>Sets: 1 |                            |       | <b>N</b>        | IļA 📄 🏹          | LRFD             | -    |
| Ultimate Limit Sta           | te Serviceability Limit St | ate   |                 |                  |                  |      |
| Existing Load Ca             | ses / Combinations         |       | Selected for De | esign            |                  |      |
| DLC1 D<br>SLC2 S             | )ead<br>inow               |       | C01             | 1.2*LC1 + 1.6*LC | 2 + 0.8*LC3      |      |
| W LC3 V                      | Vind                       |       |                 |                  |                  |      |
|                              |                            |       | 1               |                  |                  |      |
|                              |                            | ≫     | í l             |                  |                  |      |
|                              |                            |       |                 |                  |                  |      |
|                              |                            |       |                 |                  |                  |      |
|                              |                            | 4     | )               |                  |                  |      |
|                              |                            |       |                 |                  |                  |      |
|                              |                            |       |                 |                  |                  |      |
|                              |                            |       |                 |                  |                  |      |
|                              |                            |       |                 |                  |                  |      |
| All (3)                      | <b>.</b>                   | 87 82 |                 |                  |                  |      |

Figure 8.3: Window 1.1 General Data

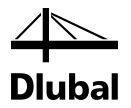

The 1.2 Materials window presents the characteristic strengths of the selected material.

| A                                                                                     |             |               | В                                 | Special Settings for                  |                                |
|---------------------------------------------------------------------------------------|-------------|---------------|-----------------------------------|---------------------------------------|--------------------------------|
| No No                                                                                 |             |               | Comment                           | Special settings for                  | glulam acc. to                 |
| Description                                                                           |             |               | Comment                           | footnotes in Table 5                  | 5B and Table 5D:               |
| Southern Pine, 2"-4" Thick, 12" Wide, No.1 Dense [ANSI/4                              | AWC NDS-201 | 12 🔟          |                                   | - Reduction of Fb                     | <sub>8</sub> by multipliyng by |
|                                                                                       |             |               |                                   | a factor 0.88 for<br>than 15 in. deep | members greater<br>)           |
|                                                                                       |             |               |                                   |                                       |                                |
|                                                                                       |             |               | 📲 🗣 🚱 🥯                           |                                       |                                |
| laterial Properties                                                                   |             |               |                                   |                                       |                                |
| 3 Main Properties                                                                     |             |               |                                   |                                       |                                |
| <ul> <li>Modulus of Elasticity</li> </ul>                                             | E           | 1800000.0     | psi                               |                                       |                                |
| Shear Modulus                                                                         | G           | 112500.0      | psi                               |                                       |                                |
| — Specific Weight                                                                     | γ           | 0.0           | kip/ft <sup>3</sup>               |                                       |                                |
| <ul> <li>Coefficient of Thermal Expansion</li> </ul>                                  | CL.         | 2.7778E-06    | 1/°F                              |                                       |                                |
| <ul> <li>Partial Safety Factor</li> </ul>                                             | γM          | 1.00          |                                   |                                       |                                |
| Additional Properties                                                                 |             |               |                                   |                                       |                                |
| <ul> <li>Reference Modulus of Elasticity for Stability Calculations</li> </ul>        | Emin        | 660000.0      | psi                               |                                       |                                |
| <ul> <li>Reference Bending Design Value</li> </ul>                                    | Fb          | 1350.0        | psi                               | Material No. 1 used                   | in                             |
| Reference Tension Design Value Parallel to Grain                                      | Ft          | 725.0         | psi                               |                                       |                                |
| <ul> <li>Reference Shear Design Value Parallel to Grain (Horizontal Shear)</li> </ul> | Fv          | 175.0         | psi                               | Cross-sections No.:                   |                                |
| <ul> <li>Reference Compression Design Value Perpendicular to Grain</li> </ul>         | Fop         | 660.0         | psi                               | 1                                     |                                |
| Reference Compression Design Value Parallel to Grain                                  | Fo          | 1700.0        | psi                               |                                       |                                |
| <ul> <li>Type of Wood Product</li> </ul>                                              |             | Visually Grad | ed Southern Pine Dimension Lumber | Members No :                          |                                |
| Species                                                                               |             | Southern Pin  | e                                 |                                       |                                |
| - Commercial Grade                                                                    |             | No.1 Dense    |                                   | 1-3                                   |                                |
| Thickness Classification                                                              |             | 2"-4" Thick   |                                   | -                                     |                                |
| Width Classification                                                                  |             | 12" Wide      |                                   | Sets of members No                    | D.:                            |
|                                                                                       |             |               |                                   | 1                                     |                                |
|                                                                                       |             |               |                                   | Σ Length:                             | Σ Weight:                      |
|                                                                                       |             |               |                                   | 12.00 [8]                             | 0.054 ftor                     |
|                                                                                       |             |               |                                   | 12.00 [1]                             | 0.004 [(0)                     |
|                                                                                       |             |               |                                   |                                       |                                |

Figure 8.4: Window 1.2 Materials

#### In the 1.3 Cross-Sections window, the parameters of the cross-section can be checked.

|           | A            | В                                                              |         | C     | D        |           | E             | 1 - Dimension Lur | nber 4x12   ANSI/AW/C   |
|-----------|--------------|----------------------------------------------------------------|---------|-------|----------|-----------|---------------|-------------------|-------------------------|
| Section   | Material     | Cross-Section                                                  | (       | Opti- |          |           |               |                   |                         |
| No.       | No.          | Description                                                    | I       | mize  | Note     | Corr      | iment         |                   |                         |
| 1         | 1            | Dimension Lumber 4x12   ANSI/AWC N                             |         | No    |          |           |               | 1 t               | 3.0                     |
|           |              |                                                                |         |       |          |           |               | 11.3              | ж                       |
| ross-Se   | ction Prope  | erties                                                         |         |       |          |           |               |                   | y                       |
| 3 Size F  | actor        |                                                                | 0 (5 )  |       |          |           |               |                   | lir                     |
| Ben       | iding Desigi | n Value Adjustment                                             | CF (Fb) | 1.100 | standar  | d-defined | acc. to 4.3.5 | <b>1</b>          | 🎦 🎞 💷 🝳                 |
| - Ten     | ision Design | n value Adjustment<br>scallel te Grain Design Value Adjustment | Cr (Ft) | 1.000 | standar  | d-derined | acc. to 4.3.6 |                   |                         |
| 1 Flat LL | Pression F   | araliei to drain Design valde Adjustment                       | CF (10) | 1.000 | stariuai | d-denned  | 400.004.0.0   | Cross-section No. | 1 used in               |
| Ben       | idina Desia  | n Value Adjustment                                             | Cfu     | 1.100 | standar  | d-defined | acc. to 4.3.7 | Members No :      |                         |
|           |              |                                                                |         |       |          |           |               | 1.9               |                         |
|           |              |                                                                |         |       |          |           |               | 1-5               |                         |
|           |              |                                                                |         |       |          |           |               |                   |                         |
|           |              |                                                                |         |       |          |           |               | Sets of members h | 10.:                    |
|           |              |                                                                |         |       |          |           |               | 1                 |                         |
|           |              |                                                                |         |       |          |           |               | Σ Length:         | Σ Weight:               |
|           |              |                                                                |         |       |          |           |               | 12.00 [ft]        | 0.054 [tor              |
|           |              |                                                                |         |       |          |           |               | Material:         |                         |
|           |              |                                                                |         |       |          |           |               | 1 - Southern Pine | , 2°-4″ Thick, 12″ Wide |
|           |              |                                                                |         |       |          |           |               |                   |                         |
|           |              |                                                                |         |       |          |           |               |                   |                         |

Figure 8.5: Window 1.3 Cross-Sections

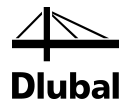

In Window 1.4 *Load Duration*, we define the load duration. For LRFD it is recommended to assign a **user-defined** load duration also for a load combination because the choice according to shortest load duration in a combination does not always reflect the appropriate value of time effect factor  $\lambda$  according to Table N3 of [1].

|                       |                                                                                                    | В      | <u> </u>      | D      | E        |
|-----------------------|----------------------------------------------------------------------------------------------------|--------|---------------|--------|----------|
| .oad-                 |                                                                                                    | Load   |               | Factor |          |
| ing                   | Description                                                                                                    | Туре   | Load Duration | λ      | Comments |
| LC1                   | Dead                                                                                                    | Dead   | Permanent     | 0.600  |          |
| LC2                   | Snow                                                                                                    | Snow   | Two Months    | 0.800  |          |
| LC3                   | Wind                                                                                                    | Wind   | Ten Minutes   | 1.000  |          |
| CO1 1                 | .2*LC1 + 1.6*LC2 + 0.8*LC3                                                                                                    |        | Two Months    | 0.800  |          |
|                       |                                                                                                    |        |               |        |          |
| actor λ according to: | Shortest load duration in a combined of the state of the state of t | nation |               |        |          |

Figure 8.6: Window 1.4 Load Duration

In Window 1.6 *In-Service Conditions - Set of Members*, we define the moisture and temperature conditions. The factors  $C_M$  and  $C_T$  are determined as for **wet** service conditions and sustained exposure to elevated temperatures up to 100°F.

|          | A                     | B           | С        | Moisture Service Condition                                                                             |
|----------|-----------------------|-------------|----------|----------------------------------------------------------------------------------------------------|
| iet 🗌    | Moisture Service      |             |          |                                                                                                    |
| lo.      | Condition             | Temperature | Comments | Dry Service Conditions:                                                                                |
| 1        | Wet                   | T ≤ 100°F   |          | Moisture content in service is less                                                                    |
|          |                       |             |          | than 19% for lumber (less than 16% for glulam)                                                         |
|          |                       |             |          | Wet Service Conditions:                                                                                |
|          |                       |             |          | Moisture content in service is 19%<br>or greater for lumber (16% and<br>greater for glulam)            |
|          |                       |             |          | Temperature Effects:                                                                                   |
|          |                       |             |          | Structural members experience sustaine<br>exposure to elevated temperatures up to<br>100°F             |
|          |                       |             |          | Structural members experience sustaine<br>exposure to elevated temperatures<br>between 100°F and 125°F |
|          |                       |             |          | Structural members experience sustaine<br>exposure to elevated temperatures<br>between 125'F and 150'F |
| Cabina   | A (an anarah ana Mari |             |          |                                                                                                    |
| set inpu | ut for members No.:   |             |          |                                                                                                    |
|          |                       | A V A       | - TA     |                                                                                                    |

Figure 8.7: Window 1.6 In-Service Conditions - Set of Members
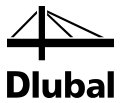

In the 1.8 *Effective Lengths - Sets of Members* window we specify the buckling lengths of the column. The recommended value of buckling length coefficient  $K_{ex} = 2.1$  is taken for the major axis stability calculation.

For the minor axis stability calculation we define directly the buckling length  $l_{ey} = 4$  ft as the length between lateral bracing girts multiplied by a factor of **1.0**. The effective length for lateral buckling is calculated as unbraced length **4** ft associated with major axis bending multiplied by factor **2.06**, this equation is defined in footnote 1 in Table 3.3.3 in [1].

1.8 Effective Lengths - Sets of Memi

|   |                                                                                                    | See of men | iberb           |          |          |                 |          |                  |            |         |         |
|---|----------------------------------------------------------------------------------------------------|------------|-----------------|----------|----------|-----------------|----------|------------------|------------|---------|---------|
|   | A                                                                                                    | B          | С               | D        | E        | F               | G        | Н                |            | J       | K       |
| S | et Buckling                                                                                                    | B          | uckling About A | xis x    | В        | uckling About A | xis y    | Lateral Buckling |            |         |         |
| N | <sup>D.</sup> Possible                                                                                                    | Possible   | Kex             | lex [ft] | Possible | Key             | ley [ft] | Possible         | leManually | le [ft] | Comment |
|   | Image: A state of the state of the state | <b>V</b>   | 2.100           | 25.20    |          | 0.333           | 4.00     | 2                | 2          | 8.24    | 1       |
|   |                                                                                                    |            |                 |          |          |                 |          |                  |            |         |         |
|   |                                                                                                    |            |                 |          |          |                 |          |                  |            |         |         |
|   |                                                                                                    |            |                 |          |          |                 |          |                  |            |         |         |
|   |                                                                                                    |            |                 |          |          |                 |          |                  |            |         |         |
|   |                                                                                                    |            |                 |          |          |                 |          |                  |            |         |         |
|   |                                                                                                    |            |                 |          |          |                 |          |                  |            |         |         |
|   |                                                                                                    |            |                 |          |          |                 |          |                  |            |         |         |
|   |                                                                                                    |            |                 |          |          |                 |          |                  |            |         |         |
|   |                                                                                                    |            |                 |          |          |                 |          |                  |            | _       |         |
|   |                                                                                                    |            |                 |          |          |                 |          |                  |            | E       | 🚭 🐴 💿   |

Figure 8.8: Window 1.8 Effective Lengths – Set of Members

In Window 1.9 Additional Design Parameters, the use of further adjustment factors is not required. No member is incised according to 4.3.8 or acts as repetitive according to 4.3.9 in [1].

|        |                       |                |                    |           |        | -       |
|--------|-----------------------|----------------|--------------------|-----------|--------|---------|
| lombor | A                     | B<br>Adjustmen | t Epotoro          | D         | E      | F       |
| No.    | Description           | Definiti       | an Sumbol          | Value [.] | acc to | Comment |
| 4      | Description           | Denind         | on Symbol          | value [-] | 4.2.0  | Comment |
|        | Departitive Easter    | Not inci       | Sed Li             | •         | 4.3.8  |         |
| 2      | Inepetitive Factor    | Not Repe       |                    | •         | 4.3.9  |         |
| 2      | Desetive Factor       | Not Inci       | sed Li             | •         | 4.3.8  |         |
|        | hepetitive Factor     | Not Hepe       | citive Cr          | •         | 4.3.9  |         |
| 3      | Incising Factor       | Not Inci       | sed Li             | •         | 4.3.8  |         |
| _      | Repetitive Factor     | Not Hepe       | titive Lr          | •         | 4.3.9  |         |
|        |                       |                |                    |           |        |         |
| Set in | nput for members No.: |                | Material Category: |           |        |         |
|        | 1                     | All            | Sawn Lumber        | <b>~</b>  |        | 🛐 🐧 🖣   |

Figure 8.9: Window 1.9 Additional Design Parameters

We start the calculation by clicking the [Calculation] button.

Calculation

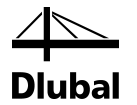

After the calculation, the governing design is presented in the 2.1 Design by Load Case window.

| Desig                   | n by Load Ca    | ise         |               |              |          |               |                 |                 |                 |             |               |       |                               |         |
|-------------------------|-----------------|-------------|---------------|--------------|----------|---------------|-----------------|-----------------|-----------------|-------------|---------------|-------|-------------------------------|---------|
|                         | A               | В           | C             | D            | E        |               |                 |                 |                 | F           |               |       |                               | G       |
| Load-                   |                 | Member      | Location      |              |          |               |                 |                 |                 |             |               |       |                               | Load    |
| ing                     | Description     | No.         | x [ft]        | Design       | 1        |               |                 |                 | Design A        | ccording to | Formula       |       |                               | Duratio |
|                         | Ultimate Limit  | State Des   | sign          |              |          |               |                 |                 |                 |             |               |       |                               |         |
| CO1                     |                 | 1           | 4.00          | 0.63         | ≤ 1      | 373) - Stabil | ity - Bending a | bout y/x-axis v | with LTB a      | nd compres  | sion with buc | kling | about both axes acc. to 3.9.2 | Two Mo  |
|                         |                 |             |               |              |          |               |                 |                 |                 |             |               |       |                               |         |
|                         |                 |             |               |              |          |               |                 |                 |                 |             |               |       |                               |         |
|                         |                 |             |               |              |          |               |                 |                 |                 |             |               |       |                               |         |
|                         |                 |             |               |              |          |               |                 |                 |                 |             |               |       |                               |         |
|                         |                 |             |               |              |          |               |                 |                 |                 |             |               |       |                               |         |
|                         |                 |             |               |              |          |               |                 |                 |                 |             |               |       |                               |         |
|                         |                 |             |               |              |          |               |                 |                 |                 |             |               |       |                               |         |
|                         |                 |             |               |              |          |               |                 |                 |                 |             |               |       |                               |         |
|                         |                 |             | Max:          | 0.63         | ≤ 1      | 9             |                 |                 |                 |             | 9             | •     | 🛼 🍢 🕰 强                       | To      |
|                         |                 |             |               |              |          |               |                 |                 |                 |             |               |       |                               |         |
| etails -                | Member 1 - x:   | 4.00 ft - C | 01            |              |          |               |                 |                 |                 |             |               |       | 1 - Dimension Lumber 4×12     | ANSI/A  |
| ] Adjus                 | tment Factors   |             |               |              |          |               |                 |                 |                 |             |               | -     |                               |         |
| ] Desig                 | n Ratio         |             |               |              |          |               | 1 -             |                 | 1               |             |               |       |                               |         |
| - Co                    | mpressive Forc  | e           |               |              |          |               | P               | 7320            | lbf             |             |               | -     |                               |         |
| - Cro                   | ss-Sectional A  | rea         |               |              |          |               | A               | 39.38           | in <sup>2</sup> |             |               |       | . 3.50                        |         |
| Ac                      | ual Compressi   | ve Stress F | Parallel to G | àrain        |          |               | fc              | 185.90          | psi             |             |               |       | ++                            |         |
| - Pa                    | tially Adjusted | Compressi   | ve Design '   | Value Para   | allel to | Grain         | Fc*             | 2350.08         | psi             |             |               |       | t (1000)                      |         |
| Bei                     | nding Moment    |             |               |              |          |               | Mx              | 6336            | Ibfft           |             |               |       |                               |         |
| - Se                    | ction Modulus   |             |               |              |          |               | Sx              | 73.83           | in <sup>3</sup> |             |               |       |                               |         |
| - Ac                    | ual Bending S   | tress       |               |              |          |               | fbx             | 1029.85         | psi             |             |               | =     |                               |         |
| - Pa                    | tially Adjusted | Bending D   | esign Valu    | е            |          |               | Fb*             | 2180.16         | psi             |             |               |       |                               |         |
| Eff                     | ective Length   |             |               |              |          |               | lex             | 25.20           | ft              |             |               |       |                               |         |
| - Eff                   | ective Length   |             |               |              |          |               | ley             | 4.00            | ft              |             |               |       |                               |         |
| Sle                     | nderness Hatio  | )           |               |              |          |               | lex / d         | 26.88           |                 |             | 3.7.1.3       |       |                               |         |
| Sle                     | nderness Hatio  |             |               |              |          |               | ley / b         | 13.71           |                 |             | 3.7.1.3       |       |                               |         |
| - Ad                    | usted Modulus   | of Elastici | ty for Stabi  | lity Calcula | tions    |               | E min'          | 888624.00       | psi             |             |               | -     | ÷                             |         |
| - Unt                   | ical buckling d | esign valu  | e for compr   | ression me   | mber     | S             | FoEx            | 1011.53         | psi             |             | 3.7.1.5       | 4     | У                             |         |
| - Crit                  | ical buckling d | esign valu  | e for compr   | ression me   | mber     | S             | FcEy            | 3885.89         | psi             |             | 3.7.1.5       | -     |                               |         |
| - Fa                    | tor             |             |               |              |          |               | c               | U.80            |                 |             | 3.7.1.5       |       |                               |         |
| - Co                    | umn Stability F | actor       |               |              |          |               | UPx             | 0.38            |                 |             | Eq. (3.7-1)   |       |                               |         |
| - Co                    | umn Stability F | actor       |               |              |          |               | CPy             | 0.83            |                 |             | Eq. (3.7-1)   |       |                               |         |
| Eff                     | ective Span Le  | ength       |               |              |          |               | le              | 8.24            | łt              |             |               |       |                               |         |
| <ul> <li>Sle</li> </ul> | nderness Ratio  | 0           |               |              |          |               | RB              | 9.53            |                 |             | Eq. (3.3-5)   | Ŧ     | <b>O</b>                      | 4       |

Figure 8.10: Window 2.1 Design by Load Case

The Details displayed in the lower part of the window correspond to the designs in [4].

The column capacities, which are modified by adjustment factors, are calculated without consideration of stability factors. This calculation is done before the calculation of the design ratio.

### Partially Adjusted Compression Design Value

$$\begin{split} F_c &= \lambda \times K_F \times \Phi \times F_c \times C_M \times C_t \times C_F \\ F_c &= 0.8 \times 2.4 \times 0.9 \times 1700 \times 0.8 \times 1.0 \times 1.0 \\ F_c &= 2350.08 \text{ psi} \end{split}$$

### **Partially Adjusted Bending Design Value**

$$\begin{split} F_b^{\ *} &= \lambda \times K_F \times \Phi \times F_b \times C_M \times C_t \times C_F \\ F_b^{\ *} &= 0.8 \times 2.54 \times 0.85 \times 1350 \times 0.85 \times 1.0 \times 1.1 \\ F_b^{\ *} &= 2180.16 \text{ psi} \end{split}$$

### Adjusted Modulus of Elasticity for Stability Calculations

$$\begin{split} & E_{min}' = K_F \times \Phi \times E_{min} \times C_M \times C_t \\ & E_{min}' = 1.76 \times 0.85 \times 660000 \times 0.9 \times 1.0 \\ & E_{min}' = 888624 \ psi \end{split}$$

#### **Adjusted Shear Design Value**

$$\begin{split} F_v &:= \lambda \times K_F \times \Phi \times F_v \times C_M \times C_t \\ F_v &:= 0.8 \times 2.88 \times 0.75 \times 175 \times 0.97 \times 1.0 \\ F_v &:= 293.33 \, \text{psi} \end{split}$$

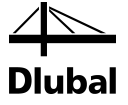

The stress analysis is performed as follows.

#### **Actual Compressive Stress Parallel to Grain**

 $f_c = \frac{P}{A} = \frac{7320 \text{ lbf}}{39.38 \text{ in}^2} = 185.88 \text{ psi}$ 

#### **Actual Bending Stress**

 $f_{bx} = \frac{M_x}{S_x} = \frac{6336 \times 12 \text{ lbf.in}}{73.83 \text{ in}^3} = 1029.83 \text{ psi}$ 

#### **Actual Shear Stress Parallel to Grain**

 $f_v = \frac{V_x \times Q_x}{I_x \times b} = \frac{1296 \, \text{lbf} \times 55.37 \, \text{in}^3}{415.28 \, \text{in}^4 \times 3.5 \, \text{in}} = 49.37 \, \text{psi}$ 

The compressive design stress must be adjusted also by the column stability factor C<sub>P</sub>. This factor depends on the critical buckling stress for compression which reflects the member slenderness of compression members.

The total axial capacity for the major axis is calculated as follows.

### **Slenderness Ratio**

$$\frac{l_{ex}}{d} = \frac{302.40 \text{ in}}{11.25 \text{ in}} = 26.88 \le 50$$

**Critical Buckling Design Value for Compression Members** 

$$F_{cEx} = 0.822 \times \frac{E_{min}'}{\left(\frac{l_{ex}}{d}\right)^2} = 0.822 \times \frac{888624}{26.88^2} = 1010.95 \text{ psi}$$

**Column Stability Factor** 

$$C_{P_{X}} = \frac{1 + (F_{cE_{X}}/F_{c}^{*})}{2 \times c} - \sqrt{\left[\frac{1 + (F_{cE_{X}}/F_{c}^{*})}{2 \times c}\right]^{2} - \frac{F_{cE_{X}}/F_{c}^{*}}{c}}{C}$$

$$C_{P_{X}} = \frac{1 + (1010.95/2350.08)}{2 \times 0.8} - \sqrt{\left[\frac{1 + (1010.95/2350.08)}{2 \times 0.8}\right]^{2} - \frac{1010.95/2350.08}{0.8}}{0.8}}$$

$$C_{P_{X}} = 0.383$$

#### **Adjusted Compressive Design Value Parallel to Grain**

 $F_{cx}$  '=  $F_{c}$  \*×  $C_{px}$  = 2350.08 × 0.383 = 900.08 psi

The total axial capacity for the minor axis is calculated in the same way.

### **Slenderness Ratio**

$$\frac{l_{ey}}{b} = \frac{48.00 \text{ in}}{3.5 \text{ in}} = 13.71 \le 50$$

**Critical Buckling Design Value for Compression Members** 

$$F_{cEy} = 0.822 \times \frac{E_{min}'}{\left(\frac{I_{ey}}{b}\right)^2} = 0.822 \times \frac{888624}{13.71^2} = 3886.11 \text{ psi}$$

**Column Stability Factor** 

$$C_{Py} = \frac{1 + (F_{cEy}/F_c^{*})}{2 \times c} - \sqrt{\left[\frac{1 + (F_{cEy}/F_c^{*})}{2 \times c}\right]^2 - \frac{F_{cEy}/F_c^{*}}{c}}$$
$$C_{Py} = \frac{1 + (3886.11/2350.08)}{2 \times 0.8} - \sqrt{\left[\frac{1 + (3886.11/2350.08)}{2 \times 0.8}\right]^2 - \frac{3886.11/2350.08}{0.8}}{0.8}$$
$$C_{Py} = 0.832$$

### Adjusted Compressive Design Value Parallel to Grain

 $F_{cy}$ '= $F_{c}$  \*× $C_{py}$  = 2350.08×0.832 = 1955.27 psi

The bending design stress must also be adjusted by the beam stability factor  $C_L$ . This factor depends on the critical buckling stress for bending which reflects the member slenderness of bending members.

The total flexural capacity is calculated as follows.

#### **Slenderness Ratio**

$$R_{B} = \sqrt{\frac{I_{e} \times d}{b^{2}}} = \sqrt{\frac{(8.24 \times 12) \times 11.25}{3.50^{2}}} = 9.53$$

**Critical Buckling Design Value for Bending Members** 

$$F_{bE} = \frac{1.20 \times E_{min}'}{R_{B}^{2}} = \frac{1.20 \times 888624}{9.53^{2}} = 11741.23 \text{ psi}$$

**Beam Stability Factor** 

$$C_{L} = \frac{1 + (F_{bE}/F_{b}^{*})}{1.9} - \sqrt{\left[\frac{1 + (F_{bE}/F_{b}^{*})}{1.9}\right]^{2} - \frac{F_{bE}/F_{b}^{*}}{0.95}}$$

$$C_{L} = \frac{1 + (11741.23/2180.16)}{1.9} - \sqrt{\left[\frac{1 + (11741.23/2180.16)}{1.9}\right]^{2} - \frac{11741.23/2180.16}{0.95}}$$

$$C_{L} = 0.989$$

**Adjusted Bending Design Value:** 

$$F_{bx}' = F_b * \times C_L = 2180.16 \times 0.989 = 2156.18 \text{ ps}$$

4 Diubal

### **Critical Design Values Check**

Before combined bending and axial compression proportions are verified, critical design stresses must be compared according to Equation (3.9-4) and the next formulas mentioned in [1], Clause 3.9.2.

$$\frac{f_c}{F_{cEx}} = \frac{185.88}{1010.95} = 0.18 \le 1.00$$
$$\frac{f_c}{F_{cEy}} = \frac{185.88}{3886.11} = 0.05 \le 1.00$$
$$\frac{f_b}{F_{bE}} = \frac{1029.83}{11741.23} = 0.09 \le 1.00$$
$$\frac{f_c}{F_{cEy}} + \left(\frac{f_b}{F_{bE}}\right)^2 = \frac{185.88}{3886.11} + \left(\frac{1029.83}{11741.23}\right)^2 = 0.06 \le 1.00$$

### **Combined Bending and Axial Compression Design**

Design of combined bending and axial compression according to [1], Equation (3.9-3):

**Design 1** (buckling about x-x axis)

$$\left[\frac{f_{c}}{F_{cx}}\right]^{2} + \frac{f_{bx}}{F_{bx} \times \left[1 - \left(f_{c}/F_{cEx}\right)\right]} \le 1.00$$
$$\left[\frac{185.88}{900.08}\right]^{2} + \frac{1029.83}{2156.18 \times \left[1 - \left(185.88/1010.95\right)\right]} = 0.63 \le 1.00$$

Design 2 (buckling about y-y axis)

$$\left[\frac{f_c}{F_{cy}'}\right]^2 + \frac{f_{bx}}{F_{bx}' \times \left[1 - \left(f_c/F_{cEx}\right)\right]} \le 1.00$$
$$\left[\frac{185.88}{1955.27}\right]^2 + \frac{1029.83}{2156.18 \times \left[1 - \left(185.88/1010.95\right)\right]} = 0.59 \le 1.00$$

### **Shear Design**

.

The shear design is performed according to [1], Clause 3.4.1:

Design

$$\frac{f_v}{F_v} = \frac{49.37}{293.33} = 0.17 \le 1.00$$

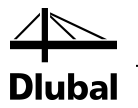

#### Glued Laminated Beam (ASD Solution) 8.2

We perform the design according to ANSI/AWC NDS-2012 for a structural glued laminated roof purlin that is restrained and subjected to biaxial bending. The beam is laterally supported at its ends only, and there are no intermediate lateral supports.

The example is described in [4].

#### System and Loads 8.2.1

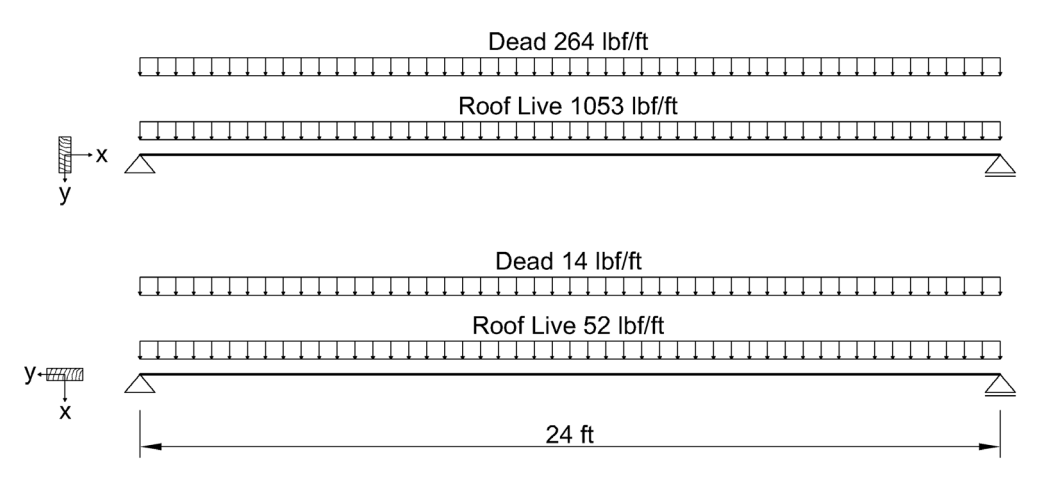

Figure 8.11: System and loads according to [4]

### Model

| Cross-section:         | 6-3/4 in by 24 in   | Load | Combination:             | $D + L_r$   |
|------------------------|---------------------|------|--------------------------|-------------|
| Material:              | Douglas-fir 24F-V10 | LC 1 | Dead <sub>x</sub> :      | 264 lbf/ft  |
| Moisture Condition:    | Dry                 | LC 1 | Deady:                   | 14 lbf/ft   |
| Temperature Condition: | T ≤ 100°F           | LC 2 | Roof Live <sub>x</sub> : | 1053 lbf/ft |
|                        |                     | LC 2 | Roof Live <sub>v</sub> : | 52 lbf/ft   |

Loads

#### **Calculation with RFEM** 8.2.2

The system as well as the loads in all load cases is modeled in RFEM as a 3D model. We deactivate the automatic consideration of the self-weight when we create LC1.

We create the considered load combination with relevant factors from defined load cases. Then we calculate the model according to the linear static analysis.

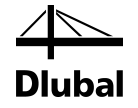

RFEM determines the diagrams of internal forces shown in the following figure.

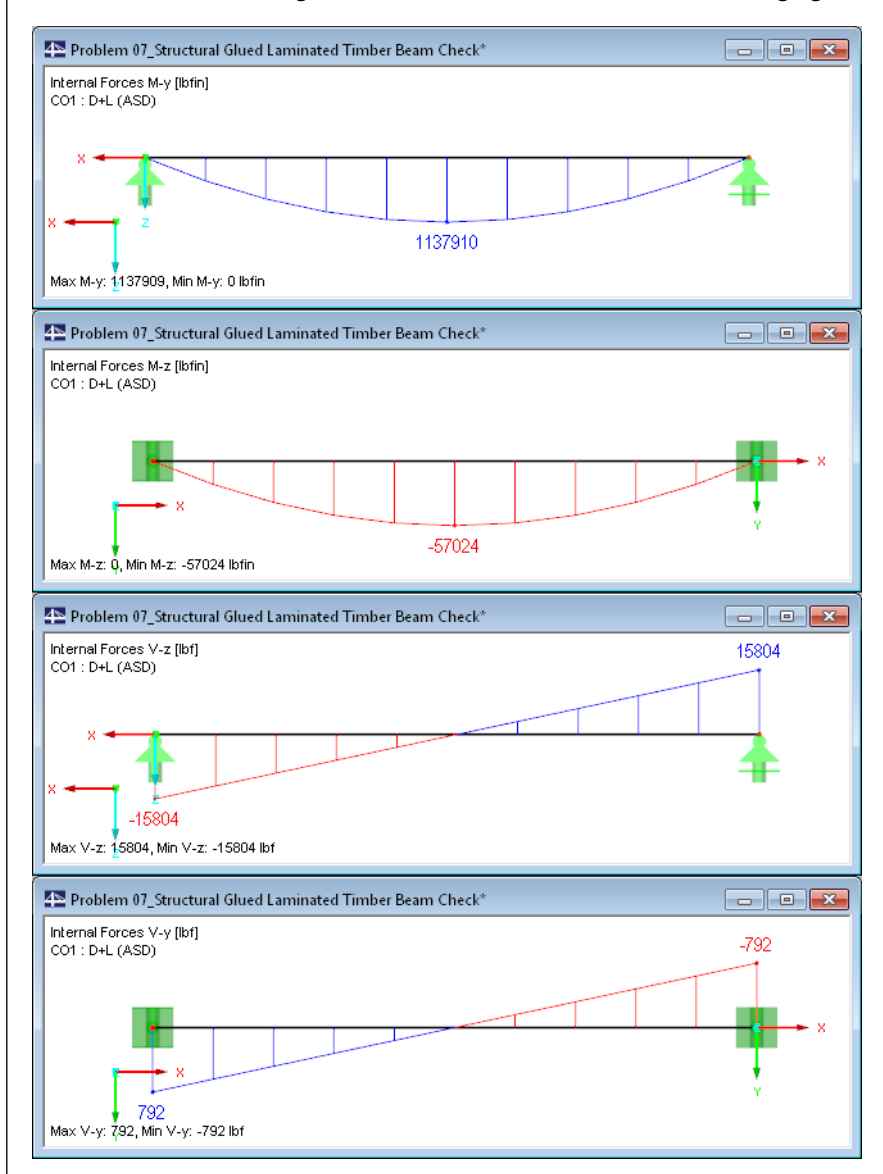

Figure 8.12: Internal forces  $M_y$ ,  $M_z$ ,  $V_z$ , and  $V_y$ 

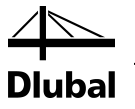

### 8.2.3 Design with RF-TIMBER AWC

### 8.2.3.1 Ultimate Limit State Design

In Window 1.1 *General Data*, we select the result combination **CO1** for the *Ultimate Limit State* design.

We perform the design according to **ASD**.

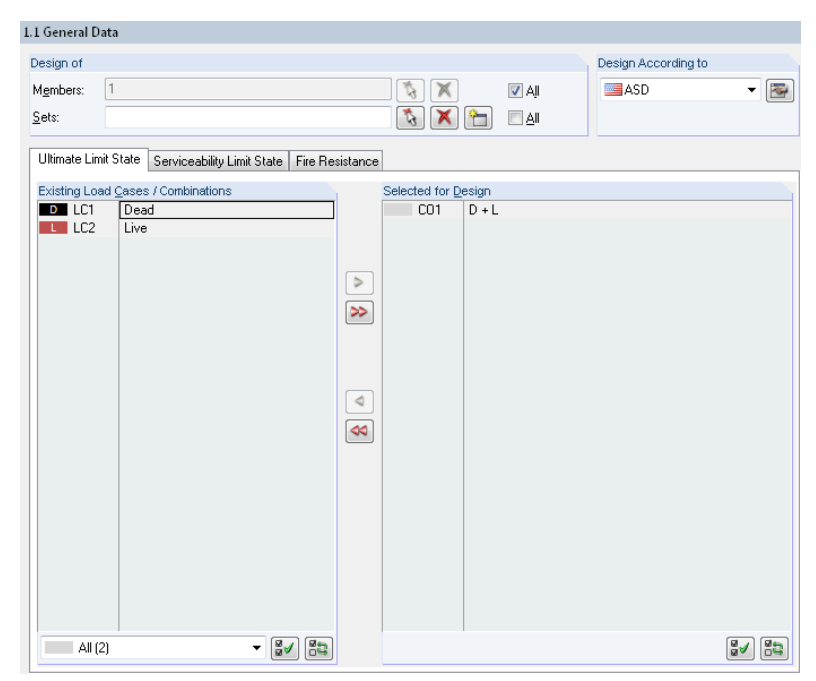

Figure 8.13: Window 1.1 General Data

#### The 1.2 Materials window presents the characteristic strengths of the selected material.

|                          | A                                                                | В              |            |                     | Special Settings for                 |
|--------------------------|------------------------------------------------------------------|----------------|------------|---------------------|--------------------------------------|
| laterial                 | Material                                                         |                |            |                     | Special settings for glularn acc. to |
| No.                      | Description                                                      | Comment        |            |                     | footnotes in Table 5B and Table 5D:  |
| 1                        | 24F-1.7E, 24F-V10, DF/HF                                         |                |            |                     | Reduction of E. bu multipliana bu    |
|                          |                                                                  |                |            |                     | a factor 0.88 for members greater    |
|                          |                                                                  |                |            |                     | than 15 in. deep                     |
|                          |                                                                  |                |            |                     |                                      |
|                          |                                                                  |                |            |                     |                                      |
|                          |                                                                  |                |            |                     |                                      |
|                          |                                                                  |                |            |                     |                                      |
|                          |                                                                  |                |            | 🍇 🚳 🤹               |                                      |
|                          |                                                                  |                |            |                     |                                      |
| aterial Pr               | operties                                                         |                |            |                     |                                      |
| ] Main Pr                | roperties                                                        |                |            |                     |                                      |
| Mode                     | ulus of Elasticity                                               | E              | 1800000.0  | psi                 |                                      |
| Shea                     | ar Modulus                                                       | G              | 112500.0   | psi                 |                                      |
| <ul> <li>Spec</li> </ul> | cific Weight                                                     | γ              | 29.3       | lbf/ft <sup>3</sup> |                                      |
| - Coef                   | ficient of Thermal Expansion                                     | α.             | 2.7778E-06 | 1/°F                |                                      |
| Partia                   | al Safety Factor                                                 | γM             | 1.00       |                     |                                      |
| Additior                 | nal Properties                                                   |                |            |                     |                                      |
| Refe                     | rence Tension Design Value Parallel to Grain                     | Ft             | 1150.0     | psi                 | _                                    |
| Refe                     | rence Compression Design Value Parallel to Grain                 | Fc             | 1550.0     | psi                 | Material No. 1 used in               |
| Refe                     | rence Bending Design Value                                       | Fbx+           | 2400.0     | psi                 | Cross sections No :                  |
| Refe                     | rence Bending Design Value                                       | Fbx1           | 2400.0     | psi                 | Cross-sections No.:                  |
| Refe                     | rence Bending Design Value (Bending Parallel to Wide Faces of La | ms) Fby        | 1450.0     | psi                 | 1                                    |
| Refe                     | rence Shear Design Value Parallel to Grain                       | Fvx            | 215.0      | psi                 |                                      |
| Refe                     | rence Shear Design Value Parallel to Grain                       | Fvy            | 200.0      | psi                 | Members No.:                         |
| Refe                     | rence Compression Design Value Perpendicular to Grain            | Fcpx,ten.face  | 650.0      | psi                 | 1                                    |
| - Refe                   | rence Compression Design Value Perpendicular to Grain            | Fopx,comp.face | 650.0      | psi                 |                                      |
| Refe                     | rence Compression Design Value Perpendicular to Grain            | Fcpy           | 375.0      | psi                 |                                      |
| Refe                     | rence Modulus of Elasticity for Stability Calculations           | Ex min         | 950000.0   | psi                 | Sets of members No.:                 |
| - Refe                   | rence Modulus of Elasticity for Stability Calculations           | Eymin          | 790000.0   | psi                 |                                      |
| Туре                     | e of Structural Glued Laminated Timber                           |                | Softwoods  |                     |                                      |
| Comb                     | bination Symbol                                                  |                | 24F-V10    |                     | Σ Length: Σ Weight:                  |
| - Spec                   | cies Outer/Core                                                  |                | DF/HF      |                     | 24.00 [8] 0.240 0                    |
|                          |                                                                  |                |            |                     | 24.00 [1] 0.346 [0                   |

Figure 8.14: Window 1.2 Materials

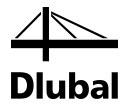

In the 1.3 Cross-Sections window, the parameters of the cross-section can be checked.

| B       C       D       E         Section       Opi-<br>mize       Note       Connert         Image: Image Strate       Image: Image Strate       Image: Image Strate       Image: Image: Image Strate         Image: Image:                       | 1.3 Cross- | Sections                 |                     |     |       |          |           |               |                                                                                                    |
|----------------------------------------------------------------------------------------------------|------------|--------------------------|---------------------|-----|-------|----------|-----------|---------------|----------------------------------------------------------------------------------------------------|
| Section       No.       Description       mize       Note       Comment         Image: Instrument instrument       Image: Instrument instrument       Image: Instrument instrument       Image: Instrument instrument instrument       Image: Instrument instrument instrument instrument         Image: Instrument instrument instrument |            | A                        | В                   |     | C     | D        |           | E             | 1 - T-Rectangle 6.75/24                                                                                                    |
| No.       Description       mize       Note       Comment         I       T       T       Fectangle 6.75/24       No       Image: Comment       Image: Comment       Image: Commen                                                                                                    | Section    | Material                 | Cross-Section       | (   | Opti- |          |           |               |                                                                                                    |
| Image: Sign Value Adjustment       Cruss-Section Properties         Image: Sign Value Adjustment       Cru         Image: Sign Value Adjustment       Cru         Image: Sign Value Adjustme                                                                                                    | No.        | No.                      | Description         | 1   | nize  | Note     | Co        | mment         |                                                                                                    |
| Cross-Section Properties         Flat Use Factor         Bending Design Value Adjustment         Cross-Section No. 1 used in         Members No.:         1         Sets of members No.:         24.00 [N]       0.346 [nd]         X Weight:         24.00 [N]       0.346 [nd]                                                                                                    | 1          | 1                        | T-Rectangle 6.75/24 |     | No    |          |           |               | + 6.8 +                                                                                                    |
| Cross-Section Properties  Flat Use Factor  Bending Design Value Adjustment  Cru  Cru  Cru  Cru  Cru  Cru  Cru  Cr                                                                                                    |            |                          |                     |     |       |          |           |               | 240<br>X                                                                                                    |
| Cross-Section Properties         □ Flat Use Factor         □ Bending Design Value Adjustment         Cru       1.066         standard-defined       acc. to 5.3.7         Image: Cross-Section No.1 used in Members No.:         1         Sets of members No.:         24.00 [R]       0.346 [rc         Material:         1.24F1.7E, 24F.V10, DF/HF, Loaded                                                                                                    |            | (                        |                     |     |       |          | 3         | 3             | y                                                                                                    |
| Bending Design Value Adjustment       Cru       1 066       standard-defined       acc. to 5.3.7         Image: Standard-defined       Image: Standard-defined       Image: Standard-defined       Image: Standard-defined       Image: Standard-defined         Image: Standard-defined       Image: Standard-defined       Image: Standard-defined       Image: Standard-defined       Image: Standard-defined         Image: Standard-defined       Image: Standard-defined       Image: Standard-defined       Image: Standard-defined       Image: Standard-defined         Image: Standard-defined       Image: Standard-defined       <                                                                                                    | Cross-Se   | ection Prop<br>se Factor | erties              |     |       |          |           |               | [in]                                                                                                    |
| Σ         Length:         Σ         Weight:           24.00         [ft]         0.346         [tz]           1         -24-1.7E, 24F-V10, DF/HF, Loaded         1                                                                                                    | Ben        | nding Desig              | gn Value Adjustment | Cfu | 1.0E  | 6 standa | d-defined | acc. to 5.3.7 |                                                                                                    |
|                                                                                                    |            |                          |                     |     |       |          |           |               | Cross-section No. 1 used in           Members No.:           1           Sets of members No.:           Σ           Length:         Σ           Veight:           24.00           [R]           0.346           1           Alteriat:           1 - 24F-1.7E, 24F-V10, DF/HF, Loaded Print |

Figure 8.15: Window 1.3 Cross-Sections

In Window 1.4 *Load Duration*, we define the load duration. For ASD, the load duration for load combination is assigned according to the shortest load duration included in this combination. The load duration of CO1 is preset as **Seven Days**.

|       | Δ           | B    | 0             |        | Final Action States |
|-------|-------------|------|---------------|--------|---------------------|
| .oad- |             | Load |               | Factor |                     |
| ing   | Description | Type | Load Duration | Cn     | Comments            |
| LC1   | Dead        | Dead | Permanent     | 0.900  |                     |
| 102   | Live        | Live | Seven Daus    | 1.250  |                     |
| C01   | D+lr        |      | Seven Days    | 1.250  |                     |
|       |             |      |               |        |                     |

Figure 8.16: Window 1.4 Load Duration

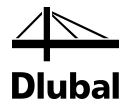

In Window 1.5 *In-Service Condition - Members*, we define the moisture and temperature conditions. The factors  $C_M$  and  $C_T$  are determined for **dry** service conditions and sustained exposure to elevated temperatures up to 100°F.

|           | A                  | B           | C        | Moisture Service Condition                                                                                            |
|-----------|--------------------|-------------|----------|----------------------------------------------------------------------------------------------------|
| ember     | Moisture Service   |             |          |                                                                                                    |
| NO.       | Condition          | Temperature | Comments | Dry Service Conditions:                                                                                               |
| 1         | Dry                | T ≤ 100°F   |          | Moisture content in service is less<br>than 19% for lumber (less than<br>16% for glulam)                              |
|           |                    |             |          | Wet Service Conditions:<br>Moisture content in service is 19%<br>or greater for lumber (16% and<br>greater for aluam) |
|           |                    |             |          | Temperature Effects:<br>Structural members experience sustaine<br>exposure to elevated temperatures up to<br>100°F    |
|           |                    |             |          | Structural members experience sustaine<br>exposure to elevated temperatures<br>between 100'F and 125'F                |
|           |                    |             |          | Structural members experience sustaine<br>exposure to elevated temperatures<br>between 125°F and 150°F                |
|           |                    |             |          |                                                                                                    |
| Set input | t for members No.: |             |          |                                                                                                    |

Figure 8.17: Window 1.5 In-Service Conditions - Members

In Window 1.7 *Effective Lengths - Members* we specify the buckling lengths. The beam is braced only at the ends. The effective buckling length for lateral-torsional buckling is automatically calculated according to [1] Table 3.3.3 for a single spam beam with uniformly distributed load where ratio of the unbraced length and the depth of the cross-section is higher than seven:

 $I_e = 1.63 \text{ x}$  unbraced length + 3 x depth of cross-section = **45.12 ft**.

|        | A        | B        | C               | D        | E                     | F     | F G H    |          |                       | K       |         |
|--------|----------|----------|-----------------|----------|-----------------------|-------|----------|----------|-----------------------|---------|---------|
| Member | Buckling | Bu       | uckling About A | dis x    | Buckling About Axis y |       |          |          |                       |         |         |
| No.    | Possible | Possible | Kex             | lex [ft] | Possible              | Key   | ley [ft] | Possible | Define I <sub>e</sub> | le [ft] | Comment |
| 1      | 2        | V        | 1.000           | 24.00    | ₹                     | 1.000 | 24.00    |          | acc. to Table 3.3.3   | 45.12   |         |
|        |          |          |                 |          |                       |       |          |          |                       |         |         |
|        |          |          |                 |          |                       |       |          |          |                       |         |         |
|        |          |          |                 |          |                       |       |          |          |                       |         |         |
|        |          |          |                 |          |                       |       |          |          |                       |         |         |
|        |          |          |                 |          |                       |       |          |          |                       |         |         |
|        |          |          |                 |          |                       |       |          |          |                       |         |         |
|        |          |          |                 |          |                       |       |          |          |                       |         |         |
|        |          |          |                 |          |                       |       |          |          |                       |         |         |

Figure 8.18: Window 1.7 Effective Lengths - Members

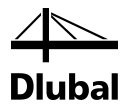

In Window 1.9 Additional Design Parameters, the use of further adjustment factors is not required. There is no shear reduction to be applied.

| 1.9 Additi | onal Design Parameters   |             |                      |             |           |            |         |
|------------|--------------------------|-------------|----------------------|-------------|-----------|------------|---------|
|            | A                        | В           |                      | C           | D         | E          | F       |
| Member     |                          | Adjustmer   | nt Factors           |             |           |            |         |
| No.        | Description              | Definiti    | on                   | Symbol      | Value [·] | acc. to    | Comment |
| 1          | Shear Reduction Factor   | No Shear Re | eduction             | Cvr         | •         | 5.3.10     |         |
|            | Shear Edge-Bonded Factor | Edge-Bor    | nded                 | •           | •         | NDS Suppl. |         |
|            |                          |             |                      |             |           |            |         |
|            |                          |             |                      |             |           |            |         |
|            |                          |             |                      |             |           |            |         |
|            |                          |             |                      |             |           |            |         |
|            |                          |             |                      |             |           |            |         |
|            |                          |             |                      |             |           |            |         |
|            |                          |             |                      |             |           |            |         |
|            |                          |             |                      |             |           |            |         |
|            |                          |             |                      |             |           |            |         |
|            |                          |             |                      |             |           |            |         |
|            |                          |             |                      |             |           |            |         |
|            |                          |             |                      |             |           |            |         |
|            |                          |             |                      |             |           |            |         |
|            |                          |             |                      |             |           |            |         |
|            |                          |             |                      |             |           |            |         |
|            |                          |             |                      |             |           |            |         |
|            |                          |             |                      |             |           |            |         |
|            |                          |             |                      |             |           |            |         |
|            |                          |             |                      |             |           |            |         |
|            |                          |             |                      |             |           |            |         |
|            |                          |             |                      |             |           |            |         |
|            |                          |             |                      |             |           |            |         |
|            |                          |             |                      |             |           |            |         |
|            |                          |             |                      |             |           |            |         |
|            |                          |             |                      |             |           |            |         |
|            |                          |             |                      |             |           |            |         |
| Set in     | nput for members No.:    |             | Material Category:   |             |           |            |         |
|            | S.                       | V Al        | Structural Glued Lam | iinated Tim | ber 👻     |            | 🐴 🐧 💌   |
|            |                          |             |                      |             |           |            |         |

Figure 8.19: Window 1.9 Additional Design Parameters

We start the calculation by clicking the [Calculation] button.

Calculation

After the calculation, the governing design is presented in the 2.1 *Design by Load Case* window.

| a Desig   | n by Load Case                   |              |            |        |                |                    |                 |            |                |      |                         |           |
|-----------|----------------------------------|--------------|------------|--------|----------------|--------------------|-----------------|------------|----------------|------|-------------------------|-----------|
|           | A                                | В            | C          | D      | E              |                    |                 |            | F              |      |                         | G         |
| Load-     |                                  | Member       | Location   | -      |                |                    |                 |            |                |      |                         | Load      |
| ing       | Description                      | No.          | x [ft]     | Design |                |                    |                 | Design Ac  | cording to For | mula |                         | Duration  |
|           | Liltimate Limit State Design     |              |            |        |                |                    |                 |            |                |      |                         |           |
| C01       | D+L (ASD)                        | 1 1          | 12.00      | 0.91   | ≤ 1 313)       | - Stability - Biax | ial bendin      | a with LTB | acc. to 3.9    |      |                         | Seven Dav |
|           | ( )                              |              |            |        | · · ·          |                    |                 | -          |                |      |                         |           |
|           |                                  |              |            |        |                |                    |                 |            |                |      |                         |           |
|           |                                  |              |            |        |                |                    |                 |            |                |      |                         |           |
|           |                                  |              |            |        |                |                    |                 |            |                |      |                         |           |
|           |                                  |              |            |        |                |                    |                 |            |                |      |                         |           |
|           |                                  |              |            |        |                |                    |                 |            |                |      |                         |           |
|           |                                  |              | Max:       | 0.91   | ≤1 🕲           |                    |                 |            | <b>1</b>       |      | ) 🖹 🕅 🏹 🕷               | 8         |
| Detaile   | Mambas 4, us 40,00 @ CO4         |              |            |        |                |                    |                 |            |                |      | 4 T Destantia 0 75 04   |           |
| Details - | member 1 - X. 12.00 IL - COT     |              |            |        |                |                    |                 |            |                |      | 1 - 1-Rectangle 6.75/24 |           |
|           | n Potio                          |              |            |        |                |                    |                 |            |                |      |                         |           |
| E Desig   | n nauu<br>nding Moment           |              |            |        | M              | 1127910            | Ibfin           |            |                |      |                         |           |
| Ber       | nding Moment                     |              |            |        | M <sub>M</sub> | 57024              | Ibfin           |            |                |      |                         |           |
| Ser       | etion Modulus                    |              |            |        | Su             | 648.0              | in3             |            |                |      |                         |           |
| Ser       | ction Modulus                    |              |            |        | Su             | 182.2              | in <sup>3</sup> |            |                |      | 6.75                    |           |
| Act       | tual Bending Stress              |              |            |        | fby            | 1756.03            | nsi             |            |                |      | + ···· +                |           |
| Act       | tual Bending Stress              |              |            |        | fby            | 312.89             | nsi             | _          |                |      |                         |           |
| Par       | tially Adjusted Bending Design   | Value        |            |        | Eby            | 3000.00            | nsi             |            |                |      |                         |           |
| - Par     | tially Adjusted Bending Design   | Value        |            |        | Ebor           | 1812.50            | psi             |            |                |      |                         |           |
| Cro       | iss-Section Breadth              |              |            |        | b              | 6.75               | in              |            |                |      |                         |           |
| Cro       | iss-Section Depth                |              |            |        | d              | 24.00              | in              |            |                |      | 54.0                    | •*x       |
| Ler       | ngth Between Points of Zero M    | oments       |            |        | L              | 24.00              | ft              |            |                |      |                         |           |
| - Cor     | nstant                           |              |            |        | ×              | 10                 |                 |            |                | -    |                         |           |
| - Vol     | ume Factor                       |              |            |        | Cv             | 0.896              |                 |            | Eq. (5.3-1)    |      |                         |           |
| - Fla     | t Use Factor                     |              |            |        | Cfu            | 1.066              |                 |            | 5.3.7          | 1    | +                       |           |
| - Effe    | ective Span Length               |              |            |        | le             | 45.12              | ft              |            |                | 1    | +                       |           |
| - Sle     | nderness Ratio                   |              |            |        | Re             | 16.89              |                 |            | Eq. (3.3-5)    | 1    | У                       |           |
| — Adj     | usted Modulus of Elasticity for  | Stability Ca | lculations |        | Eminy'         | 790000.00          | psi             |            |                | 1    |                         |           |
| - Crit    | ical buckling design value for t | pending me   | mbers      |        | Fbe            | 3323.95            | psi             |            | 3.3.3.8        | 1    |                         |           |
| - Bea     | am Stability Factor              |              | CL         | 0.855  |                |                    | Eq. (3.3-6)     | 1          |                |      |                         |           |
| — Adj     | justed Bending Design Value      | Fbx'         | 2565.81    | psi    |                |                    |                 |            |                |      |                         |           |
| — Adj     | usted Bending Design Value       | Fby'         | 1932.16    | psi    |                |                    |                 |            | [in]           |      |                         |           |
| — De      | sign (Critical Bending Design V  | alue Check   | 4          |        | fbx / FbB      | 0.53               |                 |            | 3.9.2          |      |                         | [11]      |
| De        | sign Ratio                       |              |            |        | η              | 0.91               |                 | ≤ 1        | Eq. (3.9-3)    | Ŧ    | d 🎽                     | ž 🟹       |
|           |                                  |              |            |        |                |                    |                 |            |                |      |                         |           |

Figure 8.20: Window 2.1 Design by Load Case

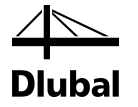

The Details displayed in the lower part of the window correspond to the designs in [4].

The beam capacities, which are modified by adjustment factors, are calculated without consideration of stability factors. This calculation is done before the calculation of the design ratio.

#### **Partially Adjusted Bending Design Values**

 $\begin{aligned} F_{bx} * &= F_{bx} \times C_M \times C_t \times C_D \\ F_{bx} * &= 2400 \times 1.0 \times 1.0 \times 1.25 \\ F_{bx} * &= 3000.00 \text{ psi} \end{aligned}$ 

 $F_{by} * = F_{by} \times C_M \times C_t \times C_D$   $F_{by} * = 1450 \times 1.0 \times 1.0 \times 1.25$  $F_{bv} * = 1812.50 \text{ psi}$ 

### Adjusted Modulus of Elasticity for Stability Calculations

 $E_{min}' = E_{min} \times C_M \times C_t$  $E_{min}' = 790000 \times 1.0 \times 1.0$  $E_{min}' = 790000 \text{ psi}$ 

### **Adjusted Shear Design Values**

 $F_{vx}' = F_{vx} \times C_M \times C_t \times C_D$   $F_{vx}' = 215 \times 1.0 \times 1.0 \times 1.25$  $F_{vx}' = 268.75 \text{ psi}$ 

 $F_{vy}' = F_{vy} \times C_M \times C_t \times C_D$  $F_{vy}' = 200 \times 1.0 \times 1.0 \times 1.25$  $F_{vv}' = 250.00 \text{ psi}$ 

The stress analysis is performed as follows.

#### **Actual Bending Stresses**

 $f_{bx} = \frac{M_x}{S_x} = \frac{1137910 \text{ lbf.in}}{648.00 \text{ in}^3} = 1756.03 \text{ psi}$ 

 $f_{by} = \frac{M_y}{S_y} = \frac{57024 \text{ lbf.in}}{182.25 \text{ in}^3} = 312.89 \text{ psi}$ 

### **Actual Shear Stress Parallel to Grain**

$$f_{vx} = \frac{V_x \times Q_x}{I_x \times b} = \frac{15804 \,\text{lbf} \times 486.00 \,\text{in}^3}{7776.00 \,\text{in}^4 \times 6.75 \,\text{in}} = 146.33 \,\text{psi}$$
$$f_{vy} = \frac{V_y \times Q_y}{I_y \times b} = \frac{792 \,\text{lbf} \times 136.69 \,\text{in}^3}{615.09 \,\text{in}^4 \times 24.00 \,\text{in}} = 7.33 \,\text{psi}$$

The bending design stress must be adjusted also by the lesser of the beam stability factor,  $C_{\text{L}}$ , and volume factor,  $C_{\text{V}}$ .

The beam stability factor depends on the critical buckling stress for bending which reflects the member slenderness of bending members.

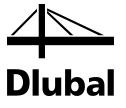

**Slenderness Ratio** 

$$R_{B} = \sqrt{\frac{I_{e} \times d}{b^{2}}} = \sqrt{\frac{(45.12 \times 12) \times 24.00}{6.75^{2}}} = 16.89$$

**Critical Buckling Design Value for Bending Members** 

$$F_{bE} = \frac{1.20 \times E_{min}'}{R_B^2} = \frac{1.20 \times 790000 \text{ psi}}{16.89^2} = 3323.93 \text{ psi}$$

**Beam Stability Factor** 

$$C_{L} = \frac{1 + F_{bE}}{1.9} - \sqrt{\left[\frac{1 + (F_{bE}/F_{b}^{*})}{1.9}\right]^{2} - \frac{F_{bE}/F_{b}^{*}}{0.95}}$$
$$C_{L} = \frac{1 + (3323.93/3000.00)}{1.9} - \sqrt{\left[\frac{1 + (3323.93/3000.00)}{1.9}\right]^{2} - \frac{3323.93/3000.00}{0.95}}$$
$$C_{L} = 0.855$$

The volume factor depends on the cross-section dimensions [in] and the length of the bending member between points of zero moment [ft].

#### **Volume Factor**

$$C_{V} = \left(\frac{21}{L}\right)^{1/x} \times \left(\frac{12}{d}\right)^{1/x} \times \left(\frac{5.125}{b}\right)^{1/x}$$
$$C_{V} = \left(\frac{21}{24}\right)^{1/10} \times \left(\frac{12}{24}\right)^{1/10} \times \left(\frac{5.125}{6.75}\right)^{1/10}$$

 $C_V = 0.896$ 

The total flexural capacity is calculated as follows.

### **Adjusted Bending Design Values:**

 $F_{bx}' = F_{bx} * \times min(C_L; C_V) = 3000.00 \times min(0.855; 0.896) = 2565.00 \text{ psi}$ 

 $F_{by}' = F_{by} * \times C_{fu} = 1812.50 \times 1.07 = 1939.38 \text{ psi}$ 

### **Critical Design Values Check**

Before biaxial bending proportions are verified, critical design stresses must be compared according to formulas mentioned in [1] (Chapter 3.9.2).

$$\frac{f_{bx}}{F_{bE}} \!=\! \frac{1756.03}{3323.93} \!=\! 0.53 \!\leq\! 1.00$$

### **Biaxial Bending Design**

The design of biaxial bending according to [1], Equation (3.9-3) is as follows:

$$\frac{f_{bx}}{F_{bx}'} + \frac{f_{by}}{F_{by}' \times \left[1 - \left(\frac{f_{bx}}{F_{bE}}\right)^2\right]} \le 1.00$$
$$\frac{1756.03}{2565.00} + \frac{312.89}{1939.38 \times \left[1 - \left(\frac{1756.03}{3323.93}\right)^2\right]} = 0.91 \le 1.00$$

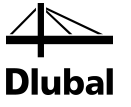

### **Shear Design**

The design of shear is performed according to [1], Clause 3.4.1:

**Design 1** (Shear due to shear force V<sub>x</sub>)

$$\frac{f_{vx}}{F_{vx}'} = \frac{146.33}{268.75} = 0.54 \le 1.00$$

**Design 2** (Shear due to shear force V<sub>y</sub>)

$$\frac{f_{vy}}{F_{vy}} = \frac{7.33}{250.00} = 0.03 \le 1.00$$

### 8.2.3.2 Serviceability Limit State Design

We check the deflection limit for the unfactored live load.

In the *Serviceability Limit State* tab of the 1.1 *General Data* window, we select the load case **LC2** *Live* for the design.

| 1.1 General Dat | ta                             |                     |                   |       |                     |          |
|-----------------|--------------------------------|---------------------|-------------------|-------|---------------------|----------|
| Design of       |                                |                     |                   |       | Design According to |          |
| Members:        | 1                              |                     | 1 (k)             | 🔽 Aļi | ASD                 | -        |
| <u>S</u> ets:   |                                |                     | 🐧 🗙 📍             |       |                     |          |
| Ultimate Limit  | State Serviceability Limit Sta | ate Fire Resistance | e                 |       |                     |          |
| Existing Load   | Cases / Combinations           |                     | Selected for Desi | ign   |                     |          |
| D LC1<br>CO1    | Dead<br>D + L                  |                     | LC2 L             | ive   |                     |          |
|                 |                                |                     |                   |       |                     |          |
|                 |                                | >>                  |                   |       |                     |          |
|                 |                                | 4                   |                   |       |                     |          |
|                 |                                | 4                   |                   |       |                     |          |
|                 |                                |                     |                   |       |                     |          |
|                 |                                |                     |                   |       |                     |          |
|                 |                                |                     |                   |       |                     |          |
|                 |                                |                     |                   |       |                     |          |
| All (3)         | •                              | 84 82               |                   |       |                     | <b>X</b> |

Figure 8.21: Window 1.1 General Data, tab Serviceability Limit State

Then we enter member No. 1 in the 1.10 Serviceability Data window

| L.10 Serv | riceability Data |        |          |            |        |           |           |
|-----------|------------------|--------|----------|------------|--------|-----------|-----------|
|           | A                | B      | C        | D          | E      | F         | G         |
|           |                  | Member | Referen  | ice Length | Direc- | Precamber |           |
| No.       | Reference to     | No.    | Manually | L [ft]     | tion   | we [in]   | Beam Type |
| 1         | Member           | 1      |          | 24.00      | у 🔳    | 0.00      | Beam      |
| 2         |                  |        |          |            |        |           |           |
| 3         |                  |        |          |            |        |           |           |
| 4         |                  |        |          |            |        |           |           |
| 5         |                  |        |          |            |        |           |           |
| 6         |                  |        |          |            |        |           |           |
| 7         |                  |        |          |            |        |           |           |
| 8         |                  |        |          |            |        |           |           |
| 9         |                  |        |          |            |        |           |           |
| 10        |                  |        |          |            |        |           |           |
| 11        |                  |        |          |            |        |           |           |

Figure 8.22: Window 1.10 Serviceability Data

We do not modify the reference length but we restrict the *Direction* to **y**. As a simple span beam, we select the **Beam** in the *Beam Type* list.

### 8 Examples

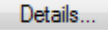

In the dialog box *Details*, tab *Serviceability*, we change one setting: The deformation is to be relative to the **Undeformed system**.

bal

| tails                                                                                      |           |
|--------------------------------------------------------------------------------------------|-----------|
| Resistance Stability Serviceability Fire Resistance Other                                  |           |
| Servicability (Deflections)                                                                |           |
| Limiting deflection: L/ 360 🚔                                                              |           |
| Deformation relative to:<br>Shifted members ends / set of member ends<br>Undeformed system |           |
|                                                                                            |           |
|                                                                                            |           |
| 2 🚾 🕥 🕒 📭                                                                                  | OK Cancel |

Figure 8.23: Dialog box Details, tab Serviceability

The limiting deflection is L/360 according to Table 1604.3 in [6].

For the following equation, the modulus of elasticity of 1800000 psi is applied.

### **Deflection from moment**

$$\Delta_{y}^{M} = \frac{5}{384} \times \frac{w_{\text{live}} \times L^{4}}{E \times I_{x}} = \frac{5}{384} \times \frac{87.75 \times 288^{4}}{1800000 \times 7776} = 0.56 \text{ in}$$

Deflection from shear force (approximate calculation)

$$\Delta_{y}{}^{V} = 0.96 \times \frac{E}{G} \times \left(\frac{d}{L}\right)^{2} \times \Delta_{y}{}^{M} = 0.96 \times \frac{1800000}{112500} \times \left(\frac{24}{288}\right)^{2} \times 0.56 = 0.06 \text{ in}$$

**Final deflection** 

$$\Delta_y = \Delta_y^M + \Delta_y^V = 0.56 + 0.6 = 0.62$$
 in

Design

$$\frac{\Delta_y}{\Delta_{\text{lim},y}} = \frac{0.62 \text{ in}}{0.80 \text{ in}} = 0.78 < 1$$

### 8 Examples

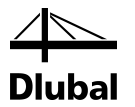

Calculation

The result of this deformation analysis is also displayed in the 2.1 *Design by Load Case* result window under the table entry *Serviceability Limit State Design*.

|                                                                                                    | А                                                                                                    | B          | C             | D              | E                                         |                                                                                                    |                                                                                          |                                         | F          |              |         |                 |           |             | G     |
|----------------------------------------------------------------------------------------------------|----------------------------------------------------------------------------------------------------|------------|---------------|----------------|-------------------------------------------|----------------------------------------------------------------------------------------------------|------------------------------------------------------------------------------------------|-----------------------------------------|------------|--------------|---------|-----------------|-----------|-------------|-------|
| bad-                                                                                                |                                                                                                    | Member     | Location      |                |                                           |                                                                                                    |                                                                                          |                                         |            |              |         |                 |           | L           | oad   |
| ng                                                                                                  | Description                                                                                                    | No.        | x [ft]        | Design         |                                           |                                                                                                    |                                                                                          | Design                                  | According  | g to Formula |         |                 |           | Du          | ratio |
|                                                                                                    | Ultimate Limit State Design                                                                                                    |            |               |                |                                           |                                                                                                    |                                                                                          |                                         |            |              |         |                 |           |             |       |
| 01                                                                                                  | D+L                                                                                                    | 1          | 12.00         | 0.91           | ≤ 1 31                                    | 3) - Stability - B                                                                                                    | iaxial bendi                                                                             | ing with L1                             | TB acc. to | o 3.9        |         |                 |           | Seve        | en D  |
|                                                                                                    |                                                                                                    |            |               |                |                                           |                                                                                                    |                                                                                          |                                         |            |              |         |                 |           |             |       |
|                                                                                                    | Serviceability Limit State Des                                                                                                    | ign        |               |                |                                           |                                                                                                    |                                                                                          |                                         |            |              |         |                 |           |             |       |
| C2                                                                                                  | Live                                                                                                    | 1          | 12.00         | 0.78           | ≤ 1 40                                    | 1) - Serviceabil                                                                                                    | ity - Deflect                                                                            | tion in z/y-                            | direction  | (Beam)       |         |                 |           | Seve        | en (  |
|                                                                                                    |                                                                                                    |            |               |                |                                           |                                                                                                    |                                                                                          |                                         |            |              |         |                 |           |             |       |
|                                                                                                    |                                                                                                    |            |               |                |                                           |                                                                                                    |                                                                                          |                                         | 6          |              |         |                 |           | <b>a</b> (* | 1 0   |
|                                                                                                    |                                                                                                    |            | Max:          | 0.91           | ≤1 🤭                                      |                                                                                                    |                                                                                          |                                         |            |              |         | <sup>Y</sup> >1 |           | A 3         | J     |
| -                                                                                                   |                                                                                                    |            |               |                |                                           |                                                                                                    |                                                                                          |                                         |            |              |         |                 |           |             | _     |
| alls -                                                                                              | Memper 1 - X: 12.00 π - LC2                                                                                                    |            | ded Deve te   | Vicida Francis |                                           | A as blass I as                                                                                                    |                                                                                          |                                         |            |              | 1 - T-B | tectangl        | e 6.75/24 |             |       |
| viater                                                                                              | iai Dala • 24F•1.7E, 24F•V10, I                                                                                                    | DEVER, LUG | ацец петр. то | while naces    | s or carris                               | , 4 ULINUIE LAII                                                                                                    | 115                                                                                      |                                         |            |              |         |                 |           |             |       |
| 1000                                                                                                | -section Dista - T-Rectangle 6                                                                                                    | 75/24      |               |                |                                           |                                                                                                    |                                                                                          |                                         |            |              |         |                 |           |             |       |
| Cross<br>Defor                                                                                      | <ul> <li>section Data - T-Rectangle 6.</li> </ul>                                                                                                    | 75/24      |               |                |                                           |                                                                                                    |                                                                                          |                                         |            |              |         |                 |           |             |       |
| Dross<br>Defor<br>Desig                                                                             | -section Data - T-Rectangle 6.<br>mations<br>m Batio                                                                                                    | 75/24      |               |                |                                           |                                                                                                    |                                                                                          |                                         |            |              |         |                 |           |             |       |
| Cross<br>Defor<br>Desig                                                                             | -section Data - T-Rectangle 6.<br>mations<br>In Ratio<br>flection                                                                                                    | 75/24      |               |                |                                           |                                                                                                    | 0.62 ir                                                                                  | n                                       |            |              |         |                 | + 6.75    |             |       |
| Cross<br>Defor<br>Desig<br>De                                                                       | -section Data - T-Rectangle 6.<br>mations<br>In Ratio<br>flection<br>mber in the Middle Span                                                                                                    | 75/24      |               |                | Δ                                         | ky                                                                                                    | 0.62 ir                                                                                  | n                                       |            |              |         |                 | 6.75      | t           |       |
| Cross<br>Defor<br>Desig<br>De<br>Car<br>Car                                                         | -section Data - T-Rectangle 6.<br>mations<br>In Ratio<br>flection<br>mber in the Middle Span<br>mber at x-Location                                                                                                    | 75/24      |               |                |                                           | Ay Acamp, 1/                                                                                                    | 0.62 ir<br>0.00 ir<br>0.00 ir                                                            | n<br>n                                  |            |              |         | t               | 6.75      | r<br>I      |       |
| Cross<br>Defor<br>Desig<br>De<br>Ca<br>Ca<br>To                                                     | -section Data - T-Rectangle 6.<br>mations<br>In Ratio<br>filection<br>mber in the Middle Span<br>mber at x-Location<br>tal Deflection                                                                                                    | 75/24      |               |                |                                           | Ly<br>Leamp, 1/                                                                                                    | 0.62 in<br>0.00 ir<br>0.00 ir<br>0.62 ir                                                 | n n<br>n n                              |            |              |         | t               | 6.75      | t           |       |
| Cross<br>Defor<br>Desig<br>De<br>Ca<br>Ca<br>Ca<br>To<br>Re                                         | -section Data - T-Rectangle 6.<br>mations<br>In Ratio<br>flection<br>mber in the Middle Span<br>mber at x-Location<br>tal Deflection<br>ference Span                                                                                                    | 75/24      |               |                |                                           | Ay Acamp, 1/                                                                                                    | 0.62 ir<br>0.00 ir<br>0.00 ir<br>0.62 ir<br>24.00 ft                                     | n n<br>n n<br>n t                       |            |              |         | t               | 6.75      |             |       |
| Defor<br>Defor<br>Desig<br>Car<br>Car<br>Tol<br>Re                                                  | -section Data - T-Rectangle 6.<br>mations<br>in Ratio<br>flection<br>mber in the Middle Span<br>mber at x-Location<br>tal Deflection<br>ference Span<br>itting Deflection (Relative)                                                                             | 75/24      |               |                |                                           | Ly<br>Leamp, 1/<br>Leamp, x,<br>Ltot,y                                                                                                    | 0.62 ir<br>0.00 ir<br>0.00 ir<br>0.62 ir<br>24.00 ft<br>360.000                          | n n<br>n n<br>n t                       |            |              |         | 4.00            | 6.75      |             |       |
| Defor<br>Desig<br>Desig<br>Car<br>Car<br>Car<br>Car<br>Car<br>Car<br>Car<br>Car<br>Car<br>Car       | -section Data - T-Rectangle 6.<br>mations<br>n Ratio<br>flection<br>mber in t-Location<br>tal Deflection<br>ference Span<br>niting Deflection (Alelative)<br>niting Deflection (Alelative)                                                                       | 75/24      |               |                |                                           | Ly Loamp, 1/<br>Leamp, 1/<br>Leamp, x,<br>tot, y<br>. / Alim, y                                                                                                    | 0.62 ir<br>0.00 ir<br>0.00 ir<br>0.62 ir<br>24.00 ft<br>360.000                          | n n n n n n n n n n n n n n n n n n n   |            |              |         | 24.00           | 6.75      | •           |       |
| Defor<br>Desig<br>De<br>Ca<br>Ca<br>Ca<br>Ca<br>Ca<br>Ca<br>Lin<br>De                               | -section Data - T-Rectangle 6.<br>mations<br>in Ratio<br>filection<br>mber in the Middle Span<br>mber at x-Location<br>tal Deflection<br>ference Span<br>niting Deflection (Relative)<br>niting Deflection (Absolute)<br>sign Ratio                              | 75/24      |               |                | Δ<br>Δ<br>Δ<br>Δ<br>Δ<br>Δ<br>Δ<br>Δ      | Ly Leamp, 1/<br>Leamp, 1/<br>Leamp, x, Ltot,y<br>- / ∆lim,y C                                                                                                    | 0.62 ir<br>0.00 ir<br>0.00 ir<br>0.62 ir<br>24.00 ft<br>360.000<br>0.80 ir<br>0.78       | n n n n n n n n n n n n n n n n n n n   | ≤ 1        |              |         | 24.00           | 6.75      |             |       |
| Defor<br>Desig<br>De<br>Car<br>Car<br>Tol<br>Re<br>Lim<br>De                                        | -section Data - T-Rectangle 6.<br>mations<br>in Ratio<br>filection<br>mber in the Middle Span<br>mber at x-Location<br>tal Deflection<br>ference Span<br>titing Deflection (Relative)<br>titing Deflection (Absolute)<br>sign Ratio                              | 75/24      |               |                | Δ<br>Δ<br>Δ<br>Δ<br>Δ<br>Δ<br>Δ<br>Δ<br>Δ | ky<br>keamp, 1/<br>keamp, x,<br>ktot,y<br>. / Alim,y                                                                                                    | 0.62 ir<br>0.00 ir<br>0.02 ir<br>24.00 ft<br>360.000<br>0.80 ir<br>0.78                  | n n n n n n n t n n n n n n n n n n n n | ≤1         |              |         | 24.00           | 6.75      |             |       |
| Cross<br>Defor<br>Desig<br>Car<br>Car<br>Car<br>Car<br>Car<br>Car<br>Car<br>Car<br>Car<br>Car       | -section Data - T-Rectangle 6.<br>mations<br>n Ratio<br>flection<br>mber in tw-location<br>tal Deflection<br>ference Span<br>niting Deflection (Absolute)<br>sign Ratio                                                                                          | 75/24      |               |                | Δ<br>Δ<br>Δ<br>Δ<br>Δ<br>Δ<br>Δ<br>Δ<br>Δ | Agent participation of the second second sec | 0.62 ir<br>0.00 ir<br>0.62 ir<br>24.00 ft<br>360.000<br>0.80 ir<br>0.78                  | n                                       | ≤1         |              |         | 24.00           | 6.75      |             |       |
| Cross<br>Defor<br>Desig<br>De<br>Car<br>Car<br>Car<br>Car<br>Car<br>Car<br>Car<br>Car<br>Car<br>Car | -section Data - T-Rectangle 6.<br>mations<br>in Ratio<br>filection<br>mber in the Middle Span<br>mber at x-Location<br>tal Deflection<br>ference Span<br>niting Deflection (Relative)<br>niting Deflection (Absolute)<br>sign Ratio                              | 75/24      |               |                | Δ<br>Δ<br>Δ<br>Δ<br>Δ<br>Δ<br>Δ<br>Δ<br>η | Ly<br>Acamp, 1/<br>Acamp, x,<br>Atot, y<br>· / Δim, y<br>Aim, y                                                                                                    | 0.62 ir<br>0.00 ir<br>0.02 ir<br>24.00 ft<br>360.000<br>0.80 ir<br>0.78                  | n n n n n n n n n n n n n n n n n n n   | ≤1         |              |         | 24.00           | 6.75      |             |       |
| Dross<br>Defor<br>Desig<br>De<br>Cai<br>Cai<br>Cai<br>Cai<br>Cai<br>Cai<br>Cai<br>Cai<br>Cai<br>Cai | -section Data - T-Rectangle 6.<br>mations<br>in Ratio<br>filection<br>mber in the Middle Span<br>mber at x-Location<br>tal Deflection<br>ference Span<br>timing Deflection (Relative)<br>timing Deflection (Absolute)<br>sign Ratio                              | 75/24      |               |                | Δ<br>Δ<br>Δ<br>Δ<br>Δ<br>Δ<br>Δ<br>Δ<br>Δ | Ay Acamp, 1/<br>Acamp, 1/<br>Acamp, x,<br>Atot,y<br>. / Alim,y                                                                                                    | 0.62 ir<br>0.00 ir<br>0.62 ir<br>24.00 ft<br>360.000<br>0.80 ir<br>0.78                  | n n n n n n n n n n n n n n n n n n n   | £1         |              |         | 24.00           | 6.75      |             |       |
| Cross<br>Defor<br>Desig<br>De<br>Car<br>Car<br>Tol<br>Re<br>Lim<br>De                               | section Data - T-Rectangle 6.<br>mations<br>in Ratio<br>flection<br>mber at x-location<br>mber at x-location<br>ference Span<br>riting Deflection (Relative)<br>niting Deflection (Absolute)<br>sign Ratio                                                       | 75/24      |               |                | Δ<br>Δ<br>Δ<br>Δ<br>Δ<br>Δ<br>Δ<br>Δ<br>η | Ay Acamp, 1/<br>Acamp, 1/<br>Acamp, x, Ator,y<br>. / Alim,y                                                                                                    | 0.62 ir<br>0.00 ir<br>0.62 ir<br>24.00 ft<br>360.000<br>0.80 ir<br>0.78                  | n n n n n n n n n n n n n n n n n n n   | ≤1         |              |         | 24.00           | 6.75      |             | •     |
| Cross<br>Defor<br>Desig<br>De<br>Car<br>Car<br>Car<br>Car<br>Car<br>Car<br>Car<br>Car<br>Car<br>Car | -section Data - T-Rectangle 6.<br>mations<br>in Ratio<br>filection<br>mber in the Middle Span<br>mber at x-Location<br>tal Deflection<br>ference Span<br>inting Deflection (Relative)<br>niting Deflection (Absolute)<br>sign Ratio                              | 75/24      |               |                | A<br>A<br>A<br>L<br>L<br>L<br>A<br>M<br>N | Ay Acamp, 1/<br>Acamp, 1/<br>Acamp, x,<br>Atot, y                                                                                                    | 0.62 ir<br>0.00 ir<br>0.00 ir<br>0.62 ir<br>24.00 ft<br>360.000<br>0.80 ir<br>0.78       | n n n n n t                             | ≤1         |              |         | 24.00           | 6.75      |             | ,     |
| Cross<br>Defor<br>Desig<br>De<br>Car<br>Car<br>Tol<br>Re<br>Lim<br>Lim<br>De                        | -section Data - T-Rectangle 6.<br>mations<br>in Ratio<br>flection<br>mber in the Middle Span<br>mber at x-Location<br>tal Deflection<br>ference Span<br>titing Deflection (Relative)<br>titing Deflection (Absolute)<br>sign Ratio                               | 75/24      |               |                |                                           | ×y                                                                                                    | 0.62 ir<br>0.00 ir<br>0.02 ir<br>24.00 ft<br>360.000<br>0.80 ir<br>0.78                  | n                                       | ≤1         |              |         | 24.00           | 6.75      |             |       |
| Cross<br>Defor<br>Desig<br>De<br>Car<br>Car<br>Car<br>Tol<br>Re<br>Lim<br>De                        | -section Data - T-Rectangle 6.<br>mations<br>in Ratio<br>flection<br>mber in the Middle Span<br>mber at x-Location<br>tal Deflection<br>ference Span<br>iiting Deflection (Relative)<br>iiting Deflection (Absolute)<br>sign Ratio                               | 75/24      |               |                |                                           | ky kamp, 1/<br>keamp, x,<br>totay                                                                                                    | 0.62 ir<br>0.00 ir<br>0.62 ir<br>24.00 ft<br>360.000 ir<br>0.80 ir<br>0.78 ir<br>0.78 ir | n                                       | ≤1         |              |         | 24.00           | 6.75      |             |       |
| Cross<br>Defor<br>Desig<br>De<br>Cai<br>Cai<br>Cai<br>Cai<br>Cai<br>Cai<br>Cai<br>Cai<br>Cai<br>Cai | -section Data - T-Rectangle 6.<br>mations<br>in Ratio<br>flection<br>mber in the Middle Span<br>mber at x-Location<br>tal Deflection<br>ference Span<br>ference Span<br>ference Span<br>iting Deflection (Relative)<br>iting Deflection (Absolute)<br>sign Ratio | 75/24      |               |                |                                           | xy<br>kaamp, t/<br>ktot,y<br>. / Alum,y<br>lilim,y                                                                                                    | 0.62 ir<br>0.00 ir<br>0.62 ir<br>24.00 f<br>360.000<br>0.80 ir<br>0.78                   | n<br>n<br>t<br>n                        | ≤ 1        |              |         | 24.00           | 6.75      |             |       |

Figure 8.24: Window 2.1 Design by Load Case

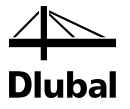

## 8.3 Single Tapered Beam

According to the Design Specification [1], the strength of a tapered beam must be reduced depending on the loading (tensile bending or compressive bending). This usually applies to single tapered beams.

The single tapered beam of the following example is laterally supported over its entire length.

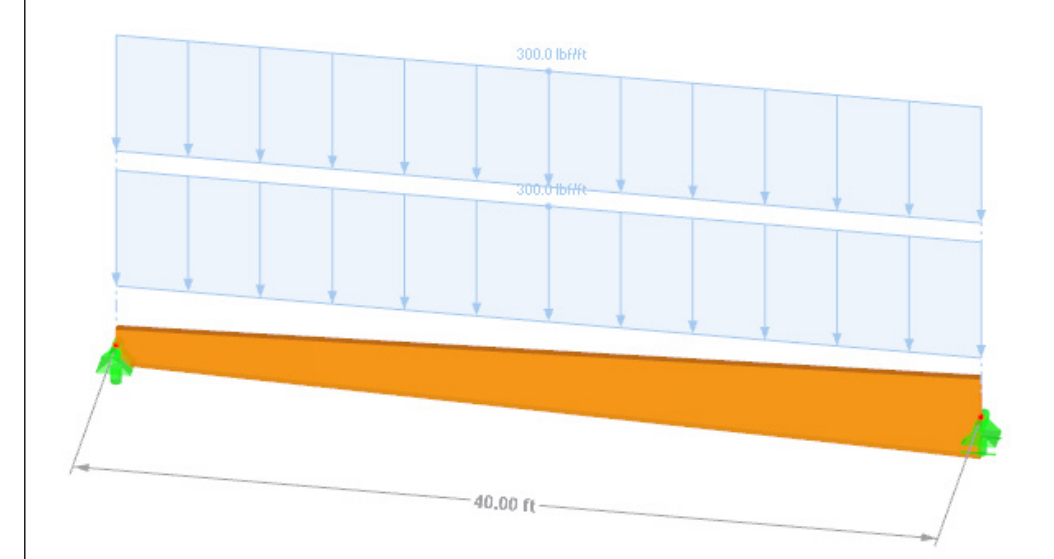

### 8.3.1 System and Loads

Figure 8.25: System and loads

### Model

| Material:              | Southern Pine 24F-V5        |
|------------------------|-----------------------------|
| Length:                | 40 ft                       |
| Cross-section 1:       | 5-1/2 in by 22 in (start)   |
| Cross-section 2:       | 5-1/2 in by 49-1/2 in (end) |
| Moisture Condition:    | Dry                         |
| Temperature Condition: | T ≤ 100°F                   |

### Loads

| Load Combination: | D + S                      |
|-------------------|----------------------------|
| LC 1 Dead:        | Self-weight and 300 lbf/ft |
| LC 2 Snow:        | 300 lbf/ft                 |

### 8.3.2 Calculation with RFEM

The system as well as the loads in all load cases is modeled in RFEM as a 3D model. We make sure that the automatic self-weight is activated in LC1.

We create the considered load combination with relevant factors from the defined load cases. Then we calculate the model according to the linear static analysis.

RFEM determines the diagrams of internal forces shown in the following figure.

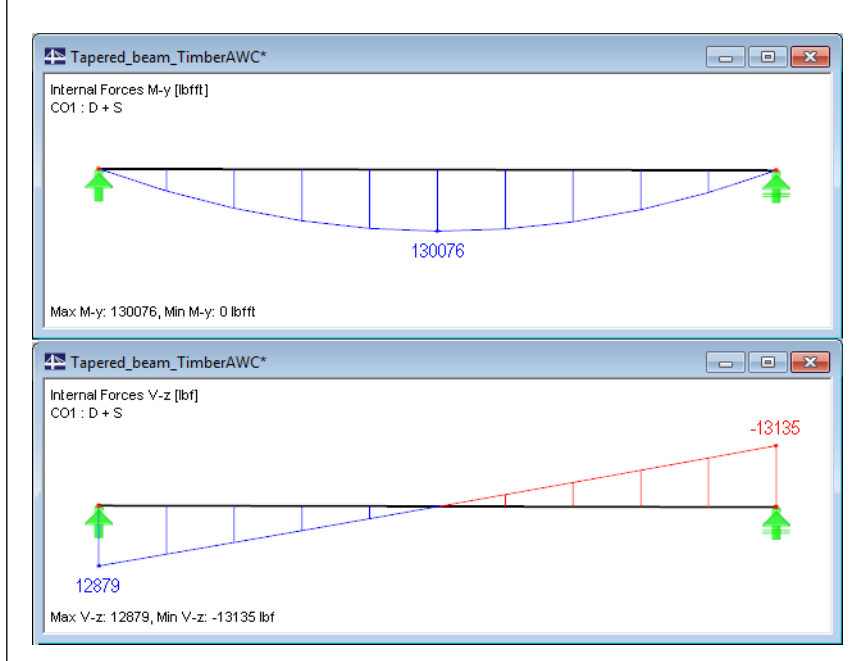

Figure 8.26: Internal forces  $M_{\text{y}}$  and  $V_{\text{z}}$ 

### 8.3.3 Design with RF-TIMBER AWC

### **Ultimate Limit State Design**

In Window 1.1 *General Data*, we select the result combination **CO1** for the *Ultimate Limit State* design.

We perform the design according to **ASD**.

| esign of           |                            |                 |                |                | Design According to |
|--------------------|----------------------------|-----------------|----------------|----------------|---------------------|
| Members: 1         |                            |                 | \$ X           | V Al           | ASD 👻               |
| ets:               |                            |                 | 1 (k)          | 🎦 🗌 <u>A</u> I |                     |
| Illtimate Limit St | ate Constant line Conte    | Des Desisteres  |                |                |                     |
| Oitimate Limit St  | Serviceability Limit State | Fire Resistance |                |                |                     |
| Existing Load C    | ases / Combinations        |                 | Selected for D | esign          |                     |
| S LC2              | Snow                       |                 | 2.4 001        | D+5            |                     |
|                    |                            |                 |                |                |                     |
|                    |                            |                 |                |                |                     |
|                    |                            |                 |                |                |                     |
|                    |                            | $\gg$           |                |                |                     |
|                    |                            |                 |                |                |                     |
|                    |                            |                 |                |                |                     |
|                    |                            |                 |                |                |                     |
|                    |                            |                 |                |                |                     |
|                    |                            | <b>4</b>        |                |                |                     |
|                    |                            |                 |                |                |                     |
|                    |                            |                 |                |                |                     |
|                    |                            |                 |                |                |                     |
|                    |                            |                 |                |                |                     |
|                    |                            |                 |                |                |                     |
|                    |                            |                 |                |                |                     |
|                    |                            |                 |                |                |                     |
|                    |                            |                 |                |                |                     |
| All (2)            | ▼ 8                        | V 62            |                |                | 8 × 8               |

Figure 8.27: Window 1.1 General Data

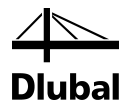

The 1.2 Materials window presents the characteristic strengths of the selected material.

|                                 | A                                                                   |                   | В          |                     | Special Settings for |                              |
|---------------------------------|---------------------------------------------------------------------|-------------------|------------|---------------------|----------------------|------------------------------|
| Material                        | Material                                                            |                   |            |                     | Special settings for | dulam acc. to                |
| No.                             | Description                                                         | Co                | omment     |                     | footnotes in Table 5 | B and Table 5D:              |
| 3 24                            | F-1.7E, 24F-V5, SP/SP, 4 or More Lams   ANSI/AWC NDS-2012 🔳         |                   |            |                     | Deduction of D       | have an all for farming have |
|                                 |                                                                     |                   |            |                     | Heduction of Fb;     | by multipliying by           |
|                                 |                                                                     |                   |            |                     | than 15 in. deep     | members greater              |
|                                 |                                                                     |                   |            |                     |                      |                              |
| laterial Proper                 | ties                                                                |                   |            |                     |                      |                              |
| 🖃 Main Propert                  | ies                                                                 |                   |            |                     |                      |                              |
| <ul> <li>Modulus a</li> </ul>   | f Elasticity                                                        | E                 | 1700.000   | ksi                 |                      |                              |
| <ul> <li>Shear More</li> </ul>  | dulus                                                               | G                 | 106.250    | ksi                 |                      |                              |
| <ul> <li>Specific V</li> </ul>  | /eight                                                              | γ                 | 0.0        | kip/ft <sup>3</sup> |                      |                              |
| <ul> <li>Coefficient</li> </ul> | t of Thermal Expansion                                              | α                 | 2.7778E-06 | 1/°F                |                      |                              |
| <ul> <li>Partial Saf</li> </ul> | ety Factor                                                          | γM                | 1.00       |                     |                      |                              |
| Additional Pr                   | operties                                                            |                   |            |                     |                      |                              |
| Reference                       | Modulus of Elasticity (Axial Loading)                               | Ez                | 1680.000   | ksi                 |                      |                              |
| Reference                       | Shear Modulus (Axial Loading)                                       | Gz                | 105.000    | ksi                 |                      |                              |
| Reference                       | Modulus of Elasticity (Loading Perpendicular to Wide Faces of Lams) | Ex                | 1700.000   | ksi                 |                      |                              |
| Reference                       | Shear Modulus (Loading Perpendicular to Wide Faces of Lams)         | Gx                | 106.250    | ksi                 |                      |                              |
| Reference                       | Modulus of Elasticity (Loading Parallel to Wide Faces of Lams)      | Ey                | 1600.000   | ksi                 |                      |                              |
| Reference                       | Shear Modulus (Loading Parallel to Wide Faces of Lams)              | Gy                | 100.000    | ksi                 |                      |                              |
| - Modulus a                     | f Elasticity Perpendicular                                          | E90               | 56.667     | ksi                 | Material No. 3 used  | in                           |
| - Shear Mor                     | dulus Perpendicular                                                 | G 90              | 10.625     | ksi                 | -                    |                              |
| Reference                       | Tension Design Value Parallel to Grain                              | Ft                | 1150.00    | psi                 | Cross-sections No.:  |                              |
| Reference                       | Compression Design Value Parallel to Grain                          | Fo                | 1600.00    | psi                 | 1,2                  |                              |
| Reference                       | Bending Design Value (Bending Perpendicular to Wide Faces of Lams)  | Fbx+              | 2400.00    | psi                 |                      |                              |
| Reference                       | Bending Design Value (Bending Perpendicular to Wide Faces of Lams)  | F <sub>bx</sub> - | 2400.00    | psi                 | Members No :         |                              |
| Reference                       | Bending Design Value (Bending Parallel to Wide Faces of Lams)       | Fby               | 1700.00    | psi                 |                      |                              |
| Reference                       | Shear Design Value Parallel to Grain                                | Fvx               | 300.00     | psi                 | 1                    |                              |
| Reference                       | Shear Design Value Parallel to Grain                                | Fvv               | 260.00     | psi                 |                      |                              |
| Reference                       | Compression Design Value Perpendicular to Grain                     | Foox ten face     | 740.00     | DSI                 | Sets of members No   | 2                            |
| Reference                       | Compression Design Value Perpendicular to Grain                     | Fopx.comp.fac     | 740.00     | psi                 |                      |                              |
| Reference                       | Compression Design Value Perpendicular to Grain                     | Fcpy              | 650.00     | psi                 |                      |                              |
| Reference                       | Modulus of Elasticity for Stability Calculations                    | Exmin             | 900.000    | ksi                 | ∑ Longth:            | ∑ Moisht:                    |
| Reference                       | Modulus of Elasticity for Stability Calculations                    | Evmin             | 850.000    | ksi                 | 2 Length.            | 2 weight.                    |
| Type of St                      | ructural Glued Laminated Timber                                     |                   | Softwoods  |                     | 40.00 [ft]           | 0.882 [to                    |
| Combinati                       | on Symbol                                                           |                   | 24F-V5     |                     |                      |                              |
| Section (                       | liter/Core                                                          |                   | CD/CD      |                     |                      |                              |

Figure 8.28: Window 1.2 Materials

In the 1.3 Cross-Sections window, the parameters of the two cross-sections can be checked.

|        | A            | В                    | C     | D                  | E               | 1 - T-Rectangle 5.5/22                                                                                                    |
|--------|--------------|----------------------|-------|--------------------|-----------------|----------------------------------------------------------------------------------------------------|
| ection | Material     | Cross-Section        | Opti- |                    |                 |                                                                                                    |
| No.    | No.          | Description          | mize  | Note               | Comment         |                                                                                                    |
| 1      | 3            | T-Rectangle 5.5/22   | No    |                    |                 | + 0.0 +                                                                                                    |
| 2      | 3            | T-Rectangle 5.5/49.5 | No    |                    |                 | +                                                                                                    |
|        |              |                      |       |                    |                 |                                                                                                    |
| oss-Se | ection Prope | erties               |       |                    |                 |                                                                                                    |
| Ren    | ding Design  | Value Adjustment     | C fu  | 1.091_standard.def | ined acc to 537 |                                                                                                    |
|        |              |                      |       |                    |                 | Cross-section No. 1 used in           Members No.:           1           Sets of members No.:           Σ           Length:         Σ           40.00         [ft]           0.882         [to           Material: |
|        |              |                      |       |                    |                 | 0 24 1.72, 24 40, 01701, 401 Mole                                                                                                    |

Figure 8.29: Window 1.3 Cross-Sections

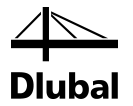

In Window 1.4 *Load Duration*, we define the load duration. For ASD, the load duration for load combination is assigned according to the shortest load duration included in this combination. The load duration of CO1 is preset as **Two Months**.

As the beam is not loaded by any wind or earthquake load, the load condition for radial stress design according to [1] Table 5.2.8 is set as **Other Types of Loading**.

|     | A           | I B  | I C           |        | E                      |          |
|-----|-------------|------|---------------|--------|------------------------|----------|
| ad- |             | Load |               | Factor | Loading Condition      |          |
| ng  | Description | Туре | Load Duration | CD     | (Radial Stress Design) | Comments |
| C1  | Dead        | Dead | Permanent     | 0.900  | Other Types of Loading |          |
| 22  | Snow        | Snow | Two Months    | 1.150  | Other Types of Loading |          |
| D1  | D + S       | -    | Two Months    | 1.150  | Other Types of Loading |          |
|     |             |      |               |        |                        |          |
|     |             |      |               |        |                        |          |
|     |             |      |               |        |                        |          |
|     |             |      |               |        |                        |          |
|     |             |      |               |        |                        |          |
|     |             |      |               |        |                        |          |
|     |             |      |               |        |                        |          |
|     |             |      |               |        |                        |          |
|     |             |      |               |        |                        |          |
|     |             |      |               |        |                        |          |
|     |             |      |               |        |                        |          |
|     |             |      |               |        |                        |          |
|     |             |      |               |        |                        |          |
|     |             |      |               |        |                        |          |
|     |             |      |               |        |                        |          |
|     |             |      |               |        |                        |          |
|     |             |      |               |        |                        |          |
|     |             |      |               |        |                        |          |
|     |             |      |               |        |                        |          |
|     |             |      |               |        |                        |          |
|     |             |      |               |        |                        |          |

Figure 8.30: Window 1.4 Load Duration

In Window 1.5 *In-Service Condition - Members*, we define the moisture and temperature conditions. The factors  $C_M$  and  $C_T$  are determined for **dry** service conditions and sustained exposure to elevated temperatures up to 100°F.

| ro tu-pervic | e Conditions - Members |             |          |                                                                                                    |
|--------------|------------------------|-------------|----------|----------------------------------------------------------------------------------------------------|
|              | A                      | B           | C        | Moisture Service Condition                                                                                             |
| Member       | Moisture Service       | <u> </u>    |          |                                                                                                    |
| NO.          | Condition              | Temperature | Comments | Dry Service Conditions:                                                                                                |
|              | Dıy                    | I ≤ 100%    |          | Moisture content in service is less<br>than 19% for lumber (less than<br>16% for glulam)                               |
|              |                        |             |          | Wet Service Conditions:<br>Moisture content in service is 19%<br>or greater for lumber (15% and<br>greater for glulam) |
|              |                        |             |          | Temperature Effects:<br>Structural members experience sustained<br>exposure to elevated temperatures up to<br>100°F    |
|              |                        |             |          | Structural members experience sustained<br>exposure to elevated temperatures<br>between 100°F and 125°F                |
|              |                        |             |          | Structural members experience sustained<br>exposure to elevated temperatures<br>between 125°F and 150°F                |
|              |                        |             |          |                                                                                                    |
| 🔲 Set inpu   | t for members No.:     | T All       |          |                                                                                                    |
|              |                        |             |          |                                                                                                    |

Figure 8.31: Window 1.5 In-Service Conditions - Members

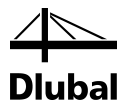

In Window 1.7 *Effective Lengths - Members* we specify the buckling lengths. The beam is laterally supported over its entire length continuously. Therefore, there is no risk of instability. We clear the two check boxes **Buckling Possible** and **Lateral-Torsional Buckling**.

1.7 Effective Lengths - Member

|       |          | B        | C               | D        | E        | F               | G        | H        |                           | J       | K       |
|-------|----------|----------|-----------------|----------|----------|-----------------|----------|----------|---------------------------|---------|---------|
| ember | Buckling | Bu       | uckling About A | cis x    | Bu       | uckling About A | xis y    |          | Lateral-Torsional Bucklin | ng      |         |
| No.   | Possible | Possible | Kex             | lex [ft] | Possible | Key             | ley [ft] | Possible | Define I <sub>e</sub>     | le [ft] | Comment |
| 1     |          |          | 1.000           | 40.00    |          | 1.000           | 40.00    |          | as member length          | 40.00   |         |
|       |          |          |                 |          |          |                 |          |          |                           |         |         |
|       |          |          |                 |          |          |                 |          |          |                           |         |         |
|       |          |          |                 |          |          |                 |          |          |                           |         |         |
|       |          |          |                 |          |          |                 |          |          |                           |         |         |
|       |          |          |                 |          |          |                 |          |          |                           |         |         |
|       |          |          |                 |          |          |                 |          |          |                           |         |         |
|       |          |          |                 |          |          |                 |          |          |                           |         |         |
|       |          |          |                 |          |          |                 |          |          |                           |         |         |
|       |          |          |                 |          |          |                 |          |          |                           |         |         |

Figure 8.32: Window 1.7 Effective Lengths - Members

In Window 1.9 *Additional Design Properties*, the use of further adjustment factors is not required. There is no shear reduction to be applied.

|        | A                        | В                   | C (                | D         | E          | F       |
|--------|--------------------------|---------------------|--------------------|-----------|------------|---------|
| 1ember |                          | Adjustment Factors  |                    |           |            |         |
| No.    | Description              | Definition          | Symbol             | Value [·] | acc. to    | Comment |
| 1      | Shear Reduction Factor   | No Shear Reduction  | Cvr                |           | 5.3.10     |         |
|        | Shear Edge-Bonded Factor | Edge-Bonded         | -                  |           | NDS Suppl. |         |
|        |                          |                     |                    |           |            |         |
|        |                          |                     |                    |           |            |         |
| Setin  | put for members No.:     | Material Catego     | ry:                |           |            |         |
|        |                          | All Structural Glue | d Laminated Timber | -         |            |         |

Figure 8.33: Window 1.9 Additional Design Parameters

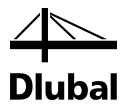

The tapered member is automatically listed in Window 1.14 *Tapered Members*, including the preset angle of taper which is 3.28°.

| 1.14 | Tape | ered N | /lembers |
|------|------|--------|----------|

| - |        |                    |                      |        |                |                |         |
|---|--------|--------------------|----------------------|--------|----------------|----------------|---------|
|   |        | A                  | В                    | C      | D              |                | F       |
| 1 | Member | Cross-S            | Section              | Length | Angle of Taper | Grain Parallel |         |
|   | No.    | Member Start       | Member End           | L [ft] | Θ[°]           | to Edge        | Comment |
|   | 1      | T-Rectangle 5.5/22 | T-Rectangle 5.5/49.5 | 40.00  | 3.28           | +z/+y - axis 💌 |         |
|   |        |                    |                      |        |                |                |         |
|   |        |                    |                      |        |                |                |         |
|   |        |                    |                      |        |                |                |         |
|   |        |                    |                      |        |                |                |         |
|   |        |                    |                      |        |                |                |         |

Figure 8.34: Window 1.14 Tapered Members

The grain runs parallel to the edge which is located in the direction of the **positive** z/y-axis (this is the bottom side of the member). Thus, the cut face of the beam is in the compressive bending area (it would also be possible to design taper cuts on the tension face, but those cuts are not recommended for structural glued laminated timber beams).

We then start the calculation by clicking the [Calculation] button.

After the calculation, the governing design is presented in the 2.1 *Design by Load Case* window.

|                                                                                                    |                                                                                                    |                                                                                                    | -                                                                                                    |                        | -                 |                                                                                                    |                                                                                                    |                                                                                                    |         | v. I v                                                                                                    |                     |                                                                                             |
|----------------------------------------------------------------------------------------------------|----------------------------------------------------------------------------------------------------|----------------------------------------------------------------------------------------------------|----------------------------------------------------------------------------------------------------|------------------------|-------------------|----------------------------------------------------------------------------------------------------|----------------------------------------------------------------------------------------------------|----------------------------------------------------------------------------------------------------|---------|----------------------------------------------------------------------------------------------------|---------------------|---------------------------------------------------------------------------------------------|
|                                                                                                    |                                                                                                    | 0.                                                                                                    | 46                                                                                                    |                        |                   | 07                                                                                                    |                                                                                                    |                                                                                                    |         |                                                                                                    | 0.21                |                                                                                             |
|                                                                                                    |                                                                                                    |                                                                                                    |                                                                                                    |                        | 0.0               | 67                                                                                                    |                                                                                                    |                                                                                                    |         |                                                                                                    |                     |                                                                                             |
|                                                                                                    |                                                                                                    |                                                                                                    |                                                                                                    |                        |                   |                                                                                                    |                                                                                                    |                                                                                                    |         |                                                                                                    |                     |                                                                                             |
| Desig                                                                                                    | gn by Load Ca                                                                                                    | ase                                                                                                    |                                                                                                    |                        |                   |                                                                                                    |                                                                                                    |                                                                                                    |         |                                                                                                    |                     |                                                                                             |
|                                                                                                    | A                                                                                                    | B                                                                                                    | C                                                                                                    | D                      | E                 |                                                                                                    |                                                                                                    |                                                                                                    |         | F                                                                                                    |                     | G                                                                                           |
| Load-                                                                                                    |                                                                                                    | Member                                                                                                    | Location                                                                                                    |                        |                   |                                                                                                    |                                                                                                    | -                                                                                                    |         |                                                                                                    |                     | Load                                                                                        |
| ing                                                                                                    | Description                                                                                                    | No.                                                                                                    | x [tt]                                                                                                    | Design                 |                   |                                                                                                    |                                                                                                    | Des                                                                                                    | gn Ac   | cording to Formula                                                                                             |                     | Duration                                                                                    |
| 001                                                                                                    | Ultimate Limi                                                                                                    | t State Des                                                                                                    | sign                                                                                                    |                        | 2 4 4 4 4         |                                                                                                    |                                                                                                    | -                                                                                                    |         |                                                                                                    |                     |                                                                                             |
| 01                                                                                                    | D+S                                                                                                    | 1                                                                                                    | 12.00                                                                                                    | 0.67                   | 51 11.            | 31) Cross-section re                                                                                                    | sistance -                                                                                                    | Tapen                                                                                                    | ed Mer  | mber - Strengtn in bending about                                                                               | y/x-axis acc. to 3. | I I wo Months                                                                               |
|                                                                                                    |                                                                                                    |                                                                                                    |                                                                                                    |                        |                   |                                                                                                    |                                                                                                    |                                                                                                    |         |                                                                                                    |                     |                                                                                             |
|                                                                                                    |                                                                                                    |                                                                                                    | Max:                                                                                                    | 0.67                   | ≤1 🕲              |                                                                                                    |                                                                                                    |                                                                                                    |         | 🎬 😤 👏 🖺 ≽                                                                                                    | 1.0 🔻               | ) 🗳 🛃 💊 💌                                                                                   |
|                                                                                                    |                                                                                                    |                                                                                                    |                                                                                                    |                        |                   |                                                                                                    |                                                                                                    |                                                                                                    |         |                                                                                                    |                     |                                                                                             |
| etails -                                                                                                    | Member 1 - X                                                                                                    | 12.00 π -                                                                                                    | CO1                                                                                                    |                        |                   |                                                                                                    |                                                                                                    |                                                                                                    |         |                                                                                                    | 1 - 2: T-Rectang    | e 5.5/22 - T-Rectangle 5.                                                                   |
| - Mate                                                                                                    | nai Data - 24F-                                                                                                    |                                                                                                    |                                                                                                    |                        |                   |                                                                                                    |                                                                                                    |                                                                                                    |         |                                                                                                    |                     |                                                                                             |
|                                                                                                    | and an Date                                                                                                    | T.D                                                                                                    | V5, SP/SP, 4                                                                                                    | 4 or More La           | ams               |                                                                                                    |                                                                                                    |                                                                                                    |         |                                                                                                    |                     |                                                                                             |
| Cross                                                                                                    | -section Data                                                                                                    | T-Rectan                                                                                                    | v5, SP/SP, 4<br>gle 5.5/30.2                                                                                                    | 4 or More La<br>5      | ams               |                                                                                                    |                                                                                                    |                                                                                                    |         |                                                                                                    |                     |                                                                                             |
| ] Cross<br>] Desig<br>] Adius                                                                                                    | section Data -<br>In Internal Force                                                                                                    | T./E, 24F-<br>- T-Rectang<br>ces                                                                                                    | v5, SP/SP, 4<br>gle 5.5/30.2                                                                                                    | 4 or More La<br>5      | ams               |                                                                                                    |                                                                                                    |                                                                                                    |         |                                                                                                    |                     |                                                                                             |
| ] Cross<br>] Desig<br>] Adjus<br>] Desig                                                                                                    | s-section Data<br>on Internal Force<br>tment Factors                                                                                                    | - T-Rectan                                                                                                    | v5, SP/SP, 4<br>gle 5.5/30.2                                                                                                    | 4 or More La<br>5      | ams               |                                                                                                    |                                                                                                    |                                                                                                    |         |                                                                                                    |                     |                                                                                             |
| Cross<br>Desig<br>Adjus<br>Desig<br>Be                                                                                                    | s-section Data<br>gn Internal Forc<br>tment Factors<br>gn Ratio<br>nding Moment                                                                                                    | T.7E, 24F-<br>T-Rectan                                                                                                    | v5, SP/SP, 4<br>gle 5.5/30.2                                                                                                    | 4 or More La<br>5      | ams               | Mx                                                                                                    | 108833                                                                                                    | lbfft                                                                                                    |         |                                                                                                    |                     |                                                                                             |
| Cross<br>Desig<br>Adjus<br>Desig<br>Be<br>Se                                                                                                    | s-section Data<br>on Internal Force<br>timent Factors<br>on Ratio<br>nding Moment<br>ction Modulus                                                                                                    | T.7E, 24F-<br>- T-Rectan<br>es                                                                                                    | v5, SP/SP, 4<br>gle 5.5/30.2                                                                                                    | 4 or More La<br>5      | ams               | M <sub>x</sub><br>S <sub>x</sub>                                                                                                    | 108833                                                                                                    | Ibfft<br>in <sup>3</sup>                                                                                                    |         |                                                                                                    |                     | + <sup>5.5</sup> +                                                                          |
| Cross<br>Desig<br>Adjus<br>Desig<br>Be<br>Be<br>Se                                                                                                    | section Data<br>gn Internal Force<br>tment Factors<br>gn Ratio<br>nding Moment<br>ction Modulus<br>tual Bending S                                                                                                    | T.Rectan<br>- T-Rectan<br>es                                                                                                    | v5, SP/SP, 4<br>gle 5.5/30.2                                                                                                    | 4 or More La<br>5      | ams               | M <sub>x</sub><br>S <sub>x</sub><br>f <sub>bx</sub>                                                                                                    | 108833<br>838.8<br>1556.96                                                                                                    | lbfft<br>in <sup>3</sup><br>psi                                                                                                    |         |                                                                                                    |                     | <u>55</u> †                                                                                 |
| Cross<br>Desig<br>Adjus<br>Desig<br>Desig<br>Be<br>Se<br>Ac<br>Pa                                                                                                    | section Data<br>on Internal Force<br>triment Factors<br>on Ratio<br>nding Moment<br>ction Modulus<br>tual Bending S<br>rtially Adjusted                                                                                                    | tress<br>Bending D                                                                                                    | v5, SP/SP, 4<br>gle 5.5/30.2<br>lesign Value                                                                                                    | 4 or More La<br>5      | ams               | M <sub>x</sub><br>S <sub>x</sub><br>f <sub>bx</sub><br>F <sub>bx*</sub>                                                                                                    | 108833<br>838.8<br>1556.96<br>2760.00                                                                                                    | lbfft<br>in <sup>3</sup><br>psi<br>psi                                                                                                    |         |                                                                                                    | -                   | <u>↑<sup>5.5</sup></u>                                                                      |
| Cross<br>Desig<br>Adjus<br>Desig<br>Be<br>Se<br>Ac<br>Pa<br>Cro                                                                                                    | esection Data<br>on Internal Force<br>transmither Factors<br>on Ratio<br>nding Moment<br>ction Modulus<br>tual Bending S<br>ritially Adjusted<br>oss-Section Bre                                                                                                    | T./E, 24F-<br>T-Rectany<br>ces<br>itress<br>Bending D<br>eadth                                                                                                    | v5, SP/SP, 4<br>gle 5.5/30.2<br>lesign Value                                                                                                    | 4 or More La<br>5      | ams               | M <sub>x</sub><br>S <sub>x</sub><br>F <sub>bx</sub><br>F <sub>bx</sub> *                                                                                                    | 108833<br>838.8<br>1556.96<br>2760.00<br>5.5                                                                                                    | lbfft<br>in <sup>3</sup><br>psi<br>psi<br>in                                                                                                    |         |                                                                                                    | t                   | 1 <sup>5.5</sup>                                                                            |
| Cross<br>Desig<br>Adjus<br>Desig<br>Desig<br>Be<br>Se<br>Ac<br>Pa<br>Cro                                                                                                    | esection Data -<br>gn Internal Forc<br>trment Factors<br>gn Ratio<br>nding Moment<br>ction Modulus<br>tual Bending S<br>rtially Adjusted<br>pss-Section Bre<br>pss-Section De                                                                                                    | tress<br>Bending D<br>adth                                                                                                    | v5, SP/SP, 4<br>gle 5.5/30.2<br>lesign Value                                                                                                    | 4 or More La<br>5      | ams               | M <sub>x</sub><br>S <sub>x</sub><br>f <sub>bx</sub><br>b<br>d                                                                                                    | 108833<br>838.8<br>1556.96<br>2760.00<br>5.5<br>30.3                                                                                                    | lbfft<br>in <sup>3</sup><br>psi<br>in<br>in                                                                                                    |         |                                                                                                    |                     | * <sup>5.5</sup>                                                                            |
| Cross<br>Desig<br>Adjus<br>Desig<br>Desig<br>Be<br>Se<br>Ac<br>Pa<br>Cro<br>Cro<br>Le                                                                                                    | esection Data<br>gn Internal Forc<br>tment Factors<br>gn Ratio<br>nding Moment<br>ction Modulus<br>tual Bending S<br>trially Adjusted<br>sss-Section Bre<br>sss-Section Den<br>pgth Between                                                                                                    | tress<br>Bending D<br>adth<br>Points of Z                                                                                                    | v5, SP/SP, ,<br>gle 5.5/30.2<br>lesign Value                                                                                                    | 4 or More La<br>5<br>s | ams               | M <sub>x</sub><br>S <sub>x</sub><br>f <sub>bx</sub><br>b<br>d<br>L                                                                                                    | 108833<br>838.8<br>1556.96<br>2760.00<br>5.5<br>30.3<br>40.00                                                                                                   | lbfft<br>in <sup>3</sup><br>psi<br>in<br>in<br>ft                                                                                                    |         |                                                                                                    | 808                 | 55                                                                                          |
| Cross<br>Desig<br>Adjus<br>Desig<br>Be<br>Se<br>Ac<br>Pa<br>Cro<br>Cro<br>Cro<br>Cro<br>Cro<br>Cro                                                                                                    | esection Data<br>gn Internal Forc<br>tment Factors<br>gn Ratio<br>nding Moment<br>ction Modulus<br>tual Bending S<br>trially Adjusted<br>uss-Section Bre<br>uss-Section Der<br>ngth Between<br>nstant                                                                                                    | T. /E, 24F-<br>- T-Rectany<br>tress<br>Bending D<br>eadth<br>pth<br>Points of Z                                                                                                | V5, SP/SP, 4<br>gle 5.5/30.2<br>lesign Value<br>lero Momenta                                                                                                    | 4 or More La<br>5<br>s | ams               | Mx<br>Sx<br>Fbx<br>Fbx*<br>b<br>d<br>L<br>x                                                                                                    | 108833<br>838.8<br>1556.96<br>2760.00<br>5.5<br>30.3<br>40.00<br>20                                                                                             | lbfft<br>in <sup>3</sup><br>psi<br>psi<br>in<br>ft                                                                                                    |         |                                                                                                    | 30.3                | •55                                                                                         |
| Cross<br>Desig<br>Adjus<br>Desig<br>Desig<br>Be<br>Se<br>Ac<br>Pa<br>Cro<br>Cro<br>Cro<br>Cro<br>Cro<br>Cro<br>Cro<br>Cro<br>Cro<br>Cro                                                                                                    | esection Data<br>on Internal Force<br>timent Factors<br>on Ratio<br>nding Moment<br>ction Modulus<br>tual Bending S<br>trially Adjusted<br>oss-Section Bre<br>oss-Section De<br>ngth Between<br>nstant<br>lume Factor                                                                                                    | tress<br>Bending D<br>eadth<br>pth<br>Points of Z                                                                                                    | vo, SP/SP, -<br>gle 5.5/30.2<br>lesign Value                                                                                                    | 4 or More La<br>5<br>s | ams               | Mx<br>Sx<br>Fbx<br>Fbx*<br>d<br>L<br>X<br>Cv                                                                                                    | 108833<br>838.8<br>1556.96<br>2760.00<br>5.5<br>30.3<br>40.00<br>20<br>0.921                                                                                    | lbfft<br>in <sup>3</sup><br>psi<br>in<br>in<br>ft                                                                                                    |         | Eq. (5.3-1)                                                                                                    | 30.3                | 5.5.<br>                                                                                    |
| Cross<br>Desig<br>Adjus<br>Desig<br>Desig<br>Be<br>Se<br>Ac<br>Pa<br>Cro<br>Cro<br>Cro<br>Cro<br>Cro<br>Cro<br>Cro<br>Cro<br>Cro<br>Cro                                                                                                    | esection Data<br>on Internal Force<br>trenent Factors<br>nding Moment<br>ction Modulus<br>tual Bending S<br>trially Adjusted<br>sss-Section Dre<br>sss-Section Dre<br>ssss-Section Dre<br>ssss-Section Dre<br>ssss-Section Dre<br>ssss-Section Dre<br>ssss-Section Dre<br>ssss-Section Dre<br>ssss-Section Dre<br>sssss-Section Dre<br>sssss-Section Dre<br>sssss-Section Dre<br>ssssss-Section Dre<br>ssssssssssssssssssssssssssss                                                                                                    | tress<br>Bending D<br>eadth<br>pth<br>Points of Z                                                                                                    | V5, 5P/5P, 4<br>gle 5.5/30.2<br>lesign Value                                                                                                    | 4 or More La<br>5<br>s | ams               | M <sub>x</sub><br>S <sub>x</sub><br>F <sub>bx</sub><br>F <sub>bx</sub> *<br>b<br>d<br>L<br>L<br>X<br>Cγ<br>Θ                                                                                                    | 108833<br>838.8<br>1556.96<br>2760.00<br>5.5<br>30.3<br>40.00<br>20<br>0.921<br>3.28                                                                            | Ibfft<br>in <sup>3</sup><br>psi<br>in<br>in<br>ft                                                                                                    |         | Eq. (5.3-1)                                                                                                    | 30.3                | 55.<br>                                                                                     |
| Cross<br>Desig<br>Adjus<br>Desig<br>Desig<br>Be<br>Se<br>Ac<br>Pa<br>Cro<br>Cro<br>Cro<br>Cro<br>Cro<br>Cro<br>Cro<br>Cro<br>Cro<br>Cro                                                                                                    | esection Data<br>on Internal Force<br>trenent Factors<br>on Ratio<br>noling Moment<br>ction Modulus<br>tual Bending S<br>ritially Adjusted<br>ses-Section Dre<br>pagth Between<br>onstant<br>lume Factor<br>gle of Taper<br>rameters for St                                                                                                    | tress<br>Bending D<br>eadth<br>pth<br>Points of Z                                                                                                    | V5, 5P/5P, 4<br>gle 5.5/30.2<br>lesign Value<br>iero Momenta                                                                                                    | s                      | ams               | M <sub>x</sub><br>S <sub>x</sub><br>f <sub>bx</sub><br>F <sub>bx</sub> *<br>b<br>d<br>d<br>L<br>k<br>C<br>V<br>Θ                                                                                                    | 108833<br>838.8<br>1556.96<br>2760.00<br>5.5<br>30.3<br>40.00<br>20<br>0.921<br>3.28                                                                            | Ibfft<br>in <sup>3</sup><br>psi<br>psi<br>in<br>ft                                                                                                    |         | Eq. (5.3-1)                                                                                                    | 30.5                | 55<br> <br> <br> <br> <br> <br> <br> <br> <br> <br> <br> <br> <br> <br> <br> <br> <br> <br> |
| Cross<br>Desig<br>Adjus<br>Desig<br>Desig<br>Be<br>Se<br>Ac<br>Pa<br>Cro<br>Cro<br>Cro<br>Cro<br>Cro<br>Cro<br>Cro<br>Cro<br>Cro<br>Cro                                                                                                    | esection Data<br>in Internal Forci<br>timent Factors<br>in Ratio<br>nding Moment<br>ction Modulus<br>stual Bending S<br>tritally Adjusted<br>bass-Section De<br>ngth Between<br>ngth Between<br>ngth Between<br>gle of Taper<br>rameters for St<br>Reference Ber                                                                                                    | tress<br>Bending D<br>eadth<br>pth<br>Points of Z<br>ress Interac                                                                                                    | v5, 5P/5P, .<br>gle 5.5/30.2<br>lesign Value<br>ero Momente<br>ction Factor<br>yn Value                                                                                                    | s                      | ams               | Mx<br>Sx<br>Fbx*<br>b<br>d<br>L<br>X<br>Cv<br>0<br>Fb                                                                                                    | 108833<br>838.8<br>1556.96<br>2760.00<br>5.5<br>30.3<br>40.00<br>20<br>0.921<br>3.28<br>2400.00                                                                 | lbfft<br>in <sup>3</sup><br>psi<br>in<br>in<br>ft<br>\$                                                                                                    |         | Eq. (5.3-1)<br>Table 5A                                                                                        | 30.5                | 5.5<br>                                                                                     |
| Crosss<br>] Desig<br>] Adjus<br>] Desig<br>] Desig<br>Be<br>Se<br>Se<br>Ac<br>Pa<br>Crr<br>Crr<br>Crr<br>Crr<br>Cr<br>Cr<br>Cr<br>Pa<br>Cr<br>Cr<br>Cr<br>Pa<br>Cr<br>Pa                                                                                                    | -section Data<br>in Internal Force<br>timent Factors<br>in Ratio<br>nating Moment<br>citon Modulus<br>tual Bending S<br>strially Adjusted<br>bass-Section De<br>ass-Section De<br>ngth Between<br>nstart<br>Jume Factor<br>gle of Taper<br>rameters for St.<br>Reference Ber<br>Shear Reductii                                                                                                    | tress<br>Bending D<br>adth<br>pth<br>Points of Z<br>ress Interac                                                                                                    | v5, 5P/5P, 4<br>gle 5.5/30.2<br>lesign Value<br>ero Moments<br>ction Factor<br>in Value                                                                                                    | 4 or More Lz<br>5<br>s | ams               | Mx           Sx           Fax           Fbx*           b           d           L           x           Cy           Θ           Fb           Cyr                                                                          | 108833<br>838.8<br>1556.96<br>2760.00<br>5.5<br>30.3<br>40.00<br>20<br>0.921<br>3.28<br>2400.00<br>0.720                                                        | lbfft<br>in 3<br>psi<br>in<br>in<br>ft<br>psi                                                                                                    |         | Eq. (5.3-1)<br>Table 5A<br>5.3.10                                                                              | 30.3                | 5.5<br>7<br>7                                                                               |
| ] Cross<br>] Desig<br>] Adjus<br>] Desig<br>Be<br>Se<br>Acc<br>Pa<br>Crr<br>Crr<br>Le<br>Co<br>Vo<br>An<br>□ Pa                                                                                                    | -section Data -<br>in Internal Force<br>ment Factors<br>in Ratio<br>nding Moment<br>ction Modulus<br>tual Bending S<br>rtially Adjusted<br>sss-Section Bre<br>sss-Section Dre<br>sss-Section Dre<br>ssss-Section Dre<br>sss-Section Dre<br>ssss-Secti                                                                                                    | tress<br>Bending D<br>adth<br>pth<br>Points of Z<br>ress Interaction<br>ading Desig<br>on Factor                                                                               | V5, 5P/5P, 4<br>gle 5.5/30.2<br>lesign Value<br>ero Momenta<br>ction Factor<br>yn Value<br>Value                                                                                                    | 4 or More Lz<br>55     | ams               | Mx<br>Sx<br>fbx<br>Fbx*<br>b<br>d<br>L<br>X<br>Cv<br>0<br>Fb<br>Cvr<br>Fv                                                                                                    | 108833<br>838.8<br>1556.96<br>2760.00<br>5.5<br>30.3<br>40.00<br>20<br>0.921<br>3.28<br>2400.00<br>0.720<br>300.00                                              | lbfft<br>in 3<br>psi<br>in<br>in<br>ft<br>\$<br>\$<br>\$                                                                                                    |         | Eq. (5.3-1)<br>Table 5A<br>5.3.10<br>Table 5A                                                                  | 30.3                | 6.5<br>                                                                                     |
| ] Cross<br>] Desig<br>] Adjus<br>] Desig<br>Be<br>Se<br>Acc<br>Pa<br>Crc<br>Crc<br>Crc<br>Crc<br>Cr<br>Cr<br>Pa<br>Crc<br>Pa<br>Crc<br>Pa                                                                                                    | -section Data -<br>in Internal Force<br>timent Factors<br>on Ratio<br>nation Moment<br>citom Modulus<br>tual Bending S<br>titally Adjusted<br>sus-Section De<br>pigh Between<br>ngth Between<br>ngth atteres<br>for Taper<br>randers for S<br>Reference Ber<br>Shear Reductit<br>Reference She<br>Reference She                                                                                                    | tress<br>Bending D<br>sadth<br>Points of Z<br>ress Interac<br>dding Desig<br>on Factor<br>sar Design<br>npression d                                                            | V5, 5P/5P, ,<br>gle 5.5/30.2<br>lesign Value<br>ero Momenta<br>ction Factor<br>yn Value<br>Value<br>lesign value                                                                                                    | 4 or More Lz<br>5<br>s | ams               | Mx           Sx           Fbx           b           d           L           x           Cv           Ø           Fb           Fy           Fy           Fopr, comp. face                                                  | 108833<br>838.8<br>1556.96<br>2760.00<br>5.5<br>30.3<br>40.00<br>20<br>0.921<br>3.28<br>2400.00<br>0.720<br>300.00<br>740.00                                    | lbfft<br>in 3<br>psi<br>psi<br>in<br>ft<br>psi<br>psi<br>psi                                                                                                  |         | Eq. (5.3-1)<br>Table 5A<br>5.3.10<br>Table 5A<br>Table 5A                                                      | 30.3                | 5.5<br>*<br>x                                                                               |
| ] Cross<br>] Desig<br>] Adjus<br>] Desig<br>] Desig<br>Be<br>Se<br>Acc<br>Pa<br>Crr<br>Crr<br>Le<br>Co<br>Vo<br>An<br>■ Pa<br>Crr<br>Str                                                                                                    | -aection Data<br>in Internal Force<br>timent Factors<br>on Ratio<br>nding Moment<br>citon Modulus<br>tutal ally Adjusted<br>bass-Section De<br>nstant<br>Jume Factor<br>gile of Taper<br>Raference Ber<br>Raference She<br>Reference She<br>Reference con<br>ess Interaction                                                                                                    | tress<br>Bending D<br>eadth<br>Points of Z<br>ress Interaction<br>on Factor<br>ear Design<br>pression d<br>Factor                                                              | V5, SP/SP, J<br>gle 5.5/30.2<br>lesign Value<br>ero Moments<br>ction Factor<br>yn Value<br>Value<br>lesign value                                                                                                    | 4 or More Lz<br>5<br>s | ams               | Mx           Sx           Fex           b           d           L           X           Cy           Θ           Fb           Cyr           Fy           For, cmp, face           C1                                      | 108833<br>838.8<br>1556.96<br>2760.00<br>5.5<br>30.3<br>40.00<br>20<br>0.921<br>3.28<br>2400.00<br>0.720<br>300.00<br>740.00<br>0.844                           | lbfft<br>in 3<br>psi<br>psi<br>in<br>in<br>ft<br>psi<br>psi<br>psi                                                                                            |         | Eq. (5.3-1)<br>Table 5A<br>5.3.10<br>Table 5A<br>Table 5A<br>Table 5A<br>Table 5A<br>Eq. (5.34),ERRATA-2013-11 | 30.3                | 55<br>7<br>7<br>9                                                                           |
| ] Cross<br>] Desig<br>] Adjus<br>] Desig<br>] Desig<br>Be<br>Se<br>Acc<br>Pa<br>Crr<br>Crr<br>Le<br>Co<br>Vo<br>An<br>■ Pa<br>Str<br>Ad                                                                                                    | -section Data -<br>in Internal Force<br>timent Factors<br>on Ratio<br>Addition Factors<br>titally Adjusted<br>sss-Section Re-<br>sss-Section De-<br>night Between<br>night Between<br>night Between<br>night Between<br>night Between<br>night Between<br>night Between<br>night Between<br>Shear Reductit<br>Reference Ber<br>Shear Reductit<br>Reference con<br>ses Interaction<br>justed Bending                                                                                                    | tress<br>Bending D<br>adth<br>pth<br>Points of Z<br>ress Interac<br>ding Design<br>npression d<br>Factor<br>a Design Va                                                        | V5, 5P/5P, ,<br>gle 5.5/30.2<br>lesign Value<br>ero Momente<br>ction Factor<br>jn Value<br>Value<br>lesign value                                                                                                    | 4 or More Lz<br>5<br>s | ams               | Mx           Sx           Fbx           Fbx           d           L           x           Cv           Ø           Fb           For, cmp, cmp, face           C1           Fbx, ten, face                                 | 108833<br>838.8<br>1556.96<br>2760.00<br>5.5<br>30.3<br>40.00<br>20<br>0.921<br>3.28<br>2400.00<br>0.720<br>300.00<br>740.00<br>0.844<br>2542.77                | Ibfft<br>in <sup>3</sup><br>psi<br>in<br>in<br>ft<br>\$<br>\$<br>\$<br>\$<br>\$<br>\$<br>\$<br>\$<br>\$<br>\$<br>\$<br>\$<br>\$<br>\$<br>\$<br>\$<br>\$<br>\$ |         | Eq. (5.3-1)<br>Table 5A<br>5.3.10<br>Table 5A<br>Table 5A<br>Table 5A<br>Eq. (5.3-4),ERRATA-2013-11            | 30.3                | 5.5<br>                                                                                     |
| ☐ Crosss<br>☐ Desig<br>☐ Adjus<br>☐ Desig<br>☐ Desig<br>☐ Desig<br>☐ Bes<br>Se<br>Ac<br>Pa<br>Crc<br>Crc<br>Crc<br>Crc<br>Crc<br>Crc<br>Crc<br>Crc<br>Crc<br>Crc                                                                                                    | -section Data<br>in Internal Force<br>furthernal Force<br>furthernal Force<br>furthernal Force<br>furthernal Force<br>furthernal Force<br>furthernal Force<br>furthernal Force<br>for Moment<br>furthernal Force<br>force<br>f | tress<br>Bending D<br>adth<br>pth<br>Points of Z<br>ress Interac<br>ding Desig<br>on Factor<br>ar Design<br>ppression d<br>Factor<br>J Design Va<br>1 Design Va                | V5, 5P/5P, and the second second seco | 4 or More Lz<br>5<br>s | ams               | Mx           Sx           Fbx           b           d           L           x           Cv           Ø           Fbx           Fy           Fop, omp. face           C1           Fbx, ten. face           Fbx, ten, face | 108833<br>838.8<br>1556.96<br>2760.00<br>5.5<br>30.3<br>40.00<br>0.921<br>3.28<br>2400.00<br>0.720<br>300.00<br>740.00<br>0.844<br>2542.77<br>2328.19           | Ibfft<br>in <sup>3</sup><br>psi<br>in<br>in<br>ft<br>\$<br>\$<br>\$<br>\$<br>\$<br>\$<br>\$<br>\$<br>\$<br>\$<br>\$<br>\$<br>\$<br>\$<br>\$<br>\$<br>\$<br>\$ |         | Eq. (5.3-1)<br>Table 5A<br>5.3.10<br>Table 5A<br>Table 5A<br>Table 5A<br>Eq. (5.3-4),ERRATA-2013-11            | 30.3                | 5.5<br>*<br>*                                                                               |
| Cross Cross | -action Data<br>in Internal Force<br>timent Factors<br>on Ratio<br>nding Moment<br>citoln Modulus<br>tual Bending S<br>ritally Adjusted<br>sss-Section Der<br>nstant<br>liume Factor<br>gie of Taper<br>rameters for St.<br>Reference She<br>Reference She<br>Reference son<br>usted Bending<br>justed Bending<br>usted Bending<br>usted Bending<br>usted Bending<br>sign Patio (Ter                                                                                                    | tress<br>Bending D<br>adth<br>pth<br>Points of Z<br>ress Interaction<br>par Design<br>par Design Va<br>J Design Va<br>J Design Va<br>J Design Va<br>J Design Va<br>S Design Va | V5, 57/57, 2<br>gle 5.5/30.2<br>lesign Value<br>ero Moments<br>ction Factor<br>yn Value<br>Value<br>lesign value<br>j                                                                                                    | 4 or More Lz<br>5<br>s | ams<br>arto grain | Mx           Sx           Fex           b           d           L           X           Cy           Ø           Fb           Cyr           Fo           Fyr           For, cmp, face           T1                        | 108833<br>838.8<br>1556.96<br>2760.00<br>5.5<br>30.3<br>40.00<br>0.921<br>3.28<br>2400.00<br>0.720<br>300.00<br>0.740.00<br>0.844<br>2542.77<br>2328.19<br>0.61 | lbfft<br>in 3<br>psi<br>in<br>ft<br>psi<br>psi<br>psi<br>psi<br>psi                                                                                           | <u></u> | Eq. (5.3-1)<br>Table 5A<br>5.3.10<br>Table 5A<br>Table 5A<br>Eq. (5.34),ERRATA-2013-11<br>3.3.1                | 30.3                | 5.5<br>1<br>1<br>y                                                                          |

Figure 8.35: Window 2.1 Design by Load Case

Calculation

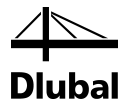

The beam capacities, which are modified by adjustment factors, are calculated as follows:

### **Partially Adjusted Bending Design Value**

 $F_{bx}^{*} = F_{bx} \times C_{M} \times C_{t} \times C_{D}$   $F_{bx}^{*} = 2400 \times 1.0 \times 1.0 \times 1.15$  $F_{bx}^{*} = 2760.00 \text{ psi}$ 

#### **Adjusted Shear Design Value**

 $F_{vx}' = F_{vx} \times C_M \times C_t \times C_D$   $F_{vx}' = 300 \times 1.0 \times 1.0 \times 1.15$  $F_{vx}' = 345.00 \text{ psi}$ 

The stress analysis is performed as follows.

### **Actual Bending Stress**

 $f_{bx} = \frac{M_x}{S_x} = \frac{1305990 \text{ lbf.ft}}{838.81 \text{ in}^3} = 1556.96 \text{ psi}$ 

**Actual Shear Stress Parallel to Grain** 

$$f_{vx} = \frac{V_x \times Q_x}{I_x \times b} = \frac{12879 \,\text{lbf} \times 332.75 \,\text{in}^3}{4880.3 \,\text{in}^4 \times 5.5 \,\text{in}} = 159.66 \,\text{psi}$$

The bending design stress must be adjusted also by the lesser of the stress interaction factor,  $C_{l}$ , and volume factor,  $C_{v}$ .

The stress interaction factor depends on the face of taper. For members tapered on the compression side, this factor is calculated as follows.

### **Stress Interaction Factor**

$$C_{I} = \frac{1}{\sqrt{1 + (\frac{F_{b} \times \tan \theta}{F_{v} \times C_{vr}})^{2} + (\frac{F_{b} \times \tan^{2} \theta}{F_{c_{\Box}}})^{2}}}$$

$$C_{I} = \frac{1}{\sqrt{1 + (\frac{2400 \times \tan 3.28^{\circ}}{300 \times 0.72})^{2} + (\frac{2400 \times \tan^{2} 3.28^{\circ}}{740})^{2}}}$$

$$C_{I} = 0.844$$

The volume factor depends on the cross-section dimensions at the verified point on the beam (dimensions and length of bending member between points of zero moment in ft).

#### **Volume Factor**

$$C_{V} = (\frac{21}{L})^{1/x} \times (\frac{12}{d})^{1/x} \times (\frac{5.125}{b})^{1/x}$$
$$C_{V} = (\frac{21}{40})^{1/20} \times (\frac{12}{30.25})^{1/20} \times (\frac{5.125}{5.50})^{1/20}$$

 $C_V = 0.921$ 

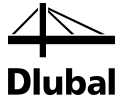

With this factor, the total flexural capacity can be calculated as follows.

### **Adjusted Bending Design Values**

 $F_{bx}' = F_{bx} * \times min(C_1; C_V) = 2760.00 \times min(0.844; 0.921) = 2329.44 \text{ psi}$ 

### **Bending Design**

Design of bending according to [1] Chapter 3.3.1:

Design

 $\frac{f_{bx}}{F_{bx}'} \!=\! \frac{1556.96}{2329.44} \!=\! 0.67 \!\leq\! 1.00$ 

### **Shear Design**

Design of shear according to [1] Chapter 3.4.1:

**Design 1** (Shear due to shear force V<sub>x</sub>)

$$\frac{f_{vx}}{F_{vx}} = \frac{159.66}{345.00} = 0.46 \le 1.00$$

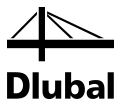

## 8.4 Curved Beam (LRFD Solution)

According to the Design Specification [1], the cross-section resistance design can be also performed for curved sections of bending members. The cross-section must be constant in those parts. In RF-TIMBER AWC, members of that type are not allowed for stability calculations, however.

## 8.4.1 System and Loads

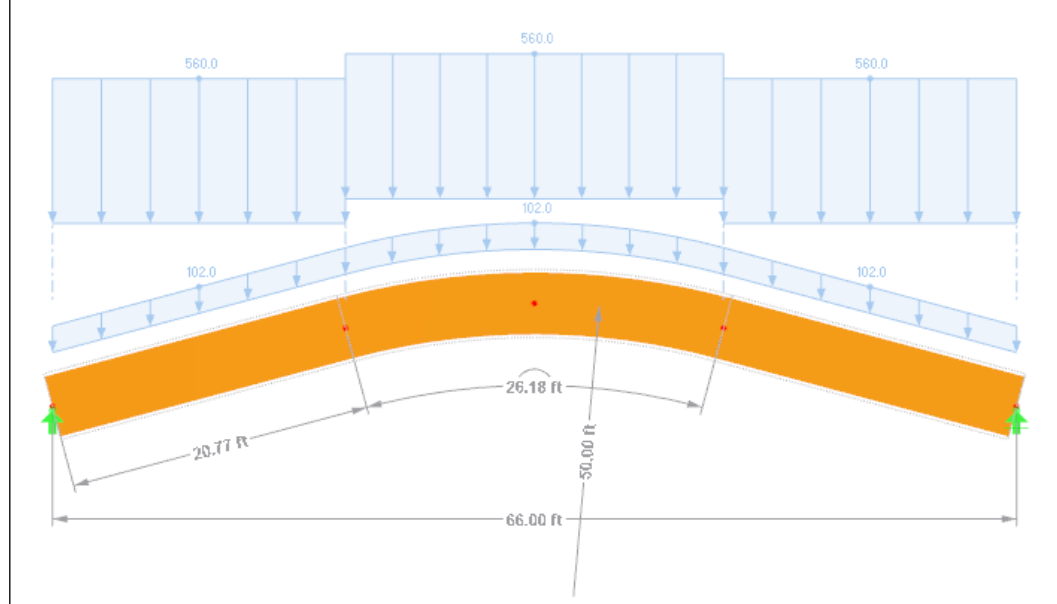

Figure 8.36: System and loads

### Model

| Material:                          | Douglas Fir-Larch 16F-V3 |
|------------------------------------|--------------------------|
| Length:                            | 66 ft                    |
| Radius of Curvature at Centerline: | 50 ft                    |
| Cross-section:                     | 8-3/4 in by 51 in        |
| Thickness of Lamination            | 1-1/2 in                 |
| Moisture Condition:                | Dry                      |
| Temperature Condition:             | T ≤ 100°F                |
| Loads                              |                          |

| Load Combination: | 1.2D + 1.6S |
|-------------------|-------------|
| LC 1 Dead:        | 85 lbf/ft   |
| LC 2 Snow:        | 350 lbf/ft  |

### 8.4.2 Calculation with RFEM

The system as well as the loads in all load cases is modeled in RFEM as a 3D model. We deactivate the automatic consideration of the self-weight when we create LC1.

We create the considered load combination with relevant factors from the defined load cases. Then we calculate the model according to the linear static analysis.

RFEM determines the diagrams of internal forces shown in the following figure.

### 8 Examples

Dlubal

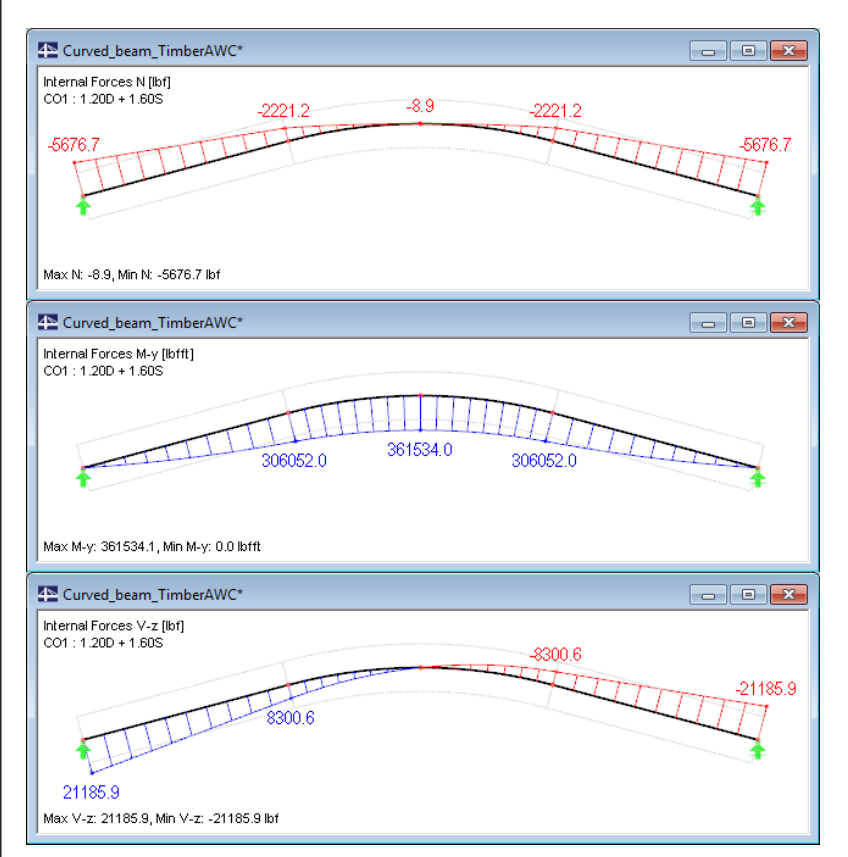

Figure 8.37: Internal forces N,  $M_y$  and  $V_z$ 

### 8.4.3 Design with RF-TIMBER AWC

### **Ultimate Limit State Design**

In Window 1.1 *General Data*, we select the result combination **CO1** for the *Ultimate Limit State* design. We perform the design according to **LRFD**.

| sign of        |                               |         |                |               | Design According to |            |
|----------------|-------------------------------|---------|----------------|---------------|---------------------|------------|
| embers:        |                               |         | 🐴 🗙            | Al            | LRFD                | -          |
| ts:            | 1                             |         | x 🖉            | 1 🔽 🔁         |                     |            |
| lltimate Limit | State Serviceability Limit    | State   |                |               |                     |            |
| xisting Load   | d <u>Cases</u> / Combinations | 1       | Selected for D | )esign        |                     |            |
| D LC1<br>s LC2 | Dead<br>Snow                  |         | 2.3 CO1        | 1.20D + 1.60S |                     |            |
|                |                               |         |                |               |                     |            |
|                |                               | >       | ון             |               |                     |            |
|                |                               | >>      |                |               |                     |            |
|                |                               |         |                |               |                     |            |
|                |                               |         |                |               |                     |            |
|                |                               | 4       | ור             |               |                     |            |
|                |                               |         |                |               |                     |            |
|                |                               |         |                |               |                     |            |
|                |                               |         |                |               |                     |            |
|                |                               |         |                |               |                     |            |
|                |                               |         |                |               |                     |            |
|                |                               |         |                |               |                     |            |
|                |                               |         |                |               |                     |            |
|                |                               |         |                |               |                     |            |
| All (3)        |                               | - 24 62 |                |               |                     | <b>2</b> 1 |

Figure 8.38: Window 1.1 General Data

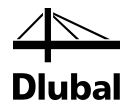

The 1.2 Materials window presents the characteristic strengths of the selected material.

| A                                                                                              |                       | В          |                     | Special Settings for                  |                      |
|------------------------------------------------------------------------------------------------|-----------------------|------------|---------------------|---------------------------------------|----------------------|
| Material Material                                                                              |                       |            |                     | Special settings for                  | dularn acc. to       |
| No. Description                                                                                |                       | Comment    |                     | footnotes in Table 5                  | B and Table 5D:      |
| 3 6F-1.3E, 16F-E6, DF/DF, 4 or More Lams   ANSI/AWC NDS-2012                                   | 1                     |            |                     |                                       | 1 N. P. 1            |
|                                                                                                |                       |            |                     | Heduction of Hb                       | x by multipliying by |
|                                                                                                |                       |            |                     | a ractor 0.88 ror<br>than 15 in, deen | members greater      |
|                                                                                                |                       | <b>1</b>   |                     |                                       |                      |
| laterial Properties                                                                            |                       |            |                     |                                       |                      |
| ∃ Main Properties                                                                              |                       |            |                     |                                       |                      |
| Modulus of Elasticity                                                                          | E                     | 1600.000   | ksi                 |                                       |                      |
| - Shear Modulus                                                                                | G                     | 100.000    | ksi                 |                                       |                      |
| Specific Weight                                                                                | γ                     | 0.0        | kip/ft <sup>3</sup> |                                       |                      |
| Coefficient of Thermal Expansion                                                               | α                     | 2.7778E-06 | 1/°F                |                                       |                      |
| Partial Safety Factor                                                                          | 7M                    | 1.00       |                     |                                       |                      |
| Additional Properties                                                                          |                       |            |                     |                                       |                      |
| Reference Modulus of Elasticity (Axial Loading)                                                | Ez                    | 1575.000   | ksi                 |                                       |                      |
| Reference Shear Modulus (Axial Loading)                                                        | Gz                    | 98.438     | ksi                 |                                       |                      |
| Reference Modulus of Elasticity (Loading Perpendicular to Wide Faces of Lams                   | ) E <sub>x</sub>      | 1600.000   | ksi                 |                                       |                      |
| <ul> <li>Reference Shear Modulus (Loading Perpendicular to Wide Faces of Lams)</li> </ul>      | Gx                    | 100.000    | ksi                 |                                       |                      |
| <ul> <li>Reference Modulus of Elasticity (Loading Parallel to Wide Faces of Lams)</li> </ul>   | Ey                    | 1500.000   | ksi                 |                                       |                      |
| <ul> <li>Reference Shear Modulus (Loading Parallel to Wide Faces of Lams)</li> </ul>           | Gy                    | 93.750     | ksi                 |                                       |                      |
| Modulus of Elasticity Perpendicular                                                            | E90                   | 53.333     | ksi                 | Material No. 3 used                   | in                   |
| - Shear Modulus Perpendicular                                                                  | G 90                  | 10.000     | ksi                 |                                       |                      |
| <ul> <li>Reference Tension Design Value Parallel to Grain</li> </ul>                           | Ft                    | 1000.00    | psi                 | Cross-sections No.:                   |                      |
| <ul> <li>Reference Compression Design Value Parallel to Grain</li> </ul>                       | Fo                    | 1600.00    | psi                 | 1                                     |                      |
| <ul> <li>Reference Bending Design Value (Bending Perpendicular to Wide Faces of Lar</li> </ul> | ms) F <sub>bx</sub> + | 1600.00    | psi                 |                                       |                      |
| Reference Bending Design Value (Bending Perpendicular to Wide Faces of Lar                     | ms) F <sub>bx</sub> - | 1600.00    | psi                 | Members No ·                          |                      |
| <ul> <li>Reference Bending Design Value (Bending Parallel to Wide Faces of Lams)</li> </ul>    | Fby                   | 1550.00    | psi                 | 1.2                                   |                      |
| Reference Shear Design Value Parallel to Grain                                                 | Fvx                   | 265.00     | psi                 | 1-3                                   |                      |
| Reference Shear Design Value Parallel to Grain                                                 | Fvy                   | 230.00     | psi                 |                                       |                      |
| <ul> <li>Reference Compression Design Value Perpendicular to Grain</li> </ul>                  | Fopx,ten.face         | 560.00     | psi                 | Sets of members No                    | 0.5                  |
| Reference Compression Design Value Perpendicular to Grain                                      | Fcpx,comp.fac         | 560.00     | psi                 | 1                                     |                      |
| Reference Compression Design Value Perpendicular to Grain                                      | Fcpy                  | 560.00     | psi                 |                                       |                      |
| Reference Modulus of Elasticity for Stability Calculations                                     | Exmin                 | 850.000    | ksi                 | ∑ Length:                             | ∑ Weight:            |
| Reference Modulus of Elasticity for Stability Calculations                                     | Evmin                 | 790.000    | ksi                 | 2 Longuit.                            | 2 weight.            |
| Type of Structural Glued Laminated Timber                                                      | -                     | Softwoods  |                     | 67.71 [ft]                            | 3.105 [to            |
| Combination Symbol                                                                             |                       | 16F-E6     |                     |                                       |                      |
| Species Outer/Core                                                                             |                       | DE/DE      |                     |                                       |                      |

Figure 8.39: Window 1.2 Materials

### In the 1.3 Cross-Sections window, the parameters of the glulam section can be checked.

|                            | Δ                                      | R                              | 1        | C       |                 | F               | 1 Chulam (MR) 9 75vE1 LANSHAWC N       |
|----------------------------|----------------------------------------|--------------------------------|----------|---------|-----------------|-----------------|----------------------------------------|
| Section                    | Material                               | Cross-Section                  |          | Opti-   |                 | E               | 1 - Giulaili (WS) 6.75x51   ANSI/AWC N |
| No.                        | No.                                    | Description                    |          | mize    | Note            | Comment         |                                        |
| 1                          | 3                                      | Glulam (WS) 8.75x51   ANSI/AWC | NDS-2012 | No      |                 |                 | + <sup>8.8</sup> †                     |
|                            |                                        |                                |          |         |                 |                 |                                        |
| Fross-Se<br>Flat U:<br>Ben | ection Prop<br>se Factor<br>ding Desig | n Value Adjustment             | Cfu      | 1.036 s | tandard-defined | d acc. to 5.3.7 |                                        |
|                            |                                        |                                |          |         |                 |                 | Cross-section No. 1 used in            |
|                            |                                        |                                |          |         |                 |                 | Marker Mark                            |
|                            |                                        |                                |          |         |                 |                 | Members No.:                           |
|                            |                                        |                                |          |         |                 |                 | 1-3                                    |
|                            |                                        |                                |          |         |                 |                 | Sate of members No :                   |
|                            |                                        |                                |          |         |                 |                 |                                        |
|                            |                                        |                                |          |         |                 |                 |                                        |
|                            |                                        |                                |          |         |                 |                 | Σ Length: Σ Weight:                    |
|                            |                                        |                                |          |         |                 |                 | 67.71 [ft] 3.105 [ton                  |
|                            |                                        |                                |          |         |                 |                 |                                        |
|                            |                                        |                                |          |         |                 |                 | Material:                              |
|                            |                                        |                                |          |         |                 |                 | 3 - 16F-1.3E, 16F-E6, DF/DF, 4 or More |
|                            |                                        |                                |          |         |                 |                 |                                        |
|                            |                                        |                                |          |         |                 |                 |                                        |
|                            |                                        |                                |          |         |                 |                 |                                        |

Figure 8.40: Window 1.3 Cross-Sections

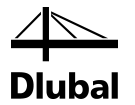

In Window 1.4 *Load Duration*, we define the load duration. For LRFD, **User-defined settings** are recommended for load combinations because the choice according to the shortest load duration within a combination does not always reflect the appropriate value of the time effect factor  $\lambda$  according to [1] Table N3.

As the beam is not loaded by any wind or earthquake load, the load condition for radial stress design according to Table 5.2.8 in [1] is set as **Other Types of Loading**.

|                  |                               | B          | С             | D      | E                      | F        |
|------------------|-------------------------------|------------|---------------|--------|------------------------|----------|
| oad-             |                               | Load       |               | Factor | Loading Condition      |          |
| ing              | Description                   | Туре       | Load Duration | λ      | (Radial Stress Design) | Comments |
| C1               | Dead                          | Dead       | Permanent     | 0.600  | Other Types of Loading |          |
| C2               | Snow                          | Snow       | Two Months    | 0.800  | Other Types of Loading |          |
| 01               | 1.20D + 1.60S                 |            | Two Months    | 0.800  | Other Types of Loading |          |
|                  |                               |            |               |        |                        |          |
| pply time effect | Shortest load duration in a c | ombination |               |        |                        |          |
| ctor λ according | to:                           |            |               |        |                        |          |

Figure 8.41: Window 1.4 Load Duration

In window 1.6 *In-Service Condition - Set of Members*, we define the moisture and temperature conditions. The factors  $C_M$  and  $C_T$  are determined as for **dry** service conditions and sustained exposure to elevated temperatures up to 100°F.

| o in-Servi | ice Conditions - Set of Membe | irs         |          |                                                                                                    |
|------------|-------------------------------|-------------|----------|----------------------------------------------------------------------------------------------------|
|            | A                             | В           | С        | Moisture Service Condition                                                                                             |
| Set        | Moisture Service              |             |          |                                                                                                    |
| No.        | Condition                     | Temperature | Comments | Dry Service Conditions:                                                                                                |
| 1          | Dry                           | T ≤ 100°F   |          | Moisture content in service is less<br>than 19% for lumber (less than<br>16% for glulam)                               |
|            |                               |             |          | Wet Service Conditions:<br>Molsture content in service is 19%<br>or greater for dumber (16% and<br>greater for glulam) |
|            |                               |             |          | Temperature Effects:                                                                                                   |
|            |                               |             |          | Structural members experience sustained<br>exposure to elevated temperatures up to<br>100°F                            |
|            |                               |             |          | Structural members experience sustained<br>exposure to elevated temperatures<br>between 100°F and 125°F                |
|            |                               |             |          | Structural members experience sustained<br>exposure to elevated temperatures<br>between 125°F and 150°F                |
| Set inp    | out for members No.:          |             |          |                                                                                                    |
|            |                               | Aļi         | 🛃 🐧 📀    |                                                                                                    |

Figure 8.42: Window 1.6 In-Service Conditions - Set of Members

### 8 Examples

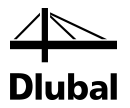

Details...

Since the beam is laterally supported, we deactivate the **stability analysis** in the *Details* dialog box.

| Details                                                                                                    | × |
|----------------------------------------------------------------------------------------------------|---|
| Resistance Stability Serviceability Fire Resistance Other                                                                          |   |
| Stability Analysis                                                                                                    |   |
| Perform stability analysis                                                                                                    |   |
| <ul> <li>Stability analysis according to equivalent member method<br/>(requires definition of effective lengths)</li> </ul>        |   |
| <ul> <li>Stress/stability analysis according to second order theory<br/>(requires definition of imperfections in RSTAB)</li> </ul> |   |

Figure 8.43: Dialog box Details, tab Stability

In Window 1.9 *Additional Design Properties*, the use of further adjustment factors is not required. There is no shear reduction to be applied.

|        | A                        | В                  | C      | D         | E          | F       |
|--------|--------------------------|--------------------|--------|-----------|------------|---------|
| lember |                          | Adjustment Factors |        |           |            |         |
| No.    | Description              | Definition         | Symbol | Value [-] | acc. to    | Comment |
| 1      | Shear Reduction Factor   | No Shear Reduction | Cvr    | -         | 5.3.10     |         |
|        | Shear Edge-Bonded Factor | Edge-Bonded        | -      | -         | NDS Suppl. |         |
| 2      | Shear Reduction Factor   | No Shear Reduction | Cvr    | -         | 5.3.10     |         |
|        | Shear Edge-Bonded Factor | Edge-Bonded        | -      | -         | NDS Suppl. |         |
| 3      | Shear Reduction Factor   | No Shear Reduction | Cvr    | -         | 5.3.10     |         |
|        | Shear Edge-Bonded Factor | Edge-Bonded        | -      | -         | NDS Suppl. |         |
|        |                          |                    |        |           |            |         |
| Set in | put for members No.:     | Material Catego    | ory:   |           |            |         |
|        |                          |                    |        |           |            |         |

Figure 8.44: Window 1.9 Additional Design Parameters

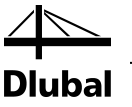

Window 1.11 Curved Members controls the input of the curved sections.

| 1.11 Cur | ved Members |           |                            |               |               |         |
|----------|-------------|-----------|----------------------------|---------------|---------------|---------|
|          | A           | В         | С                          | D             | E             | F       |
| Membe    | r Laminate  | Minimum R | adius of Curvature (Inside | Face)         | Radial Stress |         |
| No.      | t [in]      | RMIN [ft] | t/R                        |               | Design        | Comment |
| 2        | 1.5         | 47.88     | 1 / 383.005                | ≤ 1 / 125.000 | ✓             |         |
|          |             |           |                            |               |               |         |
|          |             |           |                            |               |               |         |
|          |             |           |                            |               |               |         |
|          |             |           |                            |               |               |         |
|          |             |           |                            |               |               |         |

Figure 8.45: Window 1.11 Curved Members

The thickness of the lamellas is set as **1.5 in**. This value is directly reflected in the check of the minimum radius of curvature (inside face of curved member).

We tick the check box in the **Radial Stress Design** column so that RF-TIMBER AWC performs a check of the radial stresses.

Calculation

Then we start the calculation by clicking the [Calculation] button.

After the calculation, the governing design ratios are shown in the 2.3 *Design by Set of Members* window.

|                                                                                                    | A                                                                                                    | B                                                                                                    | С                                                                                           | D                                             | E     |                       |                                                                                                    |                                                                                                    |                                                    |             |                                                                     |              |            |                       |           |   |
|----------------------------------------------------------------------------------------------------|----------------------------------------------------------------------------------------------------|----------------------------------------------------------------------------------------------------|---------------------------------------------------------------------------------------------|-----------------------------------------------|-------|-----------------------|----------------------------------------------------------------------------------------------------|----------------------------------------------------------------------------------------------------|----------------------------------------------------|-------------|---------------------------------------------------------------------|--------------|------------|-----------------------|-----------|---|
| Set                                                                                                    | Member                                                                                                    | Location                                                                                                    | Load-                                                                                       |                                               |       |                       |                                                                                                    |                                                                                                    |                                                    |             |                                                                     |              |            |                       |           |   |
| No.                                                                                                    | No.                                                                                                    | x [ft]                                                                                                    | ing                                                                                         | Design                                        |       |                       |                                                                                                    |                                                                                                    | Design /                                           | According   | to Formula                                                          |              |            |                       |           |   |
| 1                                                                                                    | (Member No. 1-3)                                                                                                    |                                                                                                    |                                                                                             |                                               |       |                       |                                                                                                    |                                                                                                    |                                                    |             |                                                                     |              |            |                       |           |   |
|                                                                                                    | 1                                                                                                    | 0.00                                                                                                    | CO1                                                                                         | 0.00                                          | ≤1    | 102) Cross-section n  | esistance - St                                                                                                    | trength in corr                                                                                           | pression p                                         | parallel to | grain acc. to 3                                                     | 6            |            |                       |           |   |
|                                                                                                    | 1                                                                                                    | 0.00                                                                                                    | CO1                                                                                         | 0.16                                          | ≤1    | 111) Cross-section n  | esistance - St                                                                                                    | trength in she                                                                                            | ar due to s                                        | shear forc  | e Vz/Vx acc. te                                                     | 3.4          |            |                       |           |   |
|                                                                                                    | 1                                                                                                    | 20.77                                                                                                    | CO1                                                                                         | 0.48                                          | ≤1    | 151) Cross-section n  | esistance - St                                                                                                    | trength in ben                                                                                            | ding abou                                          | t y/x-axis  | and compressi                                                       | on acc. to   | 3.9.2      |                       |           |   |
|                                                                                                    | 2                                                                                                    | 0.00                                                                                                    | CO1                                                                                         | 0.06                                          | ≤1    | 2111) Cross-section   | resistance - (                                                                                                    | Curved Memb                                                                                               | er - Streng                                        | gth in shea | ar due to shear                                                     | force Vz/\   | /x acc. to | o 3.4                 |           |   |
|                                                                                                    | 2                                                                                                    | 13.09                                                                                                    | CO1                                                                                         | 0.58                                          | ≤1    | 2131) Cross-section   | resistance - (                                                                                                    | Curved Memb                                                                                               | er - Streng                                        | gth in ben  | ding about y/x-                                                     | axis acc. to | o 3.3      |                       |           |   |
|                                                                                                    | 2                                                                                                    | 1.64                                                                                                    | CO1                                                                                         | 0.51                                          | ≤1    | 2151) Cross-section   | resistance - (                                                                                                    | Curved Memb                                                                                               | er - Streng                                        | jth in ben  | ding about y/x-                                                     | axis and co  | ompressi   | on acc.               | to 3.9.2  |   |
|                                                                                                    | 2                                                                                                    | 13.09                                                                                                    | CO1                                                                                         | 0.94                                          | ≤1    | 2201) Cross-section   | resistance - (                                                                                                    | Curved Memb                                                                                               | er - Radia                                         | l tension p | perpendicular to                                                    | grain acc    | . to 5.4.1 |                       |           |   |
|                                                                                                    |                                                                                                    |                                                                                                    |                                                                                             |                                               |       |                       |                                                                                                    |                                                                                                    |                                                    |             |                                                                     |              |            |                       |           |   |
|                                                                                                    |                                                                                                    |                                                                                                    |                                                                                             | 0.04                                          |       |                       |                                                                                                    |                                                                                                    | GT                                                 | •           |                                                                     | 0 -          |            |                       | <b>()</b> |   |
|                                                                                                    |                                                                                                    |                                                                                                    | Max:                                                                                        | 0.94                                          | ≤1    | 9                     |                                                                                                    |                                                                                                    |                                                    | ÷           |                                                                     | ,u •         |            | <b>~</b>              | <b>1</b>  | 5 |
| tails -                                                                                                    | Member 2                                                                                                    | - x: 13.09 ft                                                                                                    | - CO1                                                                                       |                                               |       |                       |                                                                                                    |                                                                                                    |                                                    |             |                                                                     | 1 - Glula    | m (WS)     | 8.75×5                | 1 LANSI/A | w |
|                                                                                                    |                                                                                                    |                                                                                                    |                                                                                             |                                               |       |                       |                                                                                                    |                                                                                                    |                                                    |             |                                                                     |              |            |                       |           |   |
| Mater                                                                                                    | rial Data - 1                                                                                                    | I6F-1.3E. 16F                                                                                                    | -E6. DF/C                                                                                   | )F. 4 or More                                 | e Lam | s                     |                                                                                                    |                                                                                                    |                                                    |             |                                                                     |              |            |                       |           |   |
| ] Mater<br>] Cross                                                                                                    | ial Data - 1<br>-section Da                                                                                                    | 16F-1.3E, 16F<br>ata - Glulam (\                                                                                                    | -E6, DF/E<br>NS) 8.75x                                                                      | 0 F. 4 or More<br>:51   ANSI/A                | ELam  | s<br>NDS-2012+ADDEND  | UM:2013-08                                                                                                    |                                                                                                    |                                                    |             |                                                                     |              |            |                       |           |   |
| ] Mater<br>] Cross<br>] Desig                                                                                                   | rial Data - 1<br>-section Da<br>In Internal F                                                                                                    | I6F-1.3E, 16F<br>ata - Glulam (\<br>Forces                                                                                                    | -E6, DF/D<br>NS) 8.75x                                                                      | 0F, 4 or More<br>51   ANSI/A                  | WC 1  | s<br>NDS-2012+ADDEND  | UM:2013-08                                                                                                    |                                                                                                    |                                                    |             |                                                                     |              |            |                       |           |   |
| ] Mater<br>] Cross<br>] Desig<br>] Adjus                                                                                        | rial Data - 1<br>-section Da<br>In Internal F<br>tment Facto                                                                                                    | IGF-1.3E, 1GF<br>ata - Glulam (\<br>Forces<br>ors                                                                                                    | -E6, DF/D<br>NS) 8.75x                                                                      | 0F, 4 or More<br>51   ANSI/A                  | WC 1  | s<br>NDS-2012+ADDEND  | UM:2013-08                                                                                                    |                                                                                                    |                                                    |             |                                                                     |              |            |                       |           |   |
| Mater<br>Cross<br>Desig<br>Adjus                                                                                                | rial Data - 1<br>-section Da<br>In Internal F<br>tment Facto<br>ference Ra                                                                                                    | 16F-1.3E, 16F<br>ata - Glulam ()<br>Forces<br>ors<br>adial Tension                                                                                                    | -E6, DF/E<br>WS) 8.75x<br>Stress                                                            | 0F, 4 or More<br>51   ANSI/A                  | WC N  | s<br>NDS-2012+ADDEND  | UM:2013-08                                                                                                    |                                                                                                    |                                                    |             |                                                                     |              |            | + <sup>8.8</sup> †    |           |   |
| Mater<br>Cross<br>Desig<br>Adjus                                                                                                | rial Data - 1<br>-section Da<br>In Internal F<br>tment Facto<br>ference Ra<br>Reference                                                                                                    | 16F-1.3E, 16F<br>ata - Glulam (\<br>Forces<br>ors<br>adial Tension<br>Radial Tension                                                                                                    | -E6, DF/E<br>WS) 8.75x<br>Stress<br>on Stress                                               | 0F, 4 or More                                 | WC 1  | s<br>NDS-2012+ADDEND  | UM:2013-08                                                                                                    | 15.00                                                                                                    | psi                                                |             | 5.2.8                                                               |              | +          | ***                   |           |   |
| Mater<br>Cross<br>Desig<br>Adjus                                                                                                | rial Data - 1<br>-section Da<br>In Internal P<br>tment Factor<br>ference Ra<br>Reference I<br>Wet Service                                                                                                    | IGF-1.3E, 1GF<br>ata - Glulam ()<br>Forces<br>ors<br>adial Tension<br>Radial Tensio<br>e Factor                                                                                                    | -E6, DF/E<br>WS) 8.75x<br>Stress<br>on Stress                                               | DF, 4 or More                                 | WC 1  | s<br>NDS-2012+ADDEND  | UM:2013-08                                                                                                    | 15.00                                                                                                    | psi                                                |             | 5.2.8                                                               |              | +          | * <sup>8.8</sup>      |           |   |
| Mater<br>Cross<br>Desig<br>Adjus                                                                                                | ial Data - 1<br>-section Da<br>In Internal F<br>tment Facto<br>ference Ra<br>Reference<br>Wet Service<br>Temperatur                                                                                                    | IGF-1.3E, 1GF<br>ata - Glulam ()<br>Forces<br>ors<br>adial Tension<br>Radial Tensio<br>re Factor<br>re Factor                                                                                                    | -E6, DF/L<br>WS) 8.75x<br>Stress<br>on Stress                                               | 0F, 4 or More                                 | WC 1  | s<br>NDS-2012+ADDENDI | UM:2013-08                                                                                                    | 15.00<br>1.000<br>1.000                                                                                   | psi                                                |             | 5.2.8<br>5.3.3<br>5.3.4                                             |              | t          | ***                   |           |   |
| ] Mater<br>] Cross<br>] Desig<br>] Adjus<br>🖸 Re                                                                                | ial Data - 1<br>-section Da<br>In Internal F<br>tment Facto<br>ference Ra<br>Reference I<br>Wet Service<br>Temperatur<br>Format Con                                                                                                    | 16F-1.3E, 16F<br>ata - Glulam ()<br>Forces<br>ors<br>adial Tension<br>Radial Tensio<br>e Factor<br>re Factor<br>re Factor                                                                                                    | -E6, DF/L<br>WS) 8.75x<br>Stress<br>on Stress                                               | 0F, 4 or More                                 | WC 1  | s<br>NDS-2012+ADDENDI | UM:2013-08                                                                                                    | 15.00<br>1.000<br>1.000<br>2.880                                                                          | psi                                                |             | 5.2.8<br>5.3.3<br>5.3.4<br>5.3.14                                   |              | t          | ***                   |           |   |
| ] Mater<br>] Cross<br>] Desig<br>] Adjus<br>E] Re                                                                               | ial Data - 1<br>-section Da<br>In Internal F<br>tment Facto<br>ference Ra<br>Reference I<br>Wet Service<br>Temperatur<br>Format Con<br>Resistance                                                                                                    | 16F-1.3E, 16F<br>forces<br>ors<br>adial Tension<br>Radial Tension<br>Radial Tensio<br>e Factor<br>re Factor<br>iversion Factor                                                                                                    | -E6, DF/L<br>NS) 8.75x<br>Stress<br>on Stress<br>or                                         | )F, 4 or More                                 | WC 1  | s<br>NDS-2012+ADDENDI | UM:2013-08                                                                                                    | 15.00<br>1.000<br>1.000<br>2.880<br>0.750                                                                 | psi                                                |             | 5.2.8<br>5.3.3<br>5.3.4<br>5.3.14<br>5.3.14<br>5.3.15               |              | 1.0        | ***                   |           |   |
| ] Mater<br>] Cross<br>] Desig<br>] Adjus<br>E Re                                                                                | ial Data - 1<br>-section Da<br>In Internal F<br>tment Factor<br>ference Ra<br>Reference Ra<br>Reference Ra<br>Wet Service<br>Temperatur<br>Format Con<br>Resistance<br>Time Effect                                                                                                    | 16F-1.3E, 16F<br>forces<br>ors<br>adial Tension<br>Radial Tension<br>Radial Tension<br>re Factor<br>re Factor<br>wersion Factor<br>Factor                                                                                               | -E6, DF/L<br>NS) 8.75x<br>Stress<br>on Stress<br>or                                         | )F, 4 or More                                 | WC 1  | s<br>NDS-2012+ADDENDI | UM:2013-08<br>Frt<br>CM (Fv)<br>Ct (Fv)<br>KF (Fv)<br>& (Fv)<br>\$\$ (Fv)<br>\$\$ (Fv)<br>\$\$ (Fv)<br>\$\$ (Fv)                                                                                                    | 15.00<br>1.000<br>1.000<br>2.880<br>0.750<br>0.800                                                        | psi                                                |             | 5.2.8<br>5.3.3<br>5.3.4<br>5.3.14<br>5.3.15<br>5.3.15<br>5.3.16     |              | 51.D       | * <sup>8.8</sup>      |           |   |
| Mater<br>Cross<br>Desig<br>Adjus                                                                                                | tial Data - 1<br>section Da<br>In Internal F<br>tment Factor<br>ference Ra<br>Reference<br>Wet Service<br>Temperatur<br>Format Con<br>Resistance<br>Time Effect<br>Adjusted Ra                                                                                                    | IGF-1.3E, 1GF<br>tata - Glulam ()<br>Forces<br>ors<br>adial Tension<br>Radial Tension<br>Radial Tension<br>Factor<br>Version Factor<br>- Factor<br>t Factor<br>adial Tension                                                            | -E6, DF/L<br>NS) 8.75x<br>Stress<br>on Stress<br>or<br>Stress                               | 2F, 4 or More                                 | WC 1  | s<br>NDS-2012+ADDENDI | UM:2013-08<br>Frt<br>C <sub>M</sub> (F <sub>v</sub> )<br>C <sub>t</sub> (F <sub>v</sub> )<br>K <sub>F</sub> (F <sub>v</sub> )<br>$\pm$ (F <sub>v</sub> )<br>$\pm$ (F <sub>v</sub> )<br>Frt                                                                        | 15.00<br>1.000<br>1.000<br>2.880<br>0.750<br>0.800<br>25.92                                               | psi                                                |             | 5.2.8<br>5.3.3<br>5.3.4<br>5.3.14<br>5.3.15<br>5.3.16               |              | 51.0       | * <sup>8.8</sup>      |           |   |
| ] Mater<br>] Cross<br>] Desig<br>] Adjus<br>E Re                                                                                | ial Data - 1<br>-section Da<br>In Internal F<br>tment Facto<br>ference Ra<br>Reference R<br>Wet Service<br>Temperatur<br>Format Con<br>Resistance<br>Time Effect<br>Adjusted Ra<br>In Ratio                                                                                                    | 16F-1.3E, 16F<br>ata - Glulam ()<br>Forces<br>ors<br>adial Tension<br>Radial Tension<br>Radial Tension<br>re Factor<br>re Factor<br>re Factor<br>i Factor<br>t Factor<br>adial Tension                                                  | -E6, DF/E<br>WS) 8.75x<br>Stress<br>on Stress<br>or<br>Stress                               | )F, 4 or More                                 | VC 1  | s<br>NDS-2012+ADDENDI | UM:2013-08<br>Frt<br>C M (F v)<br>C t (F v)<br>K F (F v)<br>Φ (F v)<br>λ (F v)<br>Frt'                                                                                                    | 15.00<br>1.000<br>2.880<br>0.750<br>0.800<br>25.92                                                        | psi                                                |             | 5.2.8<br>5.3.3<br>5.3.4<br>5.3.14<br>5.3.15<br>5.3.16               |              | 51.0       | * <sup>8.8</sup><br>- |           |   |
| Mater<br>Cross<br>Desig<br>Adjus<br>Re                                                                                          | ial Data - 1<br>-section Da<br>In Internal F<br>timent Factor<br>ference Ra<br>Reference I<br>Wet Service<br>Temperatur<br>Format Con<br>Resistance<br>Time Effect<br>Adjusted Ra<br>In Ratio<br>In Ratio                                                                                                    | 16F-1.3E, 16F<br>ata - Glulam ()<br>Forces<br>ors<br>adial Tension<br>Radial Tension<br>Radial Tension<br>e Factor<br>re Factor<br>re Factor<br>t Factor<br>adial Tension<br>ent                                                        | -E6, DF/E<br>WS) 8.75x<br>Stress<br>on Stress<br>or<br>Stress                               | )F, 4 or More                                 | VC 1  | s<br>NDS-2012+ADDENDI | UM:2013-08<br>Frt<br>CM (Fv)<br>Ct (Fv)<br>KF (Fv)<br>Φ (Fv)<br>λ (Fv)<br>Frt<br>M <sub>x</sub>                                                                                                    | 15.00<br>1.000<br>2.880<br>0.750<br>0.800<br>25.92<br>361534.0                                            | psi<br>psi                                         |             | 5.2.8<br>5.3.3<br>5.3.4<br>5.3.14<br>5.3.15<br>5.3.16               |              | 51.0       | *8.8<br>•             |           |   |
| ] Mater<br>] Cross<br>] Desig<br>] Adjus<br>= Re<br> <br>  Re<br> <br> <br>  Desig<br>  Desig<br>  Ber<br> <br>  Re             | tial Data - 1<br>-section Da<br>In Internal F<br>Itment Facts<br>ference Ra<br>Reference R<br>Wet Service<br>Temperatur<br>Format Con<br>Resistance<br>Time Effect<br>Adjusted Ra<br>In Ratio<br>Indius of Cun                                                                                                    | (6F-1.3E, 16F<br>ata - Glulam ()<br>Forces<br>ors<br>adial Tension<br>Radial Tension<br>Radial Tension<br>re Factor<br>version Facto<br>Factor<br>t Factor<br>adial Tension<br>ent<br>vature at Cen                                     | -E6, DF/C<br>WS) 8.75x<br>Stress<br>on Stress<br>or<br>Stress<br>terline of I               | 0F, 4 or More<br>51   ANSI/A                  | WC 1  | s<br>NDS-2012+ADDENDI | UM:2013-08<br>Frt<br>CM (Fv)<br>Ct (Fv)<br>KF (Fv)<br>φ (Fv)<br>λ (Fv)<br>Frt<br>M <sub>X</sub><br>R                                                                                                    | 15.00<br>1.000<br>2.880<br>0.750<br>0.800<br>25.92<br>361534.0<br>50.01                                   | psi<br>psi<br>lbfft<br>ft                          |             | 5.2.8<br>5.3.3<br>5.3.4<br>5.3.14<br>5.3.15<br>5.3.16               |              | 51.D       |                       |           |   |
| Mater<br>Cross<br>Desig<br>Adjus<br>Re<br>Desig<br>Desig<br>Ber<br>Ra<br>Cro                                                    | tial Data - 1<br>-section Da<br>In Internal F<br>Imment Factur<br>ference Ra<br>Reference Ra<br>Reference Ra<br>Reference Ra<br>Wet Servico<br>Temperatur<br>Format Con<br>Resistance<br>Time Effect<br>Adjusted Ra<br>In Ratio<br>nding Momu<br>dius of Cun<br>ss-Section                                                                                              | (6F-1.3E, 16F<br>ata - Giulam ()<br>Forces<br>ors<br>adial Tension<br>Radial Tension<br>Radial Tension<br>re Factor<br>re Factor<br>re Factor<br>adial Tension<br>ent<br>vature at Cen<br>Breadth                                       | E6, DF/C<br>WS) 8.75x<br>Stress<br>on Stress<br>or<br>Stress<br>terline of I                | JF, 4 or Morenzi<br>51   ANSI/A               | WC 1  | s<br>NDS-2012+ADDENDI | $ \begin{array}{c} W_{2013-08} \\ F_{rt} \\ C_{M} \left(F_{v}\right) \\ C_{t} \left(F_{v}\right) \\ K_{F} \left(F_{v}\right) \\ \Phi \left(F_{v}\right) \\ \flat \left(F_{v}\right) \\ F_{rt} \\ \end{array} \\ \\ \begin{array}{c} M_{x} \\ R \\ b \end{array} $ | 15.00<br>1.000<br>2.880<br>0.750<br>0.800<br>25.92<br>361534.0<br>50.01<br>8.8                            | psi<br>psi<br>bfft<br>ft<br>in                     |             | 5.2.8<br>5.3.3<br>5.3.4<br>5.3.14<br>5.3.15<br>5.3.16               |              | 51.D       |                       |           |   |
| ] Mater<br>] Cross<br>] Desig<br>] Adjus<br>= Re<br>Re<br>I<br>Desig<br>Ber<br>Ra<br>Cro                                        | tial Data - 1<br>-section Da<br>In Internal F<br>Imment Factic<br>ference Ra<br>Reference Ra<br>Reference Ra<br>Reference Ra<br>Wet Service<br>Temperatur<br>Format Con<br>Resistance<br>Time Effect<br>Adjusted Ra<br>In Ratio<br>nding Momu<br>dius of Cun<br>Isss-Section<br>Isss-Section                                                                            | 6F-1.3E, 16F<br>ata - Glulam (I<br>Forces<br>ors<br>adial Tension<br>Radial Tension<br>e Factor<br>re Factor<br>re Factor<br>i Factor<br>i Factor<br>adial Tension<br>ent<br>vature at Cen<br>Breadth<br>Depth                          | -E6, DF/C<br>WS) 8.75x<br>Stress<br>on Stress<br>or<br>Stress<br>terline of 1               | JF, 4 or More<br>51   ANSI/A<br>Signal Answer | WC 1  | s<br>NDS-2012+ADDENDI |                                                                                                    | 15.00<br>1.000<br>2.880<br>0.750<br>2.820<br>361534.0<br>50.01<br>8.8<br>51.0                             | psi<br>psi<br>lbfft<br>ft<br>in<br>in              |             | 5.2.8<br>5.3.3<br>5.3.4<br>5.3.14<br>5.3.15<br>5.3.16               |              | 51.0       | 8.8<br>               |           |   |
| Mater                                                                                                    | tial Data - 1<br>-section Da<br>In Internal F<br>trenet Factor<br>ference Ra<br>Reference Ra<br>Wet Servici<br>Temperatur<br>Format Con<br>Resistance<br>Time Effect<br>Adjusted Ra<br>In Ratio<br>In Ratio<br>In Ratio<br>nding Momi<br>dius of Cun<br>isss-Section<br>tual Radia                                                                                      | 6F-1.3E, 16F<br>sta - Glulam (1<br>forces<br>ors<br>adial Tension<br>Radial Tension<br>Radial Tension<br>Radial Tension<br>Factor<br>Factor<br>Factor<br>Adial Tension<br>ent<br>vature at Cen<br>Breadth<br>Depth<br>Stress            | -E6, DF/L<br>NS) 8.75x<br>Stress<br>on Stress<br>or<br>Stress<br>terline of I               | JF, 4 or More<br>51   ANSI/A<br>Member        | WC 1  | s<br>NDS-2012+ADDENDI |                                                                                                    | 15.00<br>1.000<br>2.880<br>0.750<br>25.92<br>361534.0<br>50.01<br>8.8<br>51.0<br>24.30                    | psi<br>psi<br>bfft<br>ft<br>in<br>psi              |             | 528<br>533<br>534<br>5315<br>5316<br>5316                           |              | 51.D       | 8.8<br>               |           |   |
| I Materossi<br>I Crossi<br>I Desig<br>Adjust<br>I Rei<br>I Rei<br>I Desig<br>Bei<br>Ra<br>Croc<br>Croc<br>Actor<br>Actor<br>Add | tial Data - 1<br>-section Da<br>In Internal F<br>triment Factor<br>ference Ra<br>Reference Ra<br>Reference Ra<br>Wet Servico<br>Temperatur<br>Format Con<br>Resistance<br>Time Effect<br>Adjusted Ra<br>In Ratio<br>n Ratio<br>Adjusted Ra<br>In Ratio<br>Adjusted Ratio<br>In Ratio<br>Adjusted Ratio<br>Ratio<br>Section<br>Sss-Section<br>tual Radial<br>justed Radi | 6F-1.3E, 16F<br>ata - Giulam (I<br>Forces<br>ors<br>adial Tension<br>Radial Tension<br>Radial Tension<br>Factor<br>Factor<br>re Factor<br>Factor<br>adial Tension<br>Breadth<br>Depth<br>Stress<br>Stress                               | E6, DF/E<br>NS) 8.75x<br>Stress<br>or Stress<br>terline of I<br>esign Valu                  | JF, 4 or More<br>51   ANSI/A<br>Member        | WC 1  | s<br>NDS-2012+ADDENDI |                                                                                                    | 15.00<br>1.000<br>2.880<br>0.750<br>25.92<br>361534.0<br>50.01<br>8.8<br>51.0<br>24.30<br>24.30<br>25.92  | psi<br>psi<br>bfft<br>ft<br>in<br>psi<br>psi       |             | 5.2.8<br>5.3.3<br>5.3.4<br>5.3.14<br>5.3.15<br>5.3.16<br>Eq. (5.4-1 |              | 51.D       | *8.8<br>              |           |   |
| Mater<br>Cross<br>Desig<br>Adjus<br>Re<br>Re<br>Re<br>L<br>Desig<br>Bei<br>Ra<br>Cro<br>Cro<br>Cro<br>Cro<br>Cro<br>Cro<br>Cro  | tai Data - 1<br>-section Da<br>In Internal F<br>timent Factor<br>ference Ra<br>Reference Ra<br>Reference Ra<br>Wet Servico<br>Temperatur<br>Format Con<br>Resistance<br>Time Effect<br>Adjusted Ra<br>In Ratio<br>nding Momu<br>dius of Cun<br>sss-Section<br>tual Radial<br>justed Radi<br>sign Ratio                                                                  | 6F-1.3E, 16F<br>ata - Giulam (1<br>forces<br>ors<br>adial Tension<br>Radial Tension<br>Radial Tension<br>e Factor<br>Factor<br>Factor<br>Factor<br>Adial Tension<br>ent<br>vature at Cen<br>Breadth<br>Depth<br>Stress<br>ial Tension D | -E6, DF/E<br>NS) 8.75x<br>Stress<br>on Stress<br>or<br>Stress<br>terline of I<br>esign Valu | )F, 4 or More<br>(51   ANSI/A<br>Member<br>Je | WC 1  | s<br>NDS-2012+ADDENDI |                                                                                                    | 15.00<br>1.000<br>2.880<br>0.750<br>26.92<br>361534.0<br>50.01<br>8.8<br>8.51.0<br>24.30<br>25.92<br>0.94 | psi<br>psi<br>bfft<br>ft<br>in<br>in<br>psi<br>psi | <u></u>     | 528<br>533<br>534<br>5314<br>5315<br>5316<br>5316<br>5316           |              | 51.D       | *8.8<br>••••          |           |   |

Figure 8.46: Window 2.3 Design by Set on Members

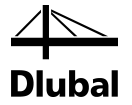

The capacities of the curved member, which are modified by adjustment factors, are calculated as follows:

### **Curvature Factor**

 $C_c = 1 - 2000 \times (t/R)^2$   $C_c = 1 - 2000 \times (1.5/574.56)^2$  $C_c = 0.986373 \text{ psi}$ 

### Partially Adjusted Bending Design Value

$$\begin{split} F_{bx} * &= \lambda \times K_F \times \Phi \times F_{bx} \times C_c \times C_M \times C_t \\ F_{bx} * &= 0.8 \times 2.54 \times 0.85 \times 1600 \times 0.986373 \times 1.0 \times 1.0 \\ F_{bx} * &= 2725.86 \text{ psi} \end{split}$$

### **Adjusted Shear Design Values**

$$\begin{split} F_{vx}' = & F_{vx} \times C_M \times C_t \times K_F \times \Phi \times \lambda \\ F_{vx}' = & 265 \times 1.0 \times 1.0 \times 2.88 \times 0.75 \times 0.8 \\ F_{vx}' = & 457.92 \, psi \end{split}$$

#### **Adjusted Radial Tension Stress**

$$\begin{split} F_{rt}' &= F_{rt} \times C_M \times C_t \times \Phi \times \lambda \\ F_{rt}' &= 15 \times 1.0 \times 1.0 \times 2.88 \times 0.75 \times 0.8 \\ F_{rt}' &= 25.92 \text{ psi} \end{split}$$

The stress analysis is performed as follows.

#### **Actual Bending Stresses**

 $f_{bx} = \frac{M_x}{S_x} = \frac{361534 \text{ lbf.ft}}{3793.1 \text{in}^3} = 1143.76 \text{ psi}$ 

**Actual Shear Stress Parallel to Grain** 

$$f_{vx} = \frac{V_x \times Q_x}{I_x \times b} = \frac{211861bf \times 2844.84 \text{ in}^3}{96724.70 \text{ in}^4 \times 8.75 \text{ in}} = 71.21\text{ psi}$$

#### **Actual Radial Stress**

$$f_r = \frac{3 \times M_x}{2 \times R \times b \times d} = \frac{3 \times 361534 \text{ lbf.ft}}{2 \times 50.0 \times 8.75 \times 51.0} = 24.30 \text{ psi}$$

The bending design stress must be adjusted also by the volume factor,  $C_{v}$ . This factor depends on the cross-section dimensions at the verified point on the beam (dimensions and length of bending member between points of zero moment in ft.).

### **Volume Factor**

$$C_{V} = \left(\frac{21}{L}\right)^{1/x} \times \left(\frac{12}{d}\right)^{1/x} \times \left(\frac{5.125}{b}\right)^{1/x}$$
$$C_{V} = \left(\frac{21}{67.72}\right)^{1/10} \times \left(\frac{12}{51.0}\right)^{1/10} \times \left(\frac{5.125}{8.75}\right)^{1/10}$$

 $C_V = 0.7296$ 

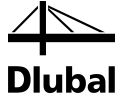

With this factor, the total flexural capacity can be calculated as follows.

### **Adjusted Bending Design Values**

 $F_{bx}$  '=  $F_{bx}$  \*× $C_V$  = 2725.86 × 0.7296 = 1988.79 psi

### **Bending Design**

Design of bending according to [1] Chapter 3.3.1:

Design

$$\frac{f_{bx}}{F_{bx}'} = \frac{1143.76}{1988.79} = 0.58 \le 1.00$$

### **Shear Design**

Design of shear according to [1] Chapter 3.4.1:

Design

$$\frac{f_{vx}}{F_{vx}'} = \frac{71.21}{457.92} = 0.16 \le 1.00$$

### **Radial Tension Design**

Design of radial stress according to [1] Chapter 5.4.1.3:

Design

$$\frac{f_r}{F_{rt}} = \frac{24.30}{25.92} = 0.94 \le 1.00$$

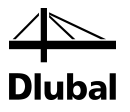

# **A** Literature

- [1] ANSI/AWC NDS-2012: National Design Specification for Wood Construction; August 15, 2011
- [2] ANSI/AWC NDS-2012: Supplement National Design Specification Design Values for Wood; November, 2011
- [3] ANSI/AF&PA NDS-2005: National Design Specification for Wood Construction with Commentary and Supplement: Design Values for Wood Construction; January 6, 2005
- [4] Structural Wood Design Solved Example Problems ASD/LRFD; DAN L. WHEAT, PH.D., P.E., STEVEN M. CRAMER, PH.D., P.E.; February, 2007
- [5] Structural Wood Design A Practice-Oriented Approach Using the ASD Method; ABI AGHAYERE, JASON VIGIL; 2007
- [6] IBC 2012: 2012 International Building Code, May 2011

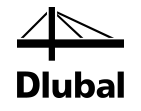

Е

### Index B

### A

| Additional design parameters31 |
|--------------------------------|
| Adjustment factor31            |
| Angle of taper                 |
| ASD                            |
| Axis                           |
| Axis system19                  |
| В                              |
| Background graphic55           |
| Beam type                      |
| Buckling27                     |
| Buckling length                |
| Buckling length coefficient28  |
| Button                         |
| c                              |
| Cantilever33                   |
| Charring rate14                |
| Clipboard 67                   |

| Charring rate14              |
|------------------------------|
| Clipboard67                  |
| Color spectrum58             |
| Colored design58             |
| Comment9                     |
| Condition treatment factor31 |
| Connection                   |
| Control panel58              |
| Cross-section 18, 36, 64     |
| Cross-section design46       |
| Cross-section info21         |
| Cross-section library19      |
| Cross-section optimization64 |
| Curvature                    |
| Curved members               |
| D                            |
| Decimal places 16, 66        |
| Deformation analysis         |
| Design                       |

### Equivalent member length ...... 26, 28 Equivalent member method...... 40 Evaluation of results......54 Excel ... Exit RF-TIMBER AWC ......8 Export effective length ...... 67 F Filtering members ...... 59 Fire resistance ...... 12 G General data ..... ....8 Н Hidden result diagram ......58 L Imperfections ...... 40 In service conditions ...... 24, 25 Installation ......6 Internal forces ...... 49, 65 L Lateral-torsional buckling analysis ...... 40

| Design stress to member strength factor1 | 4  |
|------------------------------------------|----|
| Detail settings                          | 38 |
| Display navigator                        | 58 |
|                                          |    |
|                                          |    |

Design case ...... 55, 62, 63

Design ratio......45

| Limit values         | 11         |
|----------------------|------------|
| Load case            | 10, 11, 49 |
| Load combination     | 10         |
| Load duration        |            |
| Load duration factor | 14, 23     |
| Load sharing factor  |            |
| Load type            | 23         |
| Loading condition    | 24         |
| Location x           | 45         |
| LRFD                 | 9          |

### М

| Material16, 67             |
|----------------------------|
| Material description16     |
| Material library17         |
| Material properties16      |
| Member list                |
| Member slendernesses51     |
| Members9                   |
| Ν                          |
| Navigator                  |
| Negative bending           |
| 0                          |
| OpenOffice                 |
| Optimization               |
| Ρ                          |
| Panel7, 56, 58             |
| Parametrized cross-section |
| Part                       |
| Parts list                 |
| Positive bending           |
| Precamber                  |
| Print                      |
| Printout report            |
| R                          |
| Radial stress design       |
| Reference design value 18  |
| Reference length11         |
| Relation scales54          |
| Remark21                   |
| Rendering58                |
| Repetitive factor          |
| Resistance                 |
| Result combination10       |

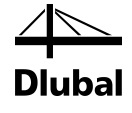

| Result diagram 57, 60                       |
|---------------------------------------------|
| Results values                              |
| Results window 44                           |
| RFEM graphic60                              |
| RFEM work window 55                         |
| RF-STABILITY                                |
| S                                           |
| Second-order analysis 40                    |
| Selecting windows                           |
| Serviceability                              |
| Serviceability limit state11, 40, 54, 86    |
| Set of members9, 25, 30, 33, 35, 47, 50, 53 |
| Shear reduction factor                      |
| Size factor 19                              |
| Slenderness 42, 51                          |
| Stability analysis                          |
| Standard15                                  |
| Standardized cross-section                  |
| Start calculation                           |
| Start RF-TIMBER AWC6                        |
| Stress point 22                             |
| Sum                                         |
| Surface area                                |
| т                                           |
| Tapered member                              |
| Temperature factor 14, 24                   |
| Time effect factor 14, 23                   |
| Torsion design                              |
| U                                           |
| Ultimate limit state10, 54, 80              |
| Units 16, 66                                |
| User profile                                |
| V                                           |
| -<br>View mode                              |
| Visibilities                                |
| Volume                                      |
| W                                           |
| <br>Weight 53                               |
| Wet service factor 14.24                    |
| Windows                                     |
| V                                           |
|                                             |
| x-iocation                                  |